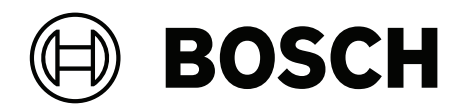

# **AMAX** panel

AMAX panel 2100 | AMAX panel 3000 | AMAX panel 3000 BE | AMAX panel 4000

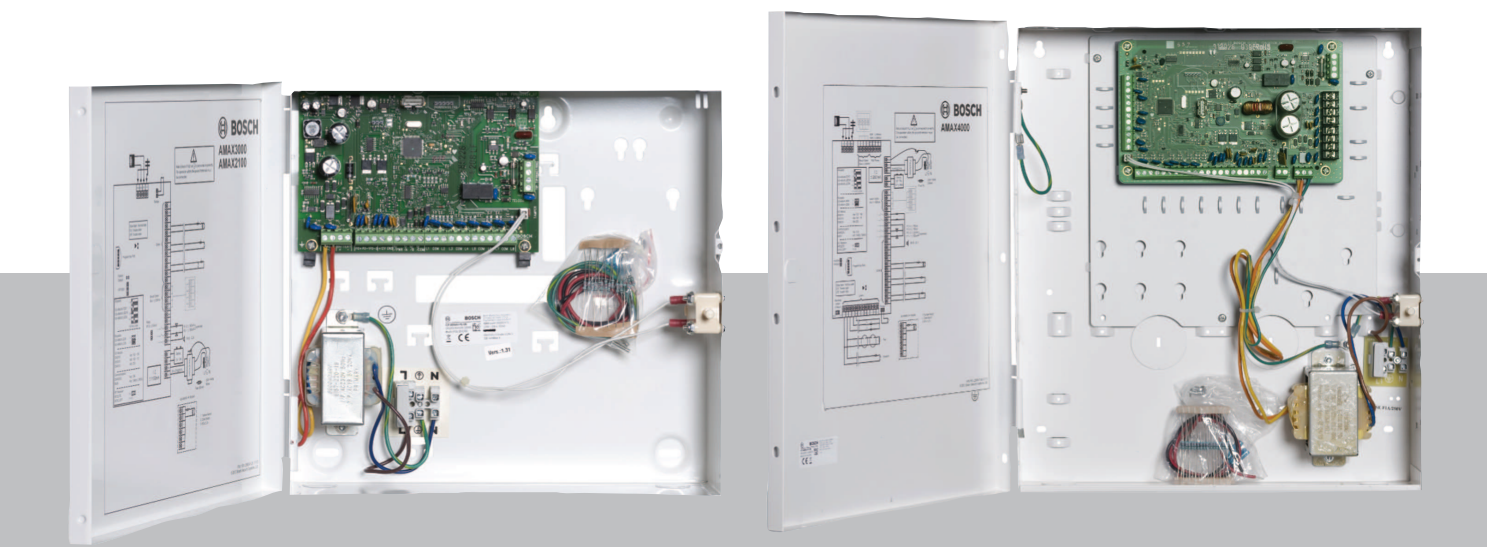

nl Installasjonsmanual

## Inhoudsopgave

| 1     | Veiligheid                                                             | 6  |
|-------|------------------------------------------------------------------------|----|
| 2     | Beknopte informatie                                                    | 8  |
| 2.1   | Indicatoren op bedieningspaneel                                        | 8  |
| 3     | Systeemoverzicht                                                       | 11 |
| 4     | Optionele modules en randapparatuur                                    | 14 |
| 4.1   | Bosch optiebus                                                         | 14 |
| 4.2   | Bedieneenheid                                                          | 14 |
| 4.2.1 | Algemeen                                                               | 14 |
| 4.2.2 | Adresinstelling                                                        | 15 |
| 4.2.3 | Bekabeling                                                             | 16 |
| 4.2.4 | Statusindicator                                                        | 17 |
| 4.3   | DX2010                                                                 | 17 |
| 4.3.1 | Algemeen                                                               | 17 |
| 4.3.2 | Adresinstelling                                                        | 17 |
| 4.3.3 | Bekabeling                                                             | 18 |
| 4.3.4 | Statusindicator                                                        | 18 |
| 4.4   | DX3010                                                                 | 19 |
| 4.4.1 | Algemeen                                                               | 19 |
| 4.4.2 | Adresinstelling                                                        | 19 |
| 4.4.3 | Bekabeling                                                             | 19 |
| 4.4.4 | Statusindicator                                                        | 20 |
| 4.5   | B426-M                                                                 | 20 |
| 4.5.1 | Algemeen                                                               | 20 |
| 4.5.2 | Adresinstelling                                                        | 20 |
| 4.5.3 | Bekabeling                                                             | 20 |
| 4.5.4 | Statusindicator                                                        | 21 |
| 4.6   | B450-M met B442 of B443                                                | 21 |
| 4.6.1 | Algemeen                                                               | 21 |
| 4.6.2 | Adresinstelling                                                        | 22 |
| 4.6.3 | Bekabeling                                                             | 22 |
| 4.6.4 | Statusindicator                                                        | 22 |
| 4.7   | RF Radion-ontvanger                                                    | 23 |
| 4.7.1 | Algemeen                                                               | 23 |
| 4.7.2 | Adresinstelling                                                        | 23 |
| 4.7.3 | Bekabeling                                                             | 23 |
| 4.7.4 | Statusindicator                                                        | 23 |
| 5     | Installatie                                                            | 24 |
| 5.1   | Module installeren                                                     | 24 |
| 5.2   | Batterij installeren                                                   | 25 |
| 5.3   | Systeem opstarten                                                      | 26 |
| 5.4   | Systeemstatusindicator                                                 | 27 |
| 5.5   | Certificering                                                          | 27 |
| 5.5.1 | EN 50131-3 Grade 2, Milieuklasse 2 - AMAX 2100 / 3000 / 3000 BE / 4000 | 28 |
| 5.5.2 | INCERT - AMAX4000                                                      | 28 |
| 5.5.3 | SFF - AMAX 2100 / 3000 / 3000 BE / 4000                                | 28 |
| 6     | Instellingen                                                           | 30 |
| 6.1   | Communicatie en rapportage                                             | 30 |
| 6.1.1 | Ontvangers                                                             | 30 |

| 6.1.2  | Rapporten                                                   | 38        |
|--------|-------------------------------------------------------------|-----------|
| 6.1.3  | Duur van testrapport                                        | 43        |
| 6.1.4  | Dubbele IP                                                  | 44        |
| 6.1.5  | IP-kiezer                                                   | 44        |
| 6.1.6  | Toegang op afstand                                          | 48        |
| 6.1.7  | Externe PC                                                  | 48        |
| 6.1.8  | Terugbellen en Volg-Mij oproep                              | 49        |
| 6.1.9  | Aantal beltonen                                             | 50        |
| 6.1.10 | Cloudstatus                                                 | 50        |
| 6.2    | Gebruikers en codes                                         | 50        |
| 6.2.1  | Gebruikerscode                                              | 51        |
| 6.2.2  | Code installateur                                           | 52        |
| 6.2.3  | Codelengte                                                  | 56        |
| 6.2.4  | Coderechten                                                 | 56        |
| 6.2.5  | Code wijzigen forceren                                      | 57        |
| 6.2.6  | Macro's configureren                                        | 57        |
| 6.2.7  | Gerapporteerde codes                                        | 57        |
| 6.3    | Zones                                                       | 58        |
| 6.3.1  | Zone toevoegen/wissen                                       | 58        |
| 6.3.2  | Instellingen zonefunctie                                    | 61        |
| 6.3.3  | Duur pulstelling                                            | 76        |
| 6.3.4  | Timer cross zone                                            | 76        |
| 6.3.5  | Zone-indicatie op bedieningspaneel en gebeurtenissenlogboek | 76        |
| 6.4    | Bedieningspanelen en partities                              | 77        |
| 6.4.1  | Bedieningspaneel partitie                                   | 77        |
| 6.4.2  | Inloop-/uitlooptijd                                         | 78        |
| 6.4.3  | Gemeenschappelijke partitie                                 | 78        |
| 6.4.4  | Indicatielampje bedieningspaneel                            | 79        |
| 6.4.5  | Bedieningspaneel blokkeren                                  | 81        |
| 6.5    | Systeem                                                     | 81        |
| 6.5.1  | Systeeminstelling                                           | 81        |
| 6.5.2  | Systeemoverzicht                                            | 86        |
| 6.5.3  | Fabrieksinstellingen van het systeem                        | 86        |
| 6.6    | Uitgangen en sirenes                                        | 87        |
| 6.6.1  | Uitgangen                                                   | 87        |
| 6.6.2  | Sirenes                                                     | 95        |
| 0.7    | RF-apparatuur<br>DE option                                  | 95        |
| 6.7.1  | RF-opties                                                   | 95        |
| 0.1.2  | RF-apparatuur/-gebruiker                                    | 90        |
| 0.0    |                                                             | 97        |
| 7      | Servicemedus                                                | 39        |
| 7.2    | Programmeren met een hedieningsnangel                       | 99        |
| 7 2 1  | Programmeren met het teksthedieningspaneel                  | 99        |
| 7 2 2  | I FD-/I CD-bedieningspaneel programmeren                    | 99<br>100 |
| 7 3    | Communicatie met nc-software                                | 109       |
| 731    | Voorwaarden voor verhinding met A-Link plus                 | 110       |
| 7.3.2  | Directe verbinding                                          | 110       |
| 7.3.3  | Modemverbinding                                             | 112       |
| 1.5.0  | moderiverbillung                                            | 112       |

| 7.3.4 | Netwerkverbinding                                 | 113 |
|-------|---------------------------------------------------|-----|
| 8     | Programmering van adressen                        | 114 |
| 8.1   | Servicemodus                                      | 114 |
| 8.2   | Communicatie en rapporten programmeren            | 114 |
| 8.2.1 | Ontvanger programmeren                            | 114 |
| 8.2.2 | Rapporten programmeren                            | 119 |
| 8.2.3 | IP-communicator programmeren                      | 120 |
| 8.2.4 | Communicatieactiviteiten programmeren             | 124 |
| 8.3   | Gebruikers en codes programmeren                  | 125 |
| 8.3.1 | Gebruikerscodes programmeren                      | 125 |
| 8.3.2 | Installateurscode programmeren                    | 130 |
| 8.3.3 | Codelengte programmeren                           | 130 |
| 8.3.4 | Rechten voor codes programmeren                   | 130 |
| 8.3.5 | Code wijzigen forceren                            | 130 |
| 8.3.6 | Macro's programmeren                              | 130 |
| 8.4   | Zoneprogrammering                                 | 131 |
| 8.4.1 | Zone toevoegen/wissen programmeren                | 131 |
| 8.4.2 | Zonefuncties programmeren                         | 138 |
| 8.4.3 | Duur van pulstelling programmeren                 | 141 |
| 8.4.4 | Timer van doorloopzones programmeren              | 142 |
| 8.5   | Bedieningspanelen en partities programmeren       | 142 |
| 8.5.1 | Partities voor bedieningspaneel programmeren      | 142 |
| 8.5.2 | Partitietiming programmeren                       | 142 |
| 8.5.3 | Gemeenschappelijke partitie programmeren          | 144 |
| 8.5.4 | Indicatielampjes op bedieningspaneel programmeren | 144 |
| 8.5.5 | Blokkering van bedieningspaneel programmeren      | 145 |
| 8.6   | Systeemprogrammering                              | 145 |
| 8.6.1 | Systeeminstellingen programmeren                  | 145 |
| 8.6.2 | Fabrieksinstellingen van systeem programmeren     | 150 |
| 8.7   | Uitgangen en sirene programmeren                  | 150 |
| 8.7.1 | Uitgangsprogrammering                             | 150 |
| 8.7.2 | Sirenes programmeren                              | 153 |
| 8.8   | RF-apparaten programmeren                         | 153 |
| 9     | Storingen verhelpen                               | 156 |
| 9.1   | Algemene problemen                                | 156 |
| 9.2   | Probleem storingsinventarisatie                   | 158 |
| 10    | Onderhoud                                         | 173 |
| 10.1  | Firmware-upgrade met de ICP-EZRU2 upgradesleutel  | 173 |
| 11    | Technische gegevens                               | 174 |

| 1           | Veiligheid                                                                                                    |
|-------------|----------------------------------------------------------------------------------------------------|
| 4           | <b>Gevaar!</b><br>Elektriciteit<br>Letsel als gevolg van elektriciteit is mogelijk als het systeem niet correct wordt bediend of als<br>het systeem niet wordt geopend of aangepast zoals beschreven in deze handleiding.                                                                                                    |
|             | <ul> <li>Zorg dat alle voeding (netvoeding en noodbatterij) is uitgeschakeld tijdens de installatie<br/>en het bedradingsproces.</li> <li>Open of wijzig het systeem alleen volgens de aanwijzingen in deze handleiding.</li> <li>Alleen gekwalificeerde installateurs/servicemonteurs mogen dit systeem installeren.</li> <li>Ontkoppel alle connectoren met het telecommunicatienetwerk voordat u de voeding<br/>uitschakelt.</li> <li>Zorg dat er een scheidingsschakelaar beschikbaar is als u de voeding uitschakelt.</li> <li>Sluit het systeem aan op een geaard stopcontact.</li> </ul> |
| 4           | <b>Gevaar!</b><br>Noodbatterij<br>Letsel door een elektrische schok, brand of een explosie is mogelijk als de noodbatterij<br>onjuist wordt behandeld of aangesloten.                                                                                                    |
|             | <ul> <li>Let erop dat u de noodbatterij altijd zorgvuldig behandelt en vervangt.</li> <li>Zorg dat de aardklem altijd is aangesloten en dat N, L1 of  xx correct zijn aangesloten.</li> <li>Ontkoppel eerst de positieve draad van de noodbatterij wanneer u deze uit het systeem verwijdert.</li> <li>Wees voorzichtig bij het aansluiten van de positieve (rode) draad en de "BATT +"-poort van het systeem. Let erop dat u geen kortsluiting maakt met de "BATT +"-poort van het AMAX panel of de behuizing om het ontstaan van een elektrische boog te voorkomen.</li> </ul>                |
| 4           | <b>Gevaar!</b><br>Componenten die gevoelig zijn voor statische elektriciteit<br>Letsel door een elektrische schok is mogelijk als de stappen om statische elektriciteit te<br>voorkomen niet worden gevolgd.<br>Sluit altijd de aardklem aan voordat u het systeem installeert of verandert, om mogelijke<br>statische elektriciteit te ontladen.                                                                                                    |
|             | <b>Voorzichtig!</b><br>Gevoelige onderdelen<br>Schade aan gevoelige componenten is mogelijk als het systeem niet zorgvuldig wordt<br>behandeld of als het systeem niet volgens de aanwijzingen in deze handleiding wordt<br>geopend of gewijzigd.                                                                                                    |
|             | <ul> <li>Behandel het systeem voorzichtig.</li> <li>Open of wijzig het systeem alleen volgens de aanwijzingen in deze handleiding.</li> </ul>                                                                                                    |
| $\triangle$ | <b>Voorzichtig!</b><br>Noodbatterij<br>Schade aan of vervuiling van het systeem is mogelijk als de noodbatterij niet juist wordt<br>behandeld of als deze niet regelmatig wordt vervangen.                                                                                                    |
|             | <ul> <li>Gebruik alleen een batterij met vaste vulling.</li> <li>Plaats een label met de datum van de laatste vervanging op de noodbatterij.</li> </ul>                                                                                                    |

| <ul> <li>Bij normaal gebruik, vervangt u de noodbatterij elke 3-5 jaar.</li> <li>Voer de oude noodbatterij af volgens de lokale voorschriften.</li> </ul>                                                                                                    |
|----------------------------------------------------------------------------------------------------|
| <b>Voorzichtig!</b><br>Installatie<br>Schade aan of storing in het systeem is mogelijk als het systeem niet correct wordt<br>gemonteerd en geïnstalleerd.                                                                                                    |
| <ul> <li>Plaats het systeem in het bewaakte gebied op een stabiel oppervlak.</li> <li>Monteer bedieningspanelen aan de binnenkant van het bewaakte gebied.</li> <li>Wanneer het systeem is getest en gereed is voor gebruik, zet u de deur van de behuizing<br/>en andere behuizingen vast met schroeven.</li> </ul> |
| <b>Voorzichtig!</b><br>Onderhoud<br>Schade aan of storing in het systeem is mogelijk als het systeem niet regelmatig wordt<br>onderhouden.                                                                                                    |
| <br><ul> <li>Het verdient aanbeveling om het systeem elke week te testen.</li> <li>Zorg dat het systeem vier keer per jaar wordt onderhouden.</li> </ul>                                                                                                    |

- Alleen gekwalificeerde installateurs/onderhoudstechnici mogen onderhoud verrichten aan dit systeem.

## 2 Beknopte informatie

Deze handleiding bevat gedetailleerde en geavanceerde informatie over de installatie, instellingen en programmering van de AMAX panel 2100 / 3000 / 3000 BE / 4000 met de betreffende bedieningspanelen, modules en apparaten.

 Raadpleeg voor meer informatie over het bedienen van het AMAX systeem de AMAX Bedieningshandleiding.

## 2.1 Indicatoren op bedieningspaneel

De volgende tabel bevat beschrijvingen van de indicatorpictogrammen op het bedieningspaneel.

#### Alle typen bedieningspanelen

| Pictogrammen op<br>bedieningspaneel | Status                                                        | Definitie                                                                                                    |
|-------------------------------------|---------------------------------------------------------------|----------------------------------------------------------------------------------------------------|
|                                     | aan                                                           | Partitie is Ingeschakeld in de modus AFWEZIG.                                                                                                    |
| AFWEZIG                             | uit                                                           | Partitie is niet Ingeschakeld in de<br>modus AFWEZIG.                                                                                                    |
|                                     | Langzaam knipperen (1 seconde<br>oplichten/1 seconde uit)     | Uitlooptijd.                                                                                                    |
|                                     | Snel knipperen (0,25 seconden<br>oplichten/0,25 seconden uit) | Systeem staat in de<br>programmeermodus of<br>codefunctiemodus. De indicator<br>AANWEZIG knippert gelijktijdig.<br>Of:<br>Een of meer partities, maar niet<br>alle, staan in de modus AFWEZIG<br>(master-bedieningspaneel)                                                                                              |
|                                     | aan                                                           | Partitie is Ingeschakeld in de<br>modus AANWEZIG.                                                                                                    |
| AANWEZIG                            | uit                                                           | Partitie is niet Ingeschakeld in de<br>modus AANWEZIG.                                                                                                    |
|                                     | Langzaam knipperen (1 seconde<br>oplichten/1 seconde uit)     | Uitlooptijd.                                                                                                    |
|                                     | Snel knipperen (0,25 seconden<br>oplichten/0,25 seconden uit) | Systeem staat in de<br>programmeermodus of<br>codefunctiemodus. De indicator<br>AFWEZIG knippert gelijktijdig. Als<br>de overbruggingsfunctie wordt<br>uitgevoerd, knippert alleen de<br>indicator AANWEZIG.<br>Of:<br>Een of meer partities, maar niet<br>alle, staan in de modus AFWEZIG<br>(master-bedieningspaneel) |

| ▶                 | aan                                                       | AC-netvoeding is normaal.                                                                                                    |
|-------------------|-----------------------------------------------------------|----------------------------------------------------------------------------------------------------|
| NETSPANNING       | Langzaam knipperen (1 seconde<br>oplichten/1 seconde uit) | AC-stroomvoorziening<br>onderbroken.                                                                                                    |
|                   | aan                                                       | Conditie voor systeemstoring,<br>sabotage, overbrugde zone of<br>geïsoleerde zone is aanwezig en<br>bekeken, maar nog niet hersteld.<br>Of:<br>System staat in servicemodus. |
|                   | uit                                                       | Systeem is in normale status.                                                                                                    |
|                   | Knippert                                                  | Conditie voor systeemstoring,<br>sabotage, overbrugde zone of<br>geïsoleerde zone moet worden<br>bevestigd.                                                                  |
| Alle pictogrammen | Knipperend                                                | Geen communicatie met<br>bedieningspaneel.                                                                                                    |

#### Alleen voor LED/LCD

| Pictogrammen op<br>bedieningspaneel | Status                                                        | Definitie                                                                                                    |
|-------------------------------------|---------------------------------------------------------------|----------------------------------------------------------------------------------------------------|
|                                     | aan                                                           | Zone is geactiveerd.                                                                                                    |
|                                     | uit                                                           | Zone is normaal.                                                                                                    |
| 1 2 3                               | Snel knipperen (0,25 seconden<br>oplichten/0,25 seconden uit) | Zone was in alarm of is in<br>alarmstatus.                                                                                                    |
|                                     | Langzaam knipperen (1 seconde<br>oplichten/1 seconde uit)     | Interne zone is Ingeschakeld in<br>modus AANWEZIG.<br>Of:                                                                                                    |
| ZONE (1-8)                          |                                                               | Deze zone is overbrugd of<br>geïsoleerd in de huidige partitie<br>(partitiebedieningspaneel) / Er is<br>een overbrugde of geïsoleerde<br>zone in deze partitie (master-<br>bedieningspaneel). |

#### Alleen voor LCD

| Pictogrammen op<br>bedieningspaneel | Status | Definitie                  |
|-------------------------------------|--------|----------------------------|
| $\bigcirc$                          | aan    | Partitie is Uitgeschakeld. |

In de volgende tabel staan beschrijvingen van de geluiden van het bedieningspaneel.

| Geluidsindicator | Definitie                                          |  |
|------------------|----------------------------------------------------|--|
| Korte pieptoon   | Een toets van het bedieningspaneel werd ingedrukt. |  |

| Korte pieptoon, gevolgd door een<br>pieptoon van één seconde      | De gewenste bediening is geweigerd. Signaal incorrecte bediening.                                                                                                    |  |
|-------------------------------------------------------------------|----------------------------------------------------------------------------------------------------|--|
| Twee korte pieptonen                                              | Het systeem heeft de code geaccepteerd. Het<br>systeem heeft de gevraagde functie uitgevoerd.                                                                                                    |  |
| Eén pieptoon elke minuut                                          | Storingstoon, onbevestigde systeemstoring.                                                                                                    |  |
| Eén korte pieptoon om de twee<br>seconden                         | Uitlooptijd gestart.                                                                                                    |  |
| Continu geluid                                                    | <ul> <li>Laatste 10 seconden van uitlooptijd</li> <li>Storings-/sabotagegeluid van bedieningspaneel<br/>(storing of sabotage die moet worden<br/>bevestigd)</li> <li>Alarmgeluid bedieningspaneel</li> </ul> |  |
| Continue pieptoon van 0,5 seconde,<br>stopt gedurende 0,5 seconde | Inloopvertragingstijd (zolang het alarm duurt of tot<br>het systeem wordt Uitgeschakeld)                                                                                                    |  |

Installasjonsmanual

nel

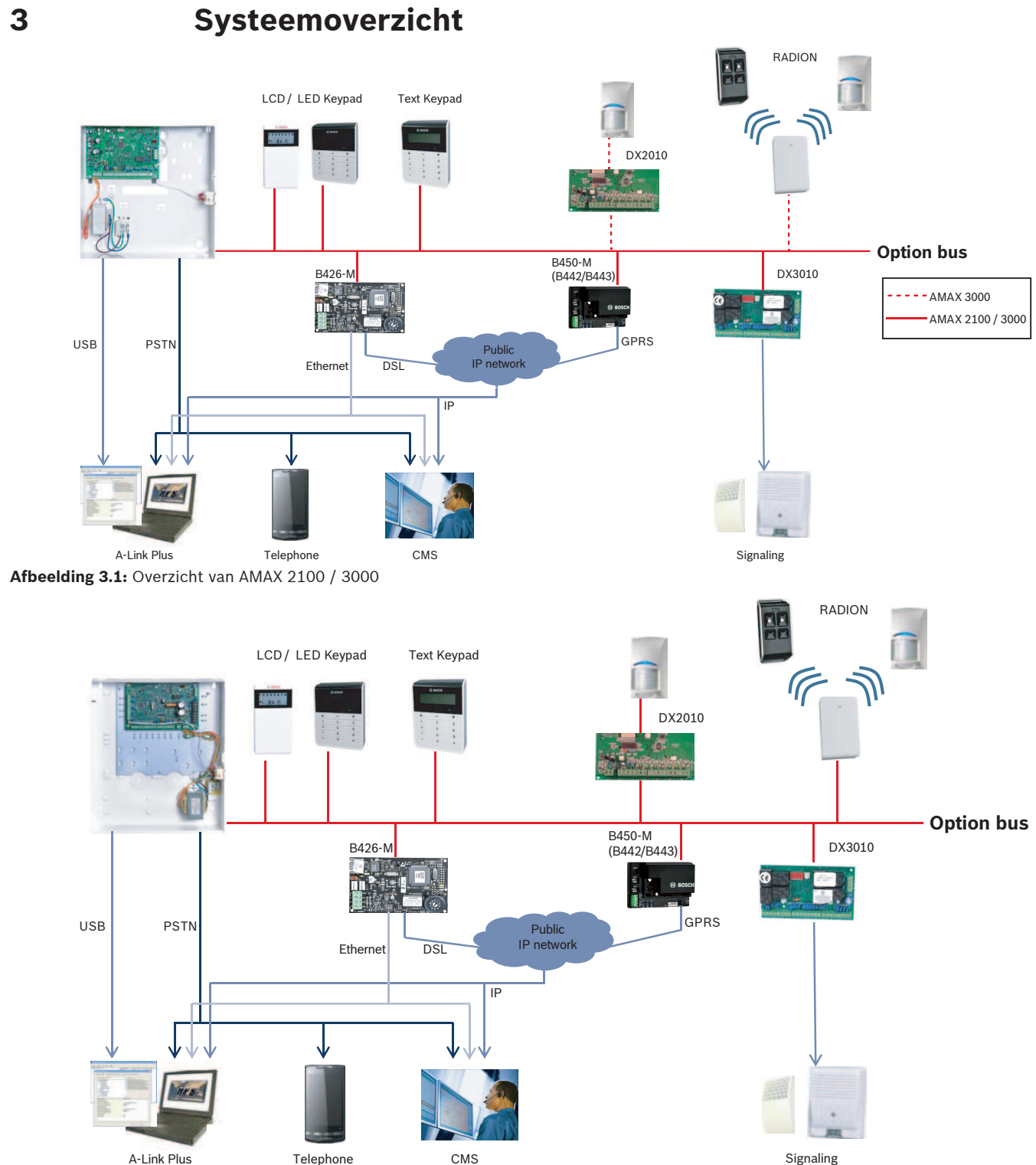

Afbeelding 3.2: Overzicht van AMAX 3000 BE / 4000

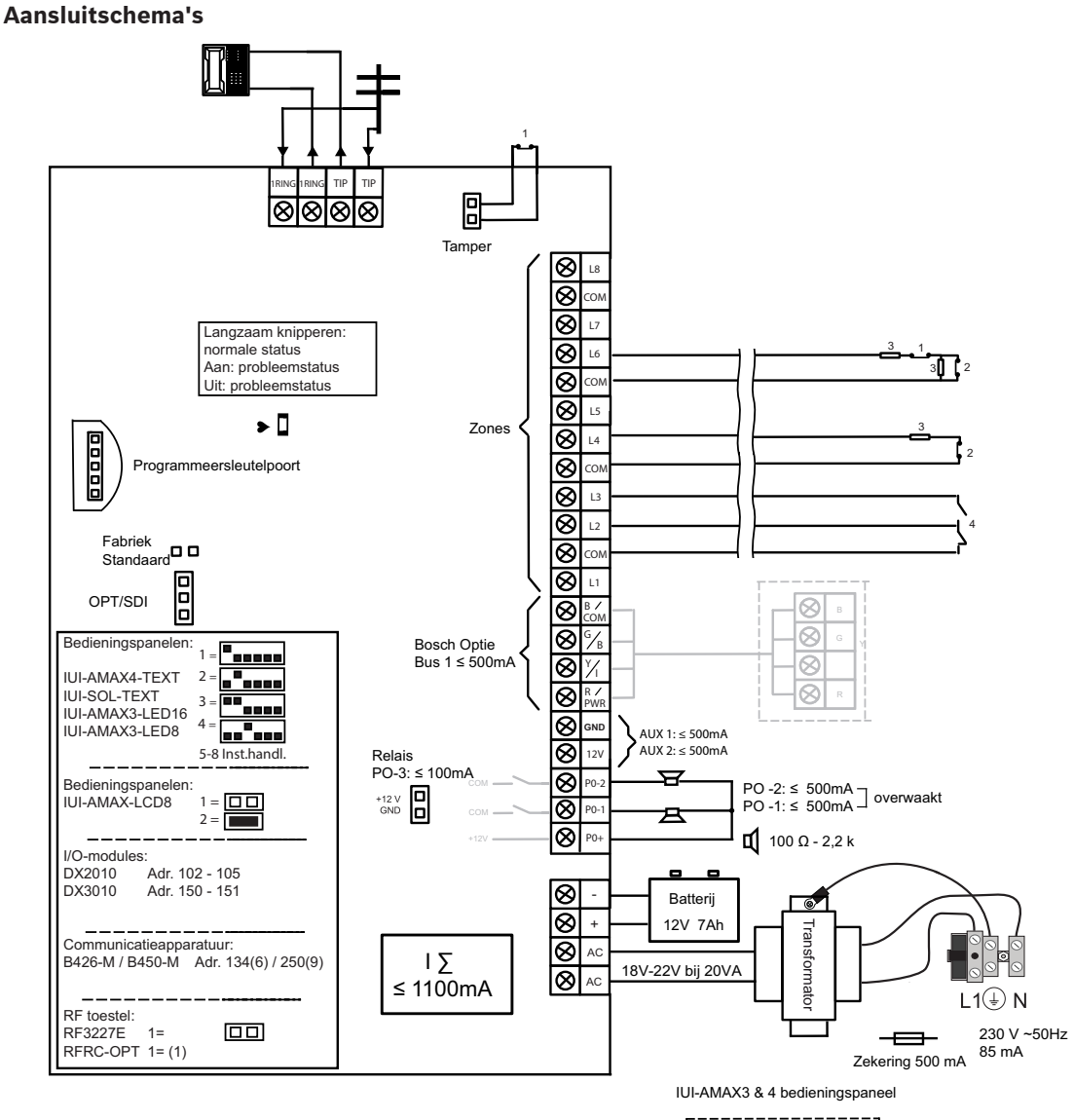

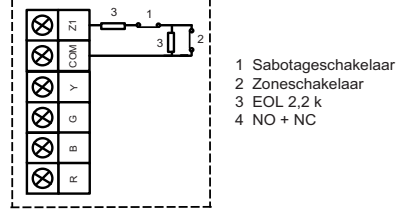

Afbeelding 3.3: Aansluitschema AMAX 2100 / 3000

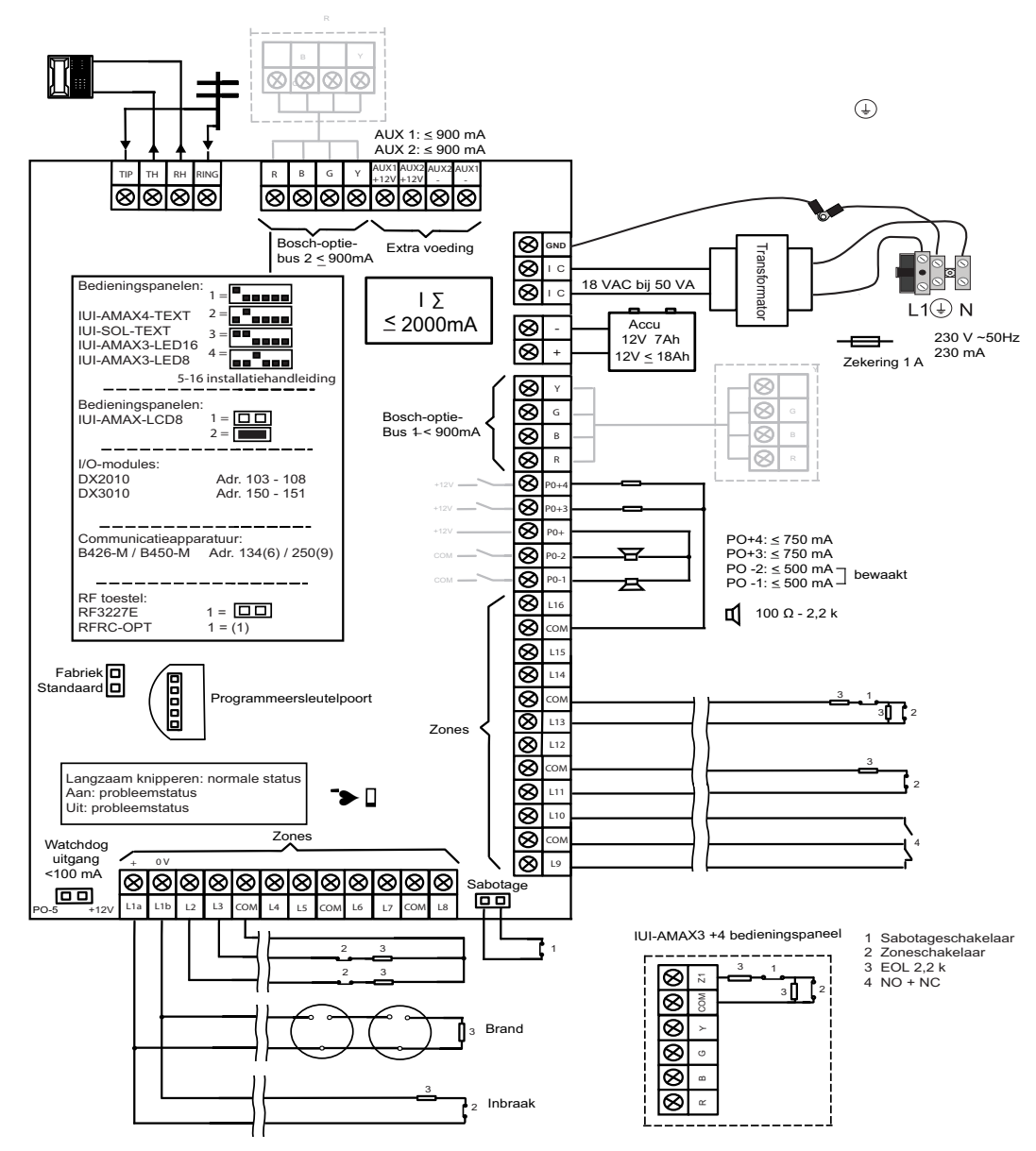

Afbeelding 3.4: Aansluitschema AMAX 3000 BE / 4000

## Optionele modules en randapparatuur

## 4.1 Bosch optiebus

Het AMAX systeem is voorzien van Bosch optiebus 1 en optiebus 2 (alleen voor AMAX 3000 BE en AMAX 4000) voor de aansluiting van modules en apparaten. Elke module kan op elke bus worden aangesloten.

Er kunnen maximaal 14 modules (8 bedieningspanelen) worden aangesloten op elke bus. De totale lengte van de kabel voor het aansluiten van alle bedieningspanelen en de uitbreidingsmodules op één optiebus mag niet meer zijn dan 700 m. Voor sommige modules geldt een maximale kabelafstand. Het laatste bedieningspaneel moet bijvoorbeeld binnen een afstand van 200 m worden geplaatst.

De AMAX centrale test de communicatie met de modules en verzendt het communicatiestoringsrapport in geval van een communicatiestoring.

#### Kabeldetails:

- R: (rood) AUX 12 V +
- B: (zwart) 12 V –
- G: (groen) Data
- Y: (geel) Data

#### Opmerking!

AMAX 2100 / 3000 is voorzien van een 12 V DC voeding met een maximaal stroomverbruik van 500 mA voor optiebus 1. AMAX 3000 BE / 4000 levert maximaal 900 mA aan optiebus 1 en aan optiebus 2. Als het totale stroomverbruik van de bus de limiet overschrijdt, is een externe stroomvoorziening vereist.

i

4

#### Opmerking!

Als het databusadres van een module wordt gewijzigd, moet de module opnieuw onder spanning worden gebracht om het nieuwe adres te activeren.

In het onderstaande overzicht ziet u het maximale aantal modules dat kan worden aangesloten.

| Module             | AMAX 2100           | AMAX 3000 /<br>3000 BE | AMAX 4000      |
|--------------------|---------------------|------------------------|----------------|
| Bedieningspanelen  | 4                   | 8                      | 16             |
| DX2010             | -                   | 3                      | 6              |
| DX3010             | 1                   | 2                      | 2              |
| B426-M             | 2 of 1 als B450-M i | met B442 of B443 v     | vordt gebruikt |
| B450-M + B442 GPRS | 1                   | 1                      | 1              |
| RF-ontvanger       | -                   | 1                      | 1              |

Tab. 4.1: Maximaal aantal modules

## 4.2 Bedieneenheid

#### 4.2.1 Algemeen

De volgende bedieningspanelen kunnen worden gebruikt voor de bediening van een AMAX panel 2100 / 3000 / 3000 BE / 4000.

- IUI-AMAX4-TEXT (LCD-tekstbedieningspaneel)
- IUI-AMAX3-LED8 (LED-bedieningspaneel met 8 zones)
- IUI-AMAX3-LED16 (LED-bedieningspaneel met 16 zones)
- IUI-AMAX-LCD8 (LCD-bedieningspaneel met 8 zones)

#### Toegewezen zones voor bedieningspanelen

Bedieningspanelen kunnen niet worden toegewezen aan zones. Bepaalde zones worden toegewezen aan bedieningspanelen.

In de volgende tabel ziet u welke zones zijn toegewezen voor de bedieningspanelen 1 - 16.

| Centrale                      | Bed | Bedieningspaneel |    |    |    |    |    |    |    |    |    |    |    |    |    |    |
|-------------------------------|-----|------------------|----|----|----|----|----|----|----|----|----|----|----|----|----|----|
|                               | 1   | 2                | 3  | 4  | 5  | 6  | 7  | 8  | 9  | 10 | 11 | 12 | 13 | 14 | 15 | 16 |
| AMAX 2100                     | 5   | 6                | 7  | 8  | -  | -  | -  | -  | -  | -  | -  | -  | -  | -  | -  | -  |
| AMAX 3000 /<br>3000 BE / 4000 | 17  | 18               | 19 | 20 | 21 | 22 | 23 | 24 | 25 | 26 | 27 | 28 | 29 | 30 | 31 | 32 |

#### 4.2.2 Adresinstelling

#### Adresinstelling voor bedieningspaneel IUI-AMAX4-TEXT, IUI-AMAX3-LED16 en IUI-AMAX3-LED8

Voor bedieningspaneel IUI-AMAX4-TEXT, IUI-AMAX3-LED16 en IUI-AMAX3-LED8 wordt het adres van het bedieningspaneel geprogrammeerd met een DIP-switch met 6 standen. Het adres voor ieder bedieningspaneel is uniek.

| DIP-schakelaar            | S1  | S2  | S3  | S4  | S5  | S6  |
|---------------------------|-----|-----|-----|-----|-----|-----|
| Adres<br>bedieningspaneel | 1   | 2   | 3   | 4   | 5   | 6   |
| 1                         | Aan | Uit | Uit | Uit | Uit | Uit |
| 2                         | Uit | Aan | Uit | Uit | Uit | Uit |
| 3                         | Aan | Aan | Uit | Uit | Uit | Uit |
| 4                         | Uit | Uit | Aan | Uit | Uit | Uit |
| 5**                       | Aan | Uit | Aan | Uit | Uit | Uit |
| 6**                       | Uit | Aan | Aan | Uit | Uit | Uit |
| 7**                       | Aan | Aan | Aan | Uit | Uit | Uit |
| 8**                       | Uit | Uit | Uit | Aan | Uit | Uit |
| 9*                        | Aan | Uit | Uit | Aan | Uit | Uit |
| 10*                       | Uit | Aan | Uit | Aan | Uit | Uit |
| 11*                       | Aan | Aan | Uit | Aan | Uit | Uit |
| 12*                       | Uit | Uit | Aan | Aan | Uit | Uit |
| 13*                       | Aan | Uit | Aan | Aan | Uit | Uit |
| 14*                       | Uit | Aan | Aan | Aan | Uit | Uit |
| 15*                       | Aan | Aan | Aan | Aan | Uit | Uit |

| 16* | Uit | Uit | Uit | Uit | Aan | Uit |
|-----|-----|-----|-----|-----|-----|-----|

Tab. 4.2: Adresinstellingen bedieningspaneel

```
* AMAX 4000
```

\*\* AMAX 3000 / 3000 BE / 4000

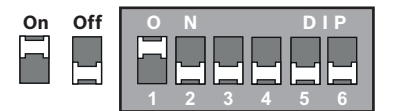

Afbeelding 4.1: DIP-switch met 6 standen

DIP-switch stand 5 en 6 worden niet gebruikt.

#### Adresinstelling voor IUI-AMAX-LCD8 bedieningspanelen

IUI-AMAX-LCD8 bedieningspanelen kunnen alleen worden ingesteld op adres 1 of adres 2 via de adresjumper.

| Adres 1 | Jumper niet kortgesloten                               |
|---------|--------------------------------------------------------|
| Adres 2 | Jumper kortgesloten (beide metalen pennen zijn bedekt) |

Tab. 4.3: Jumperinstellingen bedieningspaneel

#### 4.2.3 Bekabeling

In de volgende afbeelding wordt weergegeven hoe een bedieningspaneel wordt aangesloten op de optiebus van het AMAX systeem. Het laatste bedieningspaneel moet binnen een kabelafstand van 200 m geplaatst worden.

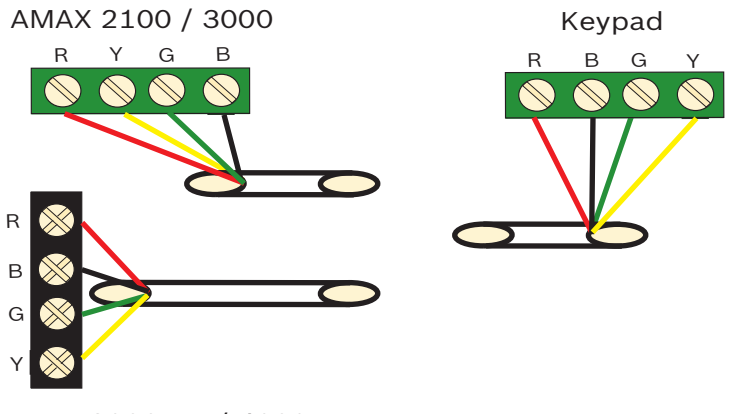

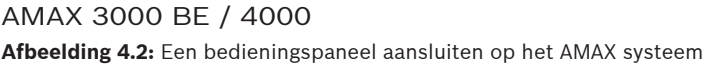

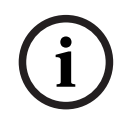

#### **Opmerking!**

Er kunnen maximaal 8 bedieningspanelen op een optiebus worden aangesloten.

#### 4.2.4 Statusindicator

Als alle indicatoren van het bedieningspaneel knipperen, verliest het bedieningspaneel de verbinding met het AMAX systeem.

## 4.3 DX2010

#### 4.3.1 Algemeen

De AMAX panel 3000, AMAX panel 3000 BE en AMAX panel 4000 ondersteunen DX2010 ingang-uitbreidingsmodules. Elke uitbreidingsmodule ondersteunt tot 8 zone-ingangen.

Zie Module installeren, pagina 24 voor informatie over de installatie.

#### 4.3.2 Adresinstelling

ledere DX2010 module die wordt aangesloten op het AMAX systeem, moet over een eigen databusadres beschikken.

| Databusadres | Zones   |
|--------------|---------|
| 102***       | 9 - 16  |
| 103**        | 17 - 24 |
| 104**        | 25 - 32 |
| 105*         | 33 - 40 |
| 106*         | 41 - 48 |
| 107*         | 49 - 56 |
| 108*         | 57 - 64 |

Tab. 4.4: Adresinstellingen DX2010

| DIP-schakelaar | S1  | S2  | S3  | S4  | S5  | S6  |
|----------------|-----|-----|-----|-----|-----|-----|
| Databusadres   | 32  | 16  | 8   | 4   | 2   | 1   |
| 102***         | Uit | Uit | Uit | Uit | Uit | Aan |
| 103**          | Uit | Uit | Uit | Uit | Aan | Uit |
| 104**          | Uit | Uit | Uit | Uit | Aan | Aan |
| 105*           | Uit | Uit | Uit | Aan | Uit | Uit |
| 106*           | Uit | Uit | Uit | Aan | Uit | Aan |
| 107*           | Uit | Uit | Uit | Aan | Aan | Uit |
| 108*           | Uit | Uit | Uit | Aan | Aan | Aan |

#### Tab. 4.5: DIP-switch-instellingen DX2010

\* AMAX 3000 BE / 4000

\*\* AMAX 3000 / 3000 BE / 4000

\*\*\* AMAX 3000

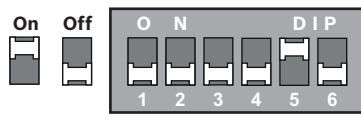

Afbeelding 4.3: DIP-switch-instellingen DX2010

í

#### Opmerking!

Als het databusadres van een module wordt gewijzigd, moeten de module en het systeem opnieuw onder spanning worden gebracht om het nieuwe adres te activeren.

#### 4.3.3 Bekabeling

In de volgende tabel en afbeelding wordt weergegeven hoe de DX2010 wordt aangesloten op de optiebus van het AMAX systeem.

Gebruik geen getwiste kabel of afgeschermde kabels om de DX2010 op het AMAX systeem aan te sluiten.

| Voeding                                    | Draaddiameter van 0,8<br>mm | Draaddiameter van 1,2 mm |
|--------------------------------------------|-----------------------------|--------------------------|
| AMAX systeem                               | 30 m                        | 76 m                     |
| AMAX systeem (DX2010 uit niet<br>gebruikt) | 305 m                       | 610 m                    |
| Externe voeding                            | 305 m                       | 610 m                    |

#### Tab. 4.6: Kabellengten voor DX2010

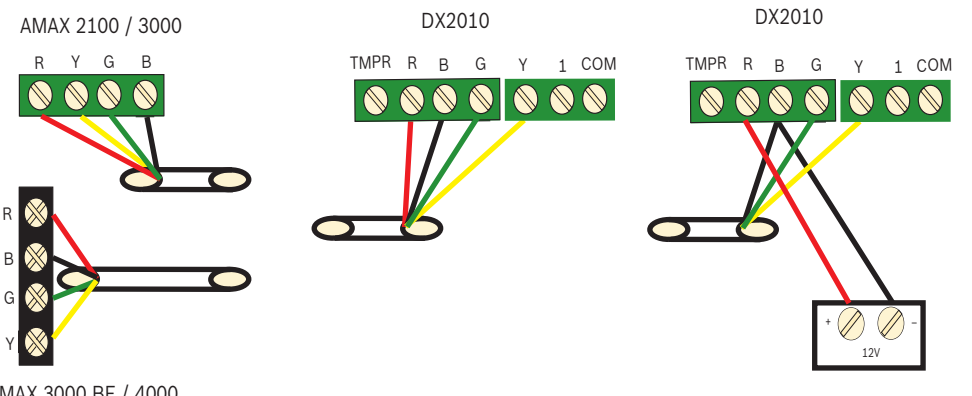

AMAX 3000 BE / 4000 Afbeelding 4.4: DX2010 aansluiten op het AMAX systeem

#### 4.3.4

#### Statusindicator

| LED-stand         | Aanduiding                                                                                                    |
|-------------------|----------------------------------------------------------------------------------------------------|
| Licht op          | <ul> <li>Probleem:         <ul> <li>Aardingsgeleider is niet aangesloten of er is een communicatiestoring tussen de module en het AMAX systeem</li> <li>Geen zones verdeeld</li> <li>Fout instelling module-adres</li> </ul> </li> </ul> |
| Continu knipperen | Normale werking                                                                                                    |
| Uit               | Stroomstoring                                                                                                    |
|                   |                                                                                                    |

## 4.4 DX3010

## 4.4.1 Algemeen

De AMAX centrale ondersteunt DX3010 uitgang-uitbreidingsmodules. Elke module ondersteunt 8 volledig programmeerbare relaisuitgangen.

Zie *Module installeren, pagina 24* voor informatie over de installatie.

### 4.4.2 Adresinstelling

Elke DX3010 module die wordt aangesloten op het AMAX systeem, moet over een eigen databusadres beschikken.

| Databusadres | Uitgangen |
|--------------|-----------|
| 150          | 5-12      |
| 151*         | 13-20     |

Tab. 4.7: Adresinstellingen DX3010

| DIP-schakelaar | S1  | S2  | S3  | S4  | S5  | S6    |
|----------------|-----|-----|-----|-----|-----|-------|
| Databusadres   | 1   | 2   | 4   | 8   | 16  | Modus |
| 150            | Aan | Aan | Aan | Aan | Aan | Uit   |
| 151*           | Uit | Aan | Aan | Aan | Aan | Uit   |

Tab. 4.8: DIP-switch-instellingen DX3010

\* AMAX 3000 / 3000 BE / 4000

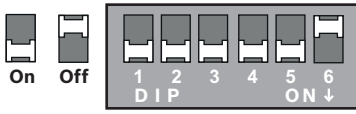

Afbeelding 4.5: DIP-switch-instellingen DX3010

## 4.4.3 Bekabeling

In de volgende tabel en afbeelding wordt weergegeven hoe de DX3010 wordt aangesloten op de optiebus van het AMAX systeem.

| Voeding         | Draaddiameter van 0,8<br>mm | Draaddiameter van 1,2 mm |
|-----------------|-----------------------------|--------------------------|
| AMAX systeem    | 12,2 m                      | 24,4 m                   |
| Externe voeding | 305 m                       | 610 m                    |

Tab. 4.9: Kabellengten voor DX3010

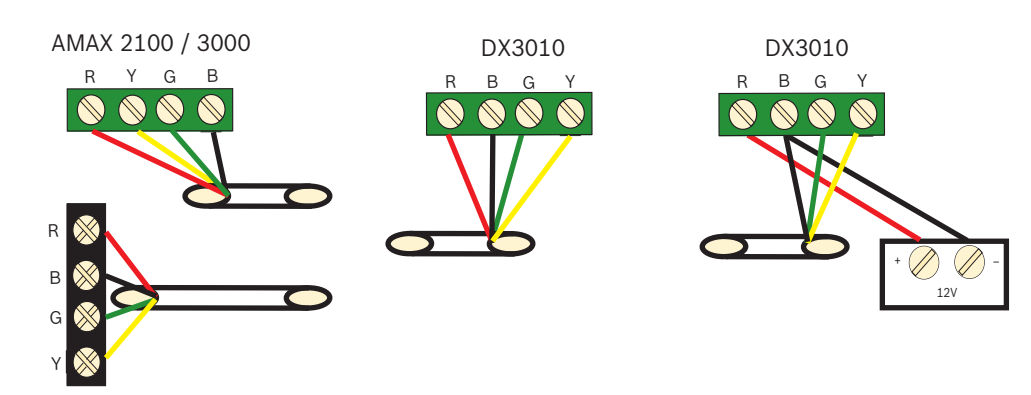

AMAX 3000 BE / 4000 Afbeelding 4.6: DX3010 aansluiten op de AMAX centrale

#### 4.4.4 Statusindicator

Geen.

### 4.5 B426-M

#### 4.5.1 Algemeen

Het AMAX-systeem ondersteunt de volgende communicatiemodules:

- B450-M met B442 of B443 en B426-M
- B426-M en B426-M

De module B426-M ondersteunt bewaakte bi-directionele IP-communicatie via Ethernet voor alarmtransmissie, programmeren op afstand en bediening van het AMAX-systeem.

#### Installatie

- 1. Ontkoppel alle voedingen van het AMAX-systeem voordat u de module B426-M installeert.
- 2. Gebruik de standaard installatiemodus met drie gaten om de module B426-M te installeren in de behuizing van het AMAX-systeem of in een andere behuizing. Raadpleeg voor meer informatie *Module installeren, pagina 24* en de documentatie van de module B426-M.
- 3. Gebruik een netwerkverbinding of een directe verbinding om toegang te krijgen tot de ingebouwde webserver wanneer u de module herconfigureert of de module aansluit op het AMAX systeem met A-Link Plus.

#### 4.5.2 Adresinstelling

Stel de draaischakelaar in op 6, wat overeenkomt met optiebusadres 134, voor de eerste module B426-M of module B450-M.

Stel de draaischakelaar in op 9, wat overeenkomt met optiebusadres 250, voor de tweede module B426-M.

#### 4.5.3 Bekabeling

In de volgende afbeelding wordt weergegeven hoe de module B426-M wordt aangesloten op optiebus 1 of 2 van het AMAX-systeem.

De kabel mag niet langer zijn dan 150 meter.

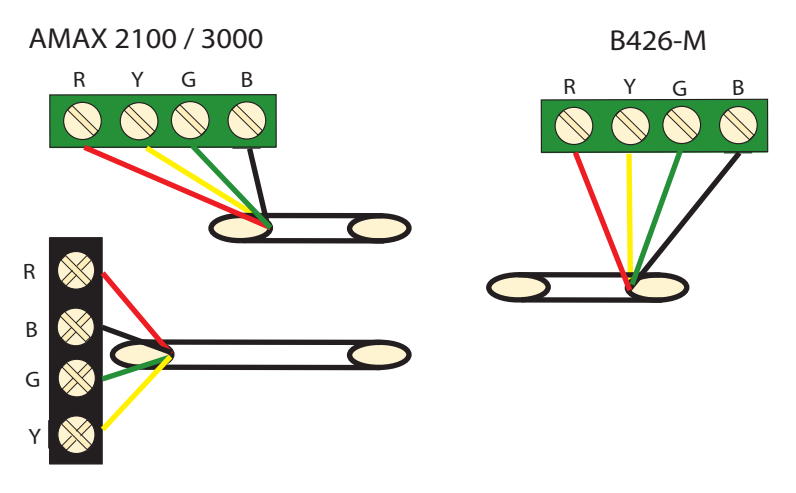

AMAX 3000 BE / 4000 Afbeelding 4.7: De module B426-M aansluiten op het AMAX-systeem

#### 4.5.4 Statusindicator

De module B426-M beschikt over verschillende LED-indicatoren. In de volgende tabel wordt de systeemstatusindicator (blauw) beschreven.

| LED-stand             | Aanduiding                                |
|-----------------------|-------------------------------------------|
| Ingeschakeld          | Probleem                                  |
| Continu knipperen     | Normale werking                           |
| 3 keer snel knipperen | Communicatiefout                          |
| Gedoofd               | Stroomstoring of andere storingssituaties |

Tab. 4.10: Systeemstatusindicator B426-M

## 4.6 B450-M met B442 of B443

#### 4.6.1 Algemeen

De Conettix-interfaces voor insteekbare communicatiemodules (B450/B450-M) kunnen worden gebruikt in combinatie met insteekbare communicatiemodules voor primaire of backup alarmcommunicatie, programmering van de centrale op afstand en andere toepassingen op afstand. De interface voor insteekcommunicatiemodules ondersteunt het Conettix IP-protocol met volledige verificatie, 256-bits AES-codering en beveiliging tegen Denial of Serviceaanvallen. De interface ondersteunt tevens compatibele Bosch inbraakcentrales met SIA DC-09, CSV-IP. De interface biedt een betrouwbare manier om communicatie via mobiele netwerken aan bestaande of nieuwe beveiligings- en brandinstallaties in bedrijfspanden toe te voegen.

Voor het AMAX-systeem kan de module B450-M worden gebruikt in combinatie met de module B442 of de module B443 met de volgende communicatiemogelijkheden:

- B442: GSM (GPRS)
- B443: GSM (GPRS, EDGE), UMTS

De communicatie met de module B443 is sneller dan met de module B442.

#### Installatie

1. Ontkoppel alle voedingen van het AMAX-systeem voordat u de module B450-M installeert.

- Gebruik de standaard installatiemodus met drie gaten om de module B450-M te installeren in de behuizing van het AMAX-systeem of in een andere behuizing. Raadpleeg voor meer informatie *Module installeren, pagina 24* en de documentatie van de module B450-M.
- 3. Plaats de SIM-kaart in de module B442.
- 4. Plaats de module B442 in de module B450-M.
- ✓ De module B442 klikt vast en de modulecombinatie is gereed voor bekabeling.

#### 4.6.2 Adresinstelling

> Stel de draaischakelaar in op 6. Dit komt overeen met optiebusadres 134.

#### 4.6.3 Bekabeling

In de volgende afbeelding wordt weergegeven hoe de module B450-M wordt aangesloten op de optiebus van het AMAX-systeem.

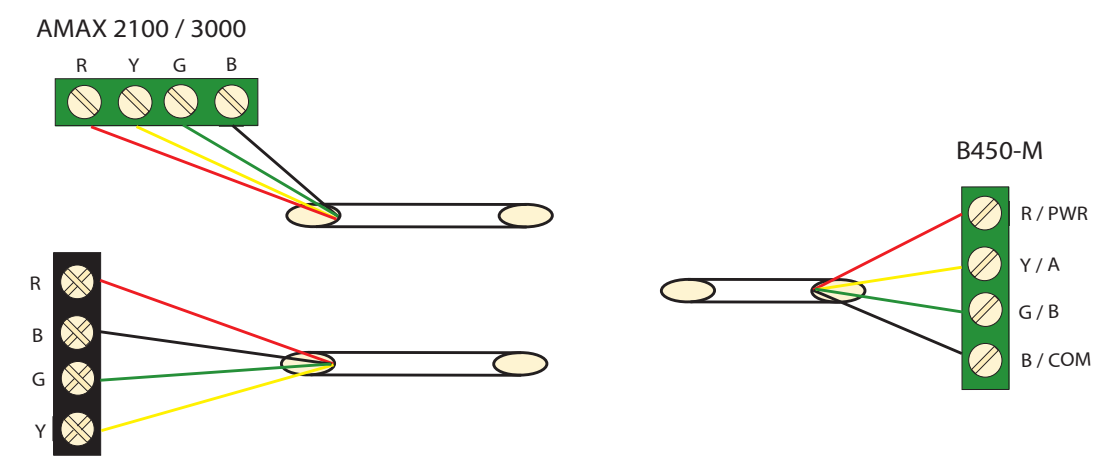

AMAX 3000 BE / 4000 Afbeelding 4.8: Bedrading van de module B450-M met een AMAX-systeem

#### 4.6.4 Statusindicator

De module B450-M met de module B442 of de module B443 beschikt over diverse LEDindicatoren. In de volgende tabel worden de heartbeat-LED van de module B450-M en de status-LED van de module B442 of de module B443 (blauw) beschreven.

| LED-weergave          |                       | Aanduiding                                |  |  |  |
|-----------------------|-----------------------|-------------------------------------------|--|--|--|
| Heartbeat-LED van     | Ingeschakeld          | Probleem                                  |  |  |  |
| module B450-M         | Continu knipperen     | Normale werking                           |  |  |  |
|                       | 3 keer snel knipperen | Communicatiefout                          |  |  |  |
|                       | Gedoofd               | Stroomstoring of andere storingssituaties |  |  |  |
| Status-LED van module | Continu knipperen     | Normale werking                           |  |  |  |
| B442 of module B443   | 3 keer snel knipperen | Communicatiefout                          |  |  |  |
|                       | Gedoofd               | Stroomstoring of andere storingssituaties |  |  |  |

Tab. 4.11: Systeemstatusindicator van module B450-M met module B442

## 4.7 RF Radion-ontvanger

#### 4.7.1 Algemeen

De RADION receiver RFRC-OPT is een draadloze ontvanger die de componenten van het draadloze RADION-systeem verbindt met de AMAX 3000 / 3000 BE / 4000. Functies zijn onder andere:

- Behuizings- en muursabotagebeveiliging
- Opslaan van RFID- en configuratiegegevens in permanent geheugen
- Detectie en rapportage van hoogfrequente storingen
- Ondersteuning voor twee soorten apparaatregistratie

#### Installatie

- 1. Ontkoppel alle voedingen van het AMAX systeem voordat u de B450-M installeert.
- 2. Bevestig de ontvanger met de meegeleverde pluggen en schroeven op een plaats aan de wand die goed bereikbaar is voor toekomstig onderhoud. Voor de beste ontvangstresultaten van de ontvanger, plaatst u de ontvanger op een centrale plaats tussen de zenders. In situaties waarin een grote afstand bestaat tussen zender en ontvanger, kan het nodig zijn om repeaters (herhaalmodules) te installeren voor optimale resultaten.

#### 4.7.2 Adresinstelling

• Stel de draaischakelaar in op 1.

Het AMAX systeem ondersteunt slechts één ontvanger.

#### 4.7.3 Bekabeling

- 1. Sluit de RADION-ontvanger aan op de optiebus.
- 2. De kabelafstand tot het AMAX systeem mag niet meer dan 300 meter zijn.

#### 4.7.4 Statusindicator

In de volgende tabel wordt de systeemstatusindicator van de RFRC-OPT RADION-ontvanger beschreven.

| LED-stand               | Aanduiding                                                                                                    |
|-------------------------|----------------------------------------------------------------------------------------------------|
| Licht op                | Normale werking                                                                                                    |
| Continu knipperen       | De ontvanger wordt geprogrammeerd met zone- en zender-ID's<br>van het AMAX systeem.                                                                                               |
| Wordt tijdelijk gedoofd | De ontvanger heeft een geldige transmissie van een RADION-<br>zender ontvangen.                                                                                                   |
| 3 keer snel knipperen   | Communicatiefout en/of zelfteststoring<br>Oorzaken:<br>– een communicatiefout tussen het AMAX systeem en de<br>ontvanger, of<br>– een ongeldige instelling van de adresschakelaar |
| Uit                     | Stroomstoring of bedrading defect                                                                                                    |

#### Tab. 4.12: Systeemstatusindicator RFRC-OPT RADION-ontvanger

| 5   | Installatie                                                                                                    |  |  |  |  |  |  |
|-----|----------------------------------------------------------------------------------------------------|--|--|--|--|--|--|
|     | In dit hoofdstuk worden installatie en opstarten van het AMAX systeem behandeld.<br><b>Gevaar!</b><br>Elektriciteit<br>Letsel als gevolg van elektriciteit is mogelijk als het systeem niet correct wordt bediend of als<br>het systeem niet wordt geopend of aangepast zoals beschreven in deze handleiding.                                                                                                    |  |  |  |  |  |  |
| Â   |                                                                                                    |  |  |  |  |  |  |
|     | <ul> <li>Zorg dat alle voeding (netvoeding en noodbatterij) is uitgeschakeld tijdens de installatie<br/>en het bedradingsproces.</li> <li>Open of wijzig het systeem alleen volgens de aanwijzingen in deze handleiding.</li> <li>Alleen gekwalificeerde installateurs/servicemonteurs mogen dit systeem installeren.</li> </ul>                                                                                                    |  |  |  |  |  |  |
|     | <b>Voorzichtig!</b><br>Installatie<br>Schade aan of storing in het systeem is mogelijk als het systeem niet correct wordt<br>gemonteerd en geïnstalleerd.                                                                                                    |  |  |  |  |  |  |
|     | <ul> <li>Plaats het systeem in het bewaakte gebied op een stabiel oppervlak.</li> <li>Monteer bedieningspanelen aan de binnenkant van het bewaakte gebied.</li> <li>Wanneer het systeem is getest en gereed is voor gebruik, zet u de deur van de behuizing<br/>en andere behuizingen vast met schroeven.</li> </ul>                                                                                                    |  |  |  |  |  |  |
| 5.1 | Module installeren                                                                                                    |  |  |  |  |  |  |
|     | <ul> <li>De behuizing bevat alleen PCB's en transformatoren van de vaste AMAX centrale voor<br/>installatie, geen andere hardware.</li> <li>1. Verwijder de uitklopbare uitsparingen voor de bekabeling.</li> <li>2. Maak twee montagegaten voor de pluggen in de installatiewand.</li> <li>3. Breng schroeven aan in de montagegaten (te voorzien door de installateur).</li> <li>4. Bevestig de behuizing via de schroeven en de pluggen.</li> <li>5. Zet de schroeven vast.</li> <li>6. Bevestig de onderste twee montagegaten met behulp van schroeven.</li> </ul> |  |  |  |  |  |  |
| (i) | <b>Opmerking!</b><br>Kies een set met de juiste schroeven en pluggen als u het systeem installeert aan een wand<br>die niet is gemaakt om te worden belast.                                                                                                    |  |  |  |  |  |  |

Uitbreidingsmodules kunnen worden geplaatst in de behuizing van het AMAX systeem. Er zijn diverse plaatsen beschikbaar. In afbeelding 6.1 en afbeelding 6.2 worden de standaardinstallatie van de behuizing en installatie van de behuizing met een montageplaat weergegeven.

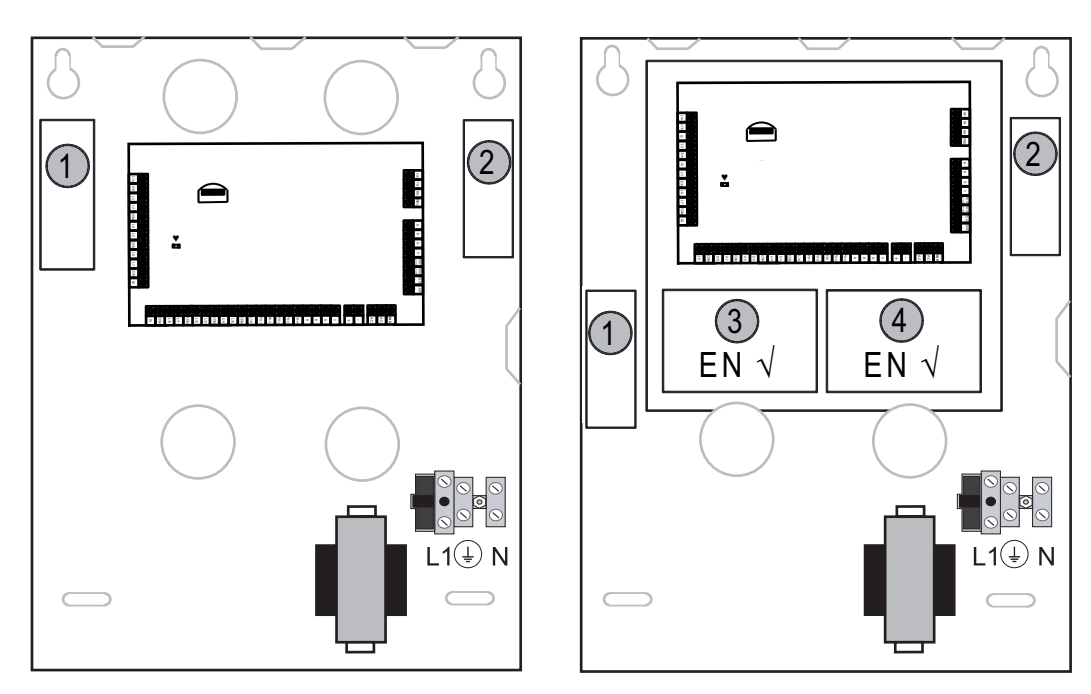

Enclosure - Standard Enclosure with mounting plate Afbeelding 5.1: Behuizing standaard / behuizing met montageplaat

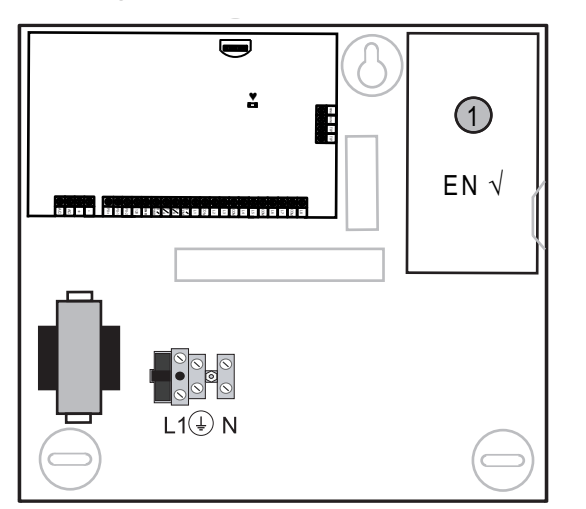

Afbeelding 5.2: Behuizing standaard / behuizing met montageplaat

## 5.2 Batterij installeren

Het systeem ondersteunt 1 gesloten lood-noodbatterij. Nadat de noodbatterij volledig is opgeladen, kan deze worden gebruikt als back-upvoeding om het systeem te ondersteunen. Zie *Technische gegevens, pagina 174* voor meer informatie.

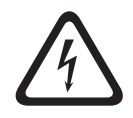

#### Gevaar!

#### Noodbatterij

Letsel door een elektrische schok, brand of een explosie is mogelijk als de noodbatterij onjuist wordt behandeld of aangesloten.

- Let erop dat u de noodbatterij altijd zorgvuldig behandelt en vervangt.
- Zorg dat de aardklem altijd is aangesloten en dat N, L1 of 😉 xx correct zijn aangesloten.

- Ontkoppel eerst de positieve draad van de noodbatterij wanneer u deze uit het systeem verwijdert.
- Wees voorzichtig bij het aansluiten van de positieve (rode) draad en de "BATT +"-poort van het systeem. Let erop dat u geen kortsluiting maakt met de "BATT +"-poort van het AMAX panel of de behuizing om het ontstaan van een elektrische boog te voorkomen.

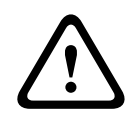

#### Voorzichtig!

#### Noodbatterij

Schade aan of vervuiling van het systeem is mogelijk als de noodbatterij niet juist wordt behandeld of als deze niet regelmatig wordt vervangen.

- Gebruik alleen een batterij met vaste vulling.
- Plaats een label met de datum van de laatste vervanging op de noodbatterij.
- Bij normaal gebruik, vervangt u de noodbatterij elke 3-5 jaar.
- Voer de oude noodbatterij af volgens de lokale voorschriften.

#### De noodbatterij installeren

- 1. Plaats de noodbatterij op de bodem van de behuizing.
- 2. Verbind de rode en zwarte kabels.
- 3. Sluit het ene uiteinde van de zwarte kabel aan op de "BATT -" klem van de AMAX centrale en het andere uiteinde op de minpool (-) van de noodbatterij.
- 4. Sluit het ene uiteinde van de rode kabel aan op de "BATT +" klem van de AMAX centrale en het andere uiteinde op de pluspool (+) van de noodbatterij.
- ✓ Zodra de installatie is voltooid, zal de AMAX centrale beginnen met het opladen van de noodbatterij.

#### AMAX 2100 / 3000

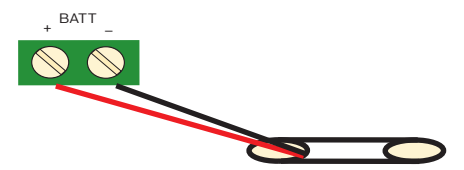

AMAX 3000 BE / 4000

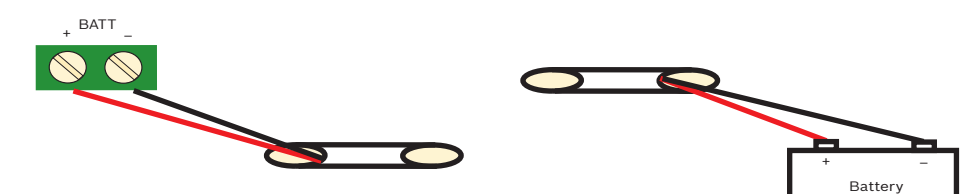

Afbeelding 5.3: Aansluiting van de noodbatterij voor AMAX 2100 / 3000 en AMAX 3000 BE / 4000

## 5.3

- Systeem opstarten
  - Schakel het AMAX systeem in. Het menu voor de taalinstelling wordt weergegeven.
  - 2. Stel de datum en de tijd in. Anders geeft het systeem een foutmelding.
  - Nadat het AMAX systeem is opgestart of gereset, stelt deze de vorige Ingeschakelde/ Uitgeschakelde status opnieuw in.

Om onbedoelde alarmen bij het opstarten van het systeem (of bij het herstellen van de stroomvoorziening na een storing in zowel de netvoeding als de AUX stroomvoorziening) te verminderen, voert het AMAX systeem in de eerste minuut na het opstarten geen zonetests uit.

## 5.4 Systeemstatusindicator

Het AMAX systeem geeft de systeemstatus aan met behulp van de LED-statusindicator op het moederbord van het systeem.

Als de rode statusindicator langzaam knippert (afwisselend aan en uit met een interval van 1 seconde), werkt het systeem normaal.

## 5.5 Certificering

#### Voorwaarden voor een installatie conform de certificering

Het AMAX systeem is gecertificeerd. Voor gebruik van het systeem overeenkomstig de certificering die wordt beschreven in dit hoofdstuk, moet aan de volgende voorwaarden worden voldaan:

- Gebruik een van de volgende toegestane apparaten:
  - Twee bewaakte signaalgevers (PO-1 PO-2 & PO+) en één ATS 2-kiezer (on-board telefoonkiezer, B426-M of D4020)
  - Eén signaalgever met eigen voeding en één ATS 2-kiezer (on-board telefoonkiezer, B426-M of D4020)
  - Twee kiezers, één ATS 2 (on-board telefoonkiezer, B426-M of D4020) en één ATS 1 (on-board telefoonkiezer, B426-M of D4020)
  - Eén ATS 3-kiezer (DX4020 of B426-M)
- Sluit alle kiezers aan op een centrale meldkamer.
- Gebruik alleen de on-board telefoonkiezer en de kiezer met optiebus voor alarmtransmissie.
- Sluit één 12V/7Ah- of één 12V/18Ah-noodbatterij aan op het systeem.
- De maximale stroomsterkte voor alle onderdelen met een 7Ah-noodbatterij is 550 mA.
- De maximale stroomsterkte voor alle onderdelen met een 18Ah-noodbatterij is 1500 mA (stand-by 12 uur, opladen noodbatterij 80% in 72 uur) (verbruik PCB = 100 mA, IUI-AMAX bedieningspanelen = 31 mA, DX2010 = 35 mA, DX3010 = 10 mA, B426-M = 100 mA, B450-M = 180 mA, RF3227E = 30 mA, RFRC-OPT = 30 mA).
- Buiten het bewaakte gebied moet een aanduiding van de Inschakelings-/
   Uitschakelingsstatus toegankelijk zijn (deze aanduiding moet een tijdslimiet hebben).
- Gebruik één van de volgende methoden voor toegang tot het bewaakte gebied:
  - De inloopprocedure wordt gestart door het openen van een deur.
  - Het aanduiden van de Inschakelings-/Uitschakelingsstatus.
  - Toegang tot het bewaakte gebied voorkomen (bijvoorbeeld met een mechanische deuropener).
- Gebruik de deurvergrendeling van de centralebehuizing alleen in een installatie die niet conform EN is.
- Gebruik telefonisch Inschakelen alleen in een installatie die niet conform EN is.
- Monteer extra modules (behalve ingangsmodule DX2010) uitsluitend in de centralebehuizing.
- Als een of meer communicator-modules worden gemonteerd in een extra behuizing, moet deze behuizing zijn voorzien van een sabotagebeveiliging.
- Installeer de sabotageplug op de PCB van ingangsmodule DX2010 als ingangsmodule DX2010 wordt gemonteerd in de externe behuizing (AE20).
- Programmeer het systeem met de EN-instellingen zoals aangegeven op het programmeerblad.
- Verwijder de EN-indicatie (op label) als het systeem wordt ingesteld zonder ENparameters.

- Sluit niet meer dan 10 apparaten aan op één zone-ingang (centrale, bedieningspaneel, ingangsmodule, RFUN...).
- Voor een installatie conform EN50136-1,-2 SP4 selecteert u het transmissieformaat "SIA DC09 (2x ID)".

#### **5.5.1**

EN 50131-3 Grade 2, Milieuklasse 2 - AMAX 2100 / 3000 / 3000 BE / 4000 Certificeringsinstantie:

VDS Schadenverhütung Amsterdamer Str. 172 50735 Keulen Website: <u>www.vds.de</u>

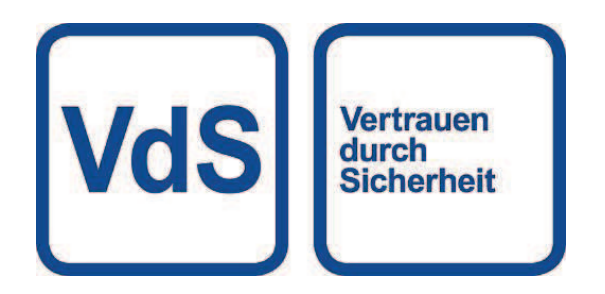

De centrale voldoet aan de volgende normen: EN 50131-3 EN 50131-6 EN 50136-2-1 EN 50136-2-3

#### 5.5.2 INCERT - AMAX4000

INCERT-certificeringsnummer (alleen voor AMAX 3000 BE): B-509-0063

#### Voorwaarden voor een installatie conform INCERT

Voor een installatie conform INCERT moet de timing voor sabotage van de behuizing worden ingesteld op de waarde 0001.

5.5.3 SFF - AMAX 2100 / 3000 / 3000 BE / 4000 Certificeringsinstantie: VDS Schadenverhütung

Amsterdamer Str. 172 50735 Keulen

Website: <u>www.vds.de</u>

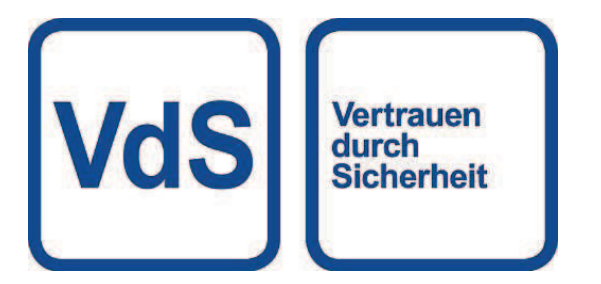

Certificeringsinstantie: SSF Stöldskyddsföreningen **Tegeluddsvägen 100 115 87 Stockholm** Website: www.stoldskyddsfpreningen.se

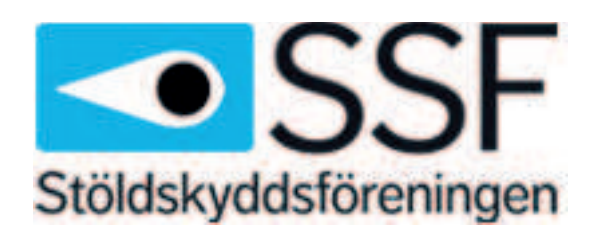

De centrale voldoet aan de volgende normen: SSF 1014 Edition 4-alarm klasse 1

## 6 Instellingen

In dit hoofdstuk worden de instellingen van het AMAX systeem in dezelfde volgorde beschreven als waarin ze voorkomen in de menustructuur van het tekstbedieningspaneel. Zie *Programmeren met het tekstbedieningspaneel, pagina 99* voor een overzicht van de menustructuur.

U kunt de instellingen configureren met een tekstbedieningspaneel of met behulp van de software A-Link Plus.

Zie *Programmeren met het tekstbedieningspaneel, pagina 99* voor informatie over het configureren van de instellingen met een tekstbedieningspaneel en over de navigatie op een tekstbedieningspaneel.

Zie *Communicatie met pc-software, pagina 110* voor informatie over het aansluiten van het AMAX systeem op een pc.

## 6.1 Communicatie en rapportage

Deze sectie behandelt de benodigde programmeringsinformatie van de AMAX centrale voor communicatie met de meldkamer. Deze parameters specificeren de te bellen telefoonnummers/IP-adressen, transmissieformaten en opties voor internetcommunicatie.

#### 6.1.1 Ontvangers

#### Telefoonnummer/IP-adres en poort van de ontvanger

De AMAX centrale kan gebeurtenisinformatie rapporteren van een on-board kiezer die vier verschillende ontvangers en vier verschillende telefoonnummers kan bellen. De kiezer rapporteert volgens de programmering aan ontvanger 1 - 4. U kunt de kiezer programmeren met 4 afzonderlijke telefoonnummers/IP-adressen en poorten, rapportageformaattype en abonnee ID-nummer, en indien nodig opties voor internetcommunicatie.

#### Voorbeeld

U kunt instellen dat kiezer 1 rapporteert aan ontvanger 1 in Bosch Network-formaat (Conettix) en dat kiezer 2, kiezer 3 en kiezer 4 alleen rapporteren aan een ontvanger van een centrale meldkamer in Contact-ID-formaat als de rapportage van kiezer 1 mislukt.

#### Een telefoonnummer programmeren via een tekstbedieningspaneel

- 1. Voer de cijfers van het telefoonnummer in het tekstbedieningspaneel in.
- Voor een pauze van 4 seconden voert u [\*] [3] in.
   Een pauze kan nodig zijn als de kiezer communiceert via een oude (tragere) telefooncentrale of als er een PABX-systeem aanwezig is.

#### Een telefoonnummer programmeren via adresprogrammering

- 1. Voer in elk adres voor de telefoonnummers een cijfer van een telefoonnummer in.
- Voor een pauze van 4 seconden voert u "13" in.
   Een pauze kan nodig zijn als de kiezer communiceert via een oude (tragere) telefooncentrale of als er een PABX-systeem aanwezig is.
- 3. Om de invoer te beëindigen, voert u "15" in.

#### Voorbeeld van adresprogrammering

- Als u het telefoonnummer "9672 1055" wilt programmeren als telefoonnummer voor ontvanger 1, programmeert u de volgende reeks in adres 000 016:
   [9 6 7 2 1 0 5 5 15 x x x x x x x] (x staat voor een willekeurig cijfer)
- Als u het nummer "02 pauze 9672 1055" wilt programmeren, voert u in adres 000 016 de volgende reeks in:

[0 2 13 9 6 7 2 1 0 5 5 15 x x x x x]

In de volgende tabel wordt weergegeven hoe de nummers, toetsen en functies voor een telefoonnummer worden geprogrammeerd via adresprogrammering of via het installateursmenu.

| Vereist cijfer | Te programmeren nummer<br>via adresprogrammering | Druk op deze knop in het<br>installateursmenu |
|----------------|--------------------------------------------------|-----------------------------------------------|
| 0 - 9          | 0 - 9                                            | 0 - 9                                         |
| *              | 11                                               | * 1                                           |
| #              | 12                                               | * 2                                           |
| 4 sec. pauze   | 13                                               | * 3                                           |
| Afsluiting     | 15                                               | Niet vereist                                  |

#### Een IP-adres en poort programmeren

- 1. Een IP-adres programmeren met 17 cijfers: cijfers 1 12 voor het IP-adres en 13 17 voor de poort.
- 2. Gebruik geen interpunctietekens in het IP-adres.
- 3. Als een eenheid van het IP-adres uit minder dan 3 cijfers bestaat, gebruikt u 0 als opvulteken in de hogere bits.
- 4. De overige 5 cijfers programmeren de poort. Het poortnummer ligt in het bereik 0-65535.
- 5. Als een poortnummer uit minder dan 5 cijfers bestaat, gebruikt u 0 als opvulteken.

#### Voorbeeld

 Als u het IP-adres "10.16.1.222:80" wilt programmeren, voert u de volgende reeks in het bijbehorende adres in:

 $[0\ 1\ 0\ 0\ 1\ 6\ 0\ 0\ 1\ 2\ 2\ 0\ 0\ 0\ 8\ 0]$ 

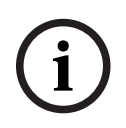

#### Opmerking!

De programmeeropties anti-replay, wachttijdbevestiging en polling-intervaltijd worden alleen gebruikt in Conettix IP communicatieformaat.

#### Telefoonnummer voor ontvanger 1 - 4/IP-adres en poort

Als het bijbehorende gegevensformaat voor het hierboven geprogrammeerde adres een formaat voor netwerkcommunicatie is, wordt het geïnterpreteerd als een IP-adres en poort. Voor een formaat dat niet is bestemd voor netwerken, wordt het adres geïnterpreteerd als telefoonnummer.

Het AMAX systeem maakt contact met het telefoonnummer/IP-adres van de centrale meldkamer om een rapport te verzenden. Als het contact tot stand wordt gebracht, wordt de relevante informatie verzonden en keert de kiezer terug naar de stand-by-modus.

Neem contact op met uw meldkamer voor het juiste telefoonnummer/IP-adres voordat u deze adressen programmeert.

#### Abonnee-ID-nummer ontvanger

#### Abonnee-ID-nummer ontvanger 1 - 4

Het abonnee-ID-nummer wordt verzonden om het AMAX systeem dat de oproep verzendt, te identificeren.

De cijfers 0 – 9 en de letters B – F worden ondersteund

#### Een abonnee-ID-nummer programmeren

- 1. Voer het abonnee-ID-nummer in de zes adressen in die voor elke bestemming beschikbaar zijn.
- 2. Als een abonnee-ID-nummer minder dan 6 cijfers lang is, gebruikt u 0 als opvulteken in de hogere bits.

#### Voorbeeld

• Programmeer het abonnee-ID-nummer als 4729 in zes adressen: [0 0 4 7 2 9]

In de volgende tabel wordt weergegeven hoe de nummers, toetsen en functies voor een abonnee-ID-nummer worden geprogrammeerd via adresprogrammering of via het installateursmenu.

| Vereist cijfer | Te programmeren nummer<br>via adresprogrammering | Druk op deze knop in het<br>installateursmenu |
|----------------|--------------------------------------------------|-----------------------------------------------|
| 0 - 9          | 0 - 9                                            | 0 - 9                                         |
| В              | 11                                               | * 1                                           |
| С              | 12                                               | * 2                                           |
| D              | 13                                               | * 3                                           |
| E              | 14                                               | * 4                                           |
| F              | 15                                               | * 5                                           |

#### Transmissieformaat voor ontvangers (Contact-ID, SIA, Conettix IP)

#### Transmissieformaat ontvanger 1 - 4

Als er een gebeurtenis optreedt, worden er rapporten naar de centrale meldkamer verzonden via verschillende communicatieprotocollen met het transmissieformaat CID of SIA.

- De communicatieprotocollen bevatten informatie over de gebeurtenissen, bijvoorbeeld:
- gebeurteniscode
- alarmtype
- abonnee-ID/ID-nummer 1 en 2 voor accountnummer 1 en 2 (4 cijfers voor CID, 6 cijfers voor SIA)
- nieuwe gebeurtenis of eerder gerapporteerd
- zonenummer
- partitienummer
- RRCVR (nummer van ontvanger)
- LPREF (accountvoorvoegsel)

Voor het versturen van rapporten met het AMAX systeem zijn vijf soorten communicatieprotocollen beschikbaar:

- Contact-ID (standaard)
- SIA DC03
- Conettix IP
- SIA DC09
- SIA DC09 (2x ID)

Welke communicatieprotocollen in een bepaald geval kunnen worden gebruikt, is afhankelijk van de soort ontvanger bij de provider. Neem daarvoor contact op met uw provider.

#### **Opmerking!**

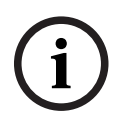

Installatie conform EN 50136-1, -2 SP4 Voor een installatie van het systeem conform EN 50136-1, -2 SP4, selecteert u het transmissieformaat "SIA DC09 (2 x ID)". Voer de juiste waarden in die door de centrale meldkamer zijn verstrekt voor de parameters **DC09 acct1**, **DC09 acct2**, **DC09-encryptieoptie** en **DC09-encryptiesleutel**.

#### **TCP/UDP-transmissie**

Voor SIA DC09 en SIA DC09 (2 x ID) zijn TCP en UDP beschikbaar.

#### Protocollenoverzicht

De volgende tabel bevat een overzicht van de beschikbare communicatiefuncties voor elk communicatieprotocol.

| Communicatiefuncties            | Communicatieprotocol |              |             |          |                     |  |  |
|---------------------------------|----------------------|--------------|-------------|----------|---------------------|--|--|
|                                 | Contact-ID           | SIA DC03     | Conettix IP | SIA DC09 | SIA DC09<br>(2x ID) |  |  |
| Transmissie via<br>telefoonlijn | $\checkmark$         | $\checkmark$ |             |          |                     |  |  |
| Transmissie via IP<br>Ethernet  |                      |              |             |          |                     |  |  |
| Transmissie via IP<br>draadloos |                      |              |             |          |                     |  |  |
| Transmissieformaat              | CID                  | SIA          | CID         | CID/SIA  | CID/SIA             |  |  |

De volgende tabel bevat een overzicht van de beschikbare configuraties voor elk communicatieprotocol.

| Configuraties             | Transmissieformaat |          |             |          |                     |  |  |  |
|---------------------------|--------------------|----------|-------------|----------|---------------------|--|--|--|
|                           | Contact-ID         | SIA DC03 | Conettix IP | SIA DC09 | SIA DC09<br>(2x ID) |  |  |  |
| Telefoonnummer            |                    |          |             |          |                     |  |  |  |
| IP-adres en poort         |                    |          |             |          |                     |  |  |  |
| Abonnee-ID*               |                    |          |             |          |                     |  |  |  |
| ID-nummer 1*              |                    |          |             |          |                     |  |  |  |
| ID-nummer 2*              |                    |          |             |          |                     |  |  |  |
| LPREF                     |                    |          |             |          |                     |  |  |  |
| RRCVR                     |                    |          |             |          |                     |  |  |  |
| TCP/UDP-transmissie**     |                    |          |             |          |                     |  |  |  |
| Coderingsoptie            |                    |          |             |          |                     |  |  |  |
| Tijdzone                  |                    |          |             |          |                     |  |  |  |
| Lokale tijdsynchronisatie |                    |          |             |          |                     |  |  |  |

\* 4 cijfers voor CID, 6 cijfers voor SIA

\*\* SIA DC09 TCP werkt alleen met B426-M v03.04.001 of hoger en B450-M v03.03.001 of hoger

#### Transmissiecodering ontvanger

De transmissiecoderingsfunctie is alleen beschikbaar voor het transmissieformaat SIA DC09 en SIA DC09 (2 x ID).

De volgende transmissieformaten kunnen worden geselecteerd:

- 128-bits sleutel
- 192-bits sleutel
- 256-bits sleutel

De maximale lengte van de coderingssleutel is 64 cijfers.

#### Tijdzone

Deze optie wordt gebruikt om de GMT-compensatie in te stellen voor de tijdzone van de centrale. Er kan slechts één tijdzone voor de centrale worden ingesteld.

#### Lokale tijdsynchronisatie

Met deze optie schakelt u de synchronisatie met de lokale tijd in of uit.

#### Overzicht van gebeurtenissen en berichten

De volgende tabel bevat een overzicht van de gebeurtenissen en hun berichtindelingen.

| Gebeurtenisbeschrijving           | CID-   | SIA-   | ALLE         | Bed.pa       | Kiesge       | EN-          |
|-----------------------------------|--------|--------|--------------|--------------|--------------|--------------|
|                                   | formaa | formaa | GEBEU        | n. opn.      | beurte       | gebeur       |
|                                   | t      | t      | RTENI        | oproep       | nis          | tenis        |
|                                   |        |        | SSEN         | en           |              |              |
| SYSTEEMHERSTEL                    |        |        |              |              |              |              |
| INBRAAKALARM                      | 1130   | BA     | $\checkmark$ | $\checkmark$ | $\checkmark$ | $\checkmark$ |
| INBRAAKALARM HERSTEL              | 3130   | BR     |              |              |              |              |
| 24-UURS INBRAAKALARM              | 1133   | BA     |              |              |              |              |
| 24-UURS INBRAAKALARM HERSTEL      | 3133   | BH     |              |              |              |              |
| SENSORSTORING                     | 1380   | BT     |              |              |              |              |
| SENSORSTORING HERSTEL             | 3380   | BJ     |              |              |              |              |
| SENSOR OVERBRUGD                  | 1570   | BB     |              |              |              |              |
| SENSOR OVERBRUGD HERSTELD         | 3570   | BU     |              |              |              |              |
| SENSOR SABOTAGE                   | 1144   | TT     |              |              |              |              |
| SENSOR SABOTAGE HERSTEL           | 3144   | TJ     |              |              |              |              |
| AFWEZIG INSCHAKELEN               | 3401   | CL     |              |              |              |              |
| AFWEZIG UITSCHAKELEN              | 1401   | OP     |              |              |              |              |
| AANWEZIG INSCHAKELEN              | 3441   | CL     |              |              |              |              |
| AANWEZIG UITSCHAKELEN             | 1441   | OP     |              |              |              |              |
| BEDIENINGSPANEEL OVERVAL (PANIEK) | 1120   | PA     |              |              |              |              |

| Gebeurtenisbeschrijving           | CID-        | SIA-        | ALLE         | Bed.pa            | Kiesge        | EN-             |
|-----------------------------------|-------------|-------------|--------------|-------------------|---------------|-----------------|
|                                   | formaa<br>t | tormaa<br>t | GEBEU        | n. opn.<br>oproep | beurte<br>nis | gebeur<br>tenis |
|                                   |             |             | SSEN         | en .              |               |                 |
| BEDIENINGSPANEEL BRAND            | 1110        | FA          |              |                   |               |                 |
| BEDIENINGSPANEEL NOODOPROEP       | 1100        | QA          |              |                   |               |                 |
| UITSCHAKELEN ONDER DWANG          | 1121        | HA          |              |                   |               |                 |
| BEDIENINGSPANEEL TE VEEL POGINGEN | 1421        | JA          |              |                   |               | $\checkmark$    |
| NOODBATTERIJ BIJNA LEEG           | 1309        | ΥT          |              |                   |               |                 |
| NOODBATTERIJ HERSTELD             | 3309        | YR          |              |                   |               |                 |
| UITVAL HOOFDVOEDING               | 1301        | AT          |              |                   |               |                 |
| HOOFDVOEDING HERSTELD             | 3301        | AR          |              |                   |               |                 |
| FOUT AUX VOEDING                  | 1300        | IA          |              |                   |               |                 |
| AUX VOEDING HERSTELD              | 3300        | IR          |              |                   |               |                 |
| COMMUNICATIETEST                  | 1602        | RP          |              |                   |               |                 |
| CONFIGURATIE GEWIJZIGD            | 1306        | YG          |              |                   | $\checkmark$  |                 |
| COMMUNICATIESTORING               | 1350        | YC          |              |                   |               | $\checkmark$    |
| COMMUNICATIE HERSTELD             | 3350        | YK          |              |                   |               |                 |
| STORING EXTERNE MODULE            | 1333        | EM          |              |                   |               | $\checkmark$    |
| EXTERNE MODULE HERSTELD           | 3333        | EN          |              |                   |               |                 |
| SABOTAGE EXTERNE MODULE           | 1341        | ES          |              |                   |               | $\checkmark$    |
| SABOTAGE EXTERNE MODULE HERSTELD  | 3341        | EJ          |              |                   |               |                 |
| DATUM EN TIJD INGESTELD           | 1625        | JT          |              |                   | $\checkmark$  |                 |
| WIJZIGING GEBRUIKERSCODE          |             | JV          |              |                   |               | $\checkmark$    |
| SERVICEMODUS AAN                  |             |             |              |                   |               |                 |
| SERVICEMODUS UIT                  |             |             |              |                   |               |                 |
| PROGRAMMEERMODUS BETREDEN         |             | LB          |              |                   |               |                 |
| PROGRAMMEERMODUS AFSLUITEN        |             | LX          |              |                   |               |                 |
| STORING TELEFOONLIJN              | 1351        | LT          |              |                   |               | $\checkmark$    |
| TELEFOONLIJN HERSTELD             | 3351        | LR          |              |                   |               |                 |
| 24-UURS PANIEKALARM               | 1120        | PA          | $\checkmark$ | $\checkmark$      |               |                 |
| 24-UURS PANIEKALARM HERSTELD      | 3120        | PH          |              |                   |               |                 |
| 24-UURS BRANDALARM                | 1110        | FA          |              |                   |               |                 |
| 24-UURS BRANDALARM HERSTELD       | 3110        | FH          |              |                   |               |                 |
| BRAND NIET GEVERIFIEERD           | 1378        | FG          |              |                   |               |                 |

| Gebeurtenisbeschrijving          | CID-        | SIA- | ALLE         | Bed.pa            | Kiesge | EN-             |
|----------------------------------|-------------|------|--------------|-------------------|--------|-----------------|
|                                  | tormaa<br>t | t t  | RTENI        | n. opn.<br>oproep | nis    | gebeur<br>tenis |
|                                  |             |      | SSEN         | en                |        |                 |
| STORING UITGANG                  | 1320        | YA   | $\checkmark$ |                   |        |                 |
| UITGANG HERSTELD                 | 3320        | YH   |              |                   |        |                 |
| ZOMERTIJD (+1u)                  | 1625        | JT   |              |                   |        |                 |
| WINTERTIJD (-1u)                 | 1625        | JT   |              |                   |        |                 |
| FOUT NEGEREN                     |             |      |              |                   |        | $\checkmark$    |
| TOEGANG CENTRALE                 | 1422        | JP   | $\checkmark$ |                   |        |                 |
| SOFTWARE-UPDATE                  |             | YZ   | $\checkmark$ |                   |        |                 |
| EXTERNE KOPPELING GESLAAGD       | 1412        | RB   |              |                   |        |                 |
| STORING KLOK                     | 1626        |      |              |                   |        |                 |
| SABOTAGE SABOTAGEZONE            | 1137        | TA   |              |                   |        | $\checkmark$    |
| SABOTAGE SABOTAGEZONE HERSTELD   | 3137        | TH   |              |                   |        |                 |
| EXTERNE ZONE STORING             | 1150        | UA   |              |                   |        | $\checkmark$    |
| EXTERNE ZONE STORING HERSTELD    | 3150        | UR   |              |                   |        |                 |
| UITLOOPTIJD                      | 1134        | BA   |              |                   |        |                 |
| UITLOOPTIJD HERSTELD             | 3134        | BR   |              |                   |        |                 |
| INBRAAKALARM GEVERIFIEERD        | 1139        | BV   |              |                   |        | $\checkmark$    |
| INBRAAKALARM NIET GEVERIFIEERD   | 1130        | BG   |              |                   |        |                 |
| STORING IP-MODULE                | 1333        | EM   |              |                   |        | $\checkmark$    |
| IP-MODULE HERSTELD               | 3333        | EN   |              |                   |        |                 |
| CONF. IP-MODULE GEWIJZIGD        |             |      |              |                   |        |                 |
| NETWERKSTORING IP-MODULE         |             |      |              |                   |        |                 |
| NETWERK IP-MODULE HERSTELD       |             |      |              |                   |        |                 |
| PRINTER ONTBREEKT                | 1336        | VZ   |              |                   |        |                 |
| PRINTER ONTBREEKT HERSTELD       | 3336        | VY   |              |                   |        |                 |
| STORING PRINTER                  | 1335        | VT   |              |                   |        |                 |
| STORING PRINTER HERSTELD         | 3335        | VR   |              |                   |        |                 |
| PRINTERMODULE ONTBREEKT          | 1333        | EM   |              |                   |        |                 |
| PRINTERMODULE ONTBREEKT HERSTELD | 3333        | EN   |              |                   |        |                 |
| RF ONTVANGER ONTBREEKT           | 1333        | EM   |              |                   |        |                 |
| RF ONTVANGER ONTBREEKT HERSTELD  | 3333        | EN   |              |                   |        |                 |
| SABOTAGE RF ONTVANGER            | 1341        | ES   |              |                   |        |                 |
| Gebeurtenisbeschrijving                       | CID-<br>formaa<br>t | SIA-<br>formaa<br>t | ALLE<br>GEBEU<br>RTENI<br>SSEN | Bed.pa<br>n. opn.<br>oproep<br>en | Kiesge<br>beurte<br>nis | EN-<br>gebeur<br>tenis |
|-----------------------------------------------|---------------------|---------------------|--------------------------------|-----------------------------------|-------------------------|------------------------|
| SABOTAGE RF ONTVANGER HERSTELD                | 3341                | EJ                  |                                |                                   |                         |                        |
| FOUT RF ONTVANGER                             | 1333                | ET                  |                                |                                   |                         |                        |
| FOUT RF ONTVANGER HERSTELD                    | 3333                | ER                  |                                |                                   |                         |                        |
| STORING RF ONTVANGER                          | 1344                | XQ                  |                                |                                   |                         |                        |
| STORING RF ONTVANGER HERSTELD                 | 3344                | ХН                  |                                |                                   |                         |                        |
| CONFIGURATIECONFLICT RF ONTVANGER             |                     |                     |                                |                                   |                         |                        |
| CONFIGURATIECONFLICT RF ONTVANGER<br>HERSTELD |                     |                     |                                |                                   |                         |                        |
| RF-TOESTEL VERMIST                            | 1381                | UY                  |                                |                                   |                         |                        |
| RF-TOESTEL VERMIST HERSTELD                   | 3381                | UJ                  |                                |                                   |                         |                        |
| RF-TOESTEL BATTERIJ FOUT                      | 1384                | XT                  |                                |                                   |                         |                        |
| RF-TOESTEL BATTERIJ HERSTELD                  | 3384                | XR                  |                                |                                   |                         |                        |
| RF-TOESTEL FOUT                               | 1380                | BT                  |                                |                                   |                         |                        |
| RF-TOESTEL FOUT HERSTELD                      | 3380                | BJ                  |                                |                                   |                         |                        |
| RF-REPEATER ONTBREEKT                         | 1150                | UZ                  |                                |                                   |                         |                        |
| RF- REPEATER ONTBREEKT HERSTELD               | 3150                | UH                  |                                |                                   |                         |                        |
| RF-REPEATER BATTERIJ FOUT                     | 1384                | XT                  |                                |                                   |                         |                        |
| RF-REPEATER BATTERIJ HERSTELD                 | 3384                | XR                  |                                |                                   |                         |                        |
| SABOTAGE RF-REPEATER                          | 1383                | TA                  |                                |                                   |                         |                        |
| SABOTAGE RF-REPEATER HERSTELD                 | 3383                | TH                  |                                |                                   |                         |                        |
| AC-STORING RF- REPEATER                       | 1334                | YP                  |                                |                                   |                         |                        |
| AC-STORING RF-REPEATER HERSTELD               | 3334                | YR                  |                                |                                   |                         |                        |
| BATTERIJFOUT RF-AFSTANDSBEDIENING             | 1384                | ХТ                  |                                |                                   |                         |                        |
| BATTERIJ HERSTELD RF-<br>AFSTANDSBEDIENING    | 3384                | XR                  |                                |                                   |                         |                        |
| PANIEKALARM RF-AFSTANDSBEDIENING              | 1120                | PA                  |                                |                                   |                         |                        |
| STIL ALARM RF-AFSTANDSBEDIENING               | 1122                | HA                  |                                |                                   |                         |                        |
| RF-AFSTANDSBEDIENING VERVANGEN                |                     |                     |                                |                                   |                         |                        |
| RF-TOESTEL SABOTAGE BEHUIZING                 | 1383                | TA                  |                                |                                   |                         |                        |
| RF-TOESTEL HERSTEL SABOTAGE<br>BEHUIZING      | 3383                | TH                  |                                |                                   |                         |                        |
| RF-TOESTEL VERMIST ALARM                      | 1150                | UZ                  |                                |                                   |                         |                        |

| Gebeurtenisbeschrijving           | CID-<br>formaa<br>t | SIA-<br>formaa<br>t | ALLE<br>GEBEU<br>RTENI<br>SSEN | Bed.pa<br>n. opn.<br>oproep<br>en | Kiesge<br>beurte<br>nis | EN-<br>gebeur<br>tenis |
|-----------------------------------|---------------------|---------------------|--------------------------------|-----------------------------------|-------------------------|------------------------|
| RF-TOESTEL VERMIST ALARM HERSTELD | 3150                | UH                  |                                |                                   |                         |                        |

#### **Programmeeropties voor ontvangernetwerk**

Als het AMAX systeem een rapport verzendt via een netwerk, moeten naast het IP-adres en de poort de volgende opties worden geprogrammeerd.

#### Anti-reply

Anti-reply voorkomt dat ongeautoriseerde meldingen naar de centrale meldkamer kunnen worden verzonden en aangezien worden als zijnde afkomstig van de AMAX centrale.

• Neem contact op met uw centrale meldkamer voor de correcte instelling.

#### Wachttijd bevestiging

Als de ontvanger niet heeft bevestigd nadat de bevestigingstijd is bereikt, beschouwt de AMAX centrale dit als een niet-geslaagde communicatie en doet deze nog een poging. De tijd varieert van 5 tot 99 sec.

> Neem contact op met uw centrale meldkamer voor de correcte instelling.

# Polling-tijd netwerk

Polling wordt gebruikt door zowel de centrale als de ontvanger op afstand om te controleren of de verbinding goed is of niet. Bij elke polling-intervaltijd zendt het AMAX systeem een pollingbericht. De polling-intervaltijd kan tussen 1 en 999 minuten zijn.

- 1. Voor een tijd van minder dan 3 cijfers gebruikt u een 0 als aanvulling.
- 2. Neem contact op met uw centrale meldkamer voor de correcte instelling.

# 6.1.2 Rapporten

# Systeemrapportage

#### Transmissievolgorde van rapport

Als het rapport door de gebeurtenis werd uitgeschakeld (optie 0), wordt er geen rapport verzonden. Als het rapport een bestemming heeft om contact op te nemen met de centrale (optie 1 - 11), belt deze de gerelateerde bestemming met het gerelateerde rapporteringsformaattype en abonnee-ID-nummer.

# Oproeppogingen:

# 1. Tijd en duur voor pogingen

- Binnen de vervaltijd van het rapport probeert de AMAX centrale het rapport opnieuw naar elke ingeschakelde bestemming te verzenden totdat het correct is verzonden; of totdat de communicatiebuffer te vol is en het oude rapport wordt vervangen door nieuwe binnenkomende te versturen rapporten.
- Voor elke ingeschakelde bestemming bedraagt de tijd tussen twee pogingen 15 seconden voor de 1e tot 4e poging. De tijd tussen twee pogingen bedraagt 10 minuten voor elke 5e tot 8e poging. Na de 8e poging bedraagt de tijd tussen twee pogingen 60 minuten.
- 2. Prioriteit van pogingen
  - De prioriteit van een poging is bestemming 1, 2, 3, 4, Volg-Mij. De uitgeschakelde bestemmingen worden genegeerd.
- 3. Storing communicatiefout
  - Als voor een bestemming 4 keer een oproeppoging werd ondernomen, veroorzaakt het systeem een communicatiefoutstoring voor deze bestemming.
- 4. Back-up bestemmingsverwerking

 De AMAX centrale kan maximaal 50 niet-gerapporteerde gebeurtenissen opslaan. Als er meer dan 50 niet-gerapporteerde gebeurtenissen zijn, worden eerdere gebeurtenissen verwijderd en alleen de recentste 50 gebeurtenissen worden gebufferd voor verzending.

#### Sequentiële logica voor verzending van een rapport

- Als het pad voor de gebeurtenisrapportage is uitgeschakeld, worden de betreffende rapporten niet verzonden.
- Als het pad voor de gebeurtenisrapportage is ingesteld op een enkel pad (ontvanger 1, 2, 3 of 4), verzendt de AMAX centrale een rapport naar het bijbehorende pad.
- Als het pad van de gebeurtenisrapportage is ingesteld op meerdere paden (bijvoorbeeld ontvanger 1, 2, 3, 4) en een van deze paden faalt, wordt dit aangezien als falen van het rapport.
- Als het pad van de gebeurtenisrapportage is ingesteld op een of meer ontvangers met andere ontvangers als back-up, verzendt de AMAX centrale het rapport eerst naar de hoofdontvanger. Alleen als deze rapportage faalt, probeert de AMAX centrale het rapport achtereenvolgens te verzenden naar de back-up-ontvangers. Een storing in het communicatiepad treedt op als alle geldige paden onbereikbaar zijn. Een storing in het communicatiepad wordt hersteld als een van de paden opnieuw bereikbaar is.

#### Storingsweergave

Als meerdere rapporten in de wachtrij zijn geplaatst voor verzending, wordt de storing in het communicatiepad weergegeven als logica of relatie. Voorbeeld:

Stel in dat een rapport over het herstel van de zonestatus wordt verzonden naar ontvanger 1. Stel in dat het noodrapport van een bedieningspaneel wordt verzonden naar ontvanger 1, met ontvanger 2, 3 en 4 als back-up.

De communicatiepadstoring is als volgt: Als communicatiepaden 1, 2, 3 en 4 allemaal uitvallen, geeft alleen de verlichte zone-indicator 1 aan dat communicatiepad 1 van het herstelrapport zonestatus uitvalt en alle communicatiepaden 1, 2, 3 en 4 van het noodrapport bedieningspaneel tevens uitvallen.

Het storingsherstel van het communicatiepad is als volgt:

- Als de storing communicatiepad 1 wordt hersteld, gaat zone-indicator 1 uit, wat aangeeft dat de storing communicatiepad 1 van het herstelrapport zonestatus wordt hersteld en dat de storing communicatiepad 1 van het noodrapport bedieningspaneel wordt hersteld.
- Als één padstoring van communicatiepaden 2, 3 en 4 wordt hersteld wanneer de storing communicatiepad wordt weergegeven als logica of relatie, blijft zone-indicator 1 oplichten, wat aangeeft dat de storing communicatiepad 1 van het herstelrapport zonestatus niet is hersteld, maar dat het storingspad van het noodrapport bedieningspaneel is hersteld.

#### Rapportage zonestatus en zoneherstel

#### Herstelrapport zone

#### Alarmrapport

In de status Ingeschakeld wordt in het geval van een alarmgebeurtenis een alarmrapport verzonden.

#### Alarmherstelrapport

Als een zone met de status Ingeschakeld wordt hersteld, wordt een herstelrapport voor de zone verzonden als de blokkeeroptie voor de zone is uitgeschakeld of als de blokkeeroptie voor de zone is ingeschakeld en de alarmuitgangstijd is verstreken. Als de niet-24-uurs zone niet in rust is als het systeem wordt Uitgeschakeld, verzendt het systeem automatisch een zoneherstelrapport. De 24-uurs-zone verzendt alleen een herstelrapport wanneer de zone wordt hersteld.

#### Zonestoringsrapport

Als de zone aan het einde van de uitloopvertraging wordt geactiveerd, wordt een zonestoringsrapport verzonden, wat aangeeft dat de zone automatisch wordt overbrugd door het systeem. Aan het einde van de uitlooptijd verzendt de 24-uurs-zone in de activeringsstatus geen storingsrapport. De 24-uurs-zone wordt dus niet automatisch overbrugd.

Het storingsherstelrapport voor de niet-24-uurs-zone wordt verzonden wanneer de zone wordt hersteld of het systeem wordt Uitgeschakeld. Voor de 24-uurs-zone vindt alleen de alarmherstelgebeurtenis plaats.

De zonestoring vindt plaats wanneer de zone wordt geactiveerd en hersteld wanneer de zone terug normaal is. De zonestoring vindt plaats wanneer aan één van de volgende voorwaarden is voldaan:

- Als voor de 24-uurs-zone ((interne) directe zone) de optie geforceerde Inschakeling is ingesteld op toestaan, vindt de zonestoringsgebeurtenis plaats wanneer de Inschakeling van het systeem wordt uitgevoerd terwijl de zone in de activeringsstatus staat.
- Als de zone is vergrendeld
- Voor de (interne) vertragingszone en (interne) volgzone geldt dat wanneer deze aan het einde van de uitloopvertraging nog steeds in de activeringsstatus staan een zonestoringsgebeurtenis plaatsvindt
- Voor de 24-uurs-zone geldt dat wanneer deze in de activeringsstatus staat wanneer de overbrugging wordt geannuleerd, een zonestoringsgebeurtenis plaatsvindt

Storingsherstelcondities:

- De zone werkt weer onder normale condities
- Als de uitgevallen (interne) vertragingszone, de (interne) directe zone en de (interne) volgzone worden Uitgeschakeld, vindt de storingsherstelgebeurtenis zelfs plaats wanneer de zone nog in de activeringsstatus staat

#### Zone-overbruggingsrapport

Nadat voor een zone een handmatige overbrugging is uitgevoerd, wordt de zone overbrugd en wordt een relevant zone-overbruggingsrapport verzonden.

De zone-overbrugging wordt hersteld wanneer het systeem wordt Uitgeschakeld en het herstelrapport zone overbruggen wordt tevens verzonden tijdens het Uitschakelen.

#### Zonesabotage-alarm

In het geval van een zonesabotagegebeurtenis wordt het sabotagerapport verzonden. Als de zonesabotage wordt hersteld, wordt het systeemstatusrapport verzonden.

#### Rapport Inschakelen/Uitschakelen in modus AFWEZIG

Het rapport Systeem Uitschakelen wordt verzonden na de opdracht tot Uitschakelen en het rapport Systeem Inschakelen wordt verzonden nadat het Inschakelen is gelukt.

#### Uitgeschakeld onder dwang-rapport

Het Uitgeschakeld onder dwang-rapport wordt verzonden na de opdracht tot Uitschakelen. Het Uitgeschakeld onder dwang-rapport wordt niet verzonden tijdens het Inschakelen, maar wordt verzonden met een standaard Uitschakelingsrapport. Het Uitgeschakeld onder dwangrapport heeft geen overeenkomstig alarmherstelrapport.

#### Inschakelen met sleutelschakelaar

Het rapport Systeem Inschakelen wordt verzonden wanneer de puls-sleutelschakelaar of de aan/uit-sleutelschakelaar wordt gebruikt voor het Inschakelen van partities. **Snel het alarm Inschakelen**  Het rapport Systeem Inschakelen wordt verzonden wanneer het bedieningspaneel wordt gebruikt voor snel Inschakelen van het alarm.

#### Telefonisch Inschakelen

Het rapport Systeem Inschakelen wordt verzonden wanneer de telefoon wordt gebruikt voor het Inschakelen van de centrale.

Telefonisch Inschakelen is alleen mogelijk wanneer het systeem alleen voor partitie 1 is geconfigureerd.

#### **RPC Inschakelen**

Het rapport Systeem Inschakelen wordt verzonden wanneer de externe PC wordt gebruikt voor het Inschakelen van partities via een netwerk- of telefoonverbinding.

#### Rapport Inschakelen/Uitschakelen in modus AANWEZIG

Het rapport Perimeter Uitschakelen wordt verzonden na de opdracht tot Uitschakelen en het rapport Perimeter Inschakelen wordt verzonden nadat het Inschakelen is gelukt.

#### Snel het alarm Inschakelen

Het rapport Perimeter Inschakelen wordt verzonden wanneer het bedieningspaneel wordt gebruikt voor snel Inschakelen van het alarm.

#### **RPC Inschakelen**

Het rapport Perimeter Inschakelen wordt verzonden wanneer de externe PC wordt gebruikt voor het Inschakelen van partities via een netwerk- of telefoonverbinding.

#### Herstelrapport van AC-storing

Als het systeem detecteert dat herstel van de hoofdvoeding langer duurt dan de vertragingstijd voor storing van de netspanning, wordt het rapport verzonden.

#### **Rapport AC-storing Volg-Mij**

Als het systeem detecteert dat de hoofdvoeding losgekoppeld is, wordt het rapport verzonden nadat de vertragingstijd voor uitval van netspanning is verstreken.

#### Systeemstatusrapporten

- Storingsrapporten externe module
  - Systeemsabotagerapport en herstelrapport
  - Storingsrapport zone-uitbreidingsmodule en zoneherstelrapport voor zoneuitbreidingsmodule 1 - 6
  - Storingsrapport uitgang uitbreidingsmodule en herstelrapport voor uitganguitbreidingsmodule 1 of 2
  - Storingsrapport netwerkmodule en herstelrapport voor netwerkmodule 1 of 2
  - Storingsrapport bedieningspaneel en herstelrapport
  - Sabotagerapport zone-uitbreidingsmodule en herstelrapport
  - Sabotagerapport bedieningspaneel en herstelrapport
- Storingsrapport Aux power
- Storingsherstelrapport Aux power
- Storingsrapport Noodbatterij bijna leeg

Als de noodbatterijspanning lager is dan 11,0 V of als tijdens de dynamische batterijtest wordt gedetecteerd dat de noodbatterij bijna leeg is, verzendt de AMAX centrale een rapport Noodbatterij bijna leeg. De batterijspanning wordt voortdurend bewaakt en er wordt een dynamische batterijtest uitgevoerd elke keer dat het systeem wordt Ingeschakeld, als het systeem wordt gereset of na elke interval voor de batterijtest.

- Storingsherstelrapport Noodbatterij bijna leeg
  Als de batterijspanning lager is dan 12,0 V of als tijdens de dynamische batterijtest
  herstel naar normale spanning wordt gedetecteerd, wordt het storingsherstelrapport
  noodbatterij bijna leeg verzonden.
- Rapport geen toegang

Als het aantal keren dat het invoeren van de verkeerde code een specifieke waarde heeft bereikt, wordt een rapport geen toegang gegenereerd en een alarm opgewekt. Raadpleeg voor meer informatie over het instellen van een limiet voor mislukte pogingen *EN-norm volgen, pagina 81* en *Telling voor blokkering bedieningspaneel, pagina 81*. Deze functie wordt gebruikt om te voorkomen dat onbevoegden toegang krijgen tot het

systeem. Als een bepaald aantal maal een onjuiste code is ingevoerd, voert het AMAX systeem de volgende acties uit:

- Activeren van alarmsirene en andere alarmuitgangen
- Het bedieningspaneel waarmee de incorrecte codes zijn ingevoerd, gedurende 3 minuten vergrendelen
- Verzenden van een rapport Geen toegang
- On-board uitgang 1 2 storingsrapport en herstelrapport
- Communicatiepad 1-4 storingsrapport en herstelrapport
- Rapport Programmeerparameters wijzigen

#### Systeemrapport met Volg-mij

De systeemrapporten voor Volg-mij oproepen gedragen zich op dezelfde manier als systeemstatusrapporten.

#### **Rapport paniekalarm**

In geval van een paniekalarm kan een paniekalarmrapport worden uitgevoerd. Het paniekalarmrapport heeft geen overeenkomstig alarmherstelrapport.

• Raadpleeg *Tweeknops paniekalarm, pagina 43* voor informatie over het uitvoeren van een paniekalarmrapport.

#### Brandalarmrapport

In het geval van brand kan een brandalarmrapport worden uitgevoerd. Het brandalarmrapport heeft geen overeenkomstig alarmherstelrapport.

• Raadpleeg *Tweeknops brandalarm, pagina 43* voor informatie over het uitvoeren van een brandalarmrapport.

#### Rapport Medisch alarm via bedieningspaneel

In medische noodgevallen kan een rapport Medisch alarm worden uitgevoerd. Het rapport Medisch alarm heeft geen overeenkomstig alarmherstelrapport.

• Raadpleeg *Tweeknops medisch alarm, pagina 43* voor informatie over het uitvoeren van een rapport Medisch alarm.

#### Automatisch testrapport

Het systeem ondersteunt het verzenden van een automatisch testrapport. Het interval voor het verzenden van automatische testrapporten kan worden geconfigureerd.

• Raadpleeg *Duur van testrapport, pagina 43* voor meer informatie over automatische testrapporten.

#### Rapportvervaltijd

Als een rapport of een Volg-mij oproep wordt verzonden, maar niet kan worden bevestigd, wordt met deze optie gedefinieerd gedurende welke tijd (in minuten) het rapport of een Volgmij oproep opnieuw wordt verzonden. Nadat de gedefinieerde hoeveelheid tijd is verstreken en het rapport of een Volg-mij oproep nog steeds niet is bevestigd, wordt het genegeerd. Toegestane waarden zijn 1-255 minuten. Als 000 of een andere waarde wordt ingevoerd, wordt het rapport of een Volg-mij oproep steeds opnieuw verzonden zonder tijdslimiet totdat het wordt bevestigd.

#### Rapportvertraging inlooptijd

Met deze optie definieert u de vertragingstijd totdat een rapport wordt verzonden of een Volg-Mij oproep wordt gestart als er een alarm wordt geactiveerd tijdens de inlooptijd. Het toegestane waardebereik is 00-99 seconden. Als 00 is geselecteerd, wordt er bij een alarm gedurende de inlooptijd direct na afloop van de inlooptijd een rapport verzonden of een Volg-Mij-oproep gestart. De standaardinstelling is 30.

#### Tweeknops paniekalarm

Als de gebruiker de knoppen 1 en 3 op het bedieningspaneel gedurende 3 seconden ingedrukt houdt of [#] en [\*] gedurende 3 seconden ingedrukt houdt, wordt het noodalarm geactiveerd. De volgende instellingen zijn mogelijk:

- Uitgeschakeld
- Rapport wordt verzonden
- Sirene wordt geactiveerd
- Rapport wordt verzonden en de sirene wordt geactiveerd.

#### Tweeknops brandalarm

Als de gebruiker de knoppen 4 en 6 op het bedieningspaneel gedurende 3 seconden ingedrukt houdt, wordt het brandalarm geactiveerd. De volgende instellingen zijn mogelijk:

- Uitgeschakeld
- Rapport wordt verzonden
- Sirene wordt geactiveerd
- Rapport wordt verzonden en de sirene wordt geactiveerd.

#### Tweeknops medisch alarm

Als de gebruiker de knoppen 7 en 9 op het bedieningspaneel gedurende 3 seconden ingedrukt houdt, wordt het medisch alarm geactiveerd. De volgende instellingen zijn mogelijk:

- Uitgeschakeld
- Rapport wordt verzonden
- Sirene wordt geactiveerd
- Rapport wordt verzonden en de sirene wordt geactiveerd.

# 6.1.3 Duur van testrapport

Er zijn twee typen automatische testrapporten: configureerbare periodieke rapporten en regelmatige dagelijkse rapporten. Het periodieke testrapport wordt verzonden volgens de configuratie (interval, uur en minuut) en de lokale tijd. Daarvoor moeten de datum en tijd van

het systeem correct worden ingesteld. Wanneer de tijd die is geconfigureerd als uur en minuut is bereikt, wordt een periodiek testrapport verzonden. Het volgende periodieke testrapport wordt verzonden na het geconfigureerde interval en wordt niet beïnvloed door andere rapporten die tussen periodieke testrapporten worden verzonden.

#### **Testrapport-interval**

Het interval voor het testrapport kan worden ingesteld op 1, 2, 3, 4, 6, 8, 12 of 24 uur. Het periodieke testrapport kan worden uitgeschakeld. In plaats daarvan kunnen regelmatige, dagelijkse, automatische testrapporten worden verzonden.

#### **Uur testrapport**

Met deze optie kan het referentie-uur worden ingevoerd wanneer het interval voor het testrapport wordt gestart. Waarden van 00 - 23 zijn geldig. Een ongeldige waarde wordt geïnterpreteerd als 00.

#### Minuut testrapport

Met deze optie kan de referentie-minuut worden ingevoerd wanneer het interval voor het testrapport wordt gestart. Waarden van 00 - 59 zijn geldig. Een ongeldige waarde wordt geïnterpreteerd als 00.

# 6.1.4 Dubbele IP

Dubbele IP-instellingen zijn alleen geldig, wanneer deze worden gebruikt in het Conettix IPcommunicatieformaat. Voor IP-module 1 en 2 wordt module B426-M gebruikt. IP-module 2 ondersteunt geen RPC-verbinding.

Als het rapport wordt verzonden met Conettix IP-communicatie, kunnen enkele rapporten worden overgeslagen.

Het communicatiepad van module B426-M / module B450-M is het volgende:

| Module                                | Adresinstelling | Bijbehorend<br>communicatiepad |
|---------------------------------------|-----------------|--------------------------------|
| Module 1: B426-M module 1 /<br>B450-M | 134             | Pad 1 en 2                     |
| Module 2: B426-M module 2             | 250             | Pad 3 en 4                     |

Alleen als IP-module 1 wordt gebruikt en is ingesteld op pad 1 t/m 4, kan het rapport worden verzonden naar deze paden.

#### 6.1.5 IP-kiezer

#### Modules

De modules B426-M en B450-M kunnen worden aangesloten op het AMAX-systeem en gebruikt als IP-kiezers.

B426-M kan worden ingesteld als module 1 of 2. B450-M kan alleen worden ingesteld als module 1.

Raadpleeg de bijbehorende handleidingen voor meer informatie over B426-M en B450-M.

#### IPv6-modus

Deze optie wordt gebruikt om de IPv6-modus in of uit te schakelen. Als deze optie is uitgeschakeld, wordt de IPv4-modus gebruikt.

#### **IPv4 DHCP**

Deze optie wordt gebruikt om de DHCP IPv4 in of uit te schakelen. Als een DHCP-service beschikbaar is als deze optie is ingeschakeld, worden voor IPv4 het adres, het subnetmasker, de standaard gateway, het IP-adres van de DNS-server en het alternatieve DNS-server IP-adres automatisch geconfigureerd.

#### IPv4-adres

Met deze optie wordt het IPv4-adres ingesteld. Toegestane waarden zijn 0.0.0.0 tot 255.255.255.255.

Deze optie kan alleen worden geconfigureerd als IPv4 DHCP is uitgeschakeld.

#### IPv4 subnet mask

Met deze optie wordt het adres van het IPv4-subnetmasker ingesteld. Toegestane waarden zijn 0.0.0.0 tot 255.255.255.255.

Deze optie kan alleen worden geconfigureerd als IPv4 DHCP is uitgeschakeld.

#### IPv4 default gateway

Met deze optie wordt het adres van de lokale netwerk-gateway ingesteld op internet of intranet. Toegestane waarden zijn 0.0.0.0 tot 255.255.255.255. Deze optie kan alleen worden geconfigureerd als IPv4 DHCP is uitgeschakeld.

#### IP-adres van DNS-server IPv4

Met deze optie wordt het IP-adres van DNS-server IPv4 ingesteld in de statische IP-modus. Toegestane waarden zijn 0.0.0.0 tot 255.255.255.255.

Deze optie kan alleen worden geconfigureerd als IPv4 DHCP is uitgeschakeld.

#### IP-adres van DNS-server IPv6

Met deze optie wordt het IP-adres van DNS-server IPv6 ingesteld in de statische IP-modus. Toegestane waarden zijn 0000:0000:0000:0000:0000:0000:0000 tot FFFF:FFFF:FFFF:FFFF:FFFF:FFFF:FFFF.

#### UPnP (universele plug-and-play) inschakelen

Deze optie wordt gebruikt om de verbinding van apparaten met het netwerk in of uit te schakelen. Als deze optie is ingeschakeld, herkennen IP-apparaten elkanders aanwezigheid in het netwerk en kunnen zij met elkaar communiceren. Als deze optie is ingeschakeld, kan een router poortnummers doorsturen, zodat rapporten ontvangers achter de router kunnen bereiken.

#### **Poortnummer HTTP**

Met deze optie wordt het poortnummer van de webserver bepaald. Toegestane waarden zijn 1-65535.

Als de geavanceerde TLS-beveiliging is ingeschakeld, wordt HTTPS toegepast in plaats van HTTP. De standaardwaarde voor HTTPS is 443.

#### ARP cachetijd (seconden)

Met deze optie stelt u de time-out in voor ARP-cachegegevens (in seconden). Toegestane waarden zijn 1-600 seconden.

#### Web/USB-toegang inschakelen

Met deze optie schakelt u voor geautoriseerde gebruikers in of uit dat zij de B426-Mconfiguratieparameters kunnen bekijken en wijzigen via een standaard webbrowser of de B450-M-configuratie via een USB-aansluiting.

#### Wachtwoord Web-/USB-toegang

Met deze optie stelt u het wachtwoord in dat nodig is om in te loggen voor webtoegang. Toegestane waarden zijn afdrukbare ASCII-tekens. De lengte moet 4 tot 10 tekens zijn.

#### Upgrades van firmware

Deze optie wordt gebruikt om in of uit te schakelen dat de firmware van de module wordt gewijzigd via de externe webinterface. Als deze optie is uitgeschakeld, moet de firmware van de module worden gewijzigd via de inbraakcentrale.

#### Hostnaam van module

Met deze optie kan de gebruiker de hostnaam van de module aanpassen. Eenmaal ingesteld, kan deze hostnaam worden gebruikt om verbinding te maken met de inbraakcentrale via RPS via het netwerk. Indien ingeschakeld, kan een webbrowser via de hostnaam met deze communicatie-unit verbinding maken voor configuratie- en diagnosedoeleinden.

Als dit veld leeg wordt gelaten, bepaalt de module de hostnaam op basis van het bijbehorende MAC-adres (de in de fabriek ingestelde standaard hostnaam).

Toegestane waarden zijn tekens (letters, cijfers en gedachtestreepjes). De maximale lengte is 63 tekens.

#### Unitbeschrijving

Met deze optie kan de gebruiker een beschrijving invoeren van de module (locatie, kenmerken, etc.). Toegestane waarden zijn afdrukbare ASCII-tekens. De maximale lengte is 20 tekens.

#### **TCP/UDP-poortnummer**

Met deze optie wordt het nummer van de lokale poort gedefinieerd waarop de module luistert naar inkomend netwerkverkeer.

De TCP/UDP-poort is doorgaans geconfigureerd als 7700 als de inbraakcentrale communiceert met de B5512, B4512 en B3512, een centrale ontvanger van de meldkamer, RPS of automatisering.

Toegestane waarden zijn 0 - 65535. De poortnummers worden op verschillende manieren toegewezen, op basis van drie categorieën:

| Systeempoorten             | 0 - 1023      |
|----------------------------|---------------|
| Gebruikerspoorten          | 1024 - 49151  |
| Dynamische of privépoorten | 49152 - 65535 |

• Selecteer een getal hoger dan 1023 om ongewenst verkeer te beperken.

#### Keep-alive-tijd TCP (seconden)

Met deze optie stelt u de tijd (seconden) in tussen TCP keep-alive-transmissies om te controleren of een inactieve verbinding nog actief is.

Toegestane waarden zijn 0 - 65.

#### Alternatief IP-adres van DNS-server IPv4

Met deze optie wordt een alternatief IP-adres door de DNS-server IPv4 ingesteld. Als de module geen adres kan verkrijgen van de primaire server, dan wordt, indien gespecificeerd, de alternatieve DNS-server gebruikt. Het alternatieve IPv4 DNS-adres heeft een punt-decimaal aanduiding die bestaat uit de vier octetten van het adres, die afzonderlijk in decimalen worden weergegeven, gescheiden door een punt. Toegestane waarden zijn 0.0.0.0 tot 255.255.255.255. Een standaardwaarde wordt ingevoerd als de DHCP-service beschikbaar. Deze optie kan alleen worden geconfigureerd als IPv4 DHCP is uitgeschakeld.

#### Alternatief IP-adres van DNS-server IPv6

Met deze optie wordt een alternatief IP-adres door de DNS-server IPv6 ingesteld. Als de module geen adres kan verkrijgen van de primaire server, dan wordt, indien gespecificeerd, de alternatieve DNS-server gebruikt. Het alternatieve IPv6 DNS-adres heeft een hexadecimale aanduiding, die bestaat uit de acht groepen van het adres, afzonderlijk weergegeven in hexadecimalen en gescheiden door een dubbele punt. Toegestane waarden zijn 0000:0000:0000:0000:0000:0000:0000 tot

FFFF:FFFF:FFFF:FFFF:FFFF:FFFF:FFFF. Een standaardwaarde wordt ingevoerd als de DHCP-service beschikbaar is.

## **AES-codering (Advanced encryption standard)**

Met deze optie schakelt u AES-codering in of uit. De AES specificeert een FIPS-goedgekeurd cryptografisch algoritme waarmee elektronische gegevens worden beschermd. Het AESalgoritme is een symmetrisch blokcijfer dat informatie kan coderen en decoderen.

#### AES key size

Met deze optie stelt u de bitgrootte van de coderingssleutel in die wordt gebruikt voor codering. Toegestane waarden zijn:

- 128 bits
- 192 bits
- 256 bits

#### **AES key string**

Met deze optie stelt u de coderingssleutel in hexadecimalen in. Toegestane waarden zijn 32, 48 of 64 hexadecimale tekens:

- Voor een sleutellengte van 128 bits, voert u 32 hexadecimale tekens in.
- Voor een sleutellengte van 192 bits, voert u 48 hexadecimale tekens in.
- Voor een sleutellengte van 256 bits, voert u 64 hexadecimale tekens in.

# Cloudverbinding

Met deze optie schakelt u de cloudverbinding in/uit. Deze optie moet worden ingeschakeld als de gebruiker de RSC+ app wil gebruiken.

 Als deze optie is ingeschakeld, noteert u de QR-code en het ID-label die u kunt vinden in het kiezervak, in de aangewezen ruimte in de AMAX Bedieningshandleiding, hoofdstuk "Cloudverbinding". De QR-code en het ID-label bevatten de unieke cloud-ID.

#### Voorzichtig!

# Beveiliging van gevoelige gegevens

 $\triangle$ 

Zorg ervoor dat de cloud-ID in de QR-code en het ID-label zorgvuldig worden behandeld met dat er geen kopieën van worden gemaakt.

Geef de cloud-ID in de QR-code en het ID-label direct alleen aan de gebruiker. Zorg dat de gebruiker zich bewust is van de gevoeligheid van de cloud-ID in de QR-code en het ID-label.

# VdS Home-conform gebruik van de RSC+ app

Om In-/Uitschakelen conform VdS Home te verzekeren, moet een activering van een sleutelschakelaar die buiten het In te schakelen gebied is geïnstalleerd, worden geboden. Bedradingsschema van de sleutelschakelaar:

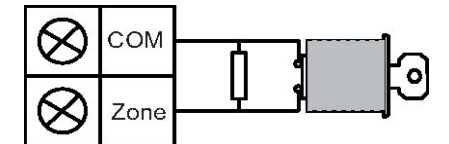

# **B450-M configureren?**

Deze optie bepaalt of u wel of niet een B450-M-module gebruikt.

#### SIM PIN

Met deze optie stelt u de SIM-PIN in. Deze optie is alleen van toepassing als voor de SIM-kaart gebruik wordt gemaakt van PIN-code voor beveiliging.

De SIM-PIN is verborgen op het display en wordt weergegeven als asterisken (\*) wanneer deze wordt ingevoerd. Als een ongeldige SIM-PIN wordt ingevoerd, wordt een gebeurtenis vastgelegd in het geheugen. Alleen als de rapportfunctie is ingeschakeld, wordt een rapport

verzonden. Indien geen SIM-PIN vereist is, kunt u het veld leeg laten. Toegestane waarden zijn getallen. De lengte moet 4 tot 8 tekens zijn.

#### Naam toegangspunt netwerk

Met deze optie stelt u het IP-adres in voor het netwerktoegangspunt. Toegestane waarden zijn afdrukbare ASCII-tekens. De maximale lengte is 99 tekens. De invoer is hoofdlettergevoelig.

#### Gebruikersnaam toegangspunt netwerk

Met deze optie stelt u de gebruikersnaam voor het netwerktoegangspunt in. Toegestane waarden zijn afdrukbare ASCII-tekens. De maximale lengte is 30 tekens. De invoer is hoofdlettergevoelig.

#### Wachtwoord voor netwerktoegangspunt

Met deze optie stelt u het wachtwoord in dat vereist is voor toegang tot het netwerktoegangspunt. Toegestane waarden zijn afdrukbare ASCII-tekens. De maximale lengte is 30 tekens. De invoer is hoofdlettergevoelig.

# 6.1.6 Toegang op afstand

Het AMAX systeem ondersteunt programmeren op afstand via USB, telefoon of IP-netwerk met behulp van de software voor programmeren op afstandA-Link Plus. U kunt de volgende opties instellen:

- Datum en tijd instellen
- Programmeerparameters uploaden/downloaden
- Op afstand Inschakelen/Uitschakelen van iedere partitie
- Alarmsirene inschakelen/uitschakelen voor iedere partitie
- Elke uitgang inschakelen/uitschakelen
- Onderhoud
- Volg-mij testen
- Communicatietesten
- Spraakbestanden downloaden
- Logboekgebeurtenissen weergeven

#### Toegang op afstand indien systeem Ingeschakeld

Met deze optie schakelt u de toegang op afstand in of uit terwijl het systeem is Ingeschakeld.

#### **PSTN-toegang op afstand**

Met deze optie schakelt u telefonische toegang op afstand in of uit.

#### IP toegang op afstand

Met deze optie schakelt u toegang op afstand voor programmering in of uit. Als deze functie is uitgeschakeld, kan het systeem niet meer via een IP-netwerk worden geprogrammeerd.

#### Automation PIN-code

Met deze optie kunt u de automation PIN-code invoeren. De maximale lengte is tien cijfers.

# 6.1.7 Externe PC

#### IP-adres

Het RPC IP-adres is een vast IP-adres voor software voor programmeren op afstand.

#### Poortnummer

Het RPC-poortnummer is het poortnummer voor programmeren op afstand.

#### Een IP-adres en poort programmeren

- 1. Een IP-adres programmeren met 17 cijfers: cijfers 1 12 voor het IP-adres en 13 17 voor de poort.
- 2. Gebruik geen interpunctietekens in het IP-adres.
- 3. Als een eenheid van het IP-adres uit minder dan 3 cijfers bestaat, gebruikt u 0 als opvulteken in de hogere bits.
- 4. De overige 5 cijfers programmeren de poort. Het poortnummer ligt in het bereik 0-65535.

5. Als een poortnummer uit minder dan 5 cijfers bestaat, gebruikt u 0 als opvulteken.

#### Voorbeeld

Als u het IP-adres "10.16.1.222:80" wilt programmeren, voert u de volgende reeks in het bijbehorende adres in:
 [0 1 0 0 1 6 0 0 1 2 2 2 0 0 0 8 0]

# Vernieuwingsinterval DHCP / tijdsinterval RPC-polling

Vernieuwingsinterval DHCP / tijdsinterval RPC-polling is het interval waarmee de AMAX centrale een verbinding maakt met de RPC (PC voor programmeren op afstand). De AMAX centrale verzendt UDP-datapakketten naar de RPC volgens de instelling van het vernieuwingsinterval DHCP (0=uitgeschakeld 1-15 uur interval), wanneer de centrale is gereset en wanneer terugbellen is beëindigd.

RPC ontvangt het ID-nummer van de abonnee, het IP-adres en het poortnummer van de UDPdatapakketten (IP-nummer en -poort worden geparseerd van UDP-datapakket).

RPC met RPS (Software voor programmeren op afstand = A-Link Plus) slaat de informatie van het ontvangen UDP-datapakket op in het eigen RAM, de informatie gaat verloren nadat RPS is afgesloten.

Wanneer een verbinding wordt gestart en het IP-adres dat is ingesteld in de klantinformatie niet overeenkomt met het IP-adres in het RAM, zal A-Link Plus een nieuw scherm openen en vragen of het nieuwe IP-adres en de poort moeten worden gebruikt.

Wanneer RPS is geopend, kan een verbinding alleen tot stand worden gebracht wanneer het IP-adres en poortnummer van de AMAX centrale niet gewijzigd zijn nadat RPS vorige gegevens heeft ontvangen.

Indien het IP-adres is gewijzigd, moet een RPC waar RPS op draait wachten op het volgende UDP-datapakket dat vanaf de centrale wordt verzonden. Als de verbinding tot stand is gekomen, verzendt de AMAX centrale een polling-telegram van 25 bytes.

# 6.1.8 Terugbellen en Volg-Mij oproep

# Terugbeltelefoonnummer

Dit adres bevat het op te roepen telefoonnummer als upload/download wordt aangevraagd of als de gebruiker zijn code + [5][7] invoert en op [#] drukt om zelf een modemoproep te activeren vanaf de AMAX centrale om een communicatieverbinding tot stand te brengen met de computer op afstand. De computer moet zijn uitgerust met de software voor programmeren op afstand A-Link Plus en moet zijn ingesteld op 'Wacht op inkomend gesprek'. Het terugbeltelefoonnummer is ook nodig wanneer verbinding op afstand met terugbelverificatie is vereist.

# Volg-Mij oproep

Er kunnen voor vier telefoonnummers vier spraakberichten worden opgenomen. Elk opgenomen spraakbericht kan tot 9 seconden lang zijn. De spraakberichten worden opgenomen met het gereedschap 'Rec.exe' dat wordt geleverd met A-Link Plus en worden via A-Link Plus overgebracht naar de AMAX centrale. Ze kunnen alleen worden overgebracht via USB- of netwerkverbinding. Het ondersteunde formaat van de spraakberichtbestanden is het volgende:

- Voor firmwareversie tot 1.4: .wav
- Voor firmwareversie 1.5 en hoger: .va3

Als zich sabotage of een alarm voordoet op een zone van het AMAX systeem, wordt het geprogrammeerde telefoonnummer gekozen en het opgenomen spraakbericht afgespeeld. Alle alarmgebeurtenissen hebben enkel één rapport/bevestiging nodig. De transmissievolgorde wordt herhaald totdat het AMAX systeem een bevestigingstoon ontvangt.

Het AMAX systeem hangt automatisch op na ongeveer 45 seconden als het geen bevestigingstoon kan detecteren en belt later opnieuw.

De gebruiker drukt tussen twee bevestigingstonen op een willekeurige toets om het alarm te bevestigen.

De bevestigingstoon is het DTMF-signaal dat de externe gebruiker verzendt door op een willekeurige toets te drukken ([0] - [9] of [\*] of [#]).

Nadat het AMAX systeem de bevestiging van de gebruiker heeft ontvangen, verzendt het een pieptoon van 2 seconden als bevestigingstoon, waarna de verbinding wordt verbroken.

# 6.1.9 Aantal beltonen

#### Beltonen

Met deze functie stelt u het aantal keren in dat de telefoon overgaat voordat het AMAX systeem een inkomende oproep beantwoordt. Als u deze functie wilt gebruiken, moet u Inschakelen op afstand en uploaden/downloaden op afstand inschakelen. De volgende waarden zijn mogelijk:

- 0= Het systeem beantwoordt inkomende oproepen niet.
- 1 13 = Het aantal keren dat de telefoon overgaat voordat de inbraakcentrale antwoordt.
- 14 = De inbraakcentrale wordt gebeld, de telefoon gaat slechts twee keer over en er wordt opgehangen. Na 8 tot 45 seconden wordt de inbraakcentrale opnieuw gebeld en beantwoordt deze de oproep bij het eerste belsignaal. Als de inbraakcentrale wordt gebeld voordat 8 seconden zijn verstreken, wordt de oproep niet beantwoord.
- 15 = De inbraakcentrale wordt gebeld en de telefoon gaat slechts vier keer over, waarna de verbinding wordt verbroken. Binnen 45 seconden wordt de centrale opnieuw gebeld, deze beantwoordt de oproep bij het eerste belsignaal en de verbinding wordt tot stand gebracht. Zo wordt voorkomen dat het antwoordapparaat of fax de oproep beantwoordt.

# 6.1.10 Cloudstatus

Met deze optie geeft u de cloudstatus en de cloud-ID van module 1 en module 2 weer.

- Raadpleeg *Cloudverbinding, pagina 47* voor informatie over het inschakelen van de cloud.
  Raadpleeg *Netwerkverbinding, pagina 113* voor informatie over verbinding maken met de cloud.
- Als deze optie is ingeschakeld, noteert u de QR-code en het ID-label die u kunt vinden in het kiezervak, in de aangewezen ruimte in de AMAX Bedieningshandleiding, hoofdstuk "Cloudverbinding". De QR-code en het ID-label bevatten de unieke cloud-ID.

#### Voorzichtig!

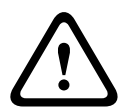

# Beveiliging van gevoelige gegevens

Zorg ervoor dat de cloud-ID in de QR-code en het ID-label zorgvuldig worden behandeld met dat er geen kopieën van worden gemaakt.

Geef de cloud-ID in de QR-code en het ID-label direct alleen aan de gebruiker. Zorg dat de gebruiker zich bewust is van de gevoeligheid van de cloud-ID in de QR-code en het ID-label.

# 6.2 Gebruikers en codes

Het AMAX-systeem biedt twee soorten toegangscodes: de installateurscode en gebruikerscodes. Beide codes maken specifieke toegang en bediening van functies van de AMAX centrale mogelijk.

# 6.2.1 Gebruikerscode

De standaardgebruikers zijn hoofdgebruiker 1 (code: [2580]) en hoofdgebruiker 2 (code: [2581]). We raden u aan deze codes te wijzigen in individuele codes. Als er een nieuwe gebruiker wordt toegewezen, wordt er een individuele gebruikerscode toegewezen aan deze gebruiker.

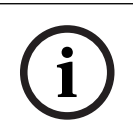

# **Opmerking!**

Identieke codes zijn niet toegestaan. Gebruikerscodes mogen niet gelijk zijn aan de installateurscode.

# Prioriteit van gebruikerscode

Gebruikerscodes kunnen verschillende machtigingsniveaus hebben. Elke gebruikerscode wordt toegewezen aan een machtigingsniveau.

| Machtigingsniveau van gebruikerscodes | Gebruikerstype                          |
|---------------------------------------|-----------------------------------------|
| 00                                    | Hoofdgebruiker 1                        |
| 01                                    | Hoofdgebruiker 2                        |
| 02                                    | Supergebruiker                          |
| 03                                    | Basisgebruiker                          |
| 04                                    | Gebruiker die enkel kan Inschakelen     |
| 05                                    | Gebruiker voor Uitschakelen onder dwang |
| 06 -15                                | Geen prioriteit                         |

Zie *Code installateur, pagina 52* voor een beschrijving van de machtigingsniveaus van gebruikers.

# Gebruikerscode toewijzen aan een partitie

De functie van deze optie is afhankelijk van het gebruikerstype dat hierboven is geselecteerd.

Voor Supergebruiker, Basisgebruiker, Gebruiker die enkel kan Inschakelen en Gebruiker voor Uitschakelen onder dwang:

Voor elke van deze gebruikerstypen kan elke partitie individueel worden toegewezen. Aan de geselecteerde partities worden ook automatisch afstandsbedieningen toegewezen. Bijvoorbeeld: als 01 en 02 zijn geselecteerd bij deze optie, worden partitie 01 en 02 toegewezen. Er worden ook afstandsbedieningen toegewezen aan partitie 01 en 02.

Voor Hoofdgebruiker 1 en 2: voor hoofdgebruikers worden alle partities automatisch toegewezen, hoewel ze als niettoegewezen worden weergegeven op het bedieningspaneel. De toewijzing van partities kan niet ongedaan worden gemaakt. Wijzigingen in deze optie gelden alleen voor afstandsbedieningen.

Bijvoorbeeld: als 01 en 02 zijn geselecteerd bij deze optie, worden alle partities toegewezen en worden er afstandsbedieningen toegewezen aan partitie 01 en 02.

# Autorisatie van gebruikersmacro's

Voor elke gebruiker kunnen drie opgenomen macro's worden toegewezen.

# Afstandsbediening-ID

Afstandsbedieningen zijn bedoeld voor het op afstand In- en Uitschakelen van het systeem, het activeren van het paniekalarm of voor extra bedieningsfunctionaliteit. Voor elke gebruiker kan één afstandsbedienings-ID worden toegewezen

Druk voor het bedienen van de knoppen een van de knoppen in en houd deze ten minste 1 seconde ingedrukt om de gewenste optie te gebruiken.

Het AMAX systeem identificeert gebruikers van de afstandsbediening aan de hand van de apparaat-RFID. AMAX bedieningspaneelprogrammering ondersteunt de automatische RFIDinvoer voor RADION-apparaten.

Wanneer om de RFID van de afstandsbediening wordt gevraagd, kunt u schakelen tussen de modus AUTO en HANDMATIG door de knop [\*] 3 seconden ingedrukt te houden.
 In de modus HANDMATIG moet u de RFID van 9 cijfers handmatig invoeren.
 In de modus AUTO activeert u het RF-apparaat waarna de RFID automatisch wordt ingevoerd.

#### Knop 3 op afstandsbediening

Voor knop 3 op de afstandsbediening kunnen de volgende instellingen worden geselecteerd: 0 - Niet gebruikt

- 1 Uitgangsbesturing
- 2 AANWEZIG Inschakelen

# 6.2.2 Code installateur

De installateurscode is bestemd voor programmering van het AMAX systeem. Daarnaast wordt de installateurscode gebruikt voor sommige codeopdrachten.

De standaard installateurcode is 1234. De standaard gebruikerscode 1 is 2580. De standaard gebruikerscode 2 is 2581. Deze codes moeten worden gewijzigd in een individuele code.

# i

# Opmerking!

Identieke codes zijn niet toegestaan. Gebruikerscodes mogen niet gelijk zijn aan de installateurscode.

# Sneltoetsen op het bedieningspaneel

In de volgende tabel ziet u een overzicht van de sneltoetsen van het bedieningspaneel en de bijbehorende gebruikersbevoegdheden van gebruikerscodes en installateurscodes.

| Functie                                                                           | Opdracht                                                  | D | Α | в | н | В            | В | IN           |
|-----------------------------------------------------------------------------------|-----------------------------------------------------------|---|---|---|---|--------------|---|--------------|
|                                                                                   | Standaardcode voor gebruiker 1 = 2580                     |   |   |   |   | 2            | 1 |              |
|                                                                                   | Standaardcode voor gebruiker 2 = 2581                     |   |   |   |   |              |   |              |
| In-/Uitschakelen                                                                  |                                                           |   |   |   |   |              |   |              |
| AFWEZIG Inschakelen                                                               | [code] + [#] / [#] gedurende 3 sec. (snel<br>Inschakelen) | √ | √ |   | V | V            |   | √            |
| AFWEZIG Inschakelen voor<br>alle partities (alleen op<br>master-bedieningspaneel) | [code] + [0] [0] + [#]                                    | √ | √ | √ | V | V            | √ | √            |
| AFWEZIG direct<br>Inschakelen (alleen op<br>master-bedieningspaneel)              | [code] + [2-cijferig partitienr.] + [#]                   |   |   |   |   | $\checkmark$ |   | $\checkmark$ |
| AANWEZIG Inschakelen                                                              | [code] + [*] / [*] gedurende 3 sec. (snel<br>Inschakelen) | V | V |   | V | V            |   | $\checkmark$ |

| Functie                                                                                                    | Opdracht<br>Standaardcode voor gebruiker 1 = 2580<br>Standaardcode voor gebruiker 2 = 2581                                                                                        | D | Α | В | н | B<br>2 | B<br>1       | IN           |
|----------------------------------------------------------------------------------------------------|----------------------------------------------------------------------------------------------------|---|---|---|---|--------|--------------|--------------|
| AANWEZIG Inschakelen<br>voor alle partities (alleen<br>op master-<br>bedieningspaneel)                               | [code] + [0] [0] + [*]                                                                                                    | V | √ | V | V | V      | V            | ~            |
| AANWEZIG direct<br>Inschakelen (alleen op<br>master-bedieningspaneel)                                                | [code] + [2-cijferig partitienr.] + [*]                                                                                                    | V | V | V | √ | √      | V            | √            |
| Uitschakelen                                                                                                    | [code] + [#]                                                                                                    | √ |   | √ | √ | √      |              | $\checkmark$ |
| Eén partitie Uitschakelen<br>(alleen op een master-<br>bedieningspaneel)                                             | [code] + [2-cijferig partitienr.] + [#]                                                                                                    | V |   | V | √ | √      | V            | $\checkmark$ |
| Alle partities Uitschakelen<br>(alleen op master-<br>bedieningspaneel)                                               | [code] + [#]                                                                                                    | V |   | V | √ | √      | $\checkmark$ | V            |
| Display                                                                                                    |                                                                                                    |   |   |   |   |        |              |              |
| Display-informatie (analyse<br>van storing/sabotage)                                                                 | [code] + [2] [1] + [#]                                                                                                    |   |   |   | V | V      | √            | $\checkmark$ |
| Overbruggen/Isoleren                                                                                                 |                                                                                                    |   |   |   |   |        |              |              |
| Zone wel/niet overbruggen                                                                                            | Tekstbedieningspaneel: [code] + [3] [1]<br>+ [#] + [1- of 2-cijferig zonenr.] + [#]<br>LED-/LCD-bedieningspaneel: [code] +<br>[3] [1] + [1- of 2-cijferig zonenr.] + [*] +<br>[#] |   |   | V | V | V      | √            | $\checkmark$ |
|                                                                                                    | [code] + [3] [1] + [#] (LED-<br>bedieningspaneel annuleren)                                                                                                    |   |   | V | V | √      | $\checkmark$ | $\checkmark$ |
| Overbrug Fout/Sabotage                                                                                               | [code] + [3] [4] + [#]                                                                                                    |   |   |   | √ | √      |              | $\checkmark$ |
| Overbrugging opvragen                                                                                                | [code] + [3] [3] + [#]                                                                                                    |   |   | √ | √ |        |              | $\checkmark$ |
| Zone wel/niet isoleren                                                                                               | [code] + [3] [5] + [#]                                                                                                    |   |   |   |   | √      |              | $\checkmark$ |
| Isolatie opvragen                                                                                                    | [code] + [3] [6] + [#]                                                                                                    |   |   |   |   | √      |              | $\checkmark$ |
| Reset                                                                                                    |                                                                                                    |   |   |   |   |        |              |              |
| Storing/Sabotage resetten<br>(in sommige landversies<br>kan alleen de installateur<br>een sabotagealarm<br>resetten) | [code] + [6] + [#]                                                                                                    |   |   |   | √ | V      | V            | √            |
| Macro's                                                                                                    | 1                                                                                                    |   | r |   |   |        |              |              |
| Macro 1 instellen                                                                                                    | [code] + [8] [1] + [#] + op te nemen<br>reeks + [#] gedurende 3 sec.                                                                                                    |   |   |   | √ | √      | √            | $\checkmark$ |

| Functie                                       | Opdracht<br>Standaardcode voor gebruiker 1 = 2580<br>Standaardcode voor gebruiker 2 = 2581 | D            | Α | В            | н | B<br>2 | B<br>1 | IN           |
|-----------------------------------------------|--------------------------------------------------------------------------------------------|--------------|---|--------------|---|--------|--------|--------------|
| Macro 2 instellen                             | [code] + [8] [2] + [#] + op te nemen<br>reeks + [#] gedurende 3 sec.                       |              |   |              | V | V      | √      | $\checkmark$ |
| Macro 3 instellen                             | [code] + [8] [3] + [#] + op te nemen<br>reeks + [#] gedurende 3 sec.                       |              |   |              | V | √      | V      | $\checkmark$ |
| Macro 1 uitvoeren                             | [code] + lang drukken op [1] / [1]<br>gedurende 3 sec. (snelle macro)                      | *            | * | *            | * | *      | *      | $\checkmark$ |
| Macro 2 uitvoeren                             | [code] + lang drukken op [2] / [2]<br>gedurende 3 sec. (snelle macro)                      | *            | * | *            | * | *      | *      | $\checkmark$ |
| Macro 3 uitvoeren                             | [code] + lang drukken op [3] / [3]<br>gedurende 3 sec. (snelle macro)                      | *            | * | *            | * | *      | *      | $\checkmark$ |
| Alarmopdrachten                               |                                                                                            |              |   |              |   |        |        |              |
| Noodalarm via<br>bedieningspaneel             | Lang drukken op [1] en [3] of [*] en [#]                                                   | √            | V | √            | V | √      | √      | $\checkmark$ |
| Brandalarm via<br>bedieningspaneel            | Lang drukken op [4] en [6]                                                                 | √            | V | √            | V | √      | √      | $\checkmark$ |
| Medisch alarm via<br>bedieningspaneel         | Lang drukken op [7] en [9]                                                                 | $\checkmark$ | V | $\checkmark$ | V | √      | V      | $\checkmark$ |
| Andere opdrachten                             |                                                                                            |              |   |              |   |        |        |              |
| Schakelen naar master-<br>bedieningspaneel    | [code] + [0] [0] [0] + [#] (alleen op<br>tekstbedieningspaneel)                            |              |   |              | V | √      | √      | $\checkmark$ |
| Schakelen naar partitie<br>01-16              | [code] + [0] [2-cijferig partitienr.] + [#]<br>(alleen op tekstbedieningspaneel)           |              |   |              | V | √      | √      | $\checkmark$ |
| Logboek met alle<br>gebeurtenissen weergeven  | [code] + [2] [2] + [#] (alleen op<br>tekstbedieningspaneel)                                |              |   |              |   |        | V      | $\checkmark$ |
| EN-gebeurtenissenlogboek<br>weergeven         | [code] + [2] [3] + [#] (alleen op<br>tekstbedieningspaneel)                                |              |   |              | V |        | V      | $\checkmark$ |
| Gebeurtenissenlogboek<br>van kiezer weergeven | [code] + [2] [4] + [#] (alleen op<br>tekstbedieningspaneel)                                |              |   |              | V |        | V      | $\checkmark$ |
| Sirenetest                                    | [code] + [4] [1] + [#]                                                                     |              |   |              |   | √      |        | $\checkmark$ |
| Communicatietest                              | [code] + [4] [2] + [#]                                                                     |              |   |              | √ | √      |        | $\checkmark$ |
| Looptest                                      | [code] + [4] [3] + [#]                                                                     |              |   |              | √ |        |        | $\checkmark$ |
| Datum/Tijd wijzigen                           | [code] + [5] [1] + [#]                                                                     |              |   |              |   |        |        | $\checkmark$ |
| Zomertijd (+1 uur)                            | [code] + [5] [2] + [#]                                                                     |              |   |              | √ | √      | √      | $\checkmark$ |
| Wintertijd (-1 uur)                           | [code] + [5] [3] + [#]                                                                     |              |   |              | √ |        |        | $\checkmark$ |
| Gebruikerscode<br>toevoegen/wijzigen          | [code] + [5] [4] + [#]                                                                     |              |   |              |   | √      | V      | $\checkmark$ |

| Functie                   | Opdracht<br>Standaardcode voor gebruiker 1 = 2580<br>Standaardcode voor gebruiker 2 = 2581                                                                             | D | A | В | Η | B<br>2 | B<br>1 | IN           |
|---------------------------|----------------------------------------------------------------------------------------------------|---|---|---|---|--------|--------|--------------|
| Individuele code wijzigen | [code] + [5] [5] + [#]                                                                                                    |   | √ |   | √ | √      |        | $\checkmark$ |
| Terugbellen               | [code] + [5] [7] + [#]                                                                                                    |   |   |   | √ | √      |        | $\checkmark$ |
| Taal wijzigen             | [code] + [5] [8] + [#] + [2-cijferig nr.<br>voor beschikbare talen] + [#]<br>01=EN; 02=DE; 03=ES; 04=FR ; 05=PT;<br>06=PL; 07=NL; 08=SE; 09=TR; 10=HU;<br>11=IT; 12=EL |   |   |   | √ | √      | √      | √            |
| Toegang installateur      | [code] + [7] [1] + [#] (inschakelen)<br>[code] + [7] [2] + [#] (uitschakelen)                                                                                          |   |   |   |   | V      | V      |              |
| Systeemreset              | [code] + [9] [9] [8] [9] + [#]                                                                                                    |   |   |   | √ | √      | √      | √            |

D = PIN-code voor Uitschakelen onder Dwang

I = Gebruiker die enkel kan Inschakelen

- B = Basisgebruiker
- H = Hoofdgebruiker
- B1 = Beheerder 1
- B2 = Beheerder 2
- IN = Installateur
- \* Deze functie kan voor elke gebruiker afzonderlijk worden ingeschakeld/uitgeschakeld.

# Snelle configuraties van bedieningspaneel

In de volgende tabel ziet u een overzicht van de snelle configuraties van het bedieningspaneel en de bijbehorende gebruikersbevoegdheden van gebruikerscodes en installateurscodes.

| Functie                                   | Opdracht<br>Standaardcode voor installateur = 1234<br>Standaardcode voor gebruiker 1 = 2580<br>Standaardcode voor gebruiker 2 = 2581 | D | A | В | Η | B<br>2 | B<br>1 | IN |
|-------------------------------------------|----------------------------------------------------------------------------------------------------|---|---|---|---|--------|--------|----|
| Volg-Mij telefoonnummer 1<br>wijzigen     | [code] + [5] [6] + [#] + [] + [# ]<br>(LED-bedieningspaneel)                                                                         |   |   |   |   |        |        | V  |
| Volg-Mij telefoonnummer 2<br>wijzigen     | [code] + [5] [6] + [#] [#] + [] +<br>[#] (LED-bedieningspaneel)                                                                      |   |   |   |   |        |        | V  |
| Volg-Mij telefoonnummer 3<br>wijzigen     | [code] + [5] [6] + [#] [#] [#] + [<br>_] + [#] (LED-bedieningspaneel)                                                                |   |   |   |   |        |        | V  |
| Volg-Mij telefoonnummer 4<br>wijzigen     | [code] + [5] [6] + [#] [#] [#] [#] + [<br>_ ] + [# ] (LED-bedieningspaneel)                                                          |   |   |   |   |        |        | V  |
| Volg-Mij telefoonnummer<br>1-4 wijzigen   | [code] + [5] [6] + [#] + [ _ ] +[#] +[<br>] + [# ] (tekstbedieningspaneel)                                                           |   |   |   |   |        |        | V  |
| Servicemodus                              | [code] + [7] [3] + [#] (toelaten/<br>uitschakelen)                                                                                   |   |   |   |   |        |        | V  |
| Programmeermodus                          | [code] + [9] [5] [8] + [#]                                                                                                    |   |   |   |   |        |        |    |
| Opdrachten alleen voor adresprogrammering |                                                                                                    |   |   |   |   |        |        |    |

| Functie                                                      | Opdracht<br>Standaardcode voor installateur = 1234<br>Standaardcode voor gebruiker 1 = 2580<br>Standaardcode voor gebruiker 2 = 2581 | D | A | В | Η | B<br>2 | B<br>1 | IN           |
|--------------------------------------------------------------|----------------------------------------------------------------------------------------------------|---|---|---|---|--------|--------|--------------|
| Programmeermodus<br>verlaten zonder opslaan                  | [9] [5] [9] + [#]                                                                                                    |   |   |   |   |        |        | $\checkmark$ |
| Programmeermodus<br>verlaten met opslaan                     | [9] [6] [0] + [#]                                                                                                    |   |   |   |   |        |        | V            |
| Fabriekswaarden instellen                                    | [9] [6] [1] + [#]                                                                                                    |   |   |   |   |        |        |              |
| Gegevens van centrale<br>kopiëren naar<br>programmeersleutel | [9] [6] [2] + [#]                                                                                                    |   |   |   |   |        |        | V            |
| Gegevens van<br>programmeersleutel<br>kopiëren naar centrale | [9] [6] [3] + [#]                                                                                                    |   |   |   |   |        |        | $\checkmark$ |
| Firmwareversie weergeven                                     | [9] [9] [9] + [#]                                                                                                    |   |   |   |   |        |        |              |

D = PIN-code voor Uitschakelen onder Dwang

I = Gebruiker die enkel kan Inschakelen

B = Basisgebruiker

H = Hoofdgebruiker

B1 = Beheerder 1

B2 = Beheerder 2

IN = Installateur

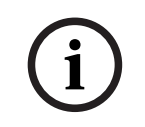

#### **Opmerking!**

De installateursopdrachten kunnen alleen worden gebruikt als alle partities van het systeem de status Uitgeschakeld hebben, er geen alarm geactiveerd is en de gebruiker toegang door de installateur heeft ingeschakeld.

# 6.2.3 Codelengte

De lengte van de code kan worden ingesteld in een bereik van 4 tot 6 cijfers. Voor externe toegang conform EN 50136-2 moet de codelengte worden ingesteld op 6 cijfers.

# 6.2.4 Coderechten

#### Reset sabotagealarm door gebruiker

Met deze optie stelt u in of een sabotagealarm kan worden gereset met een gebruikerscode. Als deze optie is uitgeschakeld, kan het sabotagealarm alleen worden gereset met de installateurscode.

#### In-/Uitschakelen door de installateur

Met deze optie stelt u in of de functie Inschakelen/Uitschakelen kan worden uitgevoerd met de installateurscode. Als deze optie is uitgeschakeld, kan het systeem niet worden In- of Uitgeschakeld met de installateurscode.

#### Datum/tijd door hoofdgebruiker

Met deze optie stelt u in of de wijziging van Datum/tijd kan worden uitgevoerd met een hoofdgebruikerscode. Als deze optie is uitgeschakeld, kan de datum/tijd niet worden ingesteld met een hoofdgebruikerscode.

# 6.2.5 Code wijzigen forceren

Deze optie bepaalt of de fabriekswaarden voor de installateur code en de code voor hoofdgebruikers 1/2 moeten worden gewijzigd bij het programmeren. Als deze optie is ingeschakeld, kan de programmering alleen worden voltooid als de fabriekswaarde installateurscode wordt gewijzigd. Voor een EN-conforme werking, moet u deze optie inschakelen.

# 6.2.6 Macro's configureren

Macro's worden gebruikt om ingewikkelde of veelgebruikte knoppenreeksen op het bedieningspaneel toe te wijzen aan één knop of om de werking van het systeem te vereenvoudigen. Daarvoor wordt een knoppenreeks ingevoerd op het bedieningspaneel, opgenomen en toegewezen aan een macro. Als deze macro wordt afgespeeld, wordt de opgenomen knoppenreeks uitgevoerd.

Het is mogelijk om maximaal drie macro's op te nemen.

#### Macronummer invoeren

Als deze optie is ingeschakeld, kan het nummer van de macro die wordt geconfigureerd, worden geselecteerd. (Mogelijke nummers zijn 1, 2 en 3.)

#### Macro zonder code

Met deze optie schakelt u de snelle afspeelfunctie van de macro in / uit. Als deze functie is ingeschakeld, wordt de macro afgespeeld als de gebruiker het nummer van de macro drie seconden ingedrukt houdt. Er hoeft geen code te worden ingevoerd.

#### Time-out macro opnemen

Met deze optie legt u de time-out van het opnameproces van macro's vast. (Toegestane waarden zijn 01-99 seconden.) Deze time-out is de tijd waarna het opnameproces van de macro wordt geannuleerd vanwege inactiviteit van de gebruiker.

#### Pauzetijd voor afspelen

Met deze optie stelt u de snelheid in waarmee de macro wordt afgespeeld. Als een gebruiker het afspeelproces van de macro nauwkeuriger wil bekijken, kan deze waarde worden aangepast om de afzonderlijke bewerkingen langer weer te geven. De standaardinstelling is **03=300ms** en kan worden gewijzigd in **01=100ms**, **02=200ms** enzovoort.

#### Niveau 1 toegang

Met deze optie schakelt u de code in een macro in of uit. Deze functie is alleen van belang als de functie voor macro zonder code uitgeschakeld is.

De mogelijke selecties zijn:

- 1-inschakelen
- 0-uitschakelen

Als deze functie is ingeschakeld, wordt de code opgenomen tijdens het opnameproces van de macro en wordt deze code uitgevoerd tijdens het afspeelproces van de macro. Dit betekent dat een gebruikerswisseling mogelijk is wanneer de functie voor het afspelen van de macro wordt uitgevoerd.

Als deze functie is uitgeschakeld, wordt er geen code opgenomen tijdens het opnameproces van de macro en wordt de bewerking die is toegewezen aan de macro, uitgevoerd zonder code. Dit betekent dat er geen gebruikerswisseling mogelijk is tijdens het afspelen van de macro en dat de gebruiker die de afspeelfunctie uitvoert, ook de bewerking uitvoert die is toegewezen aan de macro.

# 6.2.7 Gerapporteerde codes

De volgende codes worden gerapporteerd als een alarm wordt geactiveerd:

| Installateur                                   | Rapport = 0     |
|------------------------------------------------|-----------------|
| Gebruiker 1-250                                | Rapport = 1-250 |
| A-Link Plus                                    | Rapport = 251   |
| Via telefoon Inschakelen                       | Rapport = 252   |
| Met één knop Inschakelen/Uitschakelen          | Rapport = 253   |
| Inschakelen/Uitschakelen met sleutelschakelaar | Rapport = 254   |

# 6.3 Zones

# 6.3.1 Zone toevoegen/wissen

Bij het toevoegen of wijzigen van een zone moeten op basis van de zonenummers de partitie, de zonefuncties en de module van de zonebron worden geselecteerd.

Als de zone is ingesteld op '0', wat betekent dat de zone niet wordt gebruikt, zijn de adressen die zijn ingesteld voor de zonefunctie en de moduleselectie, ongeldig.

#### Zone module

De AMAX centrale ondersteunt moederbordzones, bedieningspaneelzones, DX2010-zones en RF-zones. Voor elk zonenummer wordt een bepaald bereik van te selecteren modules gedefinieerd.

#### Zonefunctie

Deze optie wordt gebruikt om de zonefunctie te selecteren. Er kunnen onder de optie Zonefunctie maximaal 15 configuraties voor zonefuncties worden gedefinieerd. Als de zonefunctie wordt geselecteerd via het tekstbedieningspaneel, wordt het zonetype weergegeven dat voor de zonefunctie van elke zone is geselecteerd.

#### Zone in partitie

Elke zone wordt toegewezen aan een partitie. Deze toewijzing beïnvloedt de manier waarop zones worden weergegeven op bedieningspanelen.

• Zie *Zone-indicatie op bedieningspaneel en gebeurtenissenlogboek, pagina 76* voor meer informatie.

#### Zonenaam

Deze optie wordt gebruikt om zones een naam te geven.

• Gebruik de cijfers op het tekstbedieningspaneel om letters in te voeren.

| Cijfers<br>op het<br>tekstbe<br>dienings<br>paneel | Alfabetische invoer als cijfer achtereenvolgens wordt ingedrukt                                                             |                            |  |  |  |
|----------------------------------------------------|----------------------------------------------------------------------------------------------------|----------------------------|--|--|--|
|                                                    | Geselecteerde taal: Nederlands,<br>Engels, Frans, Duits, Hongaars,<br>Italiaans, Pools, Portugees, Spaans,<br>Zweeds, Turks | Geselecteerde taal: Grieks |  |  |  |
| 1                                                  | .,'?!"1-()@/:_ <sup>123</sup> ©®º«»µ¶                                                                                       | .,;:1()\/[]+-=^@#%*\$€     |  |  |  |
| 2                                                  | a b c 2 æ å ä à á â ã ç ć č                                                                                                 | α βγά 2                    |  |  |  |
| 3                                                  | d e f 3 è é ê ë ð ę                                                                                                    | δεζέ3                      |  |  |  |
| 4                                                  | ghi4ìíîïğ                                                                                                    | η θιἡίϊ 4                  |  |  |  |
| 5                                                  | jkl5£                                                                                                    | кλμ5                       |  |  |  |
| 6                                                  | m n o 6 ö ø ò ó ô õ ñ                                                                                                    | νξοό6                      |  |  |  |

| 7 | p q r s 7 ß š ś ş                                         | πρσς7                                              |
|---|-----------------------------------------------------------|----------------------------------------------------|
| 8 | t u v 8 ù ú û ü ű ț                                       | τυφύϋ8                                             |
| 9 | w x y z 9 ý þ ź ż ž Ÿ                                     | χψωώ9                                              |
| * | Schakelen tussen kleine letters en<br>hoofdletters        | Schakelen tussen kleine letters en<br>hoofdletters |
| 0 | Spatie 0 ; + & % * = < > £ € \$ ¥€ [ ]{}\ ~ ^<br>`¿ ; § # | 0 Spatie                                           |

#### **RF-zones**

AMAX 3000 / 3000 BE / 4000 identificeert RF-zones via RF-ID van zone. AMAX bedieningspaneelprogrammering ondersteunt de automatische RFID-invoer voor RADION-apparaten.

#### De RFID invoeren op het bedieningspaneel

- 1. Wanneer om de zone-RFID wordt gevraagd, houdt u de knop \* 3 seconden ingedrukt om te schakelen tussen AUTO (automatisch) en MANUAL (handmatig).
- In de handmatige modus voert u de 9-cijferige RFID in met behulp van de cijfertoetsen. In de automatische modus activeert u het RF-apparaat om de RFID automatisch in te voeren.

#### Vast bekabelde ingangszones

#### **On-board ingangen:**

De AMAX centrale biedt vast bekabelde on-board ingangen. Een extra ingang dient als aansluitpunt voor het sabotagecontact van de behuizing.

#### Reactietijd on-board zones:

Het AMAX systeem ondersteunt verschillende responstijden voor de on-board zones. Het waardebereik voor de responstijd is 000,0-999,9 seconden.

# EOL on-board zone

**Enkele EOL:** als de sabotagefunctie niet is geselecteerd, benut elke zone een enkele 2,2 kiloohm EOL. De centrale kan de zone detecteren als kortgesloten, normaal of open.

| Lusweerstand (ohm) |       |          | Zonestatus  |
|--------------------|-------|----------|-------------|
| Min.               | Soort | Max.     |             |
| 0                  |       | 1430     | geactiveerd |
| 1650               | 2200  | 2750     | normaal     |
| 2970               |       | $\infty$ | geactiveerd |

De detectoren (sensoren) worden verbonden tussen de zone en COM-terminal door een EOLserieverbinding (activering door openen) of parallelle verbinding (geactiveerd door kortsluiting).

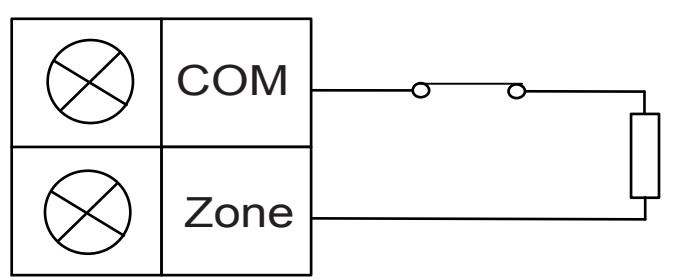

De detectoren (sensoren) worden verbonden tussen de zone en COM-terminal door een EOLserieverbinding (activering door openen) of EOL-parallelle verbinding (geactiveerd door kortsluiting).

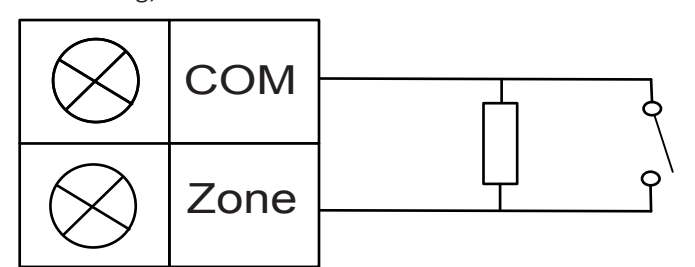

De centrale ziet een kortgesloten/open lus als actief bij verbinding met enkele EOL. Het geldige zonenummer is 1-8 voorAMAX 2100 / 3000 / 3000 BE, 1-16 voor AMAX 4000. **Dubbele EOL**: wel controle van 24-uurs sabotagefunctie waarbij enkel NG-contacten worden gebruikt. De EOL-status is:

| Lusweerstand (ohm) |       |      | Zonestatus  |
|--------------------|-------|------|-------------|
| Min.               | Soort | Max. |             |
| 0                  |       | 1430 | sabotage    |
| 1650               | 2200  | 2750 | normaal     |
| 2970               | 4400  | 4950 | geactiveerd |
| 5220               |       | ∞    | sabotage    |

Gebruik de 2,2 kilo weerstand als de EOL van het sabotagecontact die samenwerkt met de 2,2 kilo EOL van de zone.

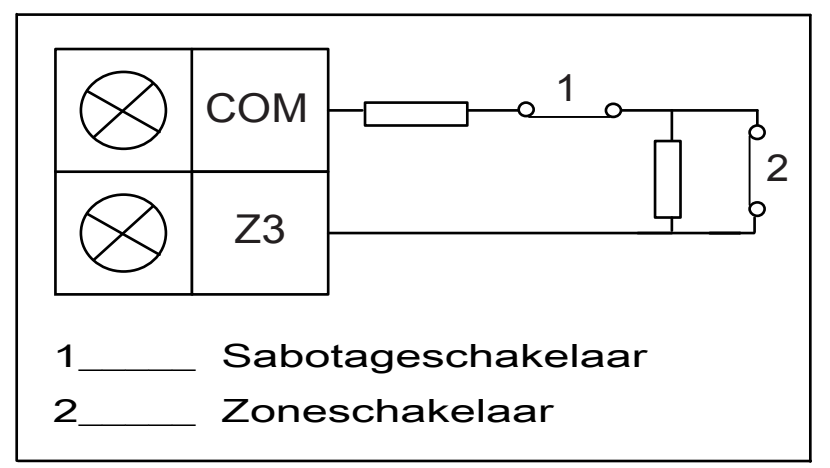

**NG (verbreekcontact)**: als de zoneoptie is ingesteld op "NG", wordt er een alarm geactiveerd wanneer de zone wordt geopend. Als de zone gesloten is, is het systeem in de normale modus.

**NO (maakcontact)**: als de zoneoptie is ingesteld "NO", wordt er een alarm geactiveerd wanneer de zone wordt gesloten. Als de zone geopend is, is het systeem in de normale modus.

#### **On-board sabotage-ingang**

Een aparte ingang dient als aansluitpunt voor het sabotagecontact van de behuizing. De responstijd van de sabotage-ingang kan individueel worden geprogrammeerd. Het waardebereik voor de responstijd is 000,0-999,9 seconden.

# 6.3.2 Instellingen zonefunctie

# Zonetype

De volgende zonetypen kunnen worden geselecteerd voor elke zonefunctie.

| Optie van zonefunctie |    | Beschrijving                           |
|-----------------------|----|----------------------------------------|
| Zonetype              | 00 | Niet gebruikt                          |
|                       | 01 | Direct                                 |
|                       | 02 | Binnenshuis direct                     |
|                       | 03 | Vertraging 1                           |
|                       | 04 | Interne vertraging 1                   |
|                       | 05 | Vertraging 1 uitloop                   |
|                       | 06 | Interne vertraging 1 uitloop           |
|                       | 07 | Vertraging 2                           |
|                       | 08 | Interne vertraging 2                   |
|                       | 09 | Vertraging 2 uitloop                   |
|                       | 10 | Interne vertraging 2 uitloop           |
|                       | 11 | Volger                                 |
|                       | 12 | Volger binnenshuis                     |
|                       | 13 | 24-uurs                                |
|                       | 14 | Sleutelschakelaar AFWEZIG pulstype     |
|                       | 15 | Sleutelschakelaar AFWEZIG on/off type  |
|                       | 16 | Sleutelschakelaar AANWEZIG pulstype    |
|                       | 17 | Sleutelschakelaar AANWEZIG on/off type |
|                       | 18 | 24-uurs paniekalarm                    |
|                       | 19 | 24-uurs brandalarm                     |
|                       | 20 | 24-uurs brandalarm met verificatie*    |
|                       | 21 | Sabotage                               |
|                       | 22 | Vergrendelcontact                      |
|                       | 23 | Externe storing                        |

| 24 | Technisch alarm |
|----|-----------------|
| 25 | Reset           |
| 26 | Direct rapport  |

\* Alleen mogelijk voor AMAX 4000 zone 1

## 00 - Niet gebruikt

Voor zones die niet worden gebruikt, programmeert u het zonetype 0. Een EOL-weerstand is niet vereist als dit zonetype wordt gebruikt. Dit zonetype laat nooit een sirene afgaan en schakelt de kiezer niet in.

#### 01 - Direct

Het zonetype Direct functioneert zoals hieronder beschreven:

- 1. Uitgeschakeld:
  - Zone normaal geen alarm/geen rapport
  - Zone geactiveerd geen alarm/geen rapport
- 2. AFWEZIG Inschakelen:
  - Zone normaal geen alarm/geen rapport
  - Zone geactiveerd alarm/rapport
  - (Zone geactiveerd tijdens uitlooptijd geen alarm/geen rapport)
  - (Zone geactiveerd tijdens inlooptijd alarm/rapport wordt vertraagd gedurende 30 seconden of wanneer de inlooptijd is verstreken; geen rapport wanneer systeem eerder is Uitgeschakeld)
- 3. AANWEZIG Inschakelen:
  - Zone normaal geen alarm/geen rapport
  - Zone geactiveerd alarm/rapport
  - (Zone geactiveerd tijdens uitlooptijd geen alarm/geen rapport)
  - (Zone geactiveerd tijdens inlooptijd alarm/rapport wordt vertraagd gedurende 30 seconden of wanneer de inlooptijd is verstreken; geen rapport wanneer systeem eerder is Uitgeschakeld). Als de zone is geactiveerd, niet is overbrugd en het systeem geforceerd wordt Ingeschakeld, wordt een storingsrapport voor de zone verzonden.
  - Als het systeem is Uitgeschakeld en de zone niet eerder is hersteld, wordt een storingsherstelrapport voor de zone verzonden.

#### 02 - Binnenshuis direct

Het zonetype Binnenshuis direct functioneert zoals hieronder beschreven:

- 1. Uitgeschakeld:
  - hetzelfde als de Uitschakelstatus van de directe zone
- 2. AFWEZIG Inschakelen:
  - hetzelfde als de alarmstatus AFWEZIG van de directe zone
- 3. AANWEZIG Inschakelen:
  - Als de zone wordt geactiveerd, niet wordt overbrugd en het systeem geforceerd wordt Ingeschakeld, wordt een storingsrapport voor de zone verzonden.
  - Als het systeem wordt Uitgeschakeld en de zone niet eerder is hersteld, wordt een storingsherstelrapport voor de zone verzonden.
  - Deze zone wordt genegeerd en gedraagt zich als in de modus Uitgeschakeld.
- > Zie om te zien hoe de zone wordt weergegeven tijdens de uitlooptijd.

# 03 - Vertraging 1

Het zonetype Vertraging 1 functioneert zoals hieronder beschreven:

- 1. Uitgeschakeld: hetzelfde als de uitschakelstatus van de directe zone
- 2. AFWEZIG Inschakelen:
  - Zone normaal geen alarm/geen rapport
  - Zone geactiveerd inlooptijd start geen alarm/geen rapport
  - Uitschakelen tijdens inlooptijd geen alarm/geen rapport
  - Zone geactiveerd tijdens uitlooptijd geen alarm/geen rapport
  - Zone geactiveerd tijdens inlooptijd geen alarm/geen rapport
  - Zone geactiveerd inlooptijd verstreken alarm/rapport
  - (rapport wordt gedurende een opgegeven tijd vertraagd (standaard: 30 sec.;
    waardebereik: 00-99), wanneer het systeem eerder is Uitgeschakeld, geen rapport)
- 3. Ingeschakeld in modus AANWEZIG: hetzelfde als de werking van Ingeschakeld indien AFWEZIG.
  - De eerste vertragingszone start de inlooptijd; alle andere vertragingszones volgen.
  - Als het systeem is Uitgeschakeld en de zone niet eerder is hersteld, wordt een storingsrapport voor de zone verzonden.

# 04 - Interne vertraging 1

Het zonetype Interne vertraging 1 functioneert zoals hieronder beschreven:

- 1. Uitgeschakeld: hetzelfde als de Uitschakelstatus van de directe zone
- 2. Ingeschakeld in modus AFWEZIG: hetzelfde als de alarmstatus Ingeschakeld in modus AFWEZIG van de vertragingszone
- 3. AANWEZIG Inschakelen:
  - Deze zone wordt genegeerd en gedraagt zich als Uitgeschakeld.
- > Zie om te zien hoe de zone wordt weergegeven tijdens de uitlooptijd.

# 05 - Vertraging 1 uitloop

Het zonetype Vertraging 1 uitloop functioneert zoals hieronder beschreven:

- 1. UITGESCHAKELD: hetzelfde als de Uitschakelstatus van de directe zone
- 2. AFWEZIG Inschakelen:
  - Zone normaal geen alarm/geen rapport
  - Zone geactiveerd inlooptijd start geen alarm/geen rapport
  - Uitschakelen tijdens inlooptijd geen alarm/geen rapport
  - Zone geactiveerd tijdens uitlooptijd geen alarm/geen rapport/verkort resterende uitlooptijd naar 5 seconden
  - Zone geactiveerd tijdens inlooptijd geen alarm/geen rapport
  - Zone geactiveerd inlooptijd is verstreken alarm/rapport (rapport wordt vertraagd gedurende 30 seconden; wanneer het systeem eerder is Uitgeschakeld, geen rapport)
- 3. Ingeschakeld in modus AANWEZIG: hetzelfde als de werking van Ingeschakeld indien AFWEZIG.
  - De eerste vertragingszone start de inlooptijd; alle andere vertragingszones volgen.
  - Als het systeem is Uitgeschakeld en de zone niet eerder is hersteld, wordt een storingsrapport voor de zone verzonden.

# 06 - Interne vertraging 1 uitloop

Het zonetype Interne vertraging 1 uitloop functioneert zoals hieronder beschreven:

1. Uitgeschakeld: hetzelfde als de Uitschakelstatus van de directe zone

- 2. AFWEZIG Inschakelen: hetzelfde als de alarmstatus Ingeschakeld in modus AFWEZIG van de uitlooptijdzone
- 3. AANWEZIG Inschakelen:
  - Deze zone wordt genegeerd en gedraagt zich als Uitgeschakeld.
- > Zie om te zien hoe de zone wordt weergegeven tijdens de uitlooptijd.

# 07 - Vertraging 2

Het zonetype Vertraging 2 functioneert zoals hieronder beschreven:

- 1. Uitgeschakeld: hetzelfde als de Uitschakelstatus van de directe zone
- 2. AFWEZIG Inschakelen:
  - Zone normaal geen alarm/geen rapport
  - Zone geactiveerd inlooptijd start geen alarm/geen rapport
  - Uitschakelen tijdens inlooptijd geen alarm/geen rapport
  - Zone geactiveerd tijdens uitlooptijd geen alarm/geen rapport
  - Zone geactiveerd tijdens inlooptijd geen alarm/geen rapport
  - Zone geactiveerd inlooptijd verstreken alarm/rapport
  - (rapport wordt gedurende een opgegeven tijd vertraagd (standaard: 30 sec.;
    waardebereik: 00-99), wanneer het systeem eerder is Uitgeschakeld, geen rapport)
- Ingeschakeld in modus AANWEZIG: hetzelfde als de werking van Ingeschakeld indien AFWEZIG.
  - De eerste vertragingszone start de inlooptijd; alle andere vertragingszones volgen.
  - Als het systeem is Uitgeschakeld en de zone niet eerder is hersteld, wordt een storingsrapport voor de zone verzonden.

# 08 - Interne vertraging 2

Het zonetype Interne vertraging 2 functioneert zoals hieronder beschreven:

- 1. Uitgeschakeld: hetzelfde als de Uitschakelstatus van de directe zone
- 2. Ingeschakeld in modus AFWEZIG: hetzelfde als de alarmstatus Ingeschakeld in modus AFWEZIG van de vertragingszone
- 3. AANWEZIG Inschakelen:
  - Deze zone wordt genegeerd en gedraagt zich als Uitgeschakeld.
- > Zie om te zien hoe de zone wordt weergegeven tijdens de uitlooptijd.

# 09 - Vertraging 2 uitloop

Het zonetype Vertraging 2 uitloop functioneert zoals hieronder beschreven:

- 1. UITGESCHAKELD: hetzelfde als de Uitschakelstatus van de directe zone
- 2. AFWEZIG Inschakelen:
  - Zone normaal geen alarm/geen rapport
  - Zone geactiveerd inlooptijd start geen alarm/geen rapport
  - Uitschakelen tijdens inlooptijd geen alarm/geen rapport
  - Zone geactiveerd tijdens uitlooptijd geen alarm/geen rapport/verkort resterende uitlooptijd naar 5 seconden
  - Zone geactiveerd tijdens inlooptijd geen alarm/geen rapport
  - Zone geactiveerd inlooptijd is verstreken alarm/rapport (rapport wordt vertraagd gedurende 30 seconden; wanneer het systeem eerder is Uitgeschakeld, geen rapport)
- 3. Ingeschakeld in modus AANWEZIG: hetzelfde als de werking van Ingeschakeld indien AFWEZIG.
  - De eerste vertragingszone start de inlooptijd; alle andere vertragingszones volgen.

- Als het systeem is Uitgeschakeld en de zone niet eerder is hersteld, wordt een storingsrapport voor de zone verzonden.

#### 10 - Interne vertraging 2 uitloop

Het zonetype Interne vertraging 2 uitloop functioneert zoals hieronder beschreven:

- 1. Uitgeschakeld: hetzelfde als de Uitschakelstatus van de directe zone
- 2. AFWEZIG inschakelen: hetzelfde als de alarmstatus Ingeschakeld in modus AFWEZIG van de uitlooptijdzone
- 3. AANWEZIG Inschakelen:
  - Deze zone wordt genegeerd en gedraagt zich als Uitgeschakeld.
- > Zie om te zien hoe de zone wordt weergegeven tijdens de uitlooptijd.

# 11 - Volger

Het zonetype Volger functioneert zoals hieronder beschreven:

- 1. Uitgeschakeld:
  - hetzelfde als de Uitschakelstatus van de directe zone
- 2. AFWEZIG Inschakelen:
  - Zone normaal geen alarm/geen rapport
  - Zone geactiveerd alarm/rapport
  - Zone geactiveerd tijdens uitlooptijd geen alarm/geen rapport
  - Zone geactiveerd tijdens inlooptijd geen alarm/geen rapport
  - De resterende vertragingstijd wordt overgedragen van de vertragingszone naar de volgzone.
  - De volgzone werkt net als een vertragingszone.
  - Als twee of meer zones zijn geprogrammeerd als vertragingszone en beide worden geactiveerd, dan volgt de volgzone de als eerste geactiveerde vertragingszone.
- 3. AANWEZIG Inschakelen: gelijk aan de vertragingszone.

# 12 - Volger binnenshuis

Het zonetype Volger binnenshuis functioneert zoals hieronder beschreven:

- 1. Uitgeschakeld: hetzelfde als de Uitschakelstatus van de directe zone
- 2. Ingeschakeld in mode AFWEZIG: hetzelfde als de alarmstatus AFWEZIG van de volgzone
- 3. AANWEZIG Inschakelen:
  - Deze zone wordt genegeerd en gedraagt zich als Uitgeschakeld.
- > Zie om te zien hoe de zone wordt weergegeven tijdens de uitlooptijd.

#### 13 - 24 uur

Het zonetype 24-uurs functioneert zoals hieronder beschreven:

- 1. Uitgeschakeld:
  - Zone normaal geen alarm/geen rapport
  - Zone geactiveerd alarm/rapport
- 2. AFWEZIG Inschakelen:
  - Zone normaal geen alarm/geen rapport
  - Zone geactiveerd alarm/rapport
  - Zone geactiveerd tijdens Uitlooptijd alarm/rapport
  - Zone geactiveerd tijdens Inlooptijd alarm/rapport
- 3. Ingeschakeld in modus AANWEZIG: hetzelfde als de werking van Ingeschakeld indien AFWEZIG.

- Een 24-uurs zone verzendt geen herstelrapport totdat de zone is hersteld.

#### 14 - Sleutelschakelaar AFWEZIG pulstype

Het zonetype Sleutelschakelaar AFWEZIG puls functioneert zoals hieronder beschreven:

- 1. Uitgeschakeld:
  - Zone normaal geen actie
  - Zone geactiveerd Inschakelen bij AFWEZIG activeren / rapport
- 2. AFWEZIG Inschakelen:
  - Zone normaal geen actie
  - Zone geactiveerd: Uitschakelen activeren / rapport
- Ingeschakeld in modus AANWEZIG: hetzelfde als de werking van Ingeschakeld indien AFWEZIG.

Deze zone negeert alle andere programmeringsonderdelen, zoals overbruggen of geforceerd Inschakelen.

Als het systeem via deze methode wordt Ingeschakeld, geeft het bedieningspaneel twee keer een pieptoon weer en wordt dit gerapporteerd als gebruikerscode 254.

#### 15 - Sleutel AFWEZIG aan/uit

Het zonetype Sleutel AFWEZIG aan/uit functioneert zoals hieronder beschreven:

- 1. Uitgeschakeld:
  - Zone normaal geen actie
  - Zone geactiveerd Inschakelen bij AFWEZIG activeren / rapport
- 2. AFWEZIG Inschakelen:
  - Zone normaal: AFWEZIG Uitschakelen van het systeem/rapport
  - Zone geactiveerd geen actie
- Ingeschakeld in modus AANWEZIG: hetzelfde als de werking van Ingeschakeld indien AFWEZIG.

Bekabelingsschema voor sleutelschakelaarzone: kortsluiten voor Inschakelen. De activatieperiode moet minimaal

300 ms zijn.

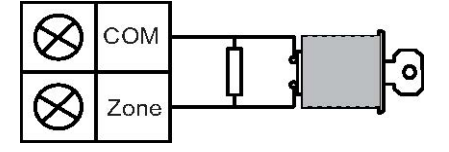

Bekabelingsschema voor sleutelschakelaarzone: open voor Inschakelen. De activatieperiode moet minimaal

300 ms zijn.

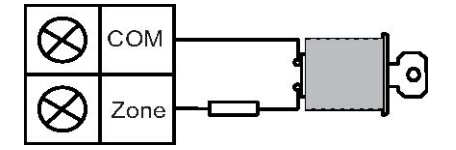

Wanneer het systeem met de sleutelschakelaar wordt In- of Uitgeschakeld, klinkt er twee keer een pieptoon en wordt dit gerapporteerd als gebruikerscode 254.

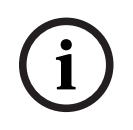

# Opmerking!

Als de sleutelschakelaar het In-/Uitschakelen met succes uitvoert, hoort u als indicatie kort de sirene.

#### 16 - Sleutelschakelaar AANWEZIG pulstype

Het zonetype Sleutelschakelaar AANWEZIG puls functioneert zoals hieronder beschreven:

- 1. Uitgeschakeld:
  - Zone normaal geen actie
  - Zone geactiveerd AANWEZIG Inschakelen activeren / rapport
- 2. AFWEZIG Inschakelen:
  - Zone normaal geen actie
  - Zone geactiveerd: Uitschakelen activeren / rapport
- Ingeschakeld in modus AANWEZIG: hetzelfde als de werking van Ingeschakeld indien AFWEZIG.

Deze zone negeert alle andere programmeringsonderdelen, zoals overbruggen of geforceerd Inschakelen.

Als het systeem via deze methode wordt Ingeschakeld, geeft het bedieningspaneel twee keer een pieptoon weer en wordt dit gerapporteerd als gebruikerscode 254.

#### 17 - Sleutel AFWEZIG aan/uit

Het zonetype Sleutelschakelaar AANWEZIG aan/uit functioneert zoals hieronder beschreven:

- 1. Uitgeschakeld:
  - Zone normaal geen actie
  - Zone geactiveerd AANWEZIG Inschakelen activeren / rapport
- 2. AFWEZIG Inschakelen:
  - Zone normaal Uitschakelen activeren / rapport
  - Zone geactiveerd geen actie
- 3. Ingeschakeld in modus AANWEZIG: hetzelfde als de werking van Ingeschakeld indien AFWEZIG.

Wanneer het systeem met de sleutelschakelaar wordt In- of Uitgeschakeld, klinkt er twee keer een pieptoon en wordt dit gerapporteerd als gebruikerscode 254.

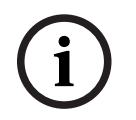

#### **Opmerking!**

Als de sleutelschakelaar het In-/Uitschakelen met succes uitvoert, hoort u als indicatie kort de sirene.

#### 18 - 24-uurs paniekalarm

Het zonetype 24-uurs paniekalarm functioneert zoals hieronder beschreven:

- 1. Uitgeschakeld:
  - Zone normaal geen alarm/geen rapport
  - Zone geactiveerd stil alarm / rapport
- 2. AFWEZIG Inschakelen:
  - Zone normaal geen alarm/geen rapport
  - Zone geactiveerd stil alarm / rapport
  - Zone geactiveerd tijdens uitlooptijd stil alarm / rapport
  - Zone geactiveerd tijdens inlooptijd stil alarm / rapport

- 3. Ingeschakeld in modus AANWEZIG: hetzelfde als de werking van Ingeschakeld indien AFWEZIG.
  - Een 24-uurs paniekzone heeft geen herstelrapport totdat de zone is hersteld.

#### 19 – 24-uurs brandalarm

Het zonetype 24-uurs brandalarm functioneert zoals hieronder beschreven:

- 1. Uitgeschakeld:
  - Zone normaal geen alarm/geen rapport
  - Zone geactiveerd alarm/rapport
- 2. AFWEZIG Inschakelen:
  - Zone normaal geen alarm/geen rapport
  - Zone geactiveerd alarm/rapport
  - Zone geactiveerd tijdens Uitlooptijd alarm/rapport
  - Zone geactiveerd tijdens Inlooptijd alarm/rapport
- 3. Ingeschakeld in modus AANWEZIG: hetzelfde als de werking van Ingeschakeld indien AFWEZIG.
  - Een brandzone verzendt geen herstelrapport totdat de zone is hersteld.

# 20 - 24-uurs brandalarm met verificatie

(Alleen mogelijk voor AMAX 4000 / AMAX 3000 BE zone 1)

Het zonetype 24-uurs brandalarm met verificatie functioneert zoals hieronder beschreven:

- 1. Uitgeschakeld:
  - Zone normaal geen alarm/geen rapport
  - Zone geactiveerd: na het eerste alarm voert het AMAX systeem een brandalarmverificatiereset uit (10 seconden) en wacht het vervolgens een periode tot maximaal 2 minuten op een tweede alarm. Als in deze periode een tweede alarm plaatsvindt, geeft het AMAX systeem een brandalarm weer. Anders keert het AMAX systeem terug naar normale conditie. Aan het einde van de periode van twee minuten wordt een niet-geverifieerd brandalarm geregistreerd en gerapporteerd. Een brandzone verzendt geen herstelrapport totdat de zone is hersteld.
- 2. Ingeschakeld in modus AFWEZIG: hetzelfde als de werking van Uitgeschakeld
- 3. Ingeschakeld in modus AANWEZIG: hetzelfde als de werking van Uitgeschakeld

# 21 - Sabotage

Het zonetype Sabotagezone functioneert zoals hieronder beschreven:

- 1. Uitgeschakeld:
  - Zone normaal geen alarm/geen rapport
  - Zone geactiveerd alarm/rapport
- 2. AFWEZIG Inschakelen:
  - Zone normaal geen alarm/geen rapport
  - Zone geactiveerd alarm/rapport
  - Zone geactiveerd tijdens Uitlooptijd alarm/rapport
  - Zone geactiveerd tijdens Inlooptijd alarm/rapport
- 3. Ingeschakeld in modus AANWEZIG: hetzelfde als de werking van Ingeschakeld indien AFWEZIG.
  - Een sabotagezone verzendt geen herstelrapport totdat de zone is hersteld.

# 22 - Vergrendelcontact

Het zonetype Vergrendelcontact functioneert zoals hieronder beschreven:

- 1. Uitgeschakeld:
  - Zone normaal geen alarm/geen rapport
  - Zone geactiveerd geen alarm/geen rapport
- 2. AFWEZIG Inschakelen:
  - Zone normaal geen alarm/geen rapport
  - Zone geactiveerd geen alarm/geen rapport
  - Zone geactiveerd tijdens uitlooptijd geen alarm/geen rapport
  - Zone geactiveerd tijdens inlooptijd geen alarm/geen rapport
- 3. Ingeschakeld in modus AANWEZIG: hetzelfde als de werking van Ingeschakeld indien AFWEZIG.
  - Deze zone is voornamelijk bedoeld om Inschakeling te voorkomen (door ervoor te zorgen dat de uitgangs-/ingangsdeur vergrendeld is voordat het systeem kan worden Ingeschakeld zodat er geen alarm wordt geactiveerd als het pand wordt betreden via de ingangs-/uitgangsdeur).

# 23 - Externe storing

Het zonetype Externe storing functioneert zoals hieronder beschreven:

- 1. Uitgeschakeld:
  - Zone normaal geen alarm/geen rapport
  - Zone geactiveerd storing/rapport
- 2. AFWEZIG Inschakelen:
  - Zone normaal geen alarm/geen rapport
  - Zone geactiveerd alarm/rapport
  - Zone geactiveerd tijdens uitlooptijd storing/rapport
  - Zone geactiveerd tijdens inlooptijd storing/rapport
- 3. Ingeschakeld in modus AANWEZIG: hetzelfde als de werking van Ingeschakeld indien AFWEZIG.
  - Het herstelrapport wordt verzonden wanneer de zone hersteld is.

# 24 - Technisch alarm

Het zonetype Technisch alarm functioneert zoals hieronder beschreven:

- 1. Uitgeschakeld:
  - Zone normaal geen alarm/geen rapport
  - Zone geactiveerd alarm/rapport
- 2. AFWEZIG Inschakelen:
  - Zone normaal geen alarm/geen rapport
  - Zone geactiveerd alarm/rapport
  - Zone geactiveerd tijdens Uitlooptijd alarm/rapport
  - Zone geactiveerd tijdens Inlooptijd alarm/rapport
- 3. Ingeschakeld in modus AANWEZIG: hetzelfde als de werking van Ingeschakeld indien AFWEZIG.
  - Een technische zone verzendt geen herstelrapport totdat de zone is hersteld.

# 25 - Reset

Het zonetype Reset functioneert zoals hieronder beschreven:

- 1. Uitgeschakeld:
  - Zone normaal geen alarm/geen rapport

- Zone geactiveerd voert systeemreset uit/geen rapport
- 2. AFWEZIG Inschakelen:
  - Zone normaal geen alarm/geen rapport
- 3. Ingeschakeld in modus AANWEZIG: hetzelfde als de werking van Ingeschakeld indien AFWEZIG.

# 26 - Direct rapport

Het zonetype Direct rapport functioneert zoals hieronder beschreven:

- 1. Uitgeschakeld:
  - Zone normaal geen actie
  - Zone geactiveerd rapport
- 2. Ingeschakeld in modus AFWEZIG: hetzelfde als de werking van Uitgeschakeld
- 3. Ingeschakeld in modus AANWEZIG: hetzelfde als de werking van Uitgeschakeld

#### Overzicht van opties voor zonefuncties

| Optie van zonefunctie         |     | Beschrijving              |  |
|-------------------------------|-----|---------------------------|--|
| Geforceerde                   | 0   | Uitgeschakeld             |  |
| Inschakeling/<br>Overbrugging | 1   | Geforceerd Inschakelen    |  |
|                               | 2   | Overbruggen               |  |
|                               | 3   | Alle                      |  |
| Stil alarm /                  | 0   | Uitgeschakeld             |  |
| Deurbelmodus                  | 1   | Stil alarm                |  |
|                               | 2   | Deurbelmodus              |  |
|                               | 3   | Alle                      |  |
| Zone Puls telling             | 0   | Uitgeschakeld             |  |
|                               | 1-9 | 1-9 pulsen                |  |
| Zone Permanente               | 0   | Uitgeschakeld             |  |
| overbrugging                  | 1   | Alarmblokkering na 1 keer |  |
|                               | 2   | Alarmblokkering na 3 keer |  |
|                               | 3   | Alarmblokkering na 6 keer |  |
|                               | 4   | Alarmduur                 |  |
| Zone EOL                      | 0   | EOL 2,2k                  |  |
|                               | 1   | DEOL 2,2k / 2,2k          |  |
|                               | 2   | Gereserveerd              |  |
|                               | 3   | NG                        |  |
|                               | 4   | NO (Normaal open)         |  |
| Zone Status rapport           | 0   | Geen rapport vereist      |  |
|                               | 1   | Ontvanger 1               |  |

| 2       | Ontvanger 2                                                                                                    |
|---------|----------------------------------------------------------------------------------------------------|
| 3       | Ontvanger 3                                                                                                    |
| 4       | Ontvanger 4                                                                                                    |
| 5       | Ontvanger 1, 2, 3 en 4                                                                                                    |
| 6       | Ontvanger 1 (2, 3 en 4 voor back-up)                                                                                                    |
| 7       | Ontvanger 1 (2 voor back-up) en ontvanger 3 (4 voor back-<br>up)                                                                                                    |
| 8       | Ontvanger 1, 2                                                                                                    |
| 9       | Ontvanger 1 (2 voor back-up)                                                                                                    |
| 10      | Ontvanger 3, 4                                                                                                    |
| 11      | Ontvanger 3 (4 voor back-up)                                                                                                    |
| 0       | Uitgeschakeld                                                                                                    |
| 1       | Niet-geverifieerd alarmrapport                                                                                                    |
| 2       | Cross zone                                                                                                    |
| 3       | Alle                                                                                                    |
| Volg de | logica van de optie 'Alarmrapport'. Bereik 0-11                                                                                                    |
| 0       | Geen rapporten toegestaan                                                                                                    |
| 1       | Rapporteren aan bestemming 1                                                                                                    |
| 2       | Rapporteren aan bestemming 2                                                                                                    |
| 3       | Rapporteren aan bestemming 3                                                                                                    |
| 4       | Rapporteren aan bestemming 4                                                                                                    |
| 5       | Rapporteren aan bestemming 1 ,2, 3, 4                                                                                                    |
| 6       | Rapporteren aan bestemming 1 (2, 3 en 4 dienen als back-<br>up)                                                                                                    |
| 7       | Rapporteren aan bestemming 1 (2 voor back-up) en 3 (4<br>voor back-up)                                                                                                    |
| 8       | Rapporteren aan bestemming 1, 2                                                                                                    |
| 9       | Rapporteren aan bestemming 1 (2 voor back-up)                                                                                                    |
| 10      | Rapporteren aan bestemming 3, 4                                                                                                    |
| 11      | Rapporteren aan bestemming 3 (4 voor back-up)                                                                                                    |
| 0       | Uitgeschakeld                                                                                                    |
| 1       | Ingeschakeld                                                                                                    |
| 0       | Uitgeschakeld                                                                                                    |
| 1       | Ingeschakeld                                                                                                    |
|         | 2<br>3<br>4<br>5<br>6<br>7<br>8<br>9<br>10<br>11<br>0<br>1<br>2<br>3<br>Volg de<br>0<br>1<br>2<br>3<br>Volg de<br>0<br>1<br>2<br>3<br>4<br>5<br>6<br>7<br>8<br>9<br>10<br>1<br>2<br>3<br>4<br>5<br>6<br>7<br>8<br>9<br>10<br>1<br>1<br>0<br>1<br>1<br>1<br>0<br>1<br>1<br>1<br>0<br>1<br>1<br>1<br>0<br>1<br>1<br>1<br>0<br>1<br>1<br>1<br>0<br>1<br>1<br>1<br>1<br>0<br>1<br>1<br>1<br>1<br>1<br>1<br>1<br>1<br>1<br>1<br>1<br>1<br>1 |

| Detectietijd x 100ms | 000-99 | 0 – 999ms |
|----------------------|--------|-----------|
|                      | 9      |           |

#### Geforceerde Inschakeling/Overbrugging

Met deze optie stelt u in of een zone geforceerd mag worden Ingeschakeld of mag worden overbrugd. De volgende opties zijn mogelijk:

- Geforceerde Inschakeling uitschakelen en overbruggen
- Geforceerde Inschakeling toestaan
- Overbruggen toestaan
- Zowel geforceerde Inschakeling als overbruggen toestaan

#### Geforceerd Inschakelen

Als geforceerd Inschakelen is toegestaan, kan een zone worden Ingeschakeld wanneer deze in de activeringsstatus staat. Als geforceerde Inschakeling niet is toegestaan, kan de gebruiker het systeem pas Inschakelen als de zone met problemen weer de normale status heeft of handmatig is overbrugd.

Het Inschakelen met een zone in de activeringsstatus wordt geforceerde Inschakeling genoemd.

Bij Inschakeling van het besturingssysteem:

- Als de bedieningspaneel- of sleutelschakelaarzone wordt gebruikt om Inschakelen van het systeem uit te voeren, toont het systeem eerst de zonestatus. Als een zone in activeringsstatus niet wordt overbrugd en de optie geforceerde inschakeling niet werd geactiveerd, kan succesvol Inschakelen niet plaatsvinden.
- Als het bedieningspaneel- of de sleutelschakelaarzone wordt gebruikt om Inschakeling van het systeem uit te voeren, toont het systeem eerst de zonestatus. Als een zone in activeringsstatus niet wordt overbrugd en de optie geforceerde Inschakeling wel werd geactiveerd, kan succesvol Inschakelen plaatsvinden. Als de zone nog niet is hersteld aan het einde van de uitloopvertragingstijd, wordt het storingsrapport van de zone getoond.
- Als de storing is hersteld, wordt een zoneherstelrapport verzonden.

Uitzonderingen optie geforceerde Inschakeling:

Bij Inschakeling via de telefoon en Inschakeling op afstand via de software is geforceerde Inschakeling beschikbaar, ongeacht het feit of geforceerde Inschakeling voor de zone is geprogrammeerd.

#### Overbruggen

Als overbruggen is toegestaan, kan de bediener zones overbruggen alvorens het systeem In te schakelen. Als overbruggen niet is toegestaan, is handmatig overbruggen van de zone niet beschikbaar. Na handmatig overbruggen van de zone wordt een zone-overbruggingsrapport verzonden.

Het overbruggen van de zone is geldig voor slechts één Inschakelperiode; hervatten van de zonecontrole vindt daarom plaats na Uitschakeling. Vóór het Uitschakelen negeren alle overbrugde zones alle zone-activerings- en herstelgebeurtenissen.

De sleutelschakelaarzone kan niet worden overbrugd.

#### Stil alarm / deurbelmodus

Met deze optie stelt u in of stil alarm en deurbelmodus voor een zone zijn toegestaan. De volgende opties zijn mogelijk:

- Stil alarm en deurbelmodus uitschakelen
- Stil alarm toestaan
- Deurbelmodus toestaan
- Zowel stil alarm als deurbelmodus toestaan

### Stil alarm

Door de optie Stil alarm toe te staan, wordt de zone op stil alarm ingesteld. De optie Stil alarm is alleen effectief voor uitgangsgebeurtenis type 03 "systeemalarm".

Raadpleeg *Zonealarm via bedieningspaneel, pagina 75* voor het uitschakelen van de zoemer van het bedieningspaneel.

### Deurbelmodus

Als de deurbelmodus is toegestaan, is het proces als volgt:

Als de deurbelmodus wordt gebruikt en er een zone wordt geactiveerd, klinkt de zoemer op het bedieningspaneel 1 seconde (alleen in de status Uitgeschakeld).

### Zone Puls telling

Met deze optie stelt u in of de modus Zone puls telling voor een zone is toegestaan. Het proces is als volgt:

- De duur van de pulstelling moet worden geconfigureerd
- De pulstelling voor een zone kan worden ingesteld op een waarde tussen 1 en 9 (0 = uitgeschakeld)

Het proces is als volgt:

- Een alarm wordt alleen gegenereerd als de zone net zo vaak wordt geactiveerd als de waarde 'pulstelling' binnen de tijd 'tellingsduur'.
- Zie Duur van pulstelling programmeren, pagina 141 voor meer informatie.

### Zone Permanente overbrugging

Zone Permanente overbrugging bepaalt na hoeveel keer dat een alarm is geactiveerd tijdens één Inschakelcyclus, de zone waarin het alarm is opgetreden wordt 'geblokkeerd'. Als een zone is geblokkeerd, worden de alarmen door het systeem genegeerd. Met deze optie stelt u in of de modus Zone Permanente overbrugging is toegestaan voor een zone en na hoeveel keer dat een alarm wordt geactiveerd, de zone wordt geblokkeerd. De volgende selecties zijn mogelijk:

- Uitgeschakeld
- Geblokkeerd nadat het alarm 1 keer is geactiveerd
- Geblokkeerd nadat het alarm 3 keer is geactiveerd
- Geblokkeerd nadat het alarm 6 keer is geactiveerd
- Alarmduur

Zone Permanente overbrugging wordt gereset na Uitschakeling.

### 1 keer

De AMAX centrale verwerkt de vergrendeling aan de hand van de volgende logica:

- 1. Wanneer een alarm wordt geactiveerd binnen de periode van de alarmuitgangstijd, negeert het AMAX systeem de detectiestatus van de zone.
- 2. Nadat het alarm 1 keer is geactiveerd, wordt de zone geblokkeerd.
- 3. Als het alarm voorkomt voor een vergrendelde zone, verzendt de zone een zonestoringsrapport.
- 4. Voor het einde van de alarmuitgangstijd worden de zoneherstelgebeurtenissen niet verzonden.
- 5. Als de optie voor zone vergrendelen wordt uitgeschakeld, is er geen beperking aan de tijden van de alarmen. De betreffende zone kan nog steeds een alarm afgeven, ook al zijn andere zones geblokkeerd.

### 3 keer

Vergelijkbaar met 1 keer alarmvergrendeling, waarbij het alarm is beperkt tot maximaal 3 keer.

### 6 keer

Vergelijkbaar met 3 keer alarmvergrendeling, waarbij het alarm is beperkt tot maximaal 6 keer.

### Alarmduur

De vergrendeling vindt plaats binnen de periode van de alarmuitgangstijd. Herhalen van de procedure voor alarm vergrendelen in de periode van alarmuitgangstijd zonder een beperking op tijden.

### Zone EOL

Het systeem ondersteunt de sabotagedetectie van de zone. Deze functie zorgt dat de zone in de status normale werking staat en dat een alarm wordt gegenereerd indien dit niet het geval is. De volgende selecties zijn mogelijk:

- 0 = EOL 2,2k
- 1 = DEOL 2,2k / 2,2k
- 2 = gereserveerd
- 3 = NG
- 4 = NO

### EOL 2,2k (end-of-line)

Een EOL-weerstand met 2,2k is vereist voor de zone. Een zonealarm wordt geactiveerd als een andere waarde dan 2,2k wordt geregistreerd.

### DEOL 2,2k / 2,2k (dubbele end-of-line)

Voor de zone is een DEOL-weerstand met twee keer 2,2k vereist. Er wordt een zonealarm geactiveerd als 4,4k worden geregistreerd. Er wordt een sabotage-alarm geactiveerd als een andere waarde wordt geregistreerd.

### NC (normally closed, normaal gesloten)

Voor de zone is een NC-weerstand vereist. Er wordt een zonealarm geactiveerd als de weerstand wordt geopend.

### NO (normally open, normaal open)

Voor de zone is een NO-weerstand vereist. Er wordt een zonealarm geactiveerd als de weerstand wordt gesloten.

### **Zone Status rapport**

Met deze optie bepaalt u of en naar welke bestemmingen een zonestatusrapport wordt verzonden.

Het AMAX systeem rapporteert de zonestatus aan de hand van het gespecificeerde pad inclusief alarm, zonestoring, zone overbruggen en zonesabotage-alarm.

### Niet-geverifieerd alarmrapport / cross zone

Met deze optie bepaalt u of de opties voor niet-geverifieerd alarmrapport en cross zone voor een zone zijn toegestaan. De volgende selecties zijn mogelijk:

- Niet-geverifieerd alarmrapport en de optie cross zone uitschakelen
- Optie voor niet-geverifieerd alarmrapport toestaan
- Optie voor cross zone toestaan
- Zowel de optie voor niet-geverifieerd alarmrapport als de optie voor cross zone toestaan

### Niet-geverifieerd alarmrapport

Als de optie voor niet-geverifieerd alarmrapport is toegestaan en wanneer een cross zone wordt geactiveerd, maar geen alarm wordt gecreëerd, creëert het systeem een nietgeverifieerd alarm om een rapport te kunnen verzenden. Het systeem verzendt rapporten van niet-geverifieerde alarmen indien de optie Niet-geverifieerd alarmrapport is ingeschakeld.

### Cross zone

Als de optie voor cross zone is toegestaan, is het proces als volgt:

### Voorwaarden:

Voor ten minste twee zones in dezelfde partitie is de optie Cross zone ingeschakeld

De systeemoptie Timer doorloopzone is ingesteld op een waarde hoger dan 0
 Wanneer een van deze zones langer dan 20 seconden wordt geactiveerd, wordt een alarm gecreëerd.

Wanneer een van deze zones (de eerste zone) korter dan 20 seconden wordt geactiveerd, start de doorloopzone-timer. Er wordt nog geen alarm gecreëerd.

- Wanneer geen andere zones (met de optie Doorloopzone) binnen de doorloopzone-tijd worden geactiveerd, wordt er geen alarm gecreëerd.
- Wanneer de eerste zone binnen de doorloopzone-tijd twee keer of vaker wordt geactiveerd, wordt er geen alarm gecreëerd.
- Wanneer een tweede zone of meerdere zones (met de optie Doorloopzone) wordt/ worden geactiveerd binnen de doorloopzone-tijd, wordt een alarm gegenereerd voor alle geactiveerde zones.
- Wanneer de eerste zone of een van de andere zones (met de optie Cross zone) twee keer of vaker wordt geactiveerd nadat de cross zone-tijd is verlopen, start de timer opnieuw

### Zone Volg-mij oproep

Het systeem ondersteunt de modus Volg-Mij oproep.

Het proces is als volgt:

 Als de modus Volg-Mij oproep is geconfigureerd voor een zone en een alarm doet zich voor op die zone, wordt het alarm via de ingebouwde spraakkiezer gerapporteerd aan de geconfigureerde bestemming(en) en is bevestiging nodig.

### Zonealarm via bedieningspaneel

Met deze optie schakelt u het zonealarm op het bedieningspaneel in/uit. Als deze optie is ingeschakeld, kan een zonealarm klinken op de zoemer op het bedieningspaneel. Als de functie Alarmtoon van het bedieningspaneel is uitgeschakeld en de functie Zonealarm op het bedieningspaneel wordt ingeschakeld, dan blijft de alarmtoon van het bedieningspaneel nog steeds ingeschakeld.

Als de functie Alarmtoon van het bedieningspaneel is ingeschakeld en de functie Zonealarm op het bedieningspaneel wordt uitgeschakeld, dan blijft de alarmtoon van het bedieningspaneel nog steeds ingeschakeld.

Raadpleeg *Klavier Alarmtoon, pagina 79* voor meer informatie over de alarmtoon van het bedieningspaneel.

### Probleem Volg-mij

Met deze optie schakelt u de Volg-mij oproep voor een probleem in. Als deze optie is uitgeschakeld en er een storingsgebeurtenis voor de zone plaatsvindt, wordt geen Volg-mij oproep verzonden.

### Detectietijd x 100ms

Met deze optie bepaalt u de hoeveelheid tijd in ms die moet zijn verstreken voordat een gebeurtenis wordt herkend. Elke gebeurtenis die wordt geactiveerd en verdwijnt voordat die hoeveelheid tijd is verstreken, wordt genegeerd. Toegestane waarden zijn 0 tot 999ms.

### 6.3.3 Duur pulstelling

De pulscodeduur definieert de periode voor de optie zonepulstelling.

### 6.3.4 Timer cross zone

De timer doorloopzones bepaalt de periode voor de functie doorloopzone.

### 6.3.5 Zone-indicatie op bedieningspaneel en gebeurtenissenlogboek

Zones kunnen op LED/-LCD-bedieningspanelen en in gebeurtenissenlogboeken een ander nummer hebben dan het zonenummer dat wordt gebruikt voor programmering en bekabeling.

### Systeem met één partitie

Zones worden op LED-/LCD-bedieningspanelen aangegeven met het zonenummer. Als een zone wordt uitgeschakeld, worden de indicatienummers van alle volgende (hogere) zonenummers met één verminderd.

### Systeem met meerdere partities

Op een LED-/LCD-bedieningspaneel, toegekend aan slechts één partitie, worden alleen de zones die zijn toegewezen aan die partitie weergegeven en wel in oplopende numerieke volgorde vanaf 1.

### Voorbeelden:

AMAX 3000 / 3000 BE / 4000:

In een systeem met één partitie of partitie 1 wordt zonenummer 17 aangegeven op een LED-/ LCD-bedieningspaneel met 16 zones. Na het uitschakelen van zone 16 (of een andere zone tussen 1 en 16) wordt zonenummer 17 op het LED-/LCD-bedieningspaneel weergegeven als zonenummer 16.

AMAX 2100:

In een systeem met één partitie wordt zonenummer 17 weergegeven op een LED-/LCDbedieningspaneel met 8 zones. Bij het niet benutten van zone 5 (zone 5 uitgeschakeld) wordt zonenummer 17 op het LED-/LCD-bedieningspaneel weergegeven als nummer 5. In de volgende tabel wordt de partitietoewijzing en indicatie van zones op een bedieningspaneel in een systeem met meerdere partities weergegeven:

| Zonenummer | Partitie | Indicatie bedieningspaneel<br>partitie 1 | Indicatie bedieningspaneel<br>partitie 2 |
|------------|----------|------------------------------------------|------------------------------------------|
| 1          | 2        |                                          | 1                                        |
| 2          | 2        |                                          | 2                                        |
| 3          | 1        | 1                                        |                                          |
| 4          | 1        | 2                                        |                                          |
| 5          | 1        | 3                                        |                                          |
| 6          | 1        | 4                                        |                                          |
| 7          | 2        |                                          | 3                                        |

| Zonenummer | Partitie | Indicatie bedieningspaneel partitie 1 | Indicatie bedieningspaneel<br>partitie 2 |
|------------|----------|---------------------------------------|------------------------------------------|
| 8          | 2        |                                       | 4                                        |
| 9          | 2        |                                       | 5                                        |
| 10         | 2        |                                       | 6                                        |
| 11         | 1        | 5                                     |                                          |
| 12         | 1        | 6                                     |                                          |

# 6.4 Bedieningspanelen en partities

# 6.4.1 Bedieningspaneel partitie

### Master-bedieningspaneel

De AMAX centrale ondersteunt master-bedieningspanelen. Gebruikerstoegang tot een masterbedieningspaneel is anders dan gebruikerstoegang tot een partitiebedieningspaneel. Het master-bedieningspaneel schakelt naar de master-bedieningspaneelmodus of naar de partitie die door de gebruiker wordt aangegeven na invoer van de gebruikerscode. Inschakelen/ Uitschakelen, partitiealarm, storing hoofdvoeding, systeemstoring en systeemgebeurtenis van iedere partitie kunnen worden weergegeven op het master-bedieningspaneel. Het masterbedieningspaneel heeft ook toegang tot het gebruikersmenu.

Inschakelen/Uitschakelen kan worden uitgevoerd via het master-bedieningspaneel. Het is mogelijk alle partities In te schakelen of één partitie In te schakelen met de functie Direct Inschakelen.

Het is niet mogelijk een overbrugging uit te voeren op een master-bedieningspaneel. Als relevante handelingen moeten worden uitgevoerd voor een partitie, moet het masterbedieningspaneel worden geschakeld naar deze specifieke partitie.

### Partitiebedieningspaneel

ledere partitie kan worden bediend met één of meerdere onafhankelijke bedieningspanelen. Ieder partitiebedieningspaneel kan alleen de corresponderende geprogrammeerde partitie bedienen.

Als het partitiebedieningspaneel geen overeenkomende zones heeft, kan het partitiebedieningspaneel niet worden gebruikt om zone-gerelateerde handelingen uit voeren zoals Inschakelen/Uitschakelen en overbruggen, maar kan het paneel wel worden gebruikt om handelingen uit te voeren die niet zijn gerelateerd aan zones, zoals gebeurtenisinventarisatie. Ieder partitiebedieningspaneel kan de status van de zone behorende bij de partitie weergeven. Voor de bedieningspanelen IUI-AMAX3-LED8, IUI-AMAXLED 8 en IUI-AMAX-LCD 8 geldt dat iedere partitie maximaal 8 zones kan weergeven en geen andere zones kan weergeven (zonegebeurtenissen kunnen wel worden gerapporteerd). Voor het IUI-AMAX3-LED16 bedieningspaneel geldt dat iedere partitie maximaal 16 zones kan weergeven en geen andere zones kan weergeven (zonegebeurtenissen kunnen wel worden gerapporteerd). Bedieningspaneel IUI -AMAX4-TEXT kan maximaal 64 zones weergeven.

### Een bedieningspaneel programmeren

- Voor het programmeren van een master-bedieningspaneel via het installateursmenu geeft u partitiewaarde 00 in bij de sectie KLAVIER IN PART.
- Voor het programmeren van een master-bedieningspaneel via adresprogrammering geeft u de waarde **00** in voor de bijbehorende adressen.
- Voor het programmeren van een partitiebedieningspaneel via het installateursmenu geeft u de partitiewaarde 01 – 16 in bij de sectie KLAVIER IN PART.

 Voor het programmeren van een partitiebedieningspaneel via adresprogrammering gaat u de waarde **01 – 16** in voor de bijbehorende adressen.

Voor bedieningspaneel 1 is partitie **01** de standaardinstelling. Voor de bedieningspanelen 2 – 16 is **99** de standaardinstelling voor Niet gebruikt.

### Partities weergeven op een LED-/LCD-bedieningspaneel

Voor alle partities worden op het LED-/LCD-bedieningspaneel de logische nummers van de zones weergegeven en worden op het bedieningspaneel logische nummers of zonenamen van de zones weergegeven in plaats van fysieke nummers. Bijvoorbeeld: de zones 1, 2 en 3 van 1 partitie of partitie 1 op het bedieningspaneel zijn eigenlijk zones 20, 31 en 37.

### 6.4.2 Inloop-/uitlooptijd

De AMAX centrale ondersteunt aparte inloop- en uitloopvertragingstijden voor elke partitie.

### Uitlooptijd

Het programmeerbereik is 0-255 seconden. In de modus systeeminschakeling geeft het bedieningspaneel een pieptoon tijdens het uitlopen en een continue lange pieptoon bij de laatste 10 seconden af om aan te geven dat de uitlooptijd ten einde loopt.

### Inloopvertraging 1

Het programmeerbereik is 0-255 seconden. De inloopvertragingstijd start wanneer een vertragingszone 1 (zonetype 03, 04, 05, 06) wordt geactiveerd in Ingeschakelde status.

### Inloopvertraging 2

Het programmeerbereik is 0-255 seconden. De inloopvertragingstijd start wanneer een vertragingszone 2 (zonetype 07, 08, 09, 10) wordt geactiveerd in Ingeschakelde status.

### Uitloop- en inloopvertraging hoorbaar

Met deze optie definieert u of een inloop- of uitloopvertragingstijd stil of hoorbaar is. Er kunnen afzonderlijk een of meer van de volgende inloop- of uitloopvertragingstijdscenario's worden gekozen voor hoorbare en stille indicatie van de in- en uitloopvertragingstijd.

- Inlooptijd (AANWEZIG) voor partitiebedieningspaneel
- Uitlooptijd (AANWEZIG) voor partitiebedieningspaneel
- Inlooptijd (AANWEZIG) voor master-bedieningspaneel
- Uitlooptijd (AANWEZIG) voor master-bedieningspaneel
- Inlooptijd (AFWEZIG) voor partitiebedieningspaneel
- Uitlooptijd (AFWEZIG) voor partitiebedieningspaneel
- Inlooptijd (AFWEZIG) voor master-bedieningspaneel
- Uitlooptijd (AFWEZIG) voor master-bedieningspaneel

Alle in- en uitloopvertragingstijdscenario's zijn standaard ingesteld op hoorbare indicatie.

### 6.4.3 Gemeenschappelijke partitie

Partitie 1 kan worden gebruikt als een onafhankelijke of een gemeenschappelijke partitie waaraan andere partities worden onderworpen. Als partitie 1 een gemeenschappelijke partitie is, geldt het volgende:

- Alleen als alle onderworpen partities zijn Ingeschakeld, kan de gemeenschappelijke partitie worden Ingeschakeld.
- Als een onderworpen partitie is Ingeschakeld in de modus AANWEZIG, is ook de gemeenschappelijke partitie Ingeschakeld in de modus AANWEZIG.
- Als een onderworpen partitie is Uitgeschakeld, wordt ook de gemeenschappelijke partitie Uitgeschakeld.
- Als zones, behorend tot gemeenschappelijke zones, worden geactiveerd of de sabotagestatus hebben en de geforceerde Inschakeling is uitgeschakeld, kan de gemeenschappelijke partitie niet worden Ingeschakeld.

### Indicatie van gemeenschappelijke partitie

Als partitie 1 een gemeenschappelijke partitie is, worden de volgende pictogrammen gebruikt om de status aan te geven op het bedieningspaneel:

| Indicatie op bedieningspaneel | Beschrijving                                                                                                    |
|-------------------------------|----------------------------------------------------------------------------------------------------|
| COMM 🗸                        | Geen gebeurtenis in gemeenschappelijke<br>partitie, geen open zones                                                                 |
| сомм Ø                        | Gebeurtenis in gemeenschappelijke partitie<br>als geforceerde Inschakeling is uitgeschakeld<br>voor de zone, bijvoorbeeld open zone |
| READY                         | Geen gebeurtenis in partitie, geen open<br>zones                                                                                    |
| Ø READY                       | Gebeurtenis in gemeenschappelijke partitie<br>als geforceerde Inschakeling is uitgeschakeld<br>voor de zone, bijvoorbeeld open zone |

De volgende gedragsscenario's voor gemeenschappelijke en onderworpen partities zijn mogelijk:

|                                                    | Scenario 1 | Scenario 2 | Scenario 3                    | Scenario 4   | Scenario 5   |
|----------------------------------------------------|------------|------------|-------------------------------|--------------|--------------|
| Partitie 1<br>(gemeenscha<br>ppelijke<br>partitie) | СОММ 🗸     | СОММ Ø     | СОММ Ø                        | СОММ 🗸       | СОММ Ø       |
| Partitie 2                                         | READY      | READY      | Ingeschakeld<br>/ uitlooptijd | Ingeschakeld | Ingeschakeld |
| Partitie 3                                         | READY      | READY      | COMM Ø                        | Ø READY      | Ø READY      |

### 6.4.4 Indicatielampje bedieningspaneel

### Klavier Alarmtoon

Met deze optie schakelt u de alarmtoon van het bedieningspaneel in of uit. Als de functie Alarmtoon van het bedieningspaneel is uitgeschakeld en de functie Zonealarm op het bedieningspaneel wordt ingeschakeld, dan blijft de alarmtoon van het bedieningspaneel nog steeds ingeschakeld.

Als de functie Alarmtoon van het bedieningspaneel is ingeschakeld en de functie Zonealarm op het bedieningspaneel wordt uitgeschakeld, dan blijft de alarmtoon van het bedieningspaneel nog steeds ingeschakeld.

Raadpleeg *Zonealarm via bedieningspaneel, pagina 75* voor meer informatie over het zonealarm op het bedieningspaneel.

### Alarmindicator inschakelen

Met deze optie schakelt u de alarmindicatie op bedieningspanelen in of uit, afhankelijk van de activeringsstatus. De volgende selecties zijn mogelijk:

- Uitgeschakeld
- Ingeschakeld in modus AANWEZIG ingeschakeld
- Ingeschakeld in modus AFWEZIG ingeschakeld
- Beide ingeschakeld

### Achtergrondverlichting tijdens inloopvertraging

Met deze optie schakelt u de achtergrondverlichting van het bedieningspaneel in/uit tijdens de inlooptijd. Als deze optie is ingeschakeld, gaat de achtergrondverlichting van het bedieningspaneel branden als het systeem in de Inschakelmodus AANWEZIG staat en de inlooptijd begint te lopen. De achtergrondverlichting gaat weer uit als de inlooptijd is afgelopen en er niet op een andere knop wordt gedrukt.

#### LED-verlooptijd bedieningspaneel

Met deze optie definieert u de time-out in seconden voor de Ingeschakeld LED-indicatie van het bedieningspaneel na een opdracht Inschakelen. Toegestane waarden zijn 00 - 99. Als 00 is geselecteerd, blijft de LED-indicatie branden.

#### LED master-bedieningspaneel Ingeschakeld

Met deze optie definieert u de LED-indicatie van het master-bedieningspaneel. De volgende selecties zijn mogelijk:

- 0 = uitschakelen
- 1 = 1e partitie aan
- 2 = 1e partitie knipperen
- 3 = alle partities aan
- 4 = 1e partitie aan uitloop
- 5 = 1e partitie knipperen uitloop
- 6 = alle partities aan uitloop

#### 0 = uitschakelen

De LED-indicatie van het master-bedieningspaneel is uitgeschakeld.

### 1 = 1e partitie aan

Wanneer de eerste partitie is Ingeschakeld, licht de LED van het master-bedieningspaneel op (LED AANWEZIG of AFWEZIG, afhankelijk van de Inschakelmodus).

Als geen partitie is Ingeschakeld, licht de LED van het master-bedieningspaneel niet op.

### 2 = 1e partitie knipperen

Wanneer de eerste partitie is Ingeschakeld, knippert de LED van het master-bedieningspaneel (LED AANWEZIG of AFWEZIG, afhankelijk van de Inschakelmodus).

Wanneer alle partities zijn Ingeschakeld, licht de LED van het master-bedieningspaneel continu op (LED AANWEZIG en/of AFWEZIG, afhankelijk van de Inschakelmodus).

Als geen partitie is Ingeschakeld, licht de LED van het master-bedieningspaneel niet op.

#### 3 = alle partities aan

Wanneer alle partities zijn Ingeschakeld, licht de LED van het master-bedieningspaneel continu op (LED AANWEZIG en/of AFWEZIG, afhankelijk van de Inschakelmodus).

Als geen of niet alle partities zijn Ingeschakeld, licht de LED van het master-bedieningspaneel niet op.

### 4 = 1e partitie aan uitloop

Wanneer de eerste partitie is Ingeschakeld, licht de LED van het master-bedieningspaneel op (LED AANWEZIG en/of AFWEZIG, afhankelijk van de Inschakelmodus).

Als geen partitie is Ingeschakeld, licht de LED van het master-bedieningspaneel niet op. Tijdens de uitlooptijd knippert de LED van het master-bedieningspaneel (LED AANWEZIG en/of AFWEZIG, afhankelijk van de Inschakelmodus).

### 5 = 1e partitie knipperen uitloop

Wanneer de eerste partitie is Ingeschakeld, knippert de LED van het master-bedieningspaneel (LED AANWEZIG en/of AFWEZIG, afhankelijk van de Inschakelmodus).

Wanneer alle partities zijn Ingeschakeld, licht de LED van het master-bedieningspaneel continu op (LED AANWEZIG en/of AFWEZIG, afhankelijk van de Inschakelmodus).

Als geen partitie is Ingeschakeld, licht de LED van het master-bedieningspaneel niet op. Tijdens de uitlooptijd knippert de LED van het master-bedieningspaneel (LED AANWEZIG en/of AFWEZIG, afhankelijk van de Inschakelmodus).

### 6 = alle partities aan uitloop

Wanneer alle partities zijn Ingeschakeld, licht de LED van het master-bedieningspaneel continu op (LED AANWEZIG en/of AFWEZIG, afhankelijk van de Inschakelmodus).

Als geen of niet alle partities zijn Ingeschakeld, licht de LED van het master-bedieningspaneel niet op.

Tijdens de uitlooptijd knippert de LED van het master-bedieningspaneel (LED AANWEZIG en/of AFWEZIG, afhankelijk van de Inschakelmodus).

### Alarmtoon van master-bedieningspaneel

Met deze optie schakelt u de alarmtoon van het master-bedieningspaneel in/uit. Voor paniek-, brand- en medische alarmen die op een master-bedieningspaneel worden geactiveerd, bepaalt deze optie of een alarmtoon op het master-bedieningspaneel al dan niet weerklinkt, ongeacht de instelling van de optie voor de alarmtoon van het bedieningspaneel. Voor alle andere alarmen, storingen en sabotages bepaalt deze optie of de instellingen voor de alarmtoon van het master-bedieningspaneel overeenstemmen met de instellingen voor de alarmtoon van het partitiebedieningspaneel of niet.

#### Herstel master-bedieningspaneel

Met deze optie definieert u de tijd in seconden waarna een master-bedieningspaneel terugschakelt van partitiemodus naar master-modus. Toegestane waarden zijn 00 - 99 seconden. Als 00 is geselecteerd, schakelt het bedieningspaneel nooit terug naar de mastermodus.

### 6.4.5 Bedieningspaneel blokkeren

### **EN-norm volgen**

Met deze optie bepaalt u of de EN-norm betreffende de blokkering van het bedieningspaneel wordt gevolgd of niet. Als deze optie is ingeschakeld, wordt de EN-norm betreffende de blokkering van het bedieningspaneel gevolgd. Dit betekent dat als meer dan 3 toegangspogingen binnen een periode van 60 seconden mogelijk zijn, het aantal opeenvolgende mislukte pogingen wordt beperkt tot 3. Het bedieningspaneel wordt vervolgens gedurende 5 minuten geblokkeerd.

Als deze optie is ingeschakeld, kan de optie "telling blokkering bedieningspaneel" niet meer worden geconfigureerd.

### Telling voor blokkering bedieningspaneel

Het aantal pogingen om een verkeerde gebruikerscode in te voeren kan worden ingesteld van 1 tot 15, om geldige gebruikerstoegang te bewaken. Het bedieningspaneel wordt gedurende 3 minuten geblokkeerd wanneer het aantal pogingen de aangegeven waarde bereikt. Deze optie is alleen beschikbaar als de optie "EN-norm volgen" is uitgeschakeld.

# 6.5 Systeem

### 6.5.1 Systeeminstelling

In dit hoofdstuk worden de systeeminstellingen beschreven die beschikbaar zijn via het menu **SYSTEEMINSTELLINGEN 1**, **SYSTEEMINSTELLINGEN 2** en eventuele submenu's.

#### Datum en tijd

#### Datum en tijd wijzigen

Het AMAX systeem beschikt over een 24-uurs klok en een kalender met 12 maanden die na het opstarten moeten worden ingesteld. De volgorde is dag, maand, jaar, uur en minuut, waarbij ieder onderdeel bestaat uit twee tekens [DD] [MM] [JJ] [UU] [MM].

#### **DST-opties**

De zomertijdinstelling bepaalt wanneer de zomertijd begint en eindigt. De datum en de tijd moeten daarom correct worden ingesteld.

Er zijn vooraf gedefinieerde zomertijdinstellingen beschikbaar voor vier regio's. Daarnaast kan een afzonderlijke zomertijdinstelling worden geconfigureerd.

De zomertijd begint en eindigt volgens de zomertijdinstellingen van een bepaalde regio. Een afzonderlijk geconfigureerde zomertijd begint en eindigt om 1.00 uur. De zomertijdinstellingen zijn als volgt:

| 1 - Europa             | Europa, Azerbeidzjan, Turkije, Libanon, Cyprus |
|------------------------|------------------------------------------------|
| 2 - Brazilië           | Zuidelijke regio van Brazilië                  |
| 3 - Mexico             | Zuidelijke regio van Mexico                    |
| 4 - VS en Noord-Mexico | VS, Canada, noordelijke regio van Mexico       |
| 5 - Aangepast          | Kan individueel worden aangepast               |

### Configuratie voor storingen

#### **Herinneringstoon storing**

Als de opdracht [2] [1] op het bedieningspaneel wordt gebruikt voor het opvragen van de storingsinventarisatie, kan het bedieningspaneel worden geprogrammeerd om een nieuwe meldingstoon weer te geven bij een nieuwe systeemstoring. Het systeem is standaard ingesteld om een nieuwe meldingstoon weer te geven. In het geval van een nieuwe storing, geven alle bedieningspanelen 1 keer per minuut een korte pieptoon weer.

### Vertragingstijd uitval netspanning

Het storingsrapport dat wordt weergegeven op het bedieningspaneel wordt vertraagd met de geselecteerde tijdsduur (01 - 98 minuten; standaard = 60 minuten; uitgeschakeld = 99).

#### Storing datum/tijd

In het geval van een storing in de instellingen van datum/tijd, kan ervoor worden gekozen de storing weer te geven of tegelijkertijd een storingsmeldingstoon op de bedieneenheid weer te geven of om dit niet weer te geven en de storingsmeldingstoon te stoppen. Als er geen weergave wordt gekozen, wordt de storingsmeldingstoon van toepassing en geeft de bedieneenheid dit probleem niet weer als de datum en tijd werden ingesteld na het opstarten.

#### Batterijcontrole interval

Deze optie bepaalt het tijdsinterval waarin de batterijtest wordt uitgevoerd (01 - 15 minuten; 00 = uitgeschakeld). De batterijtest wordt ook uitgevoerd wanneer het systeem wordt Ingeschakeld of onder spanning wordt gebracht.

### Telefoonlijnbewaking

Als deze optie is ingeschakeld, controleert het systeem of de telefoonlijn defect of losgekoppeld is.

### Sirenebewaking

Als deze optie is ingeschakeld, wordt bewaakt of de sirene-aanstuurdraad is kortgesloten of losgekoppeld.

De toegestane waarden zijn:

- Uitgeschakeld
- Sirene 1 bewaakt
- Sirene 2 bewaakt
- Sirene 1 en 2 bewaakt

### Automatisch resetten AC-storing

Met deze optie schakelt u de automatische resetfunctie bij AC-storingen in of uit. Als deze optie is ingeschakeld, wordt de indicatie van de AC-storing automatisch gereset nadat de netstroomvoorziening is hersteld.

Als deze optie is uitgeschakeld, moet de indicatie van de AC-storing handmatig worden gereset nadat de netstroomvoorziening is hersteld.

### Automatisch resetten communicatiestoring

Met deze optie schakelt u de automatische resetfunctie bij communicatiestoringen in of uit. Als deze optie is ingeschakeld, wordt indicatie van een communicatiestoring automatisch gereset nadat de communicatie is hersteld.

Als deze optie is uitgeschakeld, moet indicatie van een communicatiestoring handmatig worden gereset nadat de communicatie is hersteld.

### Automatisch resetten telefoonlijnstoring

Met deze optie schakelt u de automatische resetfunctie bij telefoonlijnstoringen in of uit. Als deze optie is ingeschakeld, wordt indicatie van een telefoonlijnstoring automatisch gereset nadat de telefoonlijn is hersteld.

Als deze optie is uitgeschakeld, moet indicatie van een telefoonlijnstoring handmatig worden gereset nadat de telefoonlijn is hersteld.

### Automatisch herstel algemene storing

Met deze optie schakelt u de automatische resetfunctie bij algemene storingen in of uit. Als deze optie is ingeschakeld, wordt indicatie van elke storing automatisch gereset nadat de storing is hersteld.

Als deze optie is uitgeschakeld, moet indicatie van elke storing handmatig worden gereset nadat de storing is hersteld.

### Snel het alarm Inschakelen

Met deze optie schakelt u de snelle Inschakelfunctie in of uit. Met deze functie kan de gebruiker het systeem Inschakelen door [\*] / [#] drie seconden ingedrukt te houden zonder de code in te voeren.

### Toegang installateur tot aan een volgende Inschakeling

Alvorens een installateurscode toegang krijgt tot het systeem, moet een standaardgebruiker de toegang voor de installateur inschakelen. Indien de optie "Toegang installateur tot aan een volgende Inschakeling" is ingeschakeld, heeft de installateur slechts toegang tot de volgende Inschakeling.

### Geforceerde Inschakeling wanneer het systeem zich in een probleemtoestand bevindt

Met deze optie schakelt u geforceerd Inschakelen van een partitie in/uit, ook bij een storing of sabotageconditie in de partitie.

#### Aantal gebeurtenisrecords per Ingeschakelde/Uitgeschakelde periode

Met deze optie legt u het maximale aantal opnamen vast voor een gebeurtenis in een Ingeschakelde/Uitgeschakelde periode.

#### Taalversie

Met deze optie kunt u de gebruikte taal wijzigen in een van de weergegeven talen.

#### 2-knopsalarm bedieningspaneel

Met deze optie schakelt u de 2-knops functie van het bedieningspaneel in/uit. Het noodalarm wordt verzonden als de toetsen [1] en [3] of de toetsen [\*] en [#] op het bedieningspaneel tegelijkertijd drie seconden worden ingedrukt. Het brandalarm wordt verzonden als de toetsen [4] en [6] tegelijkertijd drie seconden worden ingedrukt. Het stille noodalarm wordt verzonden als toetsen [7] en [9] tegelijkertijd drie seconden worden ingedrukt.

#### Indicatie van systeemsabotage

#### Systeemsabotage alle partities

In het geval van een systeemsabotagegebeurtenis geven alle bedieningspanelen een alarm aan. Deze optie bepaalt het gedrag van het alarm op het bedieningspaneel voor partitie 01 als het alarm is bevestigd op een master-bedieningspaneel.

– 0 = partitie 1:

Als de sabotagegebeurtenis is bevestigd op een master-bedieningspaneel en **0 = partitie 1** is geselecteerd, wordt het alarm op het bedieningspaneel voor partitie 01 nog steeds aangegeven en moet het afzonderlijk worden bevestigd.

- 1 = alle partities:

Als de sabotagegebeurtenis is bevestigd op een master-bedieningspaneel en **1 = alle partities** is geselecteerd, wordt het alarm op het bedieningspaneel voor partitie 01 niet meer aangegeven.

### Sabotagecontact Overbruggen indien een DEOL zone overbrugd wordt

Als deze optie is ingeschakeld, wordt een sabotagealarm gegenereerd wanneer de DEOL-zone wordt gesaboteerd, ook als deze zone is overbrugd of geïsoleerd.

### Timing sabotage behuizing

Het AMAX systeem ondersteunt verschillende responstijden voor on-board sabotage die wordt gebruikt voor de behuizing. Het waardebereik voor de responstijd is 000,0-999,9 seconden.

### Partitienaam

Deze optie wordt gebruikt om partities een naam te geven. De maximumlengte van een partitienaam is tien tekens.

Gebruik de cijfers op het tekstbedieningspaneel om letters in te voeren.

| Cijfers<br>op het<br>tekstbe<br>dienings<br>paneel | Alfabetische invoer als cijfer achtereenvolgens wordt ingedrukt                                                             |                            |  |
|----------------------------------------------------|----------------------------------------------------------------------------------------------------|----------------------------|--|
|                                                    | Geselecteerde taal: Nederlands,<br>Engels, Frans, Duits, Hongaars,<br>Italiaans, Pools, Portugees, Spaans,<br>Zweeds, Turks | Geselecteerde taal: Grieks |  |
| 1                                                  | .,'?!"1-()@/:_ <sup>1 2 3</sup> © <sup>® 0</sup> «»µ¶                                                                       | .,;:1()\/[]+-=^@#%*\$€     |  |

| 2 | a b c 2 æ å ä à á â ã ç ć č                                | αβγά2                                              |
|---|------------------------------------------------------------|----------------------------------------------------|
| 3 | d e f 3 è é ê ë ð ę                                        | δεζέ3                                              |
| 4 | ghi4ìíîïğ                                                  | ηθιήἰϊ4                                            |
| 5 | jkl5£                                                      | κλμ5                                               |
| 6 | m n o 6 ö ø ò ó ô ñ                                        | νξοό6                                              |
| 7 | pqrs7ßšśş                                                  | πρσς7                                              |
| 8 | t u v 8 ù ú û ü ű ț                                        | τυφὑΰ8                                             |
| 9 | w x y z 9 ý þ ź ż ž Ÿ                                      | χψωώ9                                              |
| * | Schakelen tussen kleine letters en<br>hoofdletters         | Schakelen tussen kleine letters en<br>hoofdletters |
| 0 | Spatie 0 ; + & % * = < > £ € \$ ¥€ [ ]{}\ ~ ^<br>` ¿ ; § # | 0 Spatie                                           |

### Bedrijfsnaam

Deze optie wordt gebruikt voor de naam van het bedrijf waarin dit AMAX-systeem wordt gebruikt.

• Gebruik de cijfers op het tekstbedieningspaneel om letters in te voeren.

### Standaard spraak

Met deze optie schakelt u de standaardspraakinstellingen voor de Volg-Mij oproep in/uit. Als **RESET STEMOPN.= JA** is geselecteerd, worden alle opgenomen spraakberichten verwijderd en wordt de standaardtoon gebruikt voor Volg-Mij oproepen. Zie *Terugbellen en Volg-Mij oproep, pagina 49* voor meer informatie over opgenomen berichten en Volg-Mij oproepen.

#### Schema's programmeren

Deze functie wordt gebruikt om bewerkingen te plannen volgens de behoeften van gebruikers. De volgende bewerkingen kunnen worden gepland:

- In-/Uitschakelen
- Een uitgang aan-/uitschakelen
- Gebruikers activeren/deactiveren

Het is mogelijk om maximaal 16 bewerkingen per dag of per uur te plannen.

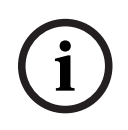

### Opmerking!

Deze functie kan alleen worden benaderd en geprogrammeerd met de software A-Link Plus voor programmeren op afstand.

### Een schema programmeren:

- 1. Selecteer de functie die u wilt inplannen. De volgende functie kan worden geselecteerd: Inschakelen (maximaal 16 partities)
  - Uitschakelen (maximaal 16 partities)

Uitgang aansturen (maximaal 20 uitgangen)

Uitgang uitschakelen (maximaal 20 uitgangen)

Gebruiker activeren (maximaal 250 gebruikers)

Gebruiker deactiveren (maximaal 250 gebruikers)

- 2. Voer de gewenste begintijd (uu:mm) en -datum (dd/mm) in voor het schema.
- 3. Kies de geselecteerde dagen voor het schema (ja/nee voor elke weekdag).
- 4. Selecteer eventueel een uitzondering (bijvoorbeeld vakantiedagen)
- ✓ Het schema is geprogrammeerd en kan worden in- of uitgeschakeld door de gebruiker.

### 6.5.2 Systeemoverzicht

### Foutanalyse

Deze optie geeft storingen, sabotages en de status van overbruggen/isoleren weer. Het AMAX systeem kan acht categorieën van 41 typen systeemstoringen en sabotages weergeven.

### Storingen en sabotages weergeven via een tekstbedieningspaneel

In een tekstbedieningspaneel worden de storingen en sabotages direct weergegeven.

### Storingen en sabotages weergeven via een master-bedieningspaneel

In een master-bedieningspaneel worden de systeemstoringen en sabotages direct weergegeven. Na selectie van een partitie worden de storingen en sabotages voor die partitie weergegeven.

### De overbruggingsstatus weergeven

1. Voer uw code in + [3] [3] en druk op [#].

U hoort twee pieptonen en de overbrugde zones worden weergegeven.

- 2. Gebruik [▲] en [▼] om alle overbrugde zones weer te geven.
- 3. Druk op [#] om af te sluiten.

### De isolatiestatus weergeven

- Voer uw code in + [3] [6] en druk op [#].
   U hoort twee pieptonen en de geïsoleerde zones worden weergegeven.
- 2. Gebruik [▲] en [▼] om alle geïsoleerde zones weer te geven.
- 3. Druk op [#] om af te sluiten.

### Storingen en sabotages weergeven via een LED-/LCD-bedieningspaneel

- 1. Voer uw code in + [2] [1] en druk op [#].
- U hoort twee pieptonen. De indicator STORING is gedoofd en de indicatoren AANWEZIG en AFWEZIG knipperen. Een van de nummerindicatoren licht op. Voorbeeld: 2.
- Voer het nummer dat oplicht in het systeem in. Voorbeeld: 2. Een van de nummerindicatoren licht op. Voorbeeld: 1.
- 3. Herhaal stap 2 totdat er geen nummer meer oplicht.
- 4. Raadpleeg de tabel met soorten storingen of sabotagecondities voor een beschrijving van de storing of sabotage. De achtereenvolgens opgelichte nummerindicatoren komen overeen met storings- of sabotagetypen. Voorbeeld: 2 1, wat wijst op een stroomstoring van het paneel.
- 5. Druk, indien nodig, op [0] om terug te keren naar stap 2.
- 6. Druk op [#] om af te sluiten.
- ✓ De indicatoren AANWEZIG en AFWEZIG zijn gedoofd en de indicator STORING licht op.

Zie *Probleem storingsinventarisatie, pagina 158* voor een overzicht van de mogelijke storingen en sabotages en hoe u deze kunt verhelpen.

### Firmwareversie

Met deze optie geeft u de huidige firmwareversie weer.

### 6.5.3 Fabrieksinstellingen van het systeem

U kunt de fabrieksinstellingen van het systeem softwarematig of hardwarematig herstellen.

Opgenomen spraakberichten worden niet automatisch verwijderd wanneer de fabrieksinstellingen van het systeem worden hersteld. Spraakberichten moeten afzonderlijk worden verwijderd. Raadpleeg daarvoor *Standaard spraak, pagina 85*.

#### De fabrieksinstellingen van het systeem via de software herstellen

### Fabrieksinstelling

Met deze optie zet u het systeem terug op de fabrieksinstellingen.

- Selecteer RESET CENTRALE= JA om het systeem te resetten of selecteer RESET
   CENTRALE=NEE als u het systeem niet wilt resetten.
- ✓ De fabrieksinstellingen van alle programmeerparameters worden hersteld.

#### Fabrieksinstelling PADs optie

Met deze optie schakelt u de mogelijkheid in/uit om het systeem hardwarematig te resetten. Als deze optie is uitgeschakeld, kan het systeem niet meer hardwarematig worden gereset.

### De fabrieksinstellingen van het systeem via de hardware herstellen

De fabrieksinstellingen van het systeem kunnen worden hersteld met de 'Naar fabriekswaarden resetten'-pads boven aan de printplaat op het moederbord van het AMAX systeem als deze mogelijkheid is ingeschakeld in de software.

- 1. Koppel de netvoeding en de noodbatterij van het AMAX systeem los.
- 2. Sluit de 'Naar fabriekswaarden resetten'-pads kort.
- 3. Start het systeem weer op.

Een snel knipperende rode LED-indicator op de printplaat van het AMAX systeem geeft aan dat de fabrieksinstellingen worden hersteld.

✓ Alle programmeerparameters worden, direct nadat de kortgesloten aansluitpads worden losgelaten, gereset naar fabriekswaarden.

### Opmerking!

Als de standaardpads worden kortgesloten gedurende meer dan 10 seconden na het opstarten, negeert het AMAX systeem het herstellen van de fabriekswaarden.

# 6.6 Uitgangen en sirenes

# 6.6.1 Uitgangen

### On-board-/uitbreidingsuitgang

De AMAX centrale is uitgerust met on-board uitgangen en ondersteunt DX3010 uitgangsuitbreidingsmodules, waarbij iedere uitbreidingsmodule 8 relaisuitgangen ondersteunt.

Als on-board uitgang 1 of 2 uitvalt als gevolg van kortsluiting of een onderbreking, heeft de uitgangsstoring geen invloed op de normale werking van het hele systeem zolang er backupvoeding aanwezig is (de storing wordt echter wel gedetecteerd door het systeem als bewaking van sirene 1 is ingeschakeld). Zie *Sirenebewaking, pagina 83*.

ledere uitgang is programmeerbaar en kan worden ingesteld om meerdere gebeurtenissen te volgen.

Afhankelijk van het gekoppelde type uitgangsgebeurtenis kunnen de uitgangsparameters gerelateerd zijn aan partitie of zone condities. De uitgangspolariteit van elke uitgang kan worden geprogrammeerd en gedefinieerd als een van de volgende modi: continue uitgang, pulsuitgang of omgekeerde uitgang.

De maximale aanstuurtijd van een uitgang wordt ingesteld door programmering en wordt na het verlopen automatisch gereset.

### Typen uitgangsgebeurtenis

Er kunnen maximaal drie uitgangsgebeurtenistypen worden geconfigureerd voor één uitgang. Voor elk van de drie uitgangsgebeurtenistypen kunnen de uitgangspartitie en -zone, de uitgangsmodus en uitgangstijd afzonderlijk worden ingesteld. In het geval van een alarm, uitgang, heeft uitgangsgebeurtenis type 1 de hoogste prioriteit; uitgangsgebeurtenis type 3 heeft de laagste prioriteit.

### Overzicht van uitgangsgebeurtenistypen

| Type<br>uitgangsgebeu<br>rtenis | Beschrijving                                             | Uitgangspartitie/-zone                         |
|---------------------------------|----------------------------------------------------------|------------------------------------------------|
| 00                              | Niet gebruikt                                            | No (Nee)                                       |
| 01                              | Systeem Uitgeschakeld                                    | 0 = Alle partities                             |
| 02                              | Systeem Ingeschakeld                                     | 1 - 16 = Partitie 1 - 16*                      |
| 03                              | Systeemalarm                                             | 0 = Elke partitie                              |
| 04                              | Systeemalarm (hoorbaar en stil)                          | 1 - 16 = Partitie 1 - 16*                      |
| 05                              | Externe sirene AFWEZIG                                   |                                                |
| 06                              | Externe sirene AANWEZIG                                  |                                                |
| 07                              | Interne sirene                                           |                                                |
| 08                              | Interne sirene met sabotage                              |                                                |
| 09                              | Waarschuwing inloop-/uitlooptijd                         | 1 - 16 = Partitie 1 - 16*                      |
| 10                              | Telefoonlijnstoring                                      |                                                |
| 11                              | Storing netvoeding                                       |                                                |
| 12                              | Laag batterijniveau                                      |                                                |
| 13                              | Sabotage                                                 | 0 = Elke partitie                              |
| 14                              | Externe storing                                          | 1 - 16 = Partitie 1 - 16*                      |
| 15                              | Alle storingen                                           |                                                |
| 16                              | Brandalarm                                               | 0 = Elke partitie                              |
| 17                              | Reset brandalarm                                         | 1 - 16 = Partitie 1 - 16*                      |
| 18                              | AFWEZIG Ingeschakeld                                     | 0 = Alle partities                             |
| 19                              | AANWEZIG Ingeschakeld                                    | 1 - 16 = Partitie 1 - 16*                      |
| 20                              | Reset                                                    | 0 = Elke partitie<br>1 - 16 = Partitie 1 - 16* |
| 21                              | Volg zonegebeurtenis                                     | Zonenummer 1 - 64*                             |
| 22                              | Knop 3 RF-afstandsbediening<br>(bijvoorbeeld garagedeur) | 0 = Elke partitie<br>1 - 16 = Partitie 1 - 16* |

| 23 | Knop 4 RF-afstandsbediening<br>(bijvoorbeeld verlichting) |                                                 |
|----|-----------------------------------------------------------|-------------------------------------------------|
| 24 | Deurbelindicatie                                          | -                                               |
| 25 | Geverifieerd alarm                                        |                                                 |
| 26 | Niet-geverifieerd alarm                                   |                                                 |
| 27 | Technisch alarm                                           |                                                 |
| 28 | Overbrugde zone                                           |                                                 |
| 29 | Gereed voor Inschakeling                                  | 0 = Alle partities 1 - 16 = Partitie 1 -<br>16* |
| 30 | Looptest uitgangsmodus                                    |                                                 |
| 31 | 24-uursalarm                                              | 0 = Elke partitie                               |
| 32 | 24-uurs paniekalarm                                       | 1 - 16 = Partitie 1 - 16                        |
| 33 | Medisch alarm                                             |                                                 |
| 34 | Storing RF-voeding                                        | 0 = Elke repeater                               |
| 35 | Volg zone                                                 | Zone 1 - 64*                                    |
| 36 | Schema                                                    |                                                 |

Tab. 6.13: Waardebereik van opties voor uitgangsgebeurtenissen

\* AMAX 2100 partities 1 - 2 zones 1 - 8 AMAX 3000 / 3000 BE partities 1 - 8 zones 1 - 32 AMAX 4000 partities 1 - 16 zones 1 - 64

### Gedetailleerde beschrijving van uitgangsgebeurtenissen

### 00 - Niet gebruikt

### 01 - Systeem Uitgeschakeld

De uitgang is actief in de volgende gevallen:

- Het systeem wordt Uitgeschakeld na systeemherstel.
- Het systeem voerde de opdracht Uitschakelen uit.

De uitgang wordt gereset in de volgende gevallen:

- Het systeem wordt Ingeschakeld.
- De geprogrammeerde uitgangtijd loopt af.

### 02 - Systeem Ingeschakeld

De uitgang is actief in de volgende gevallen:

- Het systeem wordt Ingeschakeld na systeemherstel.
- Het systeem voerde de opdracht Inschakelen uit. (Na afloop van de uitlooptijd.)
- De uitgang wordt gereset in de volgende gevallen:
- Het systeem wordt Uitgeschakeld.
- De geprogrammeerde uitgangsschakeltijd is teneinde.

Als de uitgangstijd wordt ingesteld op 000, blijft de uitgang actief tot het systeem wordt Uitgeschakeld.

#### 03 - Systeemalarm

Deze uitgang is actief na een alarm.

- De uitgang wordt gereset in de volgende gevallen:
- Het systeem wordt Uitgeschakeld en het alarm wordt gereset.
- De geprogrammeerde uitgangsschakeltijd is teneinde.

Bij een nieuw alarm wordt de uitgangstijd gereset.

Als de uitgangstijd wordt ingesteld op 000, blijft de uitgang actief tot de zone wordt hersteld of het systeem wordt Uitgeschakeld.

#### 04- Systeemalarm (hoorbaar en stil)

Deze uitgang is actief na een akoestisch alarm van het systeem:

- Zone (alarm of sabotage) ingesteld voor het Uitschakelen van het stille alarm van de zone.
- Systeemsabotage/DX2010 sabotage/sabotage bedieningspaneel
- Alarm bedieningspaneel (noodalarm, brandalarm, medisch alarm)

Deze uitgang is ook actief na een stil alarm van het systeem:

Zone (alarm of sabotage) ingesteld voor het inschakelen van het stille alarm van de zone.
 De uitgang wordt gereset in de volgende gevallen:

- Het alarm wordt gereset.
- Het systeem wordt Ingeschakeld.
- Het systeem wordt Uitgeschakeld.

Bij een nieuw alarm wordt de uitgangstijd gereset.

Als de uitgangstijd is ingesteld op 000 en de alarm sirenetijd is ingesteld op 0, blijft de uitgang actief totdat de alarmuitgang wordt gereset of het systeem wordt Uitgeschakeld met uw code + [3] [2] + [#].

De uitgang van de volgende systeemalarmen wordt slechts 1 seconde aangestuurd:

- Alarmsirene testen
- Sabotage/alarm/reset
- In- of Uitschakelen met sleutelschakelaar

#### 05 - Externe sirene AFWEZIG

De uitgang is actief in de volgende gevallen:

- Het systeem is in de modus AFWEZIG en er wordt een zone inbraakalarm geactiveerd (inbraakalarm = direct/direct binnenshuis/vertraging/interieur vertraging/vertraging einde/interieur vertraging einde/volger/volger binnenshuis/24-uurs (vocale weergave kan worden gestopt)/brand (vocale weergave kan worden gestopt)/technisch alarm (vocale weergave kan worden gestopt)).
- Het systeem is in de modus AFWEZIG Ingeschakeld en er wordt een sabotagealarm geactiveerd.
- (Er is geen uitgang actief wanneer het systeem wordt Uitgeschakeld.)

#### 06 - Externe sirene AANWEZIG

De uitgang is actief in de volgende gevallen:

- Het systeem is in de modus AANWEZIG en er wordt een zone inbraakalarm geactiveerd (inbraakalarm = direct/direct binnenshuis/vertraging/interieur vertraging/vertraging einde/interieur vertraging einde/volger/volger binnenhuis/24-uurs (vocale weergave kan worden gestopt)/brand (vocale weergave kan worden gestopt)/technisch alarm (vocale weergave kan worden gestopt)).
- Het systeem is in de modus AANWEZIG en er wordt een sabotagealarm geactiveerd.
- (Er is geen uitgang actief wanneer het systeem wordt Uitgeschakeld.)

### 07 - Interne sirene

De uitgang is actief in de volgende gevallen:

- Het systeem is in de modus AFWEZIG en er wordt een zone inbraakalarm geactiveerd (inbraakalarm = direct/direct binnenshuis/vertraging/interieur vertraging/vertraging einde/interieur vertraging einde/volger/volger binnenshuis/24-uurs (vocale weergave kan worden gestopt)/brand (vocale weergave kan worden gestopt)/technisch alarm (vocale weergave kan worden gestopt)).
- Het systeem is in de modus AFWEZIG en er wordt een sabotagealarm geactiveerd.
- Het systeem is in de modus AANWEZIG en er wordt een zone inbraakalarm geactiveerd (inbraakalarm = direct/direct binnenhuis/vertraging/interieur vertraging/vertraging einde/ interieur vertraging einde/volger/volger binnenhuis/24-uurs (vocale weergave kan worden gestopt)/brand (vocale weergave kan worden gestopt)/technisch alarm (vocale weergave kan worden gestopt)).
- Het systeem is in de modus AFWEZIG en er wordt een sabotagealarm geactiveerd.

Het systeem wordt Uitgeschakeld er wordt een zonesabotagealarm geactiveerd.
 Wanneer het systeem wordt Ingeschakeld, is de uitgangsmodus activering via 1 puls (1 seconde) (inschakelen/uitschakelen van de optie kan worden gecombineerd met Uitschakelen).

Wanneer het systeem wordt Uitgeschakeld, is de uitgangsmodus activering via 2 pulsen (1 seconde) (inschakelen/uitschakelen van de optie kan worden gecombineerd met Inschakelen). Wanneer de programmeermodus wordt geactiveerd, is de uitgangsmodus activering via 1 puls (1 seconde) (optie inschakelen/uitschakelen).

### 08 - Interne sirene met sabotage

De uitgang wordt geactiveerd na een interne sirene vanwege sabotage.

### 09 - Waarschuwing inloop-/uitlooptijd

### Waarschuwing inloopvertraging

Deze uitgang is actief tijdens de inlooptijd.

De uitgang wordt gereset in de volgende gevallen:

- Het systeem wordt Uitgeschakeld.
- De inlooptijd verstrijkt.
- De geprogrammeerde uitgangtijd loopt af.

### Waarschuwing uitlooptijd

Deze uitgang is actief gedurende de uitlooptijd wanneer het systeem is Ingeschakeld. De uitgang wordt gereset in de volgende gevallen:

- Het systeem wordt Uitgeschakeld.
- De uitlooptijd verstrijkt.
- De geprogrammeerde uitgangstijd loopt af.

Als de uitgangstijd wordt ingesteld op 000, blijft de uitgang actief tot de waarschuwing voor de uitlooptijd afloopt.

### 10 - Telefoonlijnstoring

Deze uitgang wordt geactiveerd na een storing op een telefoonlijn.

De uitgang wordt gereset in de volgende gevallen:

- De telefoonlijn wordt hersteld en de storing wordt gereset.
- De geprogrammeerde uitgangsschakeltijd is teneinde.

Als de uitgangstijd wordt ingesteld op 000, blijft de uitgang actief tot de telefoonlijn wordt hersteld en de storing wordt gereset.

### **11 - Storing stroomvoorziening**

Deze uitgang wordt geactiveerd na een storing in de stroomvoorziening. De uitgang wordt gereset in de volgende gevallen:

- De netvoeding wordt hersteld en de storing wordt gereset.
- De geprogrammeerde uitgangsschakeltijd is teneinde.

Als de uitgangstijd wordt ingesteld op 000, blijft de uitgang actief tot de stroomvoorziening wordt hersteld en de storing wordt gereset.

#### 12 - Batterijstoring

Deze uitgang wordt geactiveerd als een laag batterijniveau wordt gedetecteerd.

De dynamische batterijtest wordt elke vier uur uitgevoerd nadat het systeem is opgestart en elke keer dat het systeem wordt Ingeschakeld.

De uitgang wordt gereset in de volgende gevallen:

- Een dynamische batterijtest meldt dat de spanning van de noodbatterij normaal is en de storing wordt gereset.
- De geprogrammeerde uitgangsschakeltijd is teneinde.

Als de uitgangstijd wordt ingesteld op 000, blijft de uitgang actief tot het batterijniveau is hersteld en de storing is gereset.

#### 13 - Sabotage

Deze uitgang wordt geactiveerd na sabotage.

De uitgang wordt gereset na afloop van de geprogrammeerde uitgangstijd.

Als de uitgangstijd wordt ingesteld op 000, blijft de uitgang actief tot de sabotageconditie wordt hersteld en de sabotage wordt gereset.

#### 14 - Externe storing

Deze uitgang wordt geactiveerd na een externe storing.

De uitgang wordt gereset na afloop van de geprogrammeerde uitgangstijd.

Als de uitgangstijd wordt ingesteld op 000, blijft de uitgang actief tot de externe storing wordt hersteld en de storing wordt gereset.

### 15 - Alle storingen

Deze uitgang wordt geactiveerd na een storing.

De uitgang wordt gereset na afloop van de geprogrammeerde uitgangstijd.

Als de uitgangstijd wordt ingesteld op 000, blijft de uitgang actief tot de storing is hersteld en gereset.

### 16 - Brandalarm

Deze uitgang wordt geactiveerd na een brandalarm.

### 17 - Reset brandalarm

Deze uitgang wordt geactiveerd als een brandalarm wordt gereset.

### 18 - AFWEZIG Ingeschakeld

Deze uitgang is actief wanneer het systeem in de modus AFWEZIG is. De uitgang wordt gereset na afloop van de geprogrammeerde uitgangstijd. Als de uitgangstijd wordt ingesteld op 000, blijft de uitgang actief tot het systeem wordt Uitgeschakeld.

### **19 - AANWEZIG Ingeschakeld**

Deze uitgang is actief wanneer het systeem in de modus AANWEZIG is. De uitgang wordt gereset na afloop van de geprogrammeerde uitgangstijd. Als de uitgangstijd wordt ingesteld op 000, blijft de uitgang actief tot het systeem wordt Uitgeschakeld.

### 20 - Reset

Deze uitgang is actief wanneer er een reset wordt uitgevoerd in het systeem.

#### 21 - Volg zonegebeurtenis

Deze uitgang imiteert de alarmstatus van de zone. De uitgang wordt geactiveerd wanneer een alarm of sabotage wordt gegenereerd in de corresponderende zone.

De uitgang wordt gereset als In- of Uitschakeling van het systeem voltooid is of als de uitgangstijd afloopt.

### 22 - Knop 3 RF-afstandsbediening

Als de uitgangstijd van deze uitgang wordt ingesteld op 000, werkt knop 3 van de afstandsbediening als AAN/UIT-optie:

Deze uitgang wordt geactiveerd als knop 3 op de afstandsbediening wordt ingedrukt. De uitgang wordt gereset als knop 3 op de afstandsbediening nog een keer wordt ingedrukt.

#### 23 - Knop 4 RF-afstandsbediening

Als de uitgangstijd van deze uitgang wordt ingesteld op 000, werkt knop 4 van de afstandsbediening als AAN/UIT-optie:

Deze uitgang wordt geactiveerd als knop 4 op de afstandsbediening wordt ingedrukt. De uitgang wordt gereset als knop 4 op de afstandsbediening nog een keer wordt ingedrukt.

### 24 - Deurbelindicatie

Deze uitgang wordt geactiveerd na een deurbelindicatie.

#### 25 - Geverifieerd alarm

Deze uitgang wordt geactiveerd na een geverifieerd alarm.

### 26 - Niet-geverifieerd alarm

Deze uitgang wordt geactiveerd na een niet-geverifieerd alarm.

#### 27 - Technisch alarm

Deze uitgang wordt geactiveerd na een technisch alarm.

### 28 - Overbrugde zone

Deze uitgang wordt geactiveerd als een zone wordt overbrugd.

#### 29 - Gereed voor Inschakeling

Deze uitgang wordt geactiveerd als het systeem gereed is voor Inschakeling.

#### 30 - Looptest uitgangsmodus

Deze uitgang is actief wanneer het systeem in de modus Looptest is.

#### 31 – 24-uurs alarm

Deze uitgang wordt geactiveerd na een 24-uurs alarm. Deze uitgang werkt alleen als 24-uurs zone.

De uitgang wordt gereset als het 24-uurs alarm wordt gereset of als de uitgangsschakeltijd teneinde is.

### 32 – 24-uurs paniekalarm

Deze uitgang wordt geactiveerd na een 24-uurs paniekalarm. Deze uitgang werkt alleen op zonetype 10.

De uitgang wordt gereset als het 24-uurs paniekalarm wordt gereset of als de uitgangsschakeltijd teneinde is.

#### 33 - Medisch alarm

Deze uitgang wordt geactiveerd na een medisch alarm.

De uitgang wordt gereset als het medisch alarm wordt gereset of als de uitgangsschakeltijd teneinde is.

### 34 - Storing RF-voeding

De uitgang is actief in de volgende gevallen:

- De batterij van de RF-zender is bijna leeg.
- De batterij van de RF-repeater is bijna leeg.
- Er is een storing in de netvoeding van de RF-repeater.

De uitgang wordt gereset in de volgende gevallen:

- De RF-voeding is normaal en het systeem wordt gereset.
- De geprogrammeerde uitgangtijd loopt af.

#### 35 - Volgzone

Deze uitgang imiteert de zonestatus. De uitgang wordt in dezelfde gevallen geactiveerd als de corresponderende zone.

De uitgang wordt in dezelfde gevallen gereset als de corresponderende zone.

### 36 - Schema

Deze uitgang wordt geactiveerd als een schema wordt ingeschakeld.

De uitgang wordt gereset als het schema wordt gereset of als de uitgangsschakeltijd teneinde is.

#### Uitgangsmodus

Er zijn drie verschillende uitgangsmodi beschikbaar.

#### 0 - Continue uitgang

De uitgang is continu, het niveau is hoog.

### 1 - Pulsuitgang

De uitgang is een pulsuitgang, de periode is 1 seconde.

### 2 - Continue omgekeerde uitgang

De uitgang is continu, het niveau is laag (niveau is hoog in inactieve status). Wanneer PO-1 of PO-2 is ingesteld op omgekeerd, is bewaking uitgeschakeld voor deze uitgangen.

### Uitgangstijd

Elke uitgang is een bepaalde tijd actief en wordt na de uitgangsschakeltijd gereset. De werkelijke uitgangstijd van het systeemaudio-alarm, systeemalarm en volgzonegebeurtenis is gerelateerd aan de signalering van de alarmsirene. Het toegestane waardebereik is 0 - 999 seconden.

### 6.6.2 Sirenes

### Signaleringstijd alarmsirene

De signaleringstijd van de alarmsirene is alleen geldig wanneer de alarmtoon van het bedieningspaneel is ingeschakeld. Bij een geluidsalarm in het systeem gaat de alarmsirene af. Na een geldige opdracht voor Inschakelen/Uitschakelen, een alarmreset of na afloop van de ingestelde alarmtijd van de sirene wordt de alarmsirene stopgezet.

 Zie Uitgangsprogrammering, pagina 150 voor informatie over het programmeren van de alarmtijd.

### Pieptoon voor waarschuwingsapparaten

Schakelt "Pieptoon voor waarschuwingapparaten" in/uit wanneer het systeem is Ingeschakeld, Uitgeschakeld, of tijdens een looptest.

#### Pieptoon interne sirene als indicatie

Schakelt "Pieptoon interne sirene als indicatie" in/uit wanneer het systeem is Ingeschakeld, Uitgeschakeld of wanneer de programmeermodus wordt gestart.

### Stil waarschuwingsapparaat in Uitgeschakelde modus

Schakelt "Stil waarschuwingsapparaat in Uitgeschakelde modus" in/uit wanneer het systeem wordt Uitgeschakeld of door op een willekeurige toets te drukken.

# 6.7 RF-apparatuur

### 6.7.1 RF-opties

### Functionaliteit rf-ontvanger

Schakelt de werking van de rf-ontvanger in/uit

### **RF-bewakingsinterval**

Bepaalt het rf-bewakingsinterval of schakelt dit uit. Het interval kan worden ingesteld op 20 minuten, 1, 2,5, 4, 12 of 24 uur.

#### **RF-signaalstoring detectie**

Bepaalt het detectieniveau voor rf-storing van de ontvanger Het bereik is 00 - 15:

- 00 = uitgeschakeld
- 01 = meest gevoelig
- 15 = minst gevoelig

#### Herhaling geluidsignaal laag batterijniveau rf-apparaat

Bepaalt het interval voor de akoestische bedieningspaneelindicatie voor de storing laag batterijniveau van rf-toestel of schakelt het uit.

#### Pieptoon bij In-/Uitschakelen (via draadloze afstandsbediening)

Schakelt indicatie van pieptoon sirene voor In-/Uitschakelen in of uit.

#### Paniekoptie afstandsbediening

Bepaalt het gedrag wanneer de paniekoptie van de afstandsbediening wordt ingedrukt. De optie kan worden ingesteld op geen alarm, stil alarm of niet-stil alarm.

#### Zone ontbreekt als alarm

Met deze optie schakelt u de alarmfunctie voor een ontbrekende zone in of uit.

### 6.7.2 RF-apparatuur/-gebruiker

#### **RF-gebruiker**

Afstandsbedieningen zijn bedoeld voor het op afstand In- en Uitschakelen van het systeem, het activeren van het paniekalarm of voor extra bedieningsfunctionaliteit.

Om de gewenste functie te gebruiken, houdt u een van de knoppen van de afstandsbediening tenminste 1 seconde ingedrukt.

Het AMAX systeem identificeert gebruikers van de afstandsbediening aan de hand van de apparaat-RFID. AMAX bedieningspaneelprogrammering ondersteunt de automatische RFIDinvoer voor RADION-apparaten.

Wanneer om de RFID van de afstandsbediening wordt gevraagd, kunt u schakelen tussen de modus AUTO en HANDMATIG door de knop [\*] 3 seconden ingedrukt te houden.
 In de modus HANDMATIG moet u het RFID van 9 cijfers handmatig invoeren.
 In de modus AUTO activeert u het RF-apparaat waarna het RFID automatisch wordt ingevoerd.

### **RF-repeater:**

De AMAX centrale identificeert repeaterapparaten met een apparaat-RFID. AMAX bedieningspaneelprogrammering ondersteunt de automatische RFID-invoer voor RADIONapparaten.

 Wanneer om de RFID van de repeater wordt gevraagd, kunt u schakelen tussen de modus AUTO en HANDMATIG door de knop [\*] 3 seconden ingedrukt te houden.
 In de modus HANDMATIG moet u het RFID van 9 cijfers handmatig invoeren.
 In de modus AUTO activeert u het RF-apparaat waarna het RFID automatisch wordt ingevoerd.

#### **Diagnose RF-sensor**

De AMAX centrale ondersteunt de diagnostische optie voor RF-sensoren. In de diagnose op het bedieningspaneel wordt de signaal-/ruisverhouding weergegeven. Afhankelijk van het signaal worden op het AMAX systeem de cijfers van de signaal-/ruisverhouding weergegeven of **VERPLAATSEN** weergegeven. Het AMAX systeem blijft het signaal controleren en werkt de indicatie regelmatig bij.

### **Diagnose RF-repeater**

De AMAX centrale ondersteunt de diagnostische optie voor RF-repeaters. In de diagnose op het bedieningspaneel wordt de signaal-/ruisverhouding weergegeven. Afhankelijk van het signaal worden op het AMAX systeem de cijfers van de signaal-/ruisverhouding weergegeven of **VERPLAATSEN** weergegeven. Het AMAX systeem blijft het signaal controleren en werkt de indicatie regelmatig bij.

### **RF-apparaten wissen**

De AMAX centrale biedt de optie alle RF-apparaten in één stap te wissen.

# 6.8 Sleutelprogrammering

### Programmeren met de ICP-EZPK-programmeersleutel

Met de programmeersleutel kunt u programmeerinformatie van het AMAX systeem opslaan of kopiëren en overbrengen naar andere AMAX systemen met dezelfde toepassingen. De programmeersleutel kan ook worden gebruikt om een back-up te maken van bestaande informatie.

- Als u een nieuwe programmeersleutel hebt, activeert u de programmeermodus, programmeert u het systeem en sluit u de programmeersleutel aan op het AMAX systeem.
   De programmeersleutel aansluiten:
- Sluit de programmeersleutel aan op de aansluiting bovenaan op de printplaat (PCB) van de AMAX centrale.

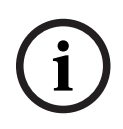

### Opmerking!

Houd er rekening mee dat de richting van de programmeersleutel consistent moet zijn met de op de PCB aangegeven richting.

### Voorzichtig! Als u niet eer

 $\triangle$ 

Als u niet eerst de programmeermodus activeert die de lege ICP-EZPK-programmeersleutel (blauw) verbindt met het AMAX systeem, kunnen er geen gegevens worden geüpload of gedownload.

Er kan een onbekende fout optreden als u de programmeermodus niet afsluit voordat u de programmeersleutel verwijdert.

### Parameters vanuit het AMAX systeem naar de sleutel kopiëren

Op een tekstbedieningspaneel:

- 1. Sluit de programmeersleutel aan op de aansluiting bovenaan op de printplaat (PCB) van het AMAX systeem. De richting van de programmeersleutel moet overeenkomen met de richting die wordt aangegeven op de PCB.
- 2. Als de sleutel tegen schrijven is beveiligd, ontgrendelt u de sleutel door de schakelaar aan de binnenkant naar "unlock" (ontgrendelen) te schuiven.
- 3. Selecteer het installatiemenu van het tekstbedieningspaneel **[ADRES/SLEUTEL PROG - COPY DATA NR SLTL.]** en druk op [#].

Nadat de programmeerdata van het AMAX systeem naar de programmeersleutel zijn gekopieerd, klinkt er een bevestigingstoon. Als gegevens op de programmeersleutel beschadigd zijn, klinkt er een waarschuwingstoon en verschijnt de melding **[SCHRIJVEN PARA NOK]**. In dit geval moet u de data opnieuw naar de programmeersleutel kopiëren.

4. Ontkoppel de programmeersleutel van het AMAX systeem.

Op een LED-/ LCD-bedieningspaneel:

- 1. Sluit de programmeersleutel aan op de aansluiting bovenaan op de printplaat (PCB) van het AMAX systeem. De richting van de programmeersleutel moet overeenkomen met de richting die wordt aangegeven op de PCB.
- 2. Als de sleutel tegen schrijven is beveiligd, ontgrendelt u de sleutel door de schakelaar aan de binnenkant naar "unlock" (ontgrendelen) te schuiven.
- 3. Voer uw code in + [958] + [#] + [962] + [#].

### Parameters vanuit de sleutel naar het AMAX systeem kopiëren

Op een tekstbedieningspaneel:

- 1. Sluit de programmeersleutel aan op de plug op de printplaat (PCB) van het AMAX systeem. De richting van de programmeersleutel moet overeenkomen met de richting die wordt aangegeven op de PCB.
- 2. Als de sleutel tegen schrijven is beveiligd, ontgrendelt u de sleutel door de schakelaar aan de binnenkant naar "unlock" (ontgrendelen) te schuiven.
- 3. Selecteer het installatiemenu van het tekstbedieningspaneel **[ADRES/SLEUTEL PROGR - COPY DATA NR CENTR]** en druk op [#].

Nadat de programmeerdata van de programmeersleutel naar het AMAX systeem zijn gekopieerd, klinkt er een bevestigingstoon. Als er programmeergegevens beschadigd zijn, klinkt er een waarschuwingstoon en verschijnt de melding **[SCHRIJVEN PARA NOK]**. In dit geval moet u de data opnieuw naar het AMAX systeem kopiëren.

4. Ontkoppel de programmeersleutel van het AMAX systeem.

Op een LED-/ LCD-bedieningspaneel:

- 1. Sluit de programmeersleutel aan op de plug op de printplaat (PCB) van het AMAX systeem. De richting van de programmeersleutel moet overeenkomen met de richting die wordt aangegeven op de PCB.
- 2. Als de sleutel tegen schrijven is beveiligd, ontgrendelt u de sleutel door de schakelaar aan de binnenkant naar "unlock" (ontgrendelen) te schuiven.
- 3. Voer uw code in + [958] + [#] + [963] + [#].

# 7 Configuratie

In dit hoofdstuk wordt beschreven hoe u de instellingen van het AMAX systeem configureert. U kunt de instellingen configureren met een tekstbedieningspaneel of met behulp van de software A-Link Plus voor programmeren op afstand.

• Zie Instellingen, pagina 30 voor een gedetailleerde beschrijving van de instellingen.

# 7.1 Servicemodus

Tijdens de configuratie en programmering van het systeem kan de servicemodus worden gebruikt. Als het systeem wordt gewijzigd tijdens de servicemodus, worden er geen alarmen geactiveerd.

### Verlooptijd servicemodus

Met de verlooptijd voor de servicemodus geeft u op hoe lang de servicemodus actief is. Toegestane waarden zijn 0 - 999.

Als 000 wordt ingevoerd, wordt de servicemodus niet ingeschakeld. Als 999 wordt ingevoerd, blijft de servicemodus ingeschakeld totdat deze wordt uitgeschakeld.

### Servicemodusconfiguratie

De servicemodusconfiguraties kunnen worden ingesteld via een tekstbedieningspaneel of via A-Link Plus.

Rapporten kunnen worden ingeschakeld of uitgeschakeld voor de servicemodus. Activeringsuitgangen kunnen worden ingeschakeld of uitgeschakeld voor de servicemodus. De zoemer op het bedieningspaneel kan worden ingeschakeld of uitgeschakeld voor de servicemodus.

### De servicemodus inschakelen op een tekstbedieningspaneel

- 1. Voer de installateurscode + [73] in en druk op [#].
- 2. Voer de verlooptijd van de servicemodus in minuten in. Standaard: 999.
- 3. Schakel het servicemodusrapport in of uit.
- 4. Schakel de servicemodusoutput in of uit.
- 5. Schakel de zoemer van het bedieningspaneel voor de servicemodus in of uit.
- Het systeem staat in de servicemodus en de driehoekige LED licht op.

# De servicemodus uitschakelen op een tekstbedieningspaneel

De servicemodus hoeft alleen te worden uitgeschakeld als deze eerder is ingeschakeld.

- 1. Voer de installateurscode + [73] in en druk op [#].
- 2. Het systeem staat in de normale modus en de driehoekige LED is uit.

# 7.2 Programmeren met een bedieningspaneel

# 7.2.1 Programmeren met het tekstbedieningspaneel

# Menu's openen

# Het programmeermenu openen

- 1. Controleer of het systeem is Uitgeschakeld en er geen alarm is opgetreden.
- 2. Voer de installateurscode in. Standaard is de installateurscode 1234. Het systeem toont **[958] INST. MENU. MODE [-EXIT]**.
- 3. Voer [958] in en druk op [#].
- $\checkmark$  U hebt nu toegang tot het programmeermenu voor configuratie van het AMAX systeem.
- ✓ De indicatoren AANWEZIG en AFWEZIG knipperen om aan te geven dat de programmeermodus actief is.

### Het gebruikersmenu openen

- Voer een gebruikerscode in. De standaardgebruikers zijn hoofdgebruiker 1 (code: [2580]) en hoofdgebruiker 2 (code: [2581]).
- ✓ Het systeem toont [▼/▲] GEBR MENU \*AANW #AFW [-]INFO.
- ✓ U hebt nu toegang tot het gebruikersmenu voor bediening van het AMAX systeem.

#### Navigeren in menu's

Deze sectie bevat een overzicht van de navigatie in het programmeermenu van een bedieningspaneel met tekstinvoer.

#### Een menu selecteren

- 1. Selecteer het menu en volg de menu-instructie op.
- 2. Druk op [▼] of [▲] om naar het gewenste menu te gaan.
- 3. Druk op [#] om een menu te openen.

#### Een menu verlaten

• Druk op [-] om terug te gaan naar het vorige menu.

### Invoer bevestigen

Druk op [#] om de invoer te bevestigen.

### Tussen instellingen schakelen

• Houd [\*] 3 seconden ingedrukt om te schakelen tussen instellingen.

#### Een menu bedienen

Ga te werk volgens de menu-instructie.
 Selecteer het menu en voer de programmering stapsgewijs uit door gegevens voor de

specifieke programmeringsonderdelen op basis van de weergave op het bedieningspaneel in te voeren.

2. Druk op [#] om elke stap te bevestigen.

### Programmeermenu afsluiten

- Voltooi alle invoer die u wilt programmeren door de stappen hierboven te herhalen en druk op [-] om steeds een niveau terug te gaan tot het huidige hoofdmenu.
- 2. Druk op [-] om naar het menu **UIT PROG. +OPSLAAN** te gaan.

De programmeerinformatie kan naar keuze al dan niet worden opgeslagen.

- 1. Selecteer **UIT PROG. +OPSLAAN** en druk op [#] om de gegevens op te slaan en de programmeermodus af te sluiten.
- 2. Selecteer **UIT PROG. NIET OPSLAAN** en druk op [#] om de programmeermodus af te sluiten zonder de gegevens op te slaan.

#### Structuur van programmeermenu

De volgende afbeelding bevat de structuur van het installateursmenu op een bedieningspaneel met tekstinvoer.

| ems                | Parameters / Description                                                                                                    | Certification | Defaul |
|--------------------|----------------------------------------------------------------------------------------------------|---------------|--------|
| RAPPORT PROGR.     |                                                                                                    |               |        |
| ITVANGER PROGR.    |                                                                                                    |               |        |
| EF ONTVGER NR IN   |                                                                                                    |               |        |
| RMAAT              |                                                                                                    |               |        |
| – 1-Contact ID     | T-1-6                                                                                                    |               |        |
| TEL.NR. / IP ADRES | I elefoonnummer <= 17 cijfers                                                                                                    |               |        |
|                    | P = Adres 12 cijiers! + Poort = 5 cijiers!                                                                                                    |               | 00000  |
|                    |                                                                                                    |               | 00000  |
| - 2-SIA DC03       | Telefoonnummer <= 17 ciifers                                                                                                    |               |        |
| TEL.NR. / IP ADRES | IP = Adres 12 cijfers! + Poort = 5 cijfers!                                                                                                    |               |        |
| ABONNEE ID NR.     | 0 - 9 B - E                                                                                                    |               | 00000  |
| 3-Conettix IP      |                                                                                                    |               |        |
| IP/POORT (17 NRS)  |                                                                                                    |               |        |
| ABONNEE ID NR.     | 0 - 9 B - E                                                                                                    |               | 00000  |
| NETWERK ANTIREPLAY | 0-Uitschakelen 1-Inschakelen                                                                                                    | EN=1          |        |
| ACK WACHTTIJD: sec | 05 - 99 seconden                                                                                                    |               | 0      |
|                    |                                                                                                    |               |        |
| PROTOCOL TYPE      | 1-Contact ID                                                                                                    |               |        |
|                    | 2-SIA Dc03                                                                                                    |               |        |
| IP/POORT (17 NRS)  |                                                                                                    |               |        |
| DC09 ACC1 (16 NRS) |                                                                                                    |               | 00000  |
| GEBRUIK DC09 RRCVR | 0-Uitschakelen 1-Inschakelen                                                                                                    |               | 00000  |
| -RRCVR (6 NRS)     |                                                                                                    | _             | 00000  |
| TCP/UDP PROTOCOL   | 0-tcp                                                                                                    |               |        |
|                    | 1-udp<br>O-Hitschakelen                                                                                                    |               |        |
| DC09 ENCRYPT.OPTIE | 1-128bits sleutel                                                                                                    |               |        |
|                    | 2-192bits sleutel                                                                                                    |               |        |
|                    | 3-256bits sleutel                                                                                                    |               |        |
| DC09 ENCRYPT. KEY  | 0-12.00 1-11.00 2-10.00 2-0.00 4-2.00 5-7.00 6-                                                                                                    |               |        |
| TIJDZONE INSTELLEN | 0 = -12:00, 1 = -11:00, 2 = -10:00, 3 = -9:00, 4 = -8:00, 5 = -7:00, 6 = -6:00, 7 = -5:00, 8 = -4:00, 9 = -4:00, 10 = -2:20, 11 = -2:00, 12 = -2:00, 12 = -2:00, |               |        |
|                    | 2.00, 12 - 1.00, 14 - 4.00, 15 - 4.00, 16 - 3.00, 11 - 3.00, 12 - 3.00                                                                                                    |               |        |
|                    | 18 = +3.30 $19 = +4.00$ $20 = +4.30$ $21 = +5.00$ $22 = +5.30$                                                                                                    |               | 1      |
|                    | $23 = +5 \cdot 45$ $24 = +6 \cdot 00$ $25 = +6 \cdot 30$ $26 = +7 \cdot 00$ $27 = +8 \cdot 00$                                                                                                    |               | -      |
|                    | 28 = +8.30, $29 = +9.00$ , $30 = +9.30$ , $31 = +10.00$ , $32 = +11.00$                                                                                                    |               |        |
|                    | 33=+12:00, 34=+13:00, 35=+14:00                                                                                                    |               |        |
| SYNCHR.LOCALE THD  | 0-Uitschakelen 1-Inschakelen                                                                                                    |               |        |
| NETWRK POLLING:min |                                                                                                    |               |        |
| ACK WACHTTIJD: sec | 05 - 99 seconden                                                                                                    |               |        |
| 5-SIA Dc09 (2xID)  |                                                                                                    |               |        |
| PROTOCOL TYPE      | 1-Contact ID                                                                                                    |               |        |
| IP/POORT (17 NRS)  | 2-SIA DC03                                                                                                    |               |        |
| DC09 ACC1 (16 NRS) |                                                                                                    |               |        |
| DC09 ACC2 (16 NRS) |                                                                                                    |               |        |
| LPREF (6 NRS)      | 0 Liitaahakalan 1 Insahakalan                                                                                                    |               | 00000  |
|                    | 0-OIISCHAREIEH I-IIISCHAREIEH                                                                                                    |               | 00000  |
| TCP/UDP PROTOCOL   | 0-tcp                                                                                                    |               | 00000  |
|                    | 1-udp                                                                                                    |               |        |
| DC09 ENCRYPT.OPTIE | 0-Ultschakelen                                                                                                    |               |        |
|                    | 2-192bits sleutel                                                                                                    |               |        |
|                    | 3-256bits sleutel                                                                                                    |               |        |
| DC09 ENCRYPT. KEY  |                                                                                                    |               |        |
| TIJDZONE INSTELLEN | U=-12:00, 1=-11:00, 2=-10:00, 3=-9:00, 4=-8:00, 5=-7:00, 6=-                                                                                                    |               |        |
|                    | b:00, 7=-5:00, 8=-4:30, 9=-4:00, 10=-3:30, 11=-3:00, 12=-                                                                                                    |               |        |
|                    | 2:00, 13=-1:00, 14=+0:00, 15=+1:00, 16=+2:00, 17=+3:00, 10=+2:00, 10=+4:00, 20=+4:00, 21=+5:00, 20=+5:00, 20=+5:00 |               |        |
|                    | 10 = +3:30, 19 = +4:00, 20 = +4:30, 21 = +5:00, 22 = +5:30, 22 = +5:45, 24 = +6:00, 25 = +6:20, 26 = +7:200, 27 = +6:20, 26 = +7:200, 27 = +6:20, 26 = +7:200, 27 = +6:20, 26 = +7:200, 27 = +6:200, 26 = +7:200, 27 = +6:200, 26 = +7:200, 27 = +6:200, 26 = +7:200, 27 = +6:200, 26 = +7:200, 27 = +6:200, 26 = +7:200, 27 = +6:200, 26 = +7:200, 27 = +6:200, 26 = +7:200, 26 = +7:200, 26 = +7:200, 26 = +7:200, 26 = +7:200, 26 = +7:200, 26 = +7:200, 26 = +7:200, 27 = +6:200, 26 = +7:200, 27 = +6:200, 26 = +7:200, 27 = +6:200, 26 = +7:200, 27 = +6:200, 26 = +7:200, 27 = +6:200, 26 = +7:200, 27 = +6:200, 26 = +7:200, 27 = +6:200, 26 = +7:200, 27 = +6:200, 27 = +6:200, 27 = +7:200, 27 = +7:200, 2 |               | 1      |
|                    | $25 = \pm 5:45$ , $24 = \pm 6:00$ , $25 = \pm 6:30$ , $26 = \pm 1:00$ , $27 = \pm 8:00$ ,                                                                                                    |               |        |
|                    | 20=+0:30, 29=+9:00, 30=+9:30, 31=+10:00, 32=+11:00,                                                                                                    |               |        |
|                    | <u></u>                                                                                                    |               | (      |
| NETWRK POLLING:min |                                                                                                    |               |        |
| ACK WACHTTUD: Sec  | 05 - 99 seconden                                                                                                    |               | F      |

Afbeelding 7.1: Communicatie en rapport

| Menu Items           | Parameters / Description                                 | Certification | Default       |
|----------------------|----------------------------------------------------------|---------------|---------------|
| - RAPPORT INSTELLING |                                                          |               |               |
| ZN HERSTEL RAPPORT   | 0-Geen Rapport                                           |               | 6             |
| AFW I/U RAPPORT      | 1-Ontvanger 1                                            | EN=1/5/6/7    | 6             |
| AANW I/U RAPPORT     | 2-Ontvanger 2                                            | EN=1/5/6/7    | 6             |
| AC UITVAL RAPPORT    | 3-Ontvanger 3                                            |               | 6             |
| AC UITVAL VOLG-MIJ   | 4-Ontvanger 4                                            |               | 0             |
| SYST.STATUS RAPP.    | 5-Ontv.1,2,3 en 4                                        | EN=1/5/6/7    | 6             |
| SYST.STAT.VOLG-MIJ   | 6-Onty.1(2.3.4 B)                                        |               | 0             |
| PANIEK ALARM BAPP.   | 7-Onty 1.3(2.4 B)                                        |               | 0             |
| BRANDALARM RAPPORT   | 8-Ontv 1.2                                               |               | 0             |
| MEDISCH ALARM BAPP   | 9-Onty 1(2 B)                                            |               | 0             |
| AUTOM TEST BAPPORT   | 10-Onty 3 /                                              | EN=1/5/6/7    | 6             |
| AUTOMITEST NAFFORT   | 11-Ontv 3(4 B)                                           |               | 0             |
| PAPP VEPSTP TI ID.m  | 000 = Geen tiid limiet 001 = 255 = 1 = 255 minuten       | EN-0          | 0             |
|                      |                                                          |               | 20            |
|                      | 0 Llitaabakalan                                          | 531,EN-30     |               |
|                      | 1 Demostering                                            |               | 1             |
| BRAND ZKNOP ALARM    | 1-Rapportering                                           |               | 1             |
| MEDISCH 2KNOP ALRM   | 2-Sirene                                                 |               | 1             |
|                      | 3-Alles                                                  |               |               |
| DUUR TEST RAPPORT    |                                                          |               |               |
|                      | 0-Litgeschakeld                                          | FN=1-8        | 8             |
|                      | 1-1 Uur                                                  |               |               |
|                      | 2-2   lur                                                |               |               |
|                      | 2-2 Uur                                                  |               |               |
| TESTRADD INTERV      |                                                          |               |               |
| IESTRAFF.INTERV.:u   | 5 G uur                                                  |               |               |
|                      |                                                          |               |               |
|                      | 0-8 UUF                                                  |               |               |
|                      | 7-12 UUP                                                 |               |               |
|                      | 8-24 uur                                                 |               |               |
| TEST BAPPORT: uur    | 00 - 23 = 0 - 23 uren overige = geen real-timerapport    |               | 99            |
|                      | gebruiken                                                |               | 00            |
| TEST DADDODT, min    | 00 - 59 = 0 - 59 minuten overige = geen real-timerapport |               | 00            |
| IEST RAPPORT: IIIII  | gebruiken                                                |               | 99            |
|                      |                                                          |               |               |
| DUBBEL IP            | 0-1 IP Module                                            |               | 1             |
|                      | 1-2 IP Modules                                           |               |               |
| - IP MODULE          |                                                          |               |               |
| INGANG MODULE Nr.    | 1.2                                                      |               |               |
| IPV6 MODE            | 0-Uitschakelen 1-Inschakelen                             |               | 0             |
| IPV4 DHCP            | 0-Litschakelen 1-Inschakelen                             |               | 1             |
| IPV4 ADRES           | 0 0 0 0 - 255 255 255 255                                |               |               |
|                      | 0.0.0.0 - 255 255 255 255                                |               | 255 255 255 0 |
|                      | 0.0.0.0 - 255.255.255.255                                |               | 233.233.233.0 |
|                      | 0.0.0.0 - 255.255.255                                    |               | 0             |
| IPV4 DINS SERVER IP  | 0.0.0.0 - 255.255.255.255                                |               | 0             |
| IPV6 DNS SERVER IP   | 0000:0000:0000:0000:0000:0000:0000-                      |               | 0             |
|                      | FFFF:FFFF:FFFF:FFFF:FFFF:FFFFF                           |               |               |
| UPNP INSCHAKELEN     | 0-Uitschakelen 1-Inschakelen                             |               | 1             |
| HTTP POORT NUMMER    | 1-65535                                                  |               | 00080         |
| ARP timeout (sec)    | 1-600 (seconden)                                         |               | 600           |
| WEB/USB TOEGANG      | 0-Uitschakelen 1-Inschakelen                             |               | 0             |
| WEB/USB PASWRD       | 4-10 ASCII printbare karakterlengte                      |               | B42V2         |
| FIRMWARE UPGRADE     | 0-Uitschakelen 1-Inschakelen                             |               | 0             |
| MODULE HOSTNAME      | Tot 63 karakters (letters, getallen, streepjes)          |               |               |
| UNIT BESCHRVING      | Tot 20 printbare karakters                               |               |               |
| TCP/UDP POORT NR     | 1-65535                                                  |               | 07700         |
| TCP Keepalive tiid   | 0-65 (seconden)                                          |               | 45            |
| ALT IPV4 DNSSERVER   | 0 0 0 0 - 255 255 255 255                                |               | 0             |
|                      | 0000.0000.0000.0000.0000.0000.0000.0000.                 |               | -             |
| ALT IPV6 DNSSERVER   |                                                          |               | 0             |
|                      |                                                          |               | 0             |
|                      | 1-129 hite 2-102 hite 2-256 hite                         |               |               |
| AES SLEUIELGRUUTIE   | 1-120 DIIS, 2-132 DIIS, 3-200 DIIS                       |               | 1             |
|                      | 32 OI 48 OT 64 NEXAGECIMAIE KARAKTERS                    |               |               |
|                      | U-UITSCHAKEIEN 1-INSCHAKEIEN                             |               | 0             |
| B450 INSTELLEN 2     | Enkel weergave voor module 1, twee opties voor dit item  |               |               |
| DADA INO LELEIN :    | "NEE, RETURN", "JA, CONTINUE"                            |               |               |
| SIM PIN              | 4-8 getallen                                             |               |               |
| APN naam             | 0-99 ASCII printbare karakters                           |               |               |
| APN gebr.naam        | 0-99 ASCII printbare karakters                           |               |               |
| APN paswoord         | 0-99 ASCII printbare karakters                           |               |               |
|                      |                                                          |               |               |

Afbeelding 7.2: Communicatie en rapport (vervolg)

| Menu Items                                                                  | Parameters / Description                                                                                                    | Certification | Default    |
|-----------------------------------------------------------------------------|----------------------------------------------------------------------------------------------------|---------------|------------|
| AFSTAND TOEGANG                                                             |                                                                                                    |               |            |
| AFST.TOEG.INGESCH.                                                          | 0-Uitschakelen 1-Inschakelen                                                                                                    |               | 1          |
| AFST.TOEGANG.PSTN                                                           | 0-Uitschakelen 1-Inschakelen                                                                                                    |               | 1          |
| AFST.TOEGANG.IP                                                             | 0-Uitschakelen 1-Inschakelen                                                                                                    |               | 0          |
| RPC TOEGANG CODE                                                            |                                                                                                    |               | 0000000000 |
| - RPC IP/POORT/DHCP<br>IP ADRES                                             |                                                                                                    |               |            |
| POORT NR. RPC                                                               |                                                                                                    |               | 15         |
|                                                                             |                                                                                                    |               | 13         |
|                                                                             | 0-Litschakolon 1-Inschakolon                                                                                                    |               | 0          |
|                                                                             |                                                                                                    |               | 0          |
| VOLG-MJ OPORPEN<br>VOLG-MJ OPORPEN<br>VOLG-MJ TEL. NR.<br>WJZIG VM TEL. NR. |                                                                                                    |               |            |
| TERUGBEL NR                                                                 |                                                                                                    |               |            |
|                                                                             | <ul> <li>0 = Geen actie bij inkomende oproepen.</li> <li>1 - 13 = Aantal ringtonen voordat de centrale antwoord.</li> <li>14 = De centrale wordt opgeroepen, er zijn slechts twee ringtonen toegelaten, waarna de oproep gestopt wordt.</li> <li>Daarna wordt de centrale na 8 tot 45 seconden wachttijd opnieuw opgeroepen waarbij de centrale antwoord bij de eerste ringtoon en een verbinding tot stand komt. Bij het opnieuw oproepen voor 8 of na 45 seconden zal de centrale de oproep niet beantwoorden.</li> <li>15 = De centrale wordt opgeroepen, er zijn maximaal 4 ringtonen toegelaten, waarna de oproep gestopt wordt.</li> <li>Daarna wordt de centrale binnen de 45 seconden opnieuw opgeroepen waarbij de centrale antwoord bij de eerste ringtoon en een verbinding tot stand komt. Via een van deze methodes kan men het automatisch antwoorden van een favof antwoordapparaat overbruggen.</li> </ul> |               | 14         |
| CLOUD STATUS<br>CLOUD STATUS MOD1                                           |                                                                                                    |               |            |
| CLOUD STATUS MOD2<br>ID MOD1:<br>ID MOD2:                                   |                                                                                                    |               |            |

Afbeelding 7.3: Communicatie en rapport (vervolg)

| Menu Items          | Parameters / Description                   | Certification | Default |
|---------------------|--------------------------------------------|---------------|---------|
| CODE INSTELLING     |                                            |               |         |
| GEBRUIKER CODE      |                                            |               |         |
| GEEF GEB            |                                            |               |         |
| GEBR.CODE BEVOEGDH  | 0-Beheerdercode 1                          |               | 2580    |
|                     | 1-Beheerdercode 2                          |               | 2581    |
|                     | 2-Super Code                               |               |         |
|                     | 3-Basis Code                               |               |         |
|                     | 5-Dwang Code                               |               |         |
|                     | 6-Niet gebruikt                            |               |         |
| GEBR CODE IN PART.  |                                            |               |         |
| GEBR.MACRO AUTHOR.  |                                            |               |         |
| WIJZIG GEBR. CODE   |                                            |               |         |
| HANDZ. ID: MANUEEL  | druk 3sec op * voor AUTOM. 9 cijters       |               |         |
| HANDZ. ID: AUTOM    | druk 3sec op * voor MANUEEL Apparaat activ | veren, RF-ID  |         |
|                     | invoeren                                   |               |         |
| HANDZENDER KNOP 3   | 0-Niet Cobruikt                            |               |         |
|                     | 1-Stuur Llitgang                           |               |         |
|                     | 2-Aanwezig Insch.                          |               |         |
| -INSTALLATEUR CODE  |                                            |               | 1234    |
| - CODE LENGTE       |                                            |               | 4       |
| -CODE BEVOEGDHEDEN  |                                            |               |         |
| -SABOT. RESET GEBR. | 0-Uitschakelen 1-Inschakelen               |               | 1       |
| -INSTAL. IN/UITSCH. | 0-Uitschakelen 1-Inschakelen               |               | 1       |
| DAT/TIJD BEHEERDER  | 0-Uitschakelen 1-Inschakelen               |               | 1       |
| -FORCEER CODE WIJZ. | 0-Uitschakelen 1-Inschakelen               | EN=0          | 0       |
| MACRO INSTELLEN     |                                            |               | 1       |
| GEEF MACRO NR(1-3)  |                                            |               |         |
| NIVEAU 1 TOEGANG    | 0-Uitschakelen 1-Inschakelen               |               | 0       |
| MACRO OPNAMETIJD    |                                            |               | 60      |
| CODE IN MACRO MAG   | 0-Hitschakolon 1-Inschakolon               |               | 03      |
|                     |                                            |               | 1       |

Afbeelding 7.4: Code beheer

| nu Items           | Parameters / Description                   | Certification      | Default |
|--------------------|--------------------------------------------|--------------------|---------|
| NE INSTELLING      |                                            |                    |         |
| WIS/TOEVOEGEN ZONE |                                            |                    |         |
| GEEF ZONE NR. IN   |                                            |                    |         |
| ZONE MODULE KEUZE  | 0-Centrale Zone                            |                    |         |
|                    | 1-Klavier Zone                             |                    |         |
|                    | 2-DX2010 Zone                              |                    |         |
|                    | 3-Alle RF types                            |                    |         |
|                    | 4-RFGB / RF1100E                           |                    |         |
|                    | 5-RFUN / RF3401E<br>6-Niet gebruikt        |                    |         |
|                    | 6-Niel gebluikt                            |                    |         |
| ZONE IN PARTITIE   | 00 = Zone niet gebruikt 01 - 16 = partitie | 1- 16              | 00      |
|                    |                                            | 1 10               |         |
| ZONE RFID: MANUEEL | druk 3sec op * voor AUTOM. 9 cijfers       |                    |         |
|                    | druk 3sec op * voor MANUEEL Apparaat       | t activeren, BE-ID |         |
| ZONE RFID: AUTOM.  | invoeren                                   |                    |         |
| ZONE FUNCTIE 0-15  |                                            |                    |         |
| ZONE FUNCTIE NR.   |                                            |                    |         |
| ZONE TYPE          | 00-Niet gebruikt                           |                    |         |
|                    | 01-Direct                                  |                    |         |
|                    | 02-Interieur Dir.                          |                    |         |
|                    | 03-Vertraging 1                            |                    |         |
|                    | 04-III.el. Verti. 1                        |                    |         |
|                    | 05-Vent.1 Einde<br>06-lpt//ertr1 Eind      |                    |         |
|                    | 07-Vertraging 2                            |                    |         |
|                    | 08-Inter Vertr 2                           |                    |         |
|                    | 09-Vert 2 Finde                            |                    |         |
|                    | 10-IntVertr2 Find                          |                    |         |
|                    | 11-Volger                                  |                    |         |
|                    | 12-Inter. Volger                           |                    |         |
|                    | 13-24 uur                                  |                    |         |
|                    | 14-SltSch AFW Pls                          |                    |         |
|                    | 15-SltSch AFW                              |                    |         |
|                    | 16-SltSch AANW P                           |                    |         |
|                    | 17-SltSch AANW                             |                    |         |
|                    | 18-24uur Paniek                            |                    |         |
|                    | 19-24uur Brand                             |                    |         |
|                    | 20-24uur Brand V.                          |                    |         |
|                    | 21-Sabotage                                |                    |         |
|                    | 22-Vergrendelcont                          |                    |         |
|                    | 23-Storing extern                          |                    |         |
|                    | 24- lechnisch Alrm                         |                    |         |
|                    | 25-Reset                                   |                    |         |
|                    | 26-Direct Rapport                          |                    |         |
| OVERBRUG/GEFORC IN | U-Ultgeschakeld                            |                    |         |
|                    | 2-Overbrughaar                             | EN=0/2             | 3       |
|                    | 2-Overbrugbaar<br>3-Alles                  |                    |         |
|                    | 0-Uitgeschakeld                            |                    |         |
|                    | 1-Stil Alarm                               |                    | -       |
|                    | 2-Deurbelmodus                             | EN=0/2             | 0       |
|                    | 3-Alles                                    |                    |         |
| ZONE PULS TELLING  | 00 = uitgeschakeld 01 - 09 pulsen          | EN=0               | 0       |
| ZONE PERMAN.OVERBR | U-UITgeschakeld                            |                    |         |
|                    | 1-1X AIIIII=DIOKKeer                       | EN-0               | 0       |
|                    | 2-6x Alm=Blokkeer                          | EN-U               | 0       |
|                    | A-alarm duur                               |                    |         |
|                    | + alam addi                                |                    |         |

Afbeelding 7.5: Zone instelling

### AMAX panel

### Configuratie | nl 105

| nu ltems           | Parameters / Description                  | Certification | Default |
|--------------------|-------------------------------------------|---------------|---------|
| ZONE EOL           | 0-EOL 2K2                                 |               |         |
|                    | 1-DEOL 2K2/2K2                            |               |         |
|                    | 2-Reserve                                 |               | 1       |
|                    | 3-NG<br>4 NO                              |               |         |
|                    | 4-NU<br>0-Coop Papport                    |               |         |
| ZNE STATUS RAPPORT | 1-Ontranger 1                             |               |         |
|                    | 2-Ontranger 2                             |               |         |
|                    | 3-Ontranger 3                             |               |         |
|                    | A-Ontranger A                             |               |         |
|                    | 5-Opty 1 2 2 op 4                         |               |         |
|                    | $6_{-}$ Opty 1(2.2.4 P)                   | EN=1/5/6/7    | 6       |
|                    | $7 \text{ Opt}_{1}(1, 2, 3, 4 \text{ D})$ |               |         |
|                    | 7 - 011(V, 1, 3(2, 4 D))                  |               |         |
|                    | $0^{-011(V,1,2)}$                         |               |         |
|                    | 9-ONV.1(2 B)                              |               |         |
|                    | 10-Oniv.3,4                               |               |         |
|                    | 0 Ulitgesebakeld                          |               |         |
| CROS.ZNE/VERIF. AL |                                           |               |         |
|                    | 1-Ongeveni. Airm                          | EN=0          | 0       |
|                    | 2-Gekruiste zone                          |               |         |
|                    | 3-Alles                                   |               |         |
| VOLG-MIJ ZONE      | 1 Destemming 1                            |               | 0       |
|                    | 1-Bestemming 1                            |               |         |
|                    | 2-Bestemming 2                            |               |         |
|                    | 3-Bestemming 3                            |               |         |
|                    | 4-Bestemming 4                            |               |         |
|                    | 5-Ontv.1,2,3 en 4                         |               |         |
|                    | 6-Ontv.1(2,3,4 B)                         |               |         |
|                    | 7-Ontv.1,3(2,4 B)                         |               |         |
|                    | 8-Ontv.1,2                                |               |         |
|                    | 9-Ontv.1(2 B)                             |               |         |
|                    | 10-Ontv.3,4                               |               |         |
|                    | 11-Ontv.3(4 B)                            |               |         |
| ZONE ALARM OP KLAV | 0-Uitschakelen 1-Inschakelen              |               | 0       |
| VOLGMIJ FOUT INSCH | 0-Uitschakelen 1-Inschakelen              |               | 1       |
| DETECTIETIJD 100ms |                                           |               | 3       |
| -PULSTELLING DUUR  | 0 = uitgeschakeld 1 - 999 sec = tijdsduur | EN=0          | 60      |
| CROSS ZONE TIMER   |                                           |               | 60      |

Afbeelding 7.6: Zone instelling (vervolg)

### AMAX panel

| nu Items           | Parameters / Description                           | Certification | Default |
|--------------------|----------------------------------------------------|---------------|---------|
| AVIER/PART PROG.   |                                                    |               |         |
| - KLAVIER PARTITIE |                                                    |               |         |
| GEEF KLAVIER NR IN |                                                    |               |         |
|                    | 01 - 16 00 = Meester bedieneenheid 99 = Bedieneenh | ieid          |         |
| KLAVIER IN PART.   | niet in gebruik                                    |               |         |
| PARTITIE TIJDEN    |                                                    |               |         |
| GEEF PART. NR. IN  |                                                    |               |         |
| UITLOOP VERTR: sec |                                                    |               | 45      |
| INLOOP VERTR1: sec |                                                    | EN=45         | 30      |
| INLOOP VERTR2: Sec | Inloantiid (Aanu)                                  |               | 30      |
| HOORB:MEERDERE = * | Litt tiid (Aanw)                                   |               | ja      |
|                    | Init (Aanw)                                        |               | ja      |
|                    | Uitl (Aanw)master                                  |               | ia      |
|                    | Inlooptiid (Afw)                                   |               | ia      |
|                    | Uitlooptijd (Afw)                                  |               | ja      |
|                    | Inlt.(Afw)master                                   |               | ja      |
|                    | Uitl.(Afw)master                                   |               | ja      |
| GEMEENSCHAP, PART  | 00-Geen                                            |               |         |
|                    | 01-Volg Part. 2                                    |               |         |
|                    | 02-Volg Part. 2-3                                  |               |         |
|                    | 03-Volg Part. 2-4                                  |               |         |
|                    | 04-Volg Part. 2-5                                  |               |         |
|                    | 05-Volg Part. 2-6                                  |               |         |
|                    | 06-Volg Part. 2-7                                  |               |         |
|                    | 07-Volg Part. 2-8                                  |               | 0       |
|                    | 09-Volg Part 2-10                                  |               |         |
|                    | 10-Volg Part 2-11                                  |               |         |
|                    | 11-Volg Part.2-12                                  |               |         |
|                    | 12-Volg Part.2-13                                  |               |         |
|                    | 13-Volg Part.2-14                                  |               |         |
|                    | 14-Volg Part.2-15                                  |               |         |
|                    | 15-Volg Part.2-16                                  |               |         |
| KLAVIER WEERGAVE   | O Litte also had an of the also had an             |               |         |
|                    | 0-uitgeschakelen 1-Inschakelen                     |               |         |
| ZONE ALARM TONEN   | 1-aanwezig Insch                                   |               | 3       |
|                    | 2-afwezig Insch.                                   | EN=0/1        |         |
|                    | 3-beide Insch.                                     |               |         |
| INL.TIJD=KLAV.VERL | 0-Uitschakelen 1-Inschakelen                       |               | 1       |
| KLAV LED UIT: sec  | 01-99 sec, 00=altijd aan                           |               | 0       |
| MASTERKLAV LED AAN | 0-uitgeschakeld                                    |               | 2       |
|                    | 1-Iste Part. Aan                                   |               |         |
|                    | 2-15te Fait. Fills                                 |               |         |
|                    | A-1ste Puittiid                                    |               |         |
|                    | 5-1ste P.F.uitlt.                                  |               |         |
|                    | 6-alle P.uitltijd                                  |               |         |
| MASTKLAV ALRM LUID | 0-Uitschakelen 1-Inschakelen                       |               | 1       |
| MASTERKL.HERST:sec | 00-99, 00=altijd                                   |               | 60      |
| KLAVIER BLOKKERING |                                                    |               |         |
| VOLG EN STANDAARD  | 0-Uitschakelen 1-Inschakelen                       | EN=1?         | 0       |
|                    | 0-15, enkel van toepassing indien optie "VOLG EN-  | EN=102        | 10      |
| NEAT. DEON TELLING | STANDAARD" actief is                               | LIN-IO:       | 10      |

Afbeelding 7.7: Bedieningspanelen en partities

| u ltems                                 | Parameters / Description                                                                                       | Certification | Default |
|-----------------------------------------|----------------------------------------------------------------------------------------------------|---------------|---------|
| TEEM INSTELLING                         |                                                                                                    |               |         |
| SYSTEEMINSTELLING1                      |                                                                                                    |               |         |
| - DATUM/TIJD                            |                                                                                                    |               |         |
| WIJZIG DATUM/TIJD<br>ZOMER/WINTER OPTIE |                                                                                                    |               | 0       |
| - 0-Uitgeschakeld                       |                                                                                                    |               |         |
| — 1-Europa                              |                                                                                                    |               |         |
| - 2-Brazilie                            |                                                                                                    |               |         |
| — 3-Mexico                              |                                                                                                    |               |         |
| - 4-US noch Mexico                      |                                                                                                    |               |         |
| 5-Gepers onal.                          | permanent start/stop op 1u am                                                                                  |               |         |
| - BEGIN ZOMERTIJD                       |                                                                                                    |               |         |
| MAAND                                   | 1=Januari,2=Februari,3=Maart,4=April,5=Mei,6=Juni,7=Ju<br>8=Augustus,9=September,10=Oktober,11=November,12=    | uli<br>= De   |         |
|                                         | cember                                                                                                    |               |         |
| WEEK DAG                                | 1=15te,2=2de,3=3de,4=4de,5=taatste<br>1=Maandag,2=Dinsdag,3=Woensdag,4=Donderdag,5=Vr<br>g,6=Zaterdag,7=Zondag | ijda          |         |
|                                         |                                                                                                    |               |         |
| MAAND                                   | 1=Januari,2=Februari,3=Maart,4=April,5=Mei,6=Juni,7=Ju<br>8=Augustus,9=September,10=Oktober,11=November,12=    | ıli<br>=De    |         |
|                                         | cember                                                                                                    |               |         |
| WEEK DAG                                | 1=15(e,2=20e,3=30e,4=40e,5=1aatste<br>1=Maandag,2=Dinsdag,3=Woensdag,4=Donderdag,5=Vr<br>g.6=Zaterdag,7=Zondag | ijda          |         |
|                                         | 5,0 Zatolada,                                                                                                  |               |         |
| KLAV. FOUT GELUID                       | 0-Uitschakelen 1-Inschakelen                                                                                   |               | 1       |
| AC FOUT RAPP. TJD                       | 00 - 98 minuten 99 = uitgeschakeld                                                                             |               | 60      |
| BATT CONTR INTERVI                      | 0-UITSCHAKEIEN 1-INSCHAKEIEN                                                                                   | EN=1<br>FN=15 | 1<br>15 |
| TEL.LIJN CONTROLE                       | 0-Uitschakelen 1-Inschakelen                                                                                   | EN=15         | 0       |
| SIRENE SUPERVISIE                       | 0-Uitgeschakeld<br>1-PO1 Ingesch.<br>2-PO2 Ingesch.                                                            | EN=3          | 0       |
|                                         | 0-Uitschakelen 1-Inschakelen                                                                                   | FN=0          | 1       |
|                                         | 0-Litschakelen 1-Inschakelen                                                                                   |               | 0       |
| STEEMINSTELLING2                        |                                                                                                    |               |         |
|                                         | N-Llitschakelen 1-Inschakelen                                                                                  | EN=0          | 1       |
| AANTAL EVENTS                           | 3 - 10 Aantal keer dat eenzelfde event gelogd wordt per                                                        | Inge EN=3-10  | 10      |
|                                         |                                                                                                    |               |         |
| TAAL VERSIE                             | 1-EN 6-PL 91R 10H0<br>2-DE 4-FR 5-PT 7NL<br>1-EN 3-ES 6-PL 8SE<br>1-EN 3-ES 4-FR 5PT<br>11-IT 12-EL            |               |         |
| KLAVIER SNEL ALARM                      | 0-Uitschakelen 1-Inschakelen                                                                                   | EN=0          | 1       |
| SYST. SAB WEERGAVE                      |                                                                                                    |               |         |
| SYST.SAB.ALLE PART                      | 0 = Partitie 1, 1 = Alle Partities                                                                             |               |         |
| SABOT.REACTIE KAST                      | 1 - 9999 x100ms                                                                                                | EN=?          | 3       |
| PARTITIE NAAM                           |                                                                                                    |               |         |
| GEEF PART. NR. IN                       |                                                                                                    |               |         |
| PARI.NAAM                               |                                                                                                    |               |         |
| BEDRIJFSNAAM                            | RESET STEMOPN = .14                                                                                            |               |         |
|                                         | RESET STEMOPN.=NEE                                                                                             |               |         |
|                                         |                                                                                                    |               |         |
| -FOUT ANALYSE                           |                                                                                                    |               |         |
| FIRMWARE VERSIE                         |                                                                                                    |               |         |
| ABRIEKSWAARDEN                          | RESET CENTRALE= JA<br>RESET CENTRALE=NEE                                                                       |               |         |
| ESET PADS OPTIE                         | 0-Uitschakelen 1-Inschakelen                                                                                   |               | 1       |
|                                         |                                                                                                    |               |         |

Afbeelding 7.8: Systeembeheer

| Menu Items                               | Parameters / Description                                                                                                    | Certification | Default |
|------------------------------------------|----------------------------------------------------------------------------------------------------|---------------|---------|
| UITGANG INSTELLING                       |                                                                                                    |               |         |
| -UITGANG INSTELLING                      |                                                                                                    |               |         |
| GEEF UITGANG NR IN                       |                                                                                                    |               |         |
| GEEF UITGANG NR IN<br>UITGANG EVENT TYPE | 00-Niet gebruikt<br>01-Syst. Uitgesch.<br>02-Syst. Ingesch.<br>03-Systeem Alarm<br>04-Syst. AI.L+STIL<br>05-Ext. Sir. AFW<br>06-Ext. Sir. AANW<br>07-Interne sirene<br>08-Int.Sir.+ Sab.<br>09-In/Uitg Vertr.<br>10-Tel.lijn Fout<br>11-ACvoeding Fout<br>12-Batterij Fout<br>13-Sabotage<br>14-Extern Storing<br>15-Alle Storingen<br>16-Brandalarm<br>17-Reset Brandal.<br>18-AFW ingesch.<br>19-AANW ingesch.<br>20-Reset<br>21-Volg zone geb.<br>22-Handz. Knop 3<br>23-Handz. Knop 4<br>24-Deurbel indic.<br>25-Geverif. Al.<br>27-Technisch Alrm<br>28-Zone Overbrugd<br>29-Klaar v. Insch<br>30-Wandeltest<br>31-24 uur<br>32-Paniek Alarm<br>34-BF voed. Fout |               | 5       |
|                                          | 35-Volg zone<br>36-Tiidschema                                                                                                    |               |         |
| UITG.VOLG PART/ZNE                       | 00 = Elke partitie, 01 - 16 = Partitie 1 - 16                                                                                                    |               |         |
| UITGANG MODE 1                           | 0-Continue uitg.                                                                                                    |               |         |
|                                          | 1-Puiserena<br>2-Continu Geinv                                                                                                    |               |         |
| UITGANG TUD1: sec                        | 00 - 99 = 0 - 99 minuten Hoofdtimer voor Litgangen                                                                                                    |               |         |
| UITG EVENT TYPE 2                        | zie UITGANG EVENEMENT TYPE1                                                                                                    |               | 0       |
| UITG. PART/ZONE 2                        | 00 = Elke partitie, 01 - 16 = Partitie 1 - 16                                                                                                    |               | 0       |
| UITG. MODE 2                             | 0-Continue uitg.<br>1-Pulserend<br>2-Continu Geiny                                                                                                    |               | 0       |
| UITG. TIJD 2: sec                        | 00 - 99 = 0 - 99 minuten Hoofdtimer voor Uitgangen                                                                                                    |               | 0       |
| UITG. EVENT TYPE 3                       | zie UITGANG EVENEMENT TYPE1                                                                                                    |               | 0       |
| UITG. PART/ZONE 3                        | 00 = Elke partitie, 01 – 16 = Partitie 1 - 16                                                                                                    |               | 0       |
| UITG. MODE 3                             | 0-Continue uitg.                                                                                                    |               |         |
|                                          | 1-Pulserend                                                                                                    |               | 0       |
|                                          | 2-Continu Geinv.                                                                                                    |               |         |
| UITG. TIJD 3: sec                        | 00 - 99 = 0 - 99 minuten Hoofdtimer voor Uitgangen                                                                                                    |               | 000     |
| SIRENE INSTELLING                        |                                                                                                    |               |         |
| SIRENE TIJD: min                         | 00 - 99 = 0 - 99 minuten Hoofdtimer voor Uitgangen                                                                                                    |               | 00      |
| SIRENE BIEP INSCH.                       | 0-Uitschakelen 1-Inschakelen                                                                                                    |               | 1       |
| INT.SIR INDIC. AAN                       | 0-Uitschakelen 1-Inschakelen                                                                                                    |               | 1       |
| KLAV.TOETS=SIR UIT                       | 0-Uitschakelen 1-Inschakelen                                                                                                    |               | 1       |
|                                          |                                                                                                    |               |         |

Afbeelding 7.9: Uitgangsbeheer
| Menu Items                               | Parameters / Description                                          | Certification | Default |
|------------------------------------------|-------------------------------------------------------------------|---------------|---------|
| RF INSTELLING                            |                                                                   |               |         |
| - RF PARAM. PROGRAM.                     |                                                                   |               |         |
|                                          | 0-Uitschakelen 1-Inschakelen                                      |               | 0       |
| -RF TOESTEL SUPERV.                      | 0-Uitschakelen<br>1-20 min<br>2-1 u                               |               |         |
|                                          | 3-2,5 u<br>4-4 u<br>5-12 u<br>6-24 u                              | EN=1          | 4       |
| RF SIG.STORING NIV                       | 00 - 15 00 = uitgeschakeld, 01 = meest gevoelig                   |               | 12      |
| HERHALEN LAGE BATT                       | 0-Uitgeschakeld<br>1-4 u<br>2-24 u                                |               | 2       |
| -SIR-BIEP BIJ INSCH                      | 0-Uitschakelen 1-Inschakelen                                      |               | 1       |
| RF PANIEK ALARM                          | 0-Geen alarm<br>1-Stil alarm<br>2-Hoorbaar alarm                  |               | 2       |
| RF Z ONTBREEKT =AL                       | 0-Uitschakelen 1-Inschakelen                                      | EN=0          | 1       |
| RF TOESTEL BEHEER                        |                                                                   |               |         |
|                                          |                                                                   |               |         |
| REPEATER NR.: 1-8                        | druk 2sos on * voor ALITOM 9 sijfors                              |               |         |
| REPEATERID: AUTOM                        | druk 3sec op * voor MANUEEL Apparaat activeren, RF-ID<br>invoeren |               |         |
| RF SENSOR DIAGNOSE<br>RF ZONE NR.:(1-64) |                                                                   |               |         |
| - RF REPEATER DIAGN.                     |                                                                   |               |         |
| REPEATER NR.: 1-8                        |                                                                   |               |         |
| WIS ALLE RF TOEST.                       | WIS BEVESTIGING<br>WIS ANNULATIE                                  |               |         |
| Afbeelding 7.10: RF-beheer               |                                                                   |               |         |
| Menu Items                               | Parameters / Description                                          | Certification | Default |
| ADRES/SLEUTEL PROG                       |                                                                   |               |         |
| ADRES PROGRAMMATIE                       | Voor adressen, zie installatiehandleiding                         |               |         |
| COPY DATA NR CENTR                       | kopieer data van de blauwe programmatie sleutel na<br>de centrale | ar            |         |

Afbeelding 7.11: Adressen en Programmeersleutel

## 7.2.2 LED-/LCD-bedieningspaneel programmeren

COPY DATA NR SLTL.

U kunt een LED-/LCD-bedieningspaneel gebruiken om het systeem te programmeren maar dit werkt alleen met adresprogrammering (zie *Programmering van adressen, pagina 114*) aangezien het programmeermenu niet kan worden weergegeven op een LED-/LCDbedieningspaneel. Daarom wordt aanbevolen het systeem te programmeren met een tekstbedieningspaneel of een pc met de software A-Link Plus.

kopieer data van de centrale naar de blauwe

## Het programmeermenu openen

1. Controleer of het systeem is Uitgeschakeld en er geen alarm is opgetreden.

programmatie sleutel

- 2. Voer de installateurscode in. Standaard is de installateurscode 1234.
- 3. Voer [958] in en druk op [#].
- ✓ De indicatoren AANWEZIG en AFWEZIG knipperen om aan te geven dat de programmeermodus actief is.

## Navigatie

## Een optie programmeren

- 1. Voer het vereiste adres in en druk op [#].
- 2. Voer de gewenste gegevenswaarde in en druk op [\*] om te bevestigen.

- 3. Druk op [#] om naar het volgende adres te gaan of druk op [\*] om terug te keren naar het vorige adres.
- 4. Herhaal stap 1 als u meerdere opties wilt programmeren.

#### Programmeermodus verlaten

De programmeerinformatie kan naar keuze al dan niet worden opgeslagen.

- 1. Voer [960] in en druk op [#] om de gegevens op te slaan en de programmeermodus te verlaten.
- 2. Voer [959] in en druk op [#] om de programmeermodus te verlaten zonder de gegevens op te slaan.

Voor LED-/LCD-bedieningspanelen worden de programmeergegevens aangegeven door cijfers. Zie de tabel hieronder.

| Data   | Zone-indicatoren |   |   |   |   |   |   |   |        |
|--------|------------------|---|---|---|---|---|---|---|--------|
| Waarde | 1                | 2 | 3 | 4 | 5 | 6 | 7 | 8 | Netspa |
|        |                  |   |   |   |   |   |   |   | nning  |
| 0      |                  |   |   |   |   |   |   |   |        |
| 1      | Х                |   |   |   |   |   |   |   |        |
| 2      |                  | Х |   |   |   |   |   |   |        |
| 3      |                  |   | Х |   |   |   |   |   |        |
| 4      |                  |   |   | Х |   |   |   |   |        |
| 5      |                  |   |   |   | Х |   |   |   |        |
| 6      |                  |   |   |   |   | Х |   |   |        |
| 7      |                  |   |   |   |   |   | Х |   |        |
| 8      |                  |   |   |   |   |   |   | Х |        |
| 9      | Х                |   |   |   |   |   |   | Х |        |
| 10     |                  |   |   |   |   |   |   |   | Х      |
| 11     | Х                |   |   |   |   |   |   |   | X      |
| 12     |                  | Х |   |   |   |   |   |   | Х      |
| 13     |                  |   | Х |   |   |   |   |   | X      |
| 14     |                  |   |   | Х |   |   |   |   | Х      |
| 15     |                  |   |   |   | Х |   |   |   | Х      |

Indicatoren programmeergegevens

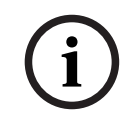

## Opmerking!

Als de programmeergegevens het weergavebereik van de LED-/LCD-indicatoren overschrijden, wordt er niets weergegeven op het bedieningspaneel.

## 7.3

## Communicatie met pc-software

#### Communicatie met Bosch-softwarepakketten

Het AMAX-systeem kan communiceren met de volgende softwarepakketten:

#### Externe programmeersoftware A-Link Plus

Het AMAX-systeem kan worden benaderd en geprogrammeerd via de externe programmeersoftware A-Link Plus. Alle inbraakcentrale- en statusinformatie is toegankelijk en bediening van het AMAX-systeem vanaf een externe locatie is mogelijk.

A Link Plus kan verbinding met het AMAX-systeem maken via USB, IP of een modem.

Het AMAX systeem ondersteunt programmeren op afstand via USB, telefoon of IP-netwerk met behulp van de software voor programmeren op afstandA-Link Plus. U kunt de volgende opties instellen:

- Datum en tijd instellen
- Programmeerparameters uploaden/downloaden
- Op afstand Inschakelen/Uitschakelen van iedere partitie
- Alarmsirene inschakelen/uitschakelen voor iedere partitie
- Elke uitgang inschakelen/uitschakelen
- Onderhoud
- Volg-mij testen
- Communicatietesten
- Spraakbestanden downloaden
- Logboekgebeurtenissen weergeven

#### A-Link Plus beveiliging van gevoelige gegevens

Voorwaarden voor verbinding met A-Link plus

A-Link Plus heeft een functie om bestanden met configuratiegegevens te exporteren en te importeren.

#### Voorzichtig!

Beveiliging van gevoelige gegevens

 $\triangle$ 

Let erop dat alle geëxporteerde bestanden met configuratiegegevens zorgvuldig worden behandeld en er geen kopieën van worden gemaakt. Zorg ervoor dat uw computer altijd wordt bewaakt of beveiligd terwijl u met A-Link Plus werkt. Geef de geëxporteerde bestanden met configuratiegegevens direct alleen aan geautoriseerde personen. Zorg dat de geautoriseerde personen zich bewust zijn van de gevoeligheid van de geëxporteerde bestanden met configuratiegegevens.

## 7.3.1

## Opmerking!

In deze handleiding wordt beschreven hoe u verbinding maakt met A-Link Plus. Het programmeren van het AMAX systeem A-Link Plus wordt beschreven in de online helpinformatie van A-Link Plus voor AMAX.

# i

## **Opmerking!**

In deze handleiding wordt de configuratie met de software A-Link Plus in combinatie met firmwareversie V 1.5 of hoger beschreven. Neem contact op met uw lokale contactpersoon van Bosch als u een oudere firmwareversie gebruikt.

## **A-Link Plus openen**

1. Installeer A-Link Plus op uw pc.

Open A-Link Plus.
 De standaardwaarden voor **Operator** en **Wachtwoord** zijn "ADMIN".

#### Een verbinding voorbereiden

 Selecteer Klant -> Nieuwe klant. Het tabblad Klantgegevens wordt geopend.

- 2. Voer onder Klantnummer een waarde in.
- 3. Selecteer het tabblad **Configuratie centrale**.
- 4. Onder **Control Panel Series** selecteert u AMAX.
- 5. Onder **Model** selecteert u uw model centrale.
- Alleen voor AMAX centrales V1.4 en lager: selecteer Communicatie en rapport -> Ontvanger instellingen.
- Alleen voor AMAX centrales V1.4 en lager: in de kolom ontvanger 1 en de regel Abonneenummer voert u de waarde in die momenteel geprogrammeerd is in uw AMAX centrale als ontvanger 1.
- 8. Selecteer Communicatie en rapport -> Afstand toegang -> Automatisatie code.
- Voer de waarde die momenteel geprogrammeerd is in uw AMAX centrale als RPStoegangscode.
- 10. Selecteer Code beheer -> Installateur code.
- 11. Voer de waarde die momenteel geprogrammeerd is in uw AMAX centrale als installateur code.

## 7.3.2 Directe verbinding

Een directe verbinding wordt gebruikt voor het aansluiten van de AMAX centrale op de pc via USB.

#### Aansluiten via USB

- 1. Steek het ene uiteinde van de USB-kabel in de USB-poort van het moederbord van de AMAX centrale en het andere uiteinde in de USB-poort van uw pc.
- 2. In A-Link Plus selecteert u het tabblad Koppeling.
- 3. Onder **Communicatiemodel** selecteert u **Directe verbinding**.
- 4. Klik op Verbinden.
- $\checkmark$  De AMAX centrale is nu verbonden met de pc.

## 7.3.3 Modemverbinding

Een modemverbinding wordt gebruikt om de AMAX centrale via een telefoonnetwerk aan te sluiten op de pc.

Het aantal keer dat de telefoon overgaat, het telefoonnummer voor terugbellen en de functie voor het inschakelen van de externe telefoonverbinding worden ingesteld op het AMAX systeem. Zie *Communicatieactiviteiten programmeren, pagina 124* voor meer informatie.

#### Aansluiten via het telefoonnetwerk

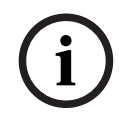

#### Opmerking!

De eerste drie stappen zijn alleen nodig als u de standaard modemstring niet gebruikt. Standaard modemstring: "AT & CI & D2X0 & Q0S7 = 255S9 = 0 + MS = B103B17"

- In A-Link Plus selecteert u Bestand -> Communicatie instellingen. Het dialoogvenster Communicatie instellingen wordt geopend.
- 2. Stel de parameters die betrekking hebben op de modem in overeenkomstig uw telefoonnetwerk.
- 3. Klik op **Opsl.**
- 4. Selecteer het tabblad **Klantgegevens**.
- 5. Voer het met de AMAX centrale verbonden telefoonnummer in bij **Telefoonnummer centrale**.
- 6. Selecteer het tabblad **Koppeling**.
- 7. Onder Communicatiemodel selecteert u Modemverbinding.

- 8. Als u de standaardmodemstring gebruikt, plaatst u een vinkje bij **Standaardmodemstring** gebruiken.
- Klik voor een automatische oproepverbinding op Verbinden.
   Voor een handmatige oproepverbinding klikt u op Wachten op inkomende oproep en via het AMAX bedieningspaneel voert u de gebruikerscode in en drukt u op [5] [7] + [#].
- $\checkmark$  De AMAX centrale is nu verbonden met de PC.

## 7.3.4 Netwerkverbinding

Een netwerkverbinding wordt gebruikt voor het aansluiten van het AMAX-systeem op de pc via een IP-netwerk, via de cloud, TCP of UDP.

## Aansluiten via IP-netwerk

- In A-Link Plus selecteert u Bestand -> Communicatie instellingen. Het dialoogvenster Communicatie instellingen wordt geopend.
- 2. Onder **Lokaal IP-adres** selecteert u uw meest recente IP-adres.
- 3. Onder **Lokale poort** voert u uw juiste poortnummer in.
- 4. Klik op **Opsl.**.
- 5. Selecteer het tabblad **Koppeling**.
- 6. Onder Communicatiemodel selecteert u Netwerkverbinding (cloud), Netwerkverbinding (TCP/IP SSL) of Netwerkverbinding (UDP).
- 7. Alleen voor UDP en wanneer de netwerksnelheid laag is, plaatst u een vinkje bij **Specifiek netwerk**.
- 8. Alleen voor de cloud selecteert u het tabblad **Klantgegevens** en voert u de cloud-ID in. Selecteer het tabblad **Koppeling**.
- Klik voor een automatische netwerkverbinding op Verbinden.
   Voor een handmatige netwerkverbinding klikt u op Wachten op inkomende oproep en via het AMAX bedieningspaneel voert u de gebruikerscode in en drukt u op [5] [7] + [#].
- $\checkmark$  De AMAX centrale is nu verbonden met de pc.

## 8 Programmering van adressen

Met een LED-/LCD-bedieningspaneel is adresprogrammering verplicht. Met een tekstbedieningspaneel zijn zowel adresprogrammering als programmering via het installateursmenu mogelijk.

Programmeren via het bedieningspaneel is alleen mogelijk, wanneer alle zones in het systeem zich in de Uitgeschakelde status bevinden en er geen alarm geactiveerd is. De installateurscode is vereist voor programmeren.

De programmeeropties van de inbraakcentrale worden opgeslagen in een niet-vluchtig flashgeheugen. Dit geheugen bevat alle relevante configuraties en door de gebruiker opgegeven gegevens, zelfs na een totale stroomuitval. Omdat de bewaartijd van de gegevens zonder stroom vrij lang is, is het niet nodig om de centrale na het opstarten te herprogrammeren.

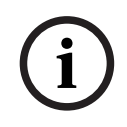

#### **Opmerking!**

Het wordt afgeraden andere bedieningspanelen of methodes gelijktijdig te gebruiken om het systeem te programmeren wanneer het huidige bedieningspaneel wordt gebruikt.

In de volgende hoofdstukken krijgt u een overzicht van alle relevante programmeeropties en hun adressen in de volgorde waarin ze worden beschreven in het hoofdstuk *Instellingen, pagina 30.* 

## 8.1 Servicemodus

| Optie                                                                                  | Adres       | Standaar<br>d |  |
|----------------------------------------------------------------------------------------|-------------|---------------|--|
| Verlooptijd van servicemodus (0 = uitgeschakeld, 1-999 = ingeschakeld)                 | 1702 - 1704 | 090           |  |
| Servicemodusrapport (0 = uitgeschakeld, 1 = ingeschakeld)                              | 1705        | 0             |  |
| Alarmuitgang servicemodus (0 = uitgeschakeld, 1 = ingeschakeld)                        | 1706        | 0             |  |
| Zoemer van bedieningspaneel voor servicemodus (0 =<br>uitgeschakeld, 1 = ingeschakeld) | 1707        | 0             |  |

## 8.2 Communicatie en rapporten programmeren

## 8.2.1 Ontvanger programmeren

In de volgende tabel wordt weergegeven hoe de nummers, toetsen en functies voor een telefoonnummer worden geprogrammeerd via adresprogrammering of via het installateursmenu.

| Vereist cijfer | Te programmeren nummer<br>via adresprogrammering | Druk op deze knop in het<br>installateursmenu |
|----------------|--------------------------------------------------|-----------------------------------------------|
| 0 - 9          | 0 - 9                                            | 0 - 9                                         |
| *              | 11                                               | * 1                                           |
| #              | 12                                               | * 2                                           |
| 4 sec. pauze   | 13                                               | * 3                                           |

| Vereist cijfer | Te programmeren nummer<br>via adresprogrammering | Druk op deze knop in het<br>installateursmenu |
|----------------|--------------------------------------------------|-----------------------------------------------|
| Afsluiting     | 15                                               | Niet vereist                                  |

In de volgende tabel wordt weergegeven hoe de nummers, toetsen en functies voor een abonnee-ID-nummer worden geprogrammeerd via adresprogrammering of via het installateursmenu.

| Vereist cijfer | Te programmeren nummer<br>via adresprogrammering | Druk op deze knop in het<br>installateursmenu |
|----------------|--------------------------------------------------|-----------------------------------------------|
| 0 - 9          | 0 - 9                                            | 0 - 9                                         |
| В              | 11                                               | * 1                                           |
| С              | 12                                               | * 2                                           |
| D              | 13                                               | * 3                                           |
| E              | 14                                               | * 4                                           |
| F              | 15                                               | * 5                                           |

| Ontvanger nr. | Optie                                                                                                    | Adres       | Standa<br>ard            |
|---------------|----------------------------------------------------------------------------------------------------|-------------|--------------------------|
| 1             | Transmissieformaat voor ontvanger (0 = Niet<br>gebruikt, 1 = CID, 2= SIA, 3 = Conettix IP, 4 =<br>SIA DC 09, 5 = SIA DC09 (2x ID)) | 0023        | 1                        |
|               | Telefoonnummer/IP-adres en poort (0 - 9, 11<br>= *, 12 = #, 13 = pauze, 15 = aansluiting)                                          | 0000 - 0016 | 15                       |
|               | Abonnee-ID-nummer (0 - 9 = 0 - 9, 11=B,<br>12=C, 13=D, 14=E, 15=F)                                                                 | 0017 - 0022 | 000000                   |
|               | Anti-replay voor ontvanger (0 = uitgeschakeld,<br>1 = ingeschakeld)                                                                | 0024        | 1 <sup>EN=1</sup>        |
|               | Bevestiging wachttijd voor ontvanger (05 – 99<br>seconden)                                                                         | 0025 - 0026 | 05                       |
|               | Netwerk Polling-tijd voor ontvanger (001 -<br>999 minuten)                                                                         | 0027 - 0029 | 001                      |
|               | DC09 dataformaat (1 = ADM-CID, 2 = SIA-<br>DCS)                                                                                    | 0140        | 1                        |
|               | DC09 acct1 lengte (3 - 16, alle andere<br>waarden worden geïnterpreteerd als "3")                                                  | 0141 - 0142 | 06                       |
|               | DC09 acct1 (0 - 9 = 0 - 9, 10=A, 11=B, 12=C,<br>13=D, 14=E, 15=F)                                                                  | 0143 - 0158 | 000001<br>000000<br>0000 |
|               | DC09 acct2 lengte (3 - 16, alle andere<br>waarden worden geïnterpreteerd als "3")                                                  | 0159 - 0160 | 06                       |

| DC09 acct2 (0 - 9 = 0 - 9, 10=A, 11=B, 12=C,<br>13=D, 14=E, 15=F)                                                                                                    | 0161 - 0176 | 000001<br>000000<br>0000 |  |
|----------------------------------------------------------------------------------------------------|-------------|--------------------------|--|
| DC09 Rrcvr enable (0 = uitgeschakeld, andere<br>waarde = ingeschakeld)                                                                                                    | 0177        | 0                        |  |
| DC09 Rrcvr (0 - 9 = 0 - 9, 10=A, 11=B, 12=C,<br>13=D, 14=E, 15=F)                                                                                                    | 0178 - 183  | 000001                   |  |
| DC09 Lpref (0 - 9 = 0 - 9, 10=A, 11=B, 12=C,<br>13=D, 14=E, 15=F)                                                                                                    | 0184 - 0189 | 000000                   |  |
| DC09 encryptie optie (0 = uitschakelen,<br>1=128-bits sleutel, 2=192-bits sleutel, 3=256-<br>bits sleutel)                                                                                                    | 0190        | 0                        |  |
| DC09 encryptie sleutel (0 - 9 = 0 - 9, 10=A,<br>11=B, 12=C, 13=D, 14=E, 15=F)                                                                                                    | 0191 - 0254 | 0                        |  |
| DC09 TCP/UDP-selectie (0=TCP, 1=UDP)                                                                                                    | 0255        | 0                        |  |
| Autom. synchronisatie lokale tijd inschakelen<br>(0=uitgeschakeld, 1=ingeschakeld)                                                                                                    | 0256        | 0                        |  |
| Tijdzone verschil met GMT-index* (0=-12:00,<br>1=-11:00, 2=-10:00, 3=-9:00, 4=-8:00, 5=-7:00,<br>6=-6:00, 7=-5:00, 8=-4:30, 9=-4:00, 10=-3:30,<br>11=-3:00, 12=-2:00, 13=-1:00, 14=+0:00, 15=<br>+1:00, 16=+2:00, 17=+3:00, 18=+3:30, 19=<br>+4:00, 20=+4:30, 21=+5:00, 22=+5:30, 23=<br>+5:45, 24=+6:00, 25=+6:30, 26=+7:00, 27=<br>+8:00, 28=+8:30, 29=+9:00, 30=+9:30, 31=<br>+10:00, 32=+11:00, 33=+12:00, 34=+13:00,<br>35=+14:00) | 1708 - 1709 | 15                       |  |
| Transmissieformaat voor ontvanger                                                                                                    | 0053        | 1                        |  |
| Telefoonnummer/IP-adres en poort                                                                                                    | 0030 - 0046 | 15                       |  |
| ID-nummer abonnee                                                                                                    | 0047 - 0052 | 000000                   |  |
| Anti-replay voor ontvanger                                                                                                    | 0054        | 1 <sup>EN=1</sup>        |  |
| Bevestiging wachttijd voor ontvanger                                                                                                    | 0055 - 0056 | 05                       |  |
| Netwerk Polling-tijd voor ontvanger                                                                                                    | 0057 - 0059 | 001                      |  |
| DC09 dataformaat                                                                                                    | 0260        | 1                        |  |
| DC09 acct1 lengte                                                                                                    | 0261 - 0262 | 06                       |  |
| DC09 acct1                                                                                                    | 0263 - 0278 | 000002<br>000000<br>0000 |  |
| DC09 acct2 lengte                                                                                                    | 0279 - 0280 | 06                       |  |

2

3

| DC09 acct2                                    | 0281 - 0296 | 000002<br>000000<br>0000 |
|-----------------------------------------------|-------------|--------------------------|
| DC09 Rrcvr inschakelen                        | 0297        | 0                        |
| DC09 Rrcvr                                    | 0298 - 0303 | 000001                   |
| DC09 Lpref                                    | 0304 - 0309 | 000000                   |
| DC09-encryptieoptie                           | 0310        | 0                        |
| DC09-encryptiesleutel                         | 0311 - 0374 | 0                        |
| DC09 TCP/UDP-selectie                         | 0375        | 0                        |
| Autom. synchronisatie lokale tijd inschakelen | 0376        | 0                        |
| Tijdszone verschil met GMT-index *            | 1708 - 1709 | 15                       |
| Transmissieformaat voor ontvanger             | 0083        | 1                        |
| Telefoonnummer/IP-adres en poort              | 0060 - 0076 | 15                       |
| ID-nummer abonnee                             | 0077 - 0082 | 000000                   |
| Anti-replay voor ontvanger                    | 0084        | 1 <sup>EN=1</sup>        |
| Bevestiging wachttijd voor ontvanger          | 0085 - 086  | 05                       |
| Netwerk Polling-tijd voor ontvanger           | 0087 - 089  | 001                      |
| DC09 dataformaat                              | 0380        | 1                        |
| DC09 acct1 lengte                             | 0381 - 0383 | 06                       |
| DC09 acct1                                    | 0383 - 0398 | 000003<br>000000<br>0000 |
| DC09 acct2 lengte                             | 0399 - 0400 | 06                       |
| DC09 acct2                                    | 0401 - 0416 | 000003<br>000000<br>0000 |
| DC09 Rrcvr inschakelen                        | 0417        | 0                        |
| DC09 Rrcvr                                    | 0418 - 0423 | 000001                   |
| DC09 Lpref                                    | 0424 - 0429 | 000000                   |
| DC09-coderingsoptie                           | 0430        | 0                        |
| DC09-encryptiesleutel                         | 0431 - 0494 | 0                        |
| DC09 TCP/UDP-selectie                         | 0495        | 0                        |
| Autom. synchronisatie lokale tijd inschakelen | 0496        | 0                        |
| <br>Tijdszone verschil met GMT-index *        | 1708 - 1709 | 15                       |
| <br>Transmissieformaat voor ontvanger         | 0113        | 1                        |
| Telefoonnummer/IP-adres en poort              | 0090 - 0106 | 15                       |
|                                               |             |                          |

4

| ID-nummer abonnee                             | 0107 - 0112 | 000000                   |  |
|-----------------------------------------------|-------------|--------------------------|--|
| Anti-replay voor ontvanger                    | 0114        | 1 <sup>EN=1</sup>        |  |
| Bevestiging wachttijd voor ontvanger          | 0115 - 0116 | 05                       |  |
| Netwerk Polling-tijd voor ontvanger           | 0117 - 0119 | 001                      |  |
| DC09 dataformaat                              | 0500        | 1                        |  |
| DC09 acct1 lengte                             | 0501 - 0502 | 06                       |  |
| DC09 acct1                                    | 0503 - 0518 | 000004<br>000000<br>0000 |  |
| DC09 acct2 lengte                             | 0519 - 0520 | 06                       |  |
| DC09 acct2                                    | 0521 - 0536 | 000004<br>000000<br>0000 |  |
| DC09 Rrcvr inschakelen                        | 0537        | 0                        |  |
| DC09 Rrcvr                                    | 0538 - 0543 | 000001                   |  |
| DC09 Lpref                                    | 0544 - 0549 | 000000                   |  |
| DC09-encryptieoptie                           | 0550        | 0                        |  |
| DC09-encryptiesleutel                         | 0551 - 0614 | 0                        |  |
| DC09 TCP/UDP-selectie                         | 0615        | 0                        |  |
| Autom. synchronisatie lokale tijd inschakelen | 0616        | 0                        |  |
| Tijdszone verschil met GMT-index *            | 1708 - 1709 | 15                       |  |
|                                               |             |                          |  |

\* Het adres voor het instellen van de tijdzone is voor alle vier ontvangers hetzelfde. Daarom kan slechts één keer tijdzone worden ingesteld voor alle ontvangers.

## Opmerking!

Voer een telefoonnummer in als Contact-ID of SIA wordt geselecteerd. Voer een IP-adres en poortnummer in als Conettix IP wordt geselecteerd. Anti-replay voor ontvanger, wachttijd bevestigen voor ontvanger en polling-tijd netwerk voor ontvanger zijn alleen geldig als Conettix IP wordt gebruikt.

#### Een IP-adres en poort programmeren

- 1. Een IP-adres programmeren met 17 cijfers: cijfers 1 12 voor het IP-adres en 13 17 voor de poort.
- 2. Gebruik geen interpunctietekens in het IP-adres.
- 3. Als een eenheid van het IP-adres uit minder dan 3 cijfers bestaat, gebruikt u 0 als opvulteken in de hogere bits.
- 4. De overige 5 cijfers programmeren de poort. Het poortnummer ligt in het bereik 0-65535.
- 5. Als een poortnummer uit minder dan 5 cijfers bestaat, gebruikt u 0 als opvulteken.

## Voorbeeld

Als u het IP-adres "10.16.1.222:80" wilt programmeren, voert u de volgende reeks in het bijbehorende adres in:
 [0 1 0 0 1 6 0 0 1 2 2 2 0 0 0 8 0]

## 8.2.2 Rapporten programmeren

## Systeemrapporten

| Optie                                                                                                    | Adres       | Standaar<br>d |  |  |
|----------------------------------------------------------------------------------------------------|-------------|---------------|--|--|
| Herstelrapport zonestatus                                                                                                    | 0120        | 6             |  |  |
| Inschakelings-/Uitschakelingsrapport AFWEZIG                                                                                                    | 0121        | 6 EN=1/5/6/7  |  |  |
| Inschakelings-/Uitschakelingsrapport AANWEZIG                                                                                                    | 0122        | 6 EN=1/5/6/7  |  |  |
| Rapport AC-storing per ontvanger                                                                                                    | 0138        | 6             |  |  |
| Rapport AC-storing Volg-Mij                                                                                                    | 0137        | 0             |  |  |
| Rapport Systeemstatus (zoals zone-uitval, uitval<br>communicatie, storing telefoonlijn, stroomuitval, lage<br>batterijspanning).                                                                                                    | 0123        | 6 EN=1/5/6/7  |  |  |
| Rapport Systeemstatus met Volg-Mij                                                                                                    | 0139        | 0             |  |  |
| Rapport paniekalarm via bedieningspaneel                                                                                                    | 0124        | 0             |  |  |
| Rapport brandalarm via bedieningspaneel                                                                                                    | 0125        | 0             |  |  |
| Rapport medisch alarm via bedieningspaneel                                                                                                    | 0126        | 0             |  |  |
| Automatisch testrapport                                                                                                    | 0127        | 6 EN=1/5/6/7  |  |  |
| 0 = geen rapport, 1 = ontvanger 1, 2 = ontvanger 2, 3 = ontvanger 3, 4 = ontvanger 4, 5 = ontvanger 1, 2, 3, 4, 6 = ontvanger 1 (2, 3, 4 voor back-up), 7 = ontvanger 1 (2 voor back-up), ontvanger 3 (4 voor back-up), 8 = ontvanger 1, 2, 9 = 1 (2 voor back-up), 10 = ontvanger 3, 4, 11 = ontvanger 3 (4 voor back-up) |             |               |  |  |
| Rapport vertraging inlooptijd (00 - 99 = 0 - 99 sec.)                                                                                                    | 1669 - 1670 | 30            |  |  |
| 2-knops alarm bedieningspaneel (0 = uitgeschakeld, 1 = rapport, 2 = sirene, 3 = beide)                                                                                                    | 0992        | 1             |  |  |

i

## Opmerking!

Als het transmissieformaat voor een ontvanger in de programmering van de ontvanger op 0 wordt gezet (niet gebruikt), verzendt het AMAX systeem geen rapport.

## Automatisch testrapport

| Optie                                                          | Adres | Standaar<br>d |  |
|----------------------------------------------------------------|-------|---------------|--|
| Tijd automatisch testrapport: interval                         | 0128  | 8 VDS-A,      |  |
| (0 = uitschakelen, 1 = 1 uur, 2 = 2 uur, 3 = 3 uur, 4 = 4 uur, |       | EN=1-8        |  |
| 5 = 6 uur, 6 = 8 uur, 7 = 12 uur, 8 = 24 uur)                  |       |               |  |

| Tijd automatisch rapport: uur<br>(00 - 23 = 0 - 23 uren, overige = geen real-timerapport<br>gebruiken)       | 0130 - 0131 | 99  |  |
|----------------------------------------------------------------------------------------------------|-------------|-----|--|
| Tijd automatisch rapport: minuut<br>(00 - 59 = 0 - 59 minuten, overige = geen real-timerapport<br>gebruiken) | 0132 - 0133 | 99  |  |
| Rapport verlooptijd<br>(000 - 999 = 000 - 999 minuten)                                                       | 0134 - 0136 | 000 |  |

## 8.2.3 IP-communicator programmeren

| Modulenr. | Optie                                                                                                    | Adres            | Standaar<br>d             |
|-----------|----------------------------------------------------------------------------------------------------|------------------|---------------------------|
| 1         | DHCP inschakelen (0 = uitgeschakeld, 1 = ingeschakeld)                                                                               | 50000            | 1                         |
|           | IPv6-modus (0 = uitgeschakeld, 1 =<br>ingeschakeld)                                                                                  | 50002            | 0                         |
|           | Statisch IPv4-adres (0.0.0.0 -<br>255.255.255.255)                                                                                   | 50004 -<br>50015 | 000000<br>000000          |
|           | IPv4-subnetmasker (0.0.0.0 -<br>255.255.255.255)                                                                                     | 50028 -<br>50039 | 255255<br>255000          |
|           | Standaadgateway IPv4 (0.0.0.0 -<br>255.255.255.255)                                                                                  | 50052 -<br>50063 | 000000<br>000000          |
|           | IPv4-adres van primaire DNS-server (0.0.0.0<br>- 255.255.255.255)                                                                    | 50076 -<br>50087 | 000000<br>000000          |
|           | Alternatief IPv4-adres van DNS-server<br>(0.0.0.0 - 255.255.255.255)                                                                 | 50100 -<br>50111 | 000000<br>000000          |
|           | IPv6-adres van primaire DNS-server<br>(0000:0000:0000:0000:0000:0000:0000<br>0 -<br>FFFF:FFFF:FFFF:FFFF:FFFF:FFFF:FFFF;FFFF;         | 50124 -<br>50155 | 000000<br>000000<br>00000 |
|           | Alternatief IPv6-adres van DNS-server<br>(0000:0000:0000:0000:0000:0000:0000<br>0 -<br>FFFF:FFFF:FFFF:FFFF:FFFF:FFFF:FFFF;FFFF;FFFF; | 50188 -<br>50219 | 000000<br>000000<br>00000 |
|           | Nummer van lokale poort (0 - 65535)                                                                                                  | 50252 -<br>50256 | 07700                     |
|           | UPnP inschakelen (0 = uitgeschakeld, 1 =<br>ingeschakeld)                                                                            | 50262            | 1                         |
|           | Nummer van webpoort (0 - 65535)                                                                                                    | 50264 -<br>50268 | 00080                     |

| Modulenr. | Optie                                                                                                    | Adres            | Standaar<br>d                                                                                                    |
|-----------|----------------------------------------------------------------------------------------------------|------------------|----------------------------------------------------------------------------------------------------|
|           | Time-out van ARP-cache (1 – 600)                                                                                           | 50274 -<br>50276 | 600                                                                                                    |
|           | Encryptie inschakelen (0 = uitgeschakeld, 1<br>= ingeschakeld)                                                             | 50284            | 0                                                                                                    |
|           | Grootte van AES-sleutel (1 = 128 bits, 2 =<br>192 bits, 3 = 256 bits)                                                      | 50286            | 1                                                                                                    |
|           | Tekenreeks van AES-sleutel (32, 48 of 64<br>hexadecimale tekens)                                                           | 50292 -<br>50355 | 01-02-0<br>3-04-05-<br>06-07-0<br>8-09-10-<br>11-12-1<br>3-14-15-<br>16-01-0<br>2-03-04-<br>05-06-0<br>7-08-09-<br>10-11-1<br>2-13-14-<br>15-16 |
|           | Web-/USB-wachtwoord (tekens van 0x20 t/<br>m 0x7f, als het wachtwoord korter is dan 20<br>tekens, moet het eindigen op 00) | 50420 -<br>50439 | 423432<br>563200<br>00000                                                                                                    |
|           | Web-/USB-toegang inschakelen (0 =<br>uitgeschakeld, 1 = ingeschakeld)                                                      | 50460            | 0                                                                                                    |
|           | Firmware-upgrade inschakelen (0 =<br>uitgeschakeld, 1 = ingeschakeld)                                                      | 50462            | 0                                                                                                    |
|           | Hostnaam module (A - Z, a - z, 0 - 9, moet<br>eindigen met 00)                                                             | 50464 -<br>50591 | 000000<br>000000<br>00000                                                                                                    |
|           | Beschrijving van eenheid (A - Z, a - z, 0 - 9,<br>als de lengte minder dan 40 is, moet deze<br>eindigen met 00)            | 50720 -<br>50759 | 000000<br>000000<br>000000<br>                                                                                                    |
|           | Keep-alive-tijd TCP (0 - 65)                                                                                               | 50800 -<br>50801 | 45                                                                                                    |
|           | Huidige SIM-PIN (4-8 cijfers, moet eindigen<br>met 00)                                                                     | 50804 -<br>50821 | 000000<br>000000<br>000000<br>000                                                                                                    |

| Modulenr. | Optie                                                                                            | Adres            | Standaar<br>d                       |
|-----------|--------------------------------------------------------------------------------------------------|------------------|-------------------------------------|
|           | Naam van primair netwerktoegangspunt<br>(tekenbereik van 0x20 tot 0x7f, moet<br>eindigen met 00) | 50844 -<br>51043 | 000000<br>000000<br>000000<br>00000 |
|           | Gebruikersnaam van primair netwerk<br>(tekenbereik van 0x20 tot 0x7f, moet<br>eindigen met 00)   | 51244 -<br>51305 | 000000<br>000000<br>000000<br>      |
|           | Wachtwoord van primair netwerk<br>(tekenbereik van 0x20 tot 0x7f, moet<br>eindigen met 00)       | 51500 -<br>51561 | 000000<br>000000<br>000000<br>      |
|           | Cloudverbinding (0 = uitgeschakeld, 1 = ingeschakeld)                                            | 51756            | 0                                   |
| 2         | DHCP inschakelen                                                                                 | 50001            | 1                                   |
|           | IPv6-modus                                                                                       | 50003            | 0                                   |
|           | Statisch IPv4-adres                                                                              | 50016 -<br>50027 | 000000<br>000000                    |
|           | IPv4-subnetmasker                                                                                | 50040 -<br>50051 | 255255<br>255000                    |
|           | Standaardgateway IPv4                                                                            | 50064 -<br>50075 | 000000<br>000000                    |
|           | IPv4-adres van primaire DNS-server                                                               | 50088 -<br>50099 | 000000<br>000000                    |
|           | Alternatief IPv4-adres van DNS-server                                                            | 50112 -<br>50123 | 000000<br>000000                    |
|           | IPv6-adres van primaire DNS-server                                                               | 50156 -<br>50187 | 000000<br>000000<br>00000           |
|           | Alternatief IPv6-adres van DNS-server                                                            | 50220 -<br>50251 | 000000<br>000000<br>00000           |
|           | Nummer van lokale poort                                                                          | 50257 –<br>50261 | 07700                               |
|           | UPnP inschakelen                                                                                 | 50263            | 1                                   |
|           | Nummer van webpoort                                                                              | 50269 -<br>50273 | 00080                               |
|           | Time-out van ARP-cache                                                                           | 50279 –<br>50281 | 600                                 |

| Modulenr. | Optie                                | Adres            | Standaar<br>d                                                                                                    |
|-----------|--------------------------------------|------------------|----------------------------------------------------------------------------------------------------|
|           | Encryptie inschakelen                | 50285            | 0                                                                                                    |
|           | AES-sleutellengte                    | 50289            | 1                                                                                                    |
|           | AES-sleutelreeks                     | 50356 -<br>50419 | 01-02-0<br>3-04-05-<br>06-07-0<br>8-09-10-<br>11-12-1<br>3-14-15-<br>16-01-0<br>2-03-04-<br>05-06-0<br>7-08-09-<br>10-11-1 |
|           | Web-/USB-wachtwoord                  | 50440 –<br>50459 | 2-13-14-<br>15-16<br>423432<br>563200                                                                                      |
|           | Web/USD teegeng inschekelen          | E0461            | 00000                                                                                                    |
|           |                                      | 50461            | 0                                                                                                    |
|           | Hostnaam van module                  | 50592 -<br>50719 | 000000<br>000000<br>000000<br>00000                                                                                        |
|           | Unitbeschrijving                     | 50760 -<br>50799 | 000000<br>000000<br>000000<br>                                                                                             |
|           | Keep-alive-tijd TCP                  | 50802 -<br>50803 | 45                                                                                                    |
|           | Huidige SIM-PIN                      | 50824 -<br>50841 | 000000<br>000000<br>000000<br>000                                                                                          |
|           | Naam van primair netwerktoegangspunt | 51044 -<br>51243 | 000000<br>000000<br>000000<br>00000                                                                                        |
|           | Gebruikersnaam van primair netwerk   | 51372 –<br>51436 | 000000<br>000000<br>000000<br>                                                                                             |

| Modulenr. | Optie                                                 | Adres            | Standaar<br>d                  |  |
|-----------|-------------------------------------------------------|------------------|--------------------------------|--|
|           | Wachtwoord van primair netwerk                        | 51628 -<br>51692 | 000000<br>000000<br>000000<br> |  |
|           | Cloudverbinding (0 = uitgeschakeld, 1 = ingeschakeld) | 51757            | 0                              |  |

## 8.2.4 Communicatieactiviteiten programmeren

## **Dubbele IP-instellingen**

| Optie                                                           | Adres | Standaar<br>d |  |
|-----------------------------------------------------------------|-------|---------------|--|
| Dubbele IP-instellingen (0 = 1 IP-module, 1 = 2 IP-<br>modules) | 0990  | 0             |  |

i

## Opmerking!

Dubbele IP-instellingen zijn alleen geldig wanneer deze worden gebruikt in het Conettix IPformaat. Deze programmeeroptie is geldig voor B426-M modules.

## Toegang op afstand tot het systeem wanneer het is Ingeschakeld

| Optie                                                   | Adres | Standaar<br>d |  |
|---------------------------------------------------------|-------|---------------|--|
| Toegang op afstand tot het paneel wanneer het paneel is | 0929  | 1             |  |
| Ingeschakeld (0 = uitgeschakeld, 1 = ingeschakeld)      |       |               |  |

## Instelling externe pc

| Optie                                                          | Adres       | Standaar<br>d |  |
|----------------------------------------------------------------|-------------|---------------|--|
| IP-adres externe pc                                            | 0930 - 0941 | 15            |  |
| Poortnummer externe pc                                         | 0942 - 0946 | 15            |  |
| Vernieuwingstijden AMAX centrale DHCP (uren)                   | 0947        | 15            |  |
| Programmering op afstand (0 = uitgeschakeld, 1 = ingeschakeld) | 0970        | 1             |  |

## Instelling terugbellen

| Optie                                                                                                  | Adres       | Standaar<br>d |  |
|----------------------------------------------------------------------------------------------------|-------------|---------------|--|
| Terugbellen (0 = uitgeschakeld, 1 = ingeschakeld)                                                      | 0972        | 0             |  |
| Terugbeltelefoonnummer (zie <i>Een telefoonnummer programmeren via adresprogrammering, pagina 30</i> ) | 0974 - 0989 | 15            |  |

## Volg-Mij telefoonnummer

| Optie                                                                 | Adres       | Standaar<br>d |  |
|-----------------------------------------------------------------------|-------------|---------------|--|
| Volg-Mij telefoonnummer 1                                             | 1496 - 1511 | 15            |  |
| Volg-Mij telefoonnummer 2                                             | 1512 - 1527 | 15            |  |
| Volg-Mij telefoonnummer 3                                             | 1528 - 1543 | 15            |  |
| Volg-Mij telefoonnummer 4                                             | 1544 - 1559 | 15            |  |
| Zie Een telefoonnummer programmeren via adresprogrammering, pagina 30 |             |               |  |

## Beltonen

| Optie                                                                                                    | Adres | Standaar<br>d |  |
|----------------------------------------------------------------------------------------------------|-------|---------------|--|
| Aantal keer overgaan (0 = De centrale beantwoordt<br>inkomende oproepen niet.<br>1 - 13 = Het aantal keer dat de telefoon overgaat voordat<br>de centrale antwoordt.<br>14 = De centrale wordt gebeld, de telefoon gaat slechts<br>twee keer over en er wordt opgehangen. Na 8 seconden<br>wordt de centrale opnieuw gebeld en beantwoordt deze<br>de oproep bij het eerste belsignaal.<br>15 = De centrale wordt gebeld en de telefoon gaat slechts | 0973  | 14            |  |
| vier keer over.)                                                                                                    |       |               |  |

## 8.3 Gebruikers en codes programmeren

## 8.3.1 Gebruikerscodes programmeren

| Gebruikers<br>nummer   | Optie                                                                                                    | Adres       | Standaa<br>rd |  |
|------------------------|----------------------------------------------------------------------------------------------------|-------------|---------------|--|
| 01<br>(beheerder<br>1) | Bevoegdheidsniveau (0 = beheerder 1, 1 =<br>beheerder 2, 2 = hoofd, 3 = basis, 4 = alleen<br>Inschakelen, 5 = dwang, 6 - 15 = geen<br>bevoegdheid)                                                                                                    | 5994        | 0             |  |
|                        | <ul> <li>Partitiekeuze (BIT-masker):</li> <li>Partitie 1 0000 0000 0000 0001<br/>(0x0001)</li> <li>Partitie 2 0000 0000 0000 0010<br/>(0x0002)</li> <li>Partitie 3 0000 0000 0000 0100<br/>(0x0004)</li> <li>Partitie 4 0000 0000 0000 1000<br/>(0x008)</li> <li>Partitie 5 0000 0000 0001 0000<br/>(0x0010)</li> <li>Partitie 6 0000 0000 0010 0000<br/>(0x0020)</li> </ul> | 5995 - 5998 | 0000          |  |

|                         | <ul> <li>Partitie 7 0000 0000 0100 0000</li> <li>(0x0040)</li> </ul>                                                                                                    |             |        |  |
|-------------------------|----------------------------------------------------------------------------------------------------|-------------|--------|--|
|                         | <ul> <li>Partitie 8 0000 0000 1000 0000</li> <li>(0x0080)</li> </ul>                                                                                                    |             |        |  |
|                         | <ul> <li>Partitie 9 0000 0001 0000 0000</li> <li>(0x0100)</li> </ul>                                                                                                    |             |        |  |
|                         | <ul> <li>Partitie 10 0000 0010 0000 0000</li> <li>(0x0200)</li> </ul>                                                                                                    |             |        |  |
|                         | <ul> <li>Partitie 11 0000 0100 0000 0000<br/>(0x0400)</li> </ul>                                                                                                    |             |        |  |
|                         | <ul> <li>Partitie 12 0000 1000 0000 0000 (0x0800)</li> </ul>                                                                                                    |             |        |  |
|                         | <ul> <li>Partitie 13 0001 0000 0000 0000 (0x1000)</li> </ul>                                                                                                    |             |        |  |
|                         | <ul> <li>Partitie 14 0010 0000 0000 0000 (0x2000)</li> </ul>                                                                                                    |             |        |  |
|                         | <ul> <li>Partitie 15 0100 0000 0000 0000 (0x4000)</li> </ul>                                                                                                    |             |        |  |
|                         | <ul> <li>Partitie 16 1000 0000 0000 0000 (0x8000))</li> </ul>                                                                                                    |             |        |  |
|                         | <ul> <li>Afspeelrechten macro's (BIT-masker):</li> <li>Recht macro 1 afspelen 0001 (0x1)</li> <li>Recht macro 2 afspelen 0010 (0x2)</li> <li>Bacht macro 2 afspelen 0100 (0x4)</li> </ul> | 5999        | 7      |  |
|                         | Gebruikerscode                                                                                                    | 6000 - 6005 | 258000 |  |
|                         | Afstandshediening REID                                                                                                    | 6006 - 6014 | 15     |  |
|                         | Optios year knop 2 op afstandshadioning (0 -                                                                                                    | 6015        | 0      |  |
|                         | niet gebruikt, 1 = uitgangsbesturing, 2 =<br>AANWEZIG Inschakelen)                                                                                                    | 0013        | 0      |  |
|                         | Gereserveerd                                                                                                    | 6016        |        |  |
| 02                      | Bevoegdheidsniveau                                                                                                    | 6017        | 1      |  |
| (beheerder<br>2)        | Partitiekeuze                                                                                                    | 6018 - 6021 | 0000   |  |
| 2)                      | Afspeelrechten macro's                                                                                                    | 6022        | 7      |  |
|                         | Gebruikerscode                                                                                                    | 6023 - 6028 | 258100 |  |
|                         | Afstandsbediening RFID                                                                                                    | 6029 - 6037 | 15     |  |
|                         | Afstandsbediening knop 3                                                                                                    | 6038        | 0      |  |
|                         | Gereserveerd                                                                                                    | 6039        |        |  |
| 03 (als                 | Bevoegdheidsniveau                                                                                                    | 6040        | 15     |  |
| voorbeeld<br>voor de    | Partitiekeuze                                                                                                    | 6041 - 6044 | 0000   |  |
| volgende                | Afspeelrechten macro's                                                                                                    | 6045        | 0      |  |
| gebruikers<br>04 - 250) | Gebruikerscode                                                                                                    | 6046 - 6051 | 15     |  |

| Afstandsbediening RFID   | 6052 - 6060 | 15 |  |
|--------------------------|-------------|----|--|
| Afstandsbediening knop 3 | 6061        | 0  |  |
| Gereserveerd             | 6062        |    |  |

Voor gebruiker 04 - 250 kunnen dezelfde opties worden geprogrammeerd als voor gebruiker 03 met hetzelfde aantal adressen voor elke optie:

- Bevoegdheidsniveau: 1 adres elk
- Partitiekeuze: 4 adressen elk
- Afspeelrechten macro's: 1 adres elk
- Gebruikerscode: 6 adressen elk
- Afstandsbediening RFID: 9 adressen elk
- Afstandsbediening knop 3: 1 adres elk

De standaardwaarden voor gebruiker 04 - 250 zijn gelijk aan de standaardwaarden van gebruiker 03.

De volgende adressen worden gebruikt voor programmering van gebruiker 04 - 250:

| Gebruiker<br>snummer | Adres       | Gebruiker<br>snummer | Adres       | Gebruikers<br>nummer | Adres       |
|----------------------|-------------|----------------------|-------------|----------------------|-------------|
| 04                   | 6063 - 6085 | 37                   | 6822 - 6844 | 70                   | 7581 - 7603 |
| 05                   | 6086 - 6108 | 38                   | 6845 - 6867 | 71                   | 7604 - 7626 |
| 06                   | 6109 - 6131 | 39                   | 6868 - 6889 | 72                   | 7627 - 7649 |
| 07                   | 6132 - 6154 | 40                   | 6891 - 6913 | 73                   | 7650 - 7672 |
| 08                   | 6155 - 6177 | 41                   | 6914 - 6936 | 74                   | 7673 - 7695 |
| 09                   | 6178 - 6200 | 42                   | 6937 - 6959 | 75                   | 7696 - 7718 |
| 10                   | 6201 - 6223 | 43                   | 6960 - 6982 | 76                   | 7719 - 7741 |
| 11                   | 6224 - 6246 | 44                   | 6983 - 7005 | 77                   | 7742 - 7764 |
| 12                   | 6247 - 6269 | 45                   | 7006 - 7028 | 78                   | 7765 - 7787 |
| 13                   | 6270 - 6292 | 46                   | 7029 - 7051 | 79                   | 7788 - 7810 |
| 14                   | 6293 - 6315 | 47                   | 7052 - 7074 | 80                   | 7811 - 7833 |
| 15                   | 6316 - 6338 | 48                   | 7075 - 7097 | 81                   | 7834 - 7856 |
| 16                   | 6339 - 6361 | 49                   | 7098 - 7120 | 82                   | 7857 - 7879 |
| 17                   | 6362 - 6384 | 50                   | 7121 - 7143 | 83                   | 7880 - 7902 |
| 18                   | 6385 - 6407 | 51                   | 7144 - 7166 | 84                   | 7903 - 7925 |
| 19                   | 6408 - 6430 | 52                   | 7167 - 7189 | 85                   | 7926 - 7948 |
| 20                   | 6431 - 6453 | 53                   | 7190 - 7212 | 86                   | 7949 - 7971 |
| 21                   | 6454 - 6476 | 54                   | 7213 - 7235 | 87                   | 7972 - 7994 |
| 22                   | 6477 - 6499 | 55                   | 7236 - 7258 | 88                   | 7995 - 8017 |
| 23                   | 6500 - 6522 | 56                   | 7259 - 7281 | 89                   | 8018 - 8040 |
| 24                   | 6523 - 6545 | 57                   | 7282 - 7304 | 90                   | 8041 - 8063 |

| 25        | 6546 - 6568 | 58        | 7305 - 7327 | 91         | 8064 - 8086   |
|-----------|-------------|-----------|-------------|------------|---------------|
| 26        | 6569 - 6591 | 59        | 7328 - 7350 | 92         | 8087 - 8109   |
| 27        | 6592 - 6614 | 60        | 7351 - 7373 | 93         | 8110 - 8132   |
| 28        | 6615 - 6637 | 61        | 7374 - 7396 | 94         | 8133 - 8155   |
| 29        | 6638 - 6660 | 62        | 7397 - 7419 | 95         | 8156 - 8178   |
| 30        | 6661 - 6683 | 63        | 7420 - 7442 | 96         | 8179 - 8201   |
| 31        | 6684 - 6706 | 64        | 7443 - 7465 | 97         | 8202 - 8224   |
| 32        | 6707 - 6729 | 65        | 7466 - 7488 | 98         | 8225 - 8247   |
| 33        | 6730 - 6752 | 66        | 7489 - 7511 | 99         | 8248 - 8270   |
| 34        | 6753 - 6775 | 67        | 7512 - 7534 | 100        | 8271 - 8293   |
| 35        | 6776 - 6798 | 68        | 7535 - 7557 | 101        | 8294 - 8316   |
| 36        | 6799 - 6821 | 69        | 7558 - 7580 | 102        | 8317 - 8339   |
| Gebruiker | Adres       | Gebruiker | Adres       | Gebruikers | Adres         |
| snummer   |             | snummer   |             | nummer     |               |
| 103       | 8340 - 8362 | 136       | 9099 - 9121 | 169        | 9858 - 9880   |
| 104       | 8363 - 8385 | 137       | 9122 - 9144 | 170        | 9881 - 9903   |
| 105       | 8386 - 8408 | 138       | 9145 - 9167 | 171        | 9904 - 9926   |
| 106       | 8409 - 8431 | 139       | 9168 - 9190 | 172        | 9927 - 9949   |
| 107       | 8432 - 8454 | 140       | 9191 - 9213 | 173        | 9950 - 9972   |
| 108       | 8455 - 8477 | 141       | 9214 - 9236 | 174        | 9973 - 9995   |
| 109       | 8478 - 8450 | 142       | 9237 - 9259 | 175        | 9996 - 10018  |
| 110       | 8501 - 8523 | 143       | 9260 - 9282 | 176        | 10019 - 10041 |
| 111       | 8524 - 8546 | 144       | 9283 - 9305 | 177        | 10042 - 10064 |
| 112       | 8547 - 8569 | 145       | 9306 - 9328 | 178        | 10065 - 10087 |
| 113       | 8570 - 8592 | 146       | 9329 - 9351 | 179        | 10088 - 10110 |
| 114       | 8593 - 8615 | 147       | 9352 - 9374 | 180        | 10111 - 10133 |
| 115       | 8616 - 8638 | 148       | 9375 - 9397 | 181        | 10134 - 10156 |
| 116       | 8639 - 8661 | 149       | 9398 - 9420 | 182        | 10157 - 10179 |
| 117       | 8662 - 8684 | 150       | 9421 - 9443 | 183        | 10180 - 10202 |
| 118       | 8685 - 8707 | 151       | 9444 - 9466 | 184        | 10203 - 10225 |
| 119       | 8708 - 8730 | 152       | 9467 - 9489 | 185        | 10226 - 10248 |
| 120       | 8731 - 8753 | 153       | 9490 - 9512 | 186        | 10249 - 10271 |
| 121       | 8754 - 8776 | 154       | 9513 - 9535 | 187        | 10272 - 10294 |
| 122       | 8777 - 8799 | 155       | 9536 - 9558 | 188        | 10295 - 10317 |

| 123                                                                                                    | 8800 - 8822                                                                                                    | 156                                                                                                    | 9559 - 9581                                                                                                    | 189                                                                                                    | 10318 - 10340                                                                                                    |
|----------------------------------------------------------------------------------------------------|----------------------------------------------------------------------------------------------------|----------------------------------------------------------------------------------------------------|----------------------------------------------------------------------------------------------------|----------------------------------------------------------------------------------------------------|----------------------------------------------------------------------------------------------------|
| 124                                                                                                    | 8823 - 8845                                                                                                    | 157                                                                                                    | 9582 - 9604                                                                                                    | 190                                                                                                    | 10341 - 10363                                                                                                    |
| 125                                                                                                    | 8846 - 8868                                                                                                    | 158                                                                                                    | 9605 - 9627                                                                                                    | 191                                                                                                    | 10364 - 10386                                                                                                    |
| 126                                                                                                    | 8869 - 8891                                                                                                    | 159                                                                                                    | 9628 - 9650                                                                                                    | 192                                                                                                    | 10387 - 10409                                                                                                    |
| 127                                                                                                    | 8892 - 8914                                                                                                    | 160                                                                                                    | 9651 - 9673                                                                                                    | 193                                                                                                    | 10410 - 10432                                                                                                    |
| 128                                                                                                    | 8915 - 8937                                                                                                    | 161                                                                                                    | 9674 - 9696                                                                                                    | 194                                                                                                    | 10433 - 10455                                                                                                    |
| 129                                                                                                    | 8938 - 8960                                                                                                    | 162                                                                                                    | 9697 - 9719                                                                                                    | 195                                                                                                    | 10456 - 10478                                                                                                    |
| 130                                                                                                    | 8961 - 8983                                                                                                    | 163                                                                                                    | 9720 - 9742                                                                                                    | 196                                                                                                    | 10479 - 10501                                                                                                    |
| 131                                                                                                    | 8984 - 9006                                                                                                    | 164                                                                                                    | 9743 - 9765                                                                                                    | 197                                                                                                    | 10502 - 10524                                                                                                    |
| 132                                                                                                    | 9007 - 9029                                                                                                    | 165                                                                                                    | 9766 - 9788                                                                                                    | 198                                                                                                    | 10525 - 10547                                                                                                    |
| 133                                                                                                    | 9030 - 9052                                                                                                    | 166                                                                                                    | 9789 - 9811                                                                                                    | 199                                                                                                    | 10548 - 10570                                                                                                    |
| 134                                                                                                    | 9053 - 9075                                                                                                    | 167                                                                                                    | 9812 - 9834                                                                                                    | 200                                                                                                    | 10571 - 10593                                                                                                    |
| 135                                                                                                    | 9076 - 9098                                                                                                    | 168                                                                                                    | 9835 - 9857                                                                                                    | 201                                                                                                    | 10594 - 10616                                                                                                    |
| Gobruikor                                                                                                    | Adros                                                                                                    | Gobruikor                                                                                                    | Adros                                                                                                    | Gobruikors                                                                                                    | Adros                                                                                                    |
| snummer                                                                                                    | Adies                                                                                                    | snummer                                                                                                    | Aures                                                                                                    | nummer                                                                                                    | Adics                                                                                                    |
| 202                                                                                                    | 10617 - 10639                                                                                                    | 219                                                                                                    | 11008 - 11030                                                                                                    | 236                                                                                                    | 11399 - 11/21                                                                                                    |
| 202                                                                                                    | 10011 10000                                                                                                    | 215                                                                                                    | 11000 11000                                                                                                    | 230                                                                                                    | 11000 11421                                                                                                    |
| 203                                                                                                    | 10640 - 10662                                                                                                    | 220                                                                                                    | 11031 - 11053                                                                                                    | 237                                                                                                    | 11422 - 11444                                                                                                    |
| 203<br>204                                                                                                    | 10640 - 10662<br>10663 - 10685                                                                                                    | 220<br>221                                                                                                    | 11031 - 11053<br>11054 - 11076                                                                                                    | 237<br>238                                                                                                    | 11422 - 11444<br>11445 - 11467                                                                                                    |
| 203<br>204<br>205                                                                                                    | 10617       10662         10640 - 10662         10663 - 10685         10686 - 10708                                                                                                    | 220<br>221<br>222                                                                                                    | 11030 - 11050<br>11031 - 11053<br>11054 - 11076<br>11077 - 11099                                                                                                    | 237<br>238<br>239                                                                                                   | 11422 - 11444<br>11445 - 11467<br>11468 - 11490                                                                                                    |
| 203<br>204<br>205<br>206                                                                                                    | 10617 10662<br>10640 - 10662<br>10663 - 10685<br>10686 - 10708<br>10709 - 10731                                                                                                    | 220<br>221<br>222<br>223                                                                                                    | 11030 - 11030<br>11031 - 11053<br>11054 - 11076<br>11077 - 11099<br>11100 - 11122                                                                                                    | 237<br>238<br>239<br>240                                                                                            | 11422 - 11444<br>11445 - 11467<br>11468 - 11490<br>11491 - 11513                                                                                                    |
| 203<br>204<br>205<br>206<br>207                                                                                                    | 10617 10662<br>10640 - 10662<br>10663 - 10685<br>10686 - 10708<br>10709 - 10731<br>10732 - 10754                                                                                                    | 220<br>221<br>222<br>223<br>224                                                                                                    | 11030 - 11030<br>11031 - 11053<br>11054 - 11076<br>11077 - 11099<br>11100 - 11122<br>11123 - 11145                                                                                                    | 237<br>238<br>239<br>240<br>241                                                                                     | 11422 - 11444<br>11445 - 11467<br>11468 - 11490<br>11491 - 11513<br>11514 - 11536                                                                                                    |
| 203<br>204<br>205<br>206<br>207<br>208                                                                                                    | 10611       10660         10640       10662         10663       10685         10686       10708         10709       10731         10732       10754         10755       10777                                                                                                    | 220<br>221<br>222<br>223<br>224<br>225                                                                                                    | 11030 - 11030<br>11031 - 11053<br>11054 - 11076<br>11077 - 11099<br>11100 - 11122<br>11123 - 11145<br>11146 - 11168                                                                                                    | 237<br>238<br>239<br>240<br>241<br>242                                                                              | 11422 - 11444<br>11445 - 11467<br>11468 - 11490<br>11491 - 11513<br>11514 - 11536<br>11537 - 11559                                                                                                    |
| 203<br>204<br>205<br>206<br>207<br>208<br>209                                                                                                    | 10011       10000         10640       10662         10663       10685         10686       10708         10709       10731         10732       10754         10755       10777         10778       10780                                                                                                    | 220<br>221<br>222<br>223<br>224<br>225<br>226                                                                                                    | 11000 11000<br>11000 11000<br>11001 11053<br>11054 - 11076<br>11077 - 11099<br>11100 - 11122<br>11123 - 11145<br>11146 - 11168<br>11169 - 11191                                                                                                    | 230<br>237<br>238<br>239<br>240<br>241<br>242<br>243                                                                | 11422 - 11444<br>11445 - 11467<br>11468 - 11490<br>11491 - 11513<br>11514 - 11536<br>11537 - 11559<br>11560 - 11582                                                                                                    |
| 203         204         205         206         207         208         209         210                                                                                     | 10011       10000         10640       10662         10663       10685         10686       10708         10709       10731         10732       10754         10778       10780         10801       10823                                                                                                    | 220<br>221<br>222<br>223<br>224<br>225<br>226<br>227                                                                                                    | 11000 11000<br>11000 11000<br>11001 11053<br>11054 - 11076<br>11077 - 11099<br>11100 - 11122<br>11123 - 11145<br>11146 - 11168<br>11169 - 11191<br>11192 - 11214                                                                                                    | 230<br>237<br>238<br>239<br>240<br>241<br>242<br>243<br>244                                                         | 11422 - 11444<br>11445 - 11467<br>11468 - 11490<br>11491 - 11513<br>11514 - 11536<br>11537 - 11559<br>11560 - 11582<br>11583 - 11605                                                                                                    |
| 203         204         205         206         207         208         209         210         211                                                                         | 10011       10000         10640       10662         10663       10685         10686       10708         10709       10731         10732       10754         10755       10777         10778       10780         10801       10823         10824       10846                                                                                                    | 220<br>221<br>222<br>223<br>224<br>225<br>226<br>227<br>228                                                                                                    | 11000 11000<br>11000 11000<br>11001 11053<br>11054 - 11076<br>11077 - 11099<br>11100 - 11122<br>11123 - 11145<br>11146 - 11168<br>11169 - 11191<br>11192 - 11214<br>11215 - 11237                                                                                                    | 230<br>237<br>238<br>239<br>240<br>241<br>242<br>243<br>244<br>245                                                  | 11422 - 11444<br>11445 - 11467<br>11468 - 11490<br>11491 - 11513<br>11514 - 11536<br>11537 - 11559<br>11560 - 11582<br>11583 - 11605<br>11606 - 11628                                                                                                    |
| 203         204         205         206         207         208         209         210         211         212                                                             | 10011       10000         10640       10662         10663       10685         10686       10708         10709       10731         10732       10754         10755       10777         10778       10780         10801       10823         10824       10846         10847       10869                                                                               | 220<br>221<br>222<br>223<br>224<br>225<br>226<br>227<br>228<br>229                                                                                                    | 11000 11000<br>11000 11000<br>11001 11053<br>11054 - 11076<br>11077 - 11099<br>11100 - 11122<br>11123 - 11145<br>11146 - 11168<br>11169 - 11191<br>11192 - 11214<br>11215 - 11237<br>11238 - 11260                                                                                                    | 233<br>237<br>238<br>239<br>240<br>241<br>242<br>243<br>244<br>245<br>246                                           | 11422 - 11444<br>11445 - 11467<br>11468 - 11490<br>11491 - 11513<br>11514 - 11536<br>11537 - 11559<br>11560 - 11582<br>11583 - 11605<br>11606 - 11628<br>11629 - 11651                                                                                                    |
| 203         204         205         206         207         208         209         210         211         212         213                                                 | 10611       10663         10640       10662         10663       10685         10686       10708         10709       10731         10732       10754         10755       10777         10778       10780         10801       10823         10847       10869         10870       10892                                                                               | 213         220         221         222         223         224         225         226         227         228         229         230                                                 | 11000 11000<br>11000 11000<br>11001 11053<br>11054 - 11076<br>11077 - 11099<br>11100 - 11122<br>11123 - 11145<br>11146 - 11168<br>11169 - 11191<br>11192 - 11214<br>11215 - 11237<br>11238 - 11260<br>11261 - 11283                                                                                                    | 233<br>237<br>238<br>239<br>240<br>241<br>242<br>243<br>244<br>245<br>246<br>247                                    | 11422 - 11444<br>11445 - 11467<br>11468 - 11490<br>11491 - 11513<br>11514 - 11536<br>11537 - 11559<br>11560 - 11582<br>11583 - 11605<br>11606 - 11628<br>11629 - 11651<br>11652 - 11674                                                                                                    |
| 203         204         205         206         207         208         209         210         211         212         213         214                                     | 10011       10000         10640       10662         10663       10685         10686       10708         10709       10731         10732       10754         10755       10777         10778       10780         10801       10823         10824       10846         10870       10892         10893       10915                                                     | 213         220         221         222         223         224         225         226         227         228         229         230         231                                     | 11000 11000<br>11000 11000<br>11001 11053<br>11054 - 11076<br>11077 - 11099<br>11100 - 11122<br>11123 - 11145<br>11146 - 11168<br>11169 - 11191<br>11192 - 11214<br>11215 - 11237<br>11238 - 11260<br>11261 - 11283<br>11284 - 11306                                                                                                    | 230<br>237<br>238<br>239<br>240<br>241<br>242<br>243<br>244<br>245<br>246<br>247<br>248                             | 11422 - 11444<br>11445 - 11467<br>11468 - 11490<br>11491 - 11513<br>11514 - 11536<br>11537 - 11559<br>11560 - 11582<br>11583 - 11605<br>11606 - 11628<br>11629 - 11651<br>11652 - 11674<br>11675 - 11697                                                                                                    |
| 203         204         205         206         207         208         209         210         211         212         213         214         215                         | 10011       10000         10640 - 10662         10663 - 10685         10686 - 10708         10709 - 10731         10732 - 10754         10755 - 10777         10778 - 10780         10801 - 10823         10824 - 10846         10847 - 10892         10893 - 10915         10916 - 10938                                                                           | 213         220         221         222         223         224         225         226         227         228         229         230         231         232                         | 11000 11000<br>11000 11000<br>11001 11053<br>11054 - 11076<br>11077 - 11099<br>11100 - 11122<br>11123 - 11145<br>11146 - 11168<br>11169 - 11191<br>11192 - 11214<br>11215 - 11237<br>11238 - 11260<br>11261 - 11283<br>11284 - 11306<br>11307 - 11329                                                                                                    | 230<br>237<br>238<br>239<br>240<br>241<br>242<br>243<br>244<br>245<br>244<br>245<br>246<br>247<br>248<br>249        | 11333       11421         11422       11444         11445       11467         11468       11490         11491       11513         11514       11536         11537       11559         11560       11582         11583       11605         11606       11628         11652       11674         11675       11697         11698       11720                           |
| 203         204         205         206         207         208         209         210         211         212         213         214         215         216             | 10011       10000         10640 - 10662         10663 - 10685         10686 - 10708         10709 - 10731         10732 - 10754         10755 - 10777         10778 - 10780         10801 - 10823         10824 - 10846         10870 - 10892         10893 - 10915         10916 - 10938         10939 - 10961                                                     | 213         220         221         222         223         224         225         226         227         228         229         230         231         232         233             | 11000       11000         11031       11053         11054       11076         11077       11099         11100       11122         11123       11145         11146       11168         11169       11191         11192       11214         11215       11237         11261       11283         11284       11306         11307       11329         11330       11352                           | 230<br>237<br>238<br>239<br>240<br>241<br>242<br>243<br>244<br>245<br>244<br>245<br>246<br>247<br>248<br>249<br>250 | 11333       11421         11422       11444         11445       11467         11468       11490         11491       11513         11514       11536         11537       11559         11560       11582         11583       11605         11606       11628         11629       11651         11675       11697         11698       11720         11721       11743 |
| 203         204         205         206         207         208         209         210         211         212         213         214         215         216         217 | 10011       10000         10640       10662         10663       10685         10686       10708         10709       10731         10732       10754         10755       10777         10778       10780         10801       10823         10824       10846         10870       10892         10893       10915         10916       10938         10962       10984 | 213         220         221         222         223         224         225         226         227         228         229         230         231         232         233         234 | 11000       11000         11031       11053         11054       11076         11077       11099         11100       11122         11123       11145         11146       11168         11169       11191         11192       11214         11215       11237         11238       11260         11261       11283         11307       11329         11330       11352         11353       11375 | 230<br>237<br>238<br>239<br>240<br>241<br>242<br>243<br>244<br>245<br>244<br>245<br>246<br>247<br>248<br>249<br>250 | 11422 - 11444<br>11445 - 11467<br>11468 - 11490<br>11491 - 11513<br>11514 - 11536<br>11537 - 11559<br>11560 - 11582<br>11583 - 11605<br>11606 - 11628<br>11629 - 11651<br>11652 - 11674<br>11675 - 11697<br>11698 - 11720<br>11721 - 11743                                                                                                    |

## 8.3.2 Installateurscode programmeren

| Optie             | Adres       | Standaa<br>rd |  |
|-------------------|-------------|---------------|--|
| Code installateur | 1644 - 1649 | 123456        |  |

## 8.3.3

## Codelengte programmeren

| Optie                                                                | Adres | Standaar<br>d |  |
|----------------------------------------------------------------------|-------|---------------|--|
| Codelengte (4 - 6 = 4 - 6 cijfers, 15 = code wordt niet<br>gebruikt) | 1643  | 4             |  |

De codelengte van de gebruikerscode en de installateurscode is altijd gelijk.

## 8.3.4 Rechten voor codes programmeren

## Reset sabotagealarm door gebruiker

| Optie                                                                          | Adres | Standaar<br>d |  |
|--------------------------------------------------------------------------------|-------|---------------|--|
| Sabotagealarm resetten door gebruiker (0 =<br>uitgeschakeld, 1 = ingeschakeld) | 1601  | 1             |  |

## In-/Uitschakelen door installateur

| Optie                                                                          | Adres | Standaar<br>d |  |
|--------------------------------------------------------------------------------|-------|---------------|--|
| In-/uitschakelen door de installateur (0 = uitgeschakeld; 1<br>= ingeschakeld) | 1602  | 1             |  |

## Datum/tijd door hoofdgebruiker

| Optie                                                              | Adres | Standaar<br>d |  |
|--------------------------------------------------------------------|-------|---------------|--|
| Datum/tijd hoofdgebruiker (0 = uitgeschakeld, 1 =<br>ingeschakeld) | 1713  | 1             |  |

## 8.3.5 Code wijzigen forceren

| Optie                                          | Adres | Standaar<br>d |  |
|------------------------------------------------|-------|---------------|--|
| Codewijziging forceren (0 = uitgeschakeld, 1 = | 1710  | 0             |  |
| ingeschakeld)                                  |       |               |  |

## 8.3.6

## Macro's programmeren

| Macro nr. | Optie                                                                           | Adres | Standaa<br>rd |
|-----------|---------------------------------------------------------------------------------|-------|---------------|
| 1         | Toegang niveau 1 (macro snel afspelen) (0 =<br>uitgeschakeld, 1 = ingeschakeld) | 1616  | 0             |

|   | Time-out macro opnemen (seconden)                       | 1617 - 1618 | 60 |
|---|---------------------------------------------------------|-------------|----|
|   | Afspeelpauzetijd macro (eenheid: x100ms)                | 1619 - 1620 | 03 |
|   | Code in macro* (0 = uitgeschakeld, 1 =<br>ingeschakeld) | 1621        | 1  |
|   | Macrodatalengte**                                       | 1622 - 1624 | 00 |
| 2 | Toegang niveau 1 (macro snel afspelen)                  | 1625        | 0  |
|   | Time-out macro opnemen                                  | 1626 - 1627 | 60 |
|   | Afspeelpauzetijd macro                                  | 1628 - 1629 | 03 |
|   | Code in macro*                                          | 1630        | 1  |
|   | Macrodatalengte**                                       | 1631 - 1633 | 00 |
| 3 | Toegang niveau 1 (macro snel afspelen)                  | 1634        | 0  |
|   | Time-out macro opnemen                                  | 1635 - 1636 | 60 |
|   | Afspeelpauzetijd macro                                  | 1637 - 1638 | 03 |
|   | Code in macro*                                          | 1639        | 1  |
|   | Macrodatalengte**                                       | 1640 - 1642 | 00 |

\* Deze functie is alleen van belang als de functie voor macro zonder code uitgeschakeld is. \*\* Deze functie kan niet worden gewijzigd via het programmeermenu, alleen met

adresprogrammering of met A-Link Plus.

## 8.4 Zoneprogrammering

## 8.4.1 Zone toevoegen/wissen programmeren

AMAX 4000 ondersteunt maximaal 64 zones, 16 bedieningspanelen en 16 partities. AMAX 3000 / 3000 BE ondersteunt maximaal 32 zones, 8 bedieningspanelen en 8 partities. AMAX 2100 ondersteunt maximaal 8 zones, 4 bedieningspanelen en 2 partities.

| Zone nr. | Adres | Standaar<br>d | Zone nr. | Adres | Standaar<br>d |  |
|----------|-------|---------------|----------|-------|---------------|--|
| 01       | 1432  | 0             | 05       | 1436  | 0             |  |
| 02       | 1433  | 0             | 06       | 1437  | 0             |  |
| 03       | 1434  | 0             | 07       | 1438  | 0             |  |
| 04       | 1435  | 0             | 08       | 1439  | 0             |  |

## Zonemodulekeuze

Waardebereik: 0 = on-board zone, 3-Alle RF types, 4-RFGB / RF1100E, 5-RFUN / RF3401E, 15 = Niet gebruikt

| Zone nr. | Adres | Standaar<br>d | Zone nr. | Adres | Standaar<br>d |  |
|----------|-------|---------------|----------|-------|---------------|--|
| 09       | 1440  | 0             | 13       | 1444  | 0             |  |
| 10       | 1441  | 0             | 14       | 1445  | 0             |  |

| 11 | 1442 | 0 | 15 | 1446 | 0 |  |
|----|------|---|----|------|---|--|
| 12 | 1443 | 0 | 16 | 1447 | 0 |  |

Waardebereik: 0 = on-board zone (AMAX 4000), 2 = DX2010-zone, 3-Alle RF types, 4-RFGB / RF1100E, 5-RFUN / RF3401E, 15 = Niet gebruikt

| Zone nr. | Adres | Standaar<br>d | Zone nr. | Adres | Standaar<br>d |  |
|----------|-------|---------------|----------|-------|---------------|--|
| 17       | 1448  | 15            | 25       | 1456  | 15            |  |
| 18       | 1449  | 15            | 26       | 1457  | 15            |  |
| 19       | 1450  | 15            | 27       | 1458  | 15            |  |
| 20       | 1451  | 15            | 28       | 1459  | 15            |  |
| 21       | 1452  | 15            | 29       | 1460  | 15            |  |
| 22       | 1453  | 15            | 30       | 1461  | 15            |  |
| 23       | 1454  | 15            | 31       | 1462  | 15            |  |
| 24       | 1455  | 15            | 32       | 1463  | 15            |  |

Waardebereik: 1 = Bedieningspaneelzone (zones 17 - 32 zijn toegewezen aan bedieningspaneel 1 - 16), 2 = DX2010-zone, 3-Alle RF types, 4-RFGB / RF1100E, 5-RFUN / RF3401E, 15 = Niet gebruikt

| Zone nr. | Adres | Standaar<br>d | Zone nr. | Adres | Standaar<br>d |  |
|----------|-------|---------------|----------|-------|---------------|--|
| 33       | 1464  | 0             | 49       | 1480  | 0             |  |
| 34       | 1465  | 0             | 50       | 1481  | 0             |  |
| 35       | 1466  | 0             | 51       | 1482  | 0             |  |
| 36       | 1467  | 0             | 52       | 1483  | 0             |  |
| 37       | 1468  | 0             | 53       | 1484  | 0             |  |
| 38       | 1469  | 0             | 54       | 1485  | 0             |  |
| 39       | 1470  | 0             | 55       | 1486  | 0             |  |
| 40       | 1471  | 0             | 56       | 1487  | 0             |  |
| 41       | 1472  | 0             | 57       | 1488  | 0             |  |
| 42       | 1473  | 0             | 58       | 1489  | 0             |  |
| 43       | 1474  | 0             | 59       | 1490  | 0             |  |
| 44       | 1475  | 0             | 60       | 1491  | 0             |  |
| 45       | 1476  | 0             | 61       | 1492  | 0             |  |
| 46       | 1477  | 0             | 62       | 1493  | 0             |  |
| 47       | 1478  | 0             | 63       | 1494  | 0             |  |
| 48       | 1479  | 0             | 64       | 1495  | 0             |  |

Waardebereik: 2 = DX2010-zone, 3-Alle RF types, 4-RFGB / RF1100E, 5-RFUN / RF3401E, 15 = Niet gebruikt

(i)

## Opmerking!

Als een zone is toegewezen aan een RF-apparaat (3), is de toegewezen on-board zone niet beschikbaar.

i

## Opmerking!

Alleen AMAX 2100: als de bedieningspaneelzones (1-4) worden gebruikt, zijn de onboardzones (5-8) uitgeschakeld.

| i |
|---|
|---|

#### **Opmerking!**

Zones kunnen op bedieningspanelen een ander nummer hebben dan het zonenummer dat wordt gebruikt voor programmering en bekabeling: zones worden op LED-/LCDbedieningspanelen aangegeven volgens de zonenummers. Als een zone wordt uitgeschakeld, worden de indicatienummers van alle volgende (hogere) zonenummers met één verminderd.

#### Voorbeelden:

AMAX 3000 / 3000 BE / 4000:

In een systeem met één partitie of partitie 1 wordt zonenummer 17 aangegeven op een LED-/ LCD-bedieningspaneel met 16 zones. Na het uitschakelen van zone 16 (of een andere zone tussen 1 en 16) wordt zonenummer 17 op het LED-/LCD-bedieningspaneel weergegeven als zonenummer 16.

AMAX 2100:

In een systeem met één partitie wordt zonenummer 17 weergegeven op een LED-/LCDbedieningspaneel met 8 zones. Bij het niet benutten van zone 5 (zone 5 uitgeschakeld) wordt zonenummer 17 op het LED-/LCD-bedieningspaneel weergegeven als nummer 5.

#### Zonefunctiekeuze

| Zone nr. | Adres | Standaar<br>d | Zone nr. | Adres | Standaar<br>d |  |
|----------|-------|---------------|----------|-------|---------------|--|
| 01       | 1368  | 3             | 33       | 1400  | 0             |  |
| 02       | 1369  | 1             | 34       | 1401  | 0             |  |
| 03       | 1370  | 1             | 35       | 1402  | 0             |  |
| 04       | 1371  | 1             | 36       | 1403  | 0             |  |
| 05       | 1372  | 1             | 37       | 1404  | 0             |  |
| 06       | 1373  | 1             | 38       | 1405  | 0             |  |
| 07       | 1374  | 1             | 39       | 1406  | 0             |  |
| 08       | 1375  | 1             | 40       | 1407  | 0             |  |
| 09       | 1376  | 0             | 41       | 1408  | 0             |  |
| 10       | 1377  | 0             | 42       | 1409  | 0             |  |
| 11       | 1378  | 0             | 43       | 1410  | 0             |  |

| 12        | 1379         | 0 | 44 | 1411 | 0 |  |
|-----------|--------------|---|----|------|---|--|
| 13        | 1380         | 0 | 45 | 1412 | 0 |  |
| 14        | 1381         | 0 | 46 | 1413 | 0 |  |
| 15        | 1382         | 0 | 47 | 1414 | 0 |  |
| 16        | 1383         | 0 | 48 | 1415 | 0 |  |
| 17        | 1384         | 0 | 49 | 1416 | 0 |  |
| 18        | 1385         | 0 | 50 | 1417 | 0 |  |
| 19        | 1386         | 0 | 51 | 1418 | 0 |  |
| 20        | 1387         | 0 | 52 | 1419 | 0 |  |
| 21        | 1388         | 0 | 53 | 1420 | 0 |  |
| 22        | 1389         | 0 | 54 | 1421 | 0 |  |
| 23        | 1390         | 0 | 55 | 1422 | 0 |  |
| 24        | 1391         | 0 | 56 | 1423 | 0 |  |
| 25        | 1392         | 0 | 57 | 1424 | 0 |  |
| 26        | 1393         | 0 | 58 | 1425 | 0 |  |
| 27        | 1394         | 0 | 59 | 1426 | 0 |  |
| 28        | 1395         | 0 | 60 | 1427 | 0 |  |
| 29        | 1396         | 0 | 61 | 1428 | 0 |  |
| 30        | 1397         | 0 | 62 | 1429 | 0 |  |
| 31        | 1398         | 0 | 63 | 1430 | 0 |  |
| 32        | 1399         | 0 | 64 | 1431 | 0 |  |
| Waardebei | reik: 0 - 15 |   |    |      |   |  |

Zie Zone toevoegen/wissen, pagina 58 voor een beschrijving van de zonefuncties.

## Zone partitiekeuze

| Zone nr. | Adres       | Standaa<br>rd | Zone nr. | Adres       | Standaa<br>rd |  |
|----------|-------------|---------------|----------|-------------|---------------|--|
| 01       | 1240 - 1241 | 01            | 33       | 1304 - 1305 | 0             |  |
| 02       | 1242 - 1243 | 01            | 34       | 1306 - 1307 | 0             |  |
| 03       | 1244 - 1245 | 01            | 35       | 1308 - 1309 | 0             |  |
| 04       | 1246 - 1247 | 01            | 36       | 1310 - 1311 | 0             |  |
| 05       | 1248 - 1249 | 01            | 37       | 1312 - 1313 | 0             |  |
| 06       | 1250 - 1251 | 01            | 38       | 1314 - 1315 | 0             |  |
| 07       | 1252 - 1253 | 01            | 39       | 1316 - 1317 | 0             |  |
| 08       | 1254 - 1255 | 01            | 40       | 1318 - 1319 | 0             |  |

| 09       | 1256 - 1257          | 01            |      | 41           | 1320 - 1321 | 0 |  |
|----------|----------------------|---------------|------|--------------|-------------|---|--|
| 10       | 1258 - 1259          | 01            |      | 42           | 1322 - 1323 | 0 |  |
| 11       | 1260 - 1261          | 01            |      | 43           | 1324 - 1325 | 0 |  |
| 12       | 1262 - 1263          | 01            |      | 44           | 1326 - 1327 | 0 |  |
| 13       | 1264 - 1265          | 01            |      | 45           | 1328 - 1329 | 0 |  |
| 14       | 1266 - 1267          | 01            |      | 46           | 1330 - 1331 | 0 |  |
| 15       | 1268 - 1269          | 01            |      | 47           | 1332 - 1333 | 0 |  |
| 16       | 1270 - 1271          | 01            |      | 48           | 1334 - 1335 | 0 |  |
| 17       | 1272 - 1273          | 0             |      | 49           | 1336 - 1337 | 0 |  |
| 18       | 1274 - 1275          | 0             |      | 50           | 1338 - 1339 | 0 |  |
| 19       | 1276 - 1277          | 0             |      | 51           | 1340 - 1341 | 0 |  |
| 20       | 1278 - 1279          | 0             |      | 52           | 1342 - 1343 | 0 |  |
| 21       | 1280 - 1281          | 0             |      | 53           | 1344 - 1345 | 0 |  |
| 22       | 1282 - 1283          | 0             |      | 54           | 1346 - 1347 | 0 |  |
| 23       | 1284 - 1285          | 0             |      | 55           | 1348 - 1349 | 0 |  |
| 24       | 1286 - 1287          | 0             |      | 56           | 1350 - 1351 | 0 |  |
| 25       | 1288 - 1289          | 0             |      | 57           | 1352 - 1353 | 0 |  |
| 26       | 1290 - 1291          | 0             |      | 58           | 1354 - 1355 | 0 |  |
| 27       | 1292 - 1293          | 0             |      | 59           | 1356 - 1357 | 0 |  |
| 28       | 1294 - 1295          | 0             |      | 60           | 1358 - 1359 | 0 |  |
| 29       | 1296 - 1297          | 0             |      | 61           | 1360 - 1361 | 0 |  |
| 30       | 1298 - 1299          | 0             |      | 62           | 1362 - 1363 | 0 |  |
| 31       | 1300 - 1301          | 0             |      | 63           | 1364 - 1365 | 0 |  |
| 32       | 1302 - 1303          | 0             |      | 64           | 1366 - 1367 | 0 |  |
| Waardebe | reik: 00 = zone niet | gebruikt, 1 - | 16 = | partitie 1 - | 16          |   |  |

## Zonenaam programmeren

| Zone nr. | Adres       | Standaa<br>rd | Zone nr. | Adres       | Standaa<br>rd |  |
|----------|-------------|---------------|----------|-------------|---------------|--|
| 1        | 2952 - 2987 | 0             | 33       | 4104 - 4139 | 0             |  |
| 2        | 2988 - 3023 | 0             | 34       | 4140 - 4175 | 0             |  |
| 3        | 3024 - 3059 | 0             | 35       | 4176 - 4211 | 0             |  |
| 4        | 3060 - 3095 | 0             | 36       | 4212 - 4247 | 0             |  |
| 5        | 3096 - 3131 | 0             | 37       | 4248 - 4283 | 0             |  |

| 6  | 3132 - 3167 | 0 | 38     | 4284 - 4319 | 0 |  |
|----|-------------|---|--------|-------------|---|--|
| 7  | 3168 - 3203 | 0 | 39     | 4320 - 4355 | 0 |  |
| 8  | 3204 - 3239 | 0 | 40     | 4356 - 4391 | 0 |  |
| 9  | 3240 - 3275 | 0 | 41     | 4392 - 4427 | 0 |  |
| 10 | 3276 - 3311 | 0 | 42     | 4428 - 4465 | 0 |  |
| 11 | 3312 - 3347 | 0 | 43     | 4464 - 4499 | 0 |  |
| 12 | 3348 - 3383 | 0 | 44     | 4500 - 4535 | 0 |  |
| 13 | 3384 - 3419 | 0 | 45     | 4536 - 4571 | 0 |  |
| 14 | 3420 - 3455 | 0 | 46     | 4572 - 4607 | 0 |  |
| 15 | 3456 - 3491 | 0 | 47     | 4608 - 4643 | 0 |  |
| 16 | 3492 - 3527 | 0 | 48     | 4644 - 4979 | 0 |  |
| 17 | 3528 - 3563 | 0 | 49     | 4680 - 4715 | 0 |  |
| 18 | 3564 - 3599 | 0 | 50     | 4716 - 4751 | 0 |  |
| 19 | 3600 - 3635 | 0 | 51     | 4752 - 4787 | 0 |  |
| 20 | 3636 - 3671 | 0 | 52     | 4788 - 4823 | 0 |  |
| 21 | 3672 - 3707 | 0 | 53     | 4824 - 4859 | 0 |  |
| 22 | 3708 - 3743 | 0 | 54     | 4860 - 4895 | 0 |  |
| 23 | 3744 - 3779 | 0 | 55     | 4896 - 4931 | 0 |  |
| 24 | 3780 - 3815 | 0 | 56     | 4932 - 4967 | 0 |  |
| 25 | 3816 - 3851 | 0 | 57     | 4968 - 5003 | 0 |  |
| 26 | 3852 - 3887 | 0 | 58     | 5004 - 5039 | 0 |  |
| 27 | 3888 - 3923 | 0 | 59     | 5040 - 5075 | 0 |  |
| 28 | 3924 - 3959 | 0 | 60     | 5076 - 5111 | 0 |  |
| 29 | 3960 - 3995 | 0 | 61     | 5112 - 5147 | 0 |  |
| 30 | 3996 - 4031 | 0 | <br>62 | 5148 - 5183 | 0 |  |
| 31 | 4032 - 4067 | 0 | 63     | 5184 - 5219 | 0 |  |
| 32 | 4068 - 4103 | 0 | 64     | 5220 - 5255 | 0 |  |
|    |             |   |        |             |   |  |

#### Alfabetische tekens invoeren met adresprogrammering

- Een teken heeft twee waarden nodig voor de invoer via twee adressen.
- Met onderstaande tabel kunt u deze waarden bepalen.
- Elk teken in deze tabel heeft een rij-index en een kolomindex.
- De rij-index is de eerste waarde voor ieder teken, de kolomindex de tweede waarde.

## Tekens voor Nederlands, Engels, Frans, Duits, Hongaars, Italiaans, Pools, Portugees, Spaans, Zweeds, Turks

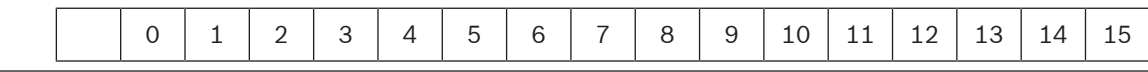

| 2        |        | !      | "   | #   | \$ | %   | & | ı | ( | ) | *  | +  | -  | ,   |     | /  |
|----------|--------|--------|-----|-----|----|-----|---|---|---|---|----|----|----|-----|-----|----|
| 3        | 0      | 1      | 2   | 3   | 4  | 5   | 6 | 7 | 8 | 9 | :  | ;  | <  | =   | >   | ?  |
| 4        | @      | А      | В   | С   | D  | E   | F | G | Н | I | J  | К  | L  | М   | N   | 0  |
| 5        | Р      | Q      | R   | н   | Т  | U   | V | W | Х | Y | Z  | ]  | ١  | ]   | ^   | _  |
| 6        | e      | а      | b   | с   | d  | е   | f | g | h | i | j  | k  | I  | m   | n   | 0  |
| 7        | р      | q      | r   | s   | t  | u   | v | w | х | у | z  | {  |    | }   | ~   |    |
| 8        | đ      | Ą      | 0   | Ł   | Ğ  |     | Ć | Ś | Ű |   | Ş  | i  | Ź  | Ę   | ź   | Ż  |
| 9        | Ń      | ń      | Č   | ł   | ğ  |     | ć | ś | ű | č | Ş  | I  | Ţ  | ę   | ţ   | ż  |
| 10       | á      | 0      | ¢   | £   | €  | ¥   | Š | § | š | © | а  | «  | -  | -   | ®   | -  |
| 11       | o      | ±      | 2   | 3   | Ž  | μ   | ٩ | • | ž | 1 | o  | »  | Œ  | œ   | Ÿ   | ż  |
| 12       | À      | Á      | Â   | Ã   | Ä  | Å   | Æ | Ç | È | É | Ê  | Ë  | ì  | Í   | Î   | Ï  |
| 13       | Ð      | Ñ      | Ò   | Ó   | Ô  | Õ   | Ö | × | Ø | Ù | Ú  | Û  | Ü  | Ý   | Þ   | ß  |
| 14       | à      | á      | â   | ã   | ä  | å   | æ | Ç | è | é | ê  | ë  | ì  | í   | î   | ï  |
| 15       | ð      | ñ      | ò   | ó   | ô  | ô   | ö | ÷ | ø | ù | ú  | û  | ü  | ý   | þ   | ÿ  |
| Teker    | ns voo | or Gri | eks |     |    |     |   |   |   |   |    |    |    |     |     |    |
|          | 0      | 1      | 2   | 3   | 4  | 5   | 6 | 7 | 8 | 9 | 10 | 11 | 12 | 13  | 14  | 15 |
| 2        |        | !      | "   | #   | \$ | %   | & | ı | ( | ) | *  | +  | -  | ,   |     | /  |
| 3        | 0      | 1      | 2   | 3   | 4  | 5   | 6 | 7 | 8 | 9 | :  | ;  | <  | =   | >   | ?  |
| 4        | @      | А      | В   | С   | D  | E   | F | G | Н | I | J  | К  | L  | М   | N   | 0  |
| 5        | Р      | Q      | R   | н   | Т  | U   | V | W | Х | Y | Z  | [  | ١  | ]   | ^   | _  |
| 6        | e      | а      | b   | с   | d  | е   | f | g | h | i | j  | k  | I  | m   | n   | ο  |
| 7        | р      | q      | r   | s   | t  | u   | v | w | х | у | z  | {  |    | }   | ~   |    |
| 8        |        |        |     |     |    |     |   |   |   |   |    |    |    |     |     |    |
| 9        |        |        |     |     |    |     |   |   |   |   |    |    |    |     |     |    |
| 10       |        | ¢      | ,   | £   | €  | 0   |   | § |   | © | 0  | «  | -  | -   |     | -  |
| 11       | 0      | ±      | 2   | 3   | ,  | •1• | Ά | • | Έ | Ή | 1  | »  | 0  | 1/2 | 'Y  | Ω  |
| 12       | ï      | А      | В   | Г   | Δ  | E   | Z | Н | Θ | I | К  | Λ  | М  | N   | Ξ   | 0  |
|          |        | _      |     | 2   | т  | Y   | Φ | Х | Ψ | Ω | Ï  | Ÿ  | ά  | ė   | ή   | i  |
| 13       | П      | P      |     | L _ |    |     | - |   |   |   |    |    |    |     | · · |    |
| 13<br>14 | П<br>Ü | a      | β   | Y   | δ  | e   | ζ | η | θ | ι | к  | λ  | μ  | v   | ξ.  | 0  |

#### Voorbeeld

A = 4 1, A = Adres 3736 = 4, Adres 3737 = 1

o = 6 15, k = 6 11

## 8.4.2 Zonefuncties programmeren

| Zonefunctie | Optie                                                                                                    | Adres       | Standaa<br>rd         |
|-------------|----------------------------------------------------------------------------------------------------|-------------|-----------------------|
| 00          | Selectie van een zonetype (00 - 26)*                                                                                                    | 1000 - 1001 | 00                    |
| 200<br>0    | Overbruggen/geforceerd Inschakelen toestaan (0<br>= uitgeschakeld, 1 = geforceerd Inschakelen<br>toestaan, 2 = overbruggen toestaan, 3 = beide<br>toestaan)                                                                                                    | 1002        | 3 VDS-A<br>EN=0/2     |
|             | Stil alarm / deurbelmodus (0 = uitgeschakeld, 1 =<br>stil alarm, 2 = deurbelmodus, 3 = beide)                                                                                                    | 1003        | O VDS-A<br>EN=0/2     |
|             | Pulstelling (0 = uitgeschakeld, 1 - 9 = 1 - 9 keer)                                                                                                    | 1004        | 0 VDS-A EN=0          |
|             | Zoneblokkering (0 = uitgeschakeld, 1 keer=1, 2 =<br>3 keer, 3 = 6 keer, 4 = alarmduur)                                                                                                    | 1005        | 3                     |
|             | Zone DEOL (0 = EOL, 1 = DEOL, 2 = gereserveerd,<br>3 = NG, 4 = NO) (3 en 4 zijn niet van toepassing<br>op draadloze zones)                                                                                                    | 1006        | 1                     |
|             | Rapport (1 = ontvanger 1,<br>2 = ontvanger 2,<br>3 = ontvanger 3,<br>4 = ontvanger 4,<br>5 = ontvanger 1, 2, 3, 4,<br>6 = ontvanger 1 (2, 3, 4 back-up)<br>7 = ontvanger 1 (2 back-up) en ontvanger 3 (4<br>back-up)<br>8 = ontvanger 1, 2<br>9 = ontvanger 1 (2 back-up)<br>10 = ontvanger 3, 4<br>11 = ontvanger 3 (4 back-up)) | 1007        | 6 VDS-A<br>EN=1/5/6/7 |
|             | Doorloopzone/niet-geverifieerd alarm (0 =<br>uitgeschakeld, 1 = niet-geverifieerd alarm, 2 =<br>doorloopzone, 3 = beide)                                                                                                    | 1008        | O VDS-A EN=0          |
|             | Zone Volg-mij oproep (1 = volg-mij 1,<br>2 = volg-mij 2,<br>3 = volg-mij 3,<br>4 = volg-mij 4,<br>5 = volg-mij 1, 2, 3, 4,<br>6 = volg-mij 1 (2, 3, 4 back-up)<br>7 = volg-mij 1 (2 back-up) en volg-mij 3 (4 back-<br>up)<br>8 = dom. 1, 2<br>9 = volg-mij 1 (2 back-up)<br>10 = volg-mij 3, 4<br>11 = volg-mij 3 (4 back-up))   | 1009        | 0                     |
|             | Zonereactietijd (eenheid: x100ms)                                                                                                    | 1010 - 1013 | 0003                  |

|                                               | Probleem Volg-mij (0 = uitgeschakeld, 1 =<br>ingeschakeld)              | 1014        | 1                            |
|-----------------------------------------------|-------------------------------------------------------------------------|-------------|------------------------------|
|                                               | Zonealarm via bedieningspaneel (0 =<br>uitgeschakeld, 1 = ingeschakeld) | 1754        | 0                            |
| 01 (als                                       | Selectie van een zonetype*                                              | 1015 - 1016 | 01                           |
| voorbeeld voor<br>de volgende<br>zonefuncties | Overbruggen/Geforceerd Inschakelen toestaan                             | 1017        | 3 VDS-A<br>EN=0/2            |
| 02 - 15)                                      | Stil alarm/deurbelmodus                                                 | 1018        | O <sup>VDS-A</sup><br>EN=0/2 |
|                                               | Pulstelling                                                             | 1019        | 0 VDS-A EN=0                 |
|                                               | Zoneblokkering                                                          | 1020        | 3                            |
|                                               | Zone DEOL                                                               | 1021        | 1                            |
|                                               | Rapport                                                                 | 1022        | 6 VDS-A<br>EN=1/5/6/7        |
|                                               | Doorloopzone/niet-geverifieerd alarm                                    | 1023        | 0 VDS-A EN=0                 |
|                                               | Zone Volg-mij oproep                                                    | 1024        | 0                            |
|                                               | Zonereactietijd                                                         | 1025 - 1028 | 0003                         |
|                                               | Probleem Volg-mij                                                       | 1029        | 1                            |
|                                               | Zonealarm via bedieningspaneel                                          | 1755        | 0                            |

\* Zie *Zone toevoegen/wissen, pagina 58* voor een beschrijving van de zonetypen.

Voor de zonefuncties 02 - 15 kunnen dezelfde opties worden geprogrammeerd als voor zonefunctie 01 met hetzelfde aantal adressen voor elke optie:

- Selectie van een zonetype: 2 adressen elk
- Overbruggen/Geforceerd Inschakelen toestaan: 1 adres elk
- Stil alarm / deurbelmodus: 1 adres elk
- Pulstelling: 1 adres elk
- Zoneblokkering: 1 adres elk
- Zone DEOL: 1 adres elk
- Rapport: 1 adres elk
- Doorloopzone/niet-geverifieerd alarm: 1 adres elk
- Zone Volg-mij oproep: 1 adres elk
- Zonereactietijd: 4 adressen elk
- Probleem Volg-mij: 1 adres elk

De standaardwaarden voor de zonefuncties 02 - 15 zijn gelijk aan de standaardwaarden van zonefunctie 01, met uitzondering van de optie "Selectie van een zonetype".

De volgende adressen worden gebruikt voor programmering van de zonefuncties 02 - 15:

| Zonefunctie | Optie                      | Adres       | Standaa<br>rd |
|-------------|----------------------------|-------------|---------------|
| 02          | Selectie van een zonetype* | 1030 - 1031 | 02            |

|    | Overbruggen/Geforceerd Inschakelen toestaan bij<br>optie Probleem Volg-mij zoals hierboven<br>weergegeven | 1031 - 104  | 3003160<br>00003 |
|----|----------------------------------------------------------------------------------------------------|-------------|------------------|
|    | Zonealarm via bedieningspaneel                                                                            | 1756        | 0                |
| 03 | Selectie van een zonetype*                                                                                | 1045 - 1046 | 03               |
|    | Overbruggen/Geforceerd Inschakelen toestaan bij<br>optie Probleem Volg-mij zoals hierboven<br>weergegeven | 1047 - 1059 | 3003160<br>00003 |
|    | Zonealarm via bedieningspaneel                                                                            | 1757        | 0                |
| 04 | Selectie van een zonetype*                                                                                | 1060 - 1061 | 04               |
|    | Overbruggen/Geforceerd Inschakelen toestaan bij<br>optie Probleem Volg-mij zoals hierboven<br>weergegeven | 1062 - 1074 | 3003160<br>00003 |
|    | Zonealarm via bedieningspaneel                                                                            | 1758        | 0                |
| 05 | Selectie van een zonetype*                                                                                | 1075 - 1076 | 05               |
|    | Overbruggen/Geforceerd Inschakelen toestaan bij<br>optie Probleem Volg-mij zoals hierboven<br>weergegeven | 1077 - 1089 | 3003160<br>00003 |
|    | Zonealarm via bedieningspaneel                                                                            | 1759        | 0                |
| 06 | Selectie van een zonetype*                                                                                | 1090 - 1091 | 06               |
|    | Overbruggen/Geforceerd Inschakelen toestaan bij<br>optie Probleem Volg-mij zoals hierboven<br>weergegeven | 1092 - 1104 | 3003160<br>00003 |
|    | Zonealarm via bedieningspaneel                                                                            | 1760        | 0                |
| 07 | Selectie van een zonetype*                                                                                | 1105 - 1106 | 07               |
|    | Overbruggen/Geforceerd Inschakelen toestaan bij<br>optie Probleem Volg-mij zoals hierboven<br>weergegeven | 1107 - 1119 | 3003160<br>00003 |
|    | Zonealarm via bedieningspaneel                                                                            | 1761        | 0                |
| 08 | Selectie van een zonetype*                                                                                | 1120 - 1121 | 08               |
|    | Overbruggen/Geforceerd Inschakelen toestaan bij<br>optie Probleem Volg-mij zoals hierboven<br>weergegeven | 1122 - 1134 | 3003160<br>00003 |
|    | Zonealarm via bedieningspaneel                                                                            | 1762        | 0                |
| 09 | Selectie van een zonetype*                                                                                | 1135 - 1136 | 09               |
|    | Overbruggen/Geforceerd Inschakelen toestaan bij<br>optie Probleem Volg-mij zoals hierboven<br>weergegeven | 1137 - 1149 | 3003160<br>00003 |
|    | Zonealarm via bedieningspaneel                                                                            | 1763        | 0                |

| 10 | Selectie van een zonetype*                                                                                | 1150 - 1151 | 10               |
|----|----------------------------------------------------------------------------------------------------|-------------|------------------|
|    | Overbruggen/Geforceerd Inschakelen toestaan bij<br>optie Probleem Volg-mij zoals hierboven<br>weergegeven | 1152 - 1164 | 3003160<br>00003 |
|    | Zonealarm via bedieningspaneel                                                                            | 1764        | 0                |
| 11 | Selectie van een zonetype*                                                                                | 1165 - 1166 | 11               |
|    | Overbruggen/Geforceerd Inschakelen toestaan bij<br>optie Probleem Volg-mij zoals hierboven<br>weergegeven | 1167 - 1179 | 3003160<br>00003 |
|    | Zonealarm via bedieningspaneel                                                                            | 1765        | 0                |
| 12 | Selectie van een zonetype*                                                                                | 1180 - 1181 | 12               |
|    | Overbruggen/Geforceerd Inschakelen toestaan bij<br>optie Probleem Volg-mij zoals hierboven<br>weergegeven | 1182 - 1194 | 3003160<br>00003 |
|    | Zonealarm via bedieningspaneel                                                                            | 1766        | 0                |
| 13 | Selectie van een zonetype*                                                                                | 1195 - 1196 | 13               |
|    | Overbruggen/Geforceerd Inschakelen toestaan bij<br>optie Probleem Volg-mij zoals hierboven<br>weergegeven | 1197 - 1209 | 3003160<br>00003 |
|    | Zonealarm via bedieningspaneel                                                                            | 1767        | 0                |
| 14 | Selectie van een zonetype*                                                                                | 1210 - 1211 | 14               |
|    | Overbruggen/Geforceerd Inschakelen toestaan bij<br>optie Probleem Volg-mij zoals hierboven<br>weergegeven | 1212 - 1224 | 3003160<br>00003 |
|    | Zonealarm via bedieningspaneel                                                                            | 1768        | 0                |
| 15 | Selectie van een zonetype*                                                                                | 1225 - 1226 | 15               |
|    | Overbruggen/Geforceerd Inschakelen toestaan bij<br>optie Probleem Volg-mij zoals hierboven<br>weergegeven | 1227 - 1239 | 3003160<br>00003 |
|    | Zonealarm via bedieningspaneel                                                                            | 1769        | 0                |
|    | •                                                                                                    |             |                  |

\* Zie *Zone toevoegen/wissen, pagina 58* voor een beschrijving van de zonetypen.

## 8.4.3 Duur van pulstelling programmeren

| Optie                                                                   | Adres       | Standaa<br>rd                  |  |
|-------------------------------------------------------------------------|-------------|--------------------------------|--|
| Duur van pulstelling (0 = uitgeschakeld, 1 - 999 = 1 - 999<br>seconden) | 1606 - 1608 | 060 <sup>VDS-A</sup><br>EN=000 |  |

## 8.4.4 Timer van doorloopzones programmeren

| Optie                                            | Adres       | Standaar<br>d |  |
|--------------------------------------------------|-------------|---------------|--|
| Timer doorloopzones (1 - 999 = 1 - 999 seconden) | 1594 - 1596 | 060           |  |

## 8.5 Bedieningspanelen en partities programmeren

## 8.5.1 Partities voor bedieningspaneel programmeren

| Bediening<br>spaneel | Adres                | Standaa<br>rd |       | Bediening<br>spaneel | Adres                   | Standaa<br>rd |  |
|----------------------|----------------------|---------------|-------|----------------------|-------------------------|---------------|--|
| nr.                  |                      |               |       | nr.                  |                         |               |  |
| 1                    | 1560 - 1561          | 01            |       | 9                    | 1576 - 1577             | 99            |  |
| 2                    | 1562 - 1563          | 99            |       | 10                   | 1578 - 1579             | 99            |  |
| 3                    | 1564 - 1565          | 99            |       | 11                   | 1580 - 1581             | 99            |  |
| 4                    | 1566 - 1567          | 99            |       | 12                   | 1582 - 1583             | 99            |  |
| 5                    | 1568 - 1569          | 99            |       | 13                   | 1584 - 1585             | 99            |  |
| 6                    | 1570 - 1571          | 99            |       | 14                   | 1586 - 1587             | 99            |  |
| 7                    | 1572 - 1573          | 99            |       | 15                   | 1588 - 1589             | 99            |  |
| 8                    | 1574 - 1575          | 99            |       | 16                   | 1590 - 1591             | 99            |  |
| Waardeber            | eik: 00 = master-bed | ieningspan    | ieel, | 01 - 16 = pa         | rtitie 01 - 16, 99 = ni | et gebruikt   |  |

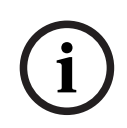

## Opmerking!

Het systeem ondersteunt maximaal 16 bedieningspanelen met master-functionaliteit. Wanneer het master-bedieningspaneel niet naar de betreffende partitie wordt geschakeld, kunnen er geen Inschakelings-/Uitschakelings-, overbruggings- en alarmreset-handelingen worden uitgevoerd op het master-bedieningspaneel. Handelingen kunnen alleen worden uitgevoerd in de partitie als het master-bedieningspaneel wordt geschakeld naar de betreffende partitie.

## 8.5.2

## Partitietiming programmeren

## Uitloop- en inloopvertraging

| Parti<br>tie | Adres<br>uitloopvertr<br>aging | Standaa<br>rd | Adres<br>inloopvertra<br>ging | Standaa<br>rd | Adres<br>inloopvertr<br>aging 2 | Standaa<br>rd |  |
|--------------|--------------------------------|---------------|-------------------------------|---------------|---------------------------------|---------------|--|
| 1            | 0785 - 0787                    | 45            | 0788 - 0790                   | 30            | 0791 - 0793                     | 30            |  |
| 2            | 0794 - 0796                    | 45            | 0797 - 0799                   | 30            | 0800 - 0802                     | 30            |  |
| 3 **         | 0803 - 0805                    | 45            | 0806 - 0808                   | 30            | 0809 - 0811                     | 30            |  |
| 4 **         | 0812 - 0814                    | 45            | 0815 - 0817                   | 30            | 0818 - 0820                     | 30            |  |
| 5 **         | 0821 - 0823                    | 45            | 0824 - 0826                   | 30            | 0827 - 0829                     | 30            |  |
| 6 **         | 0830 - 0832                    | 45            | 0833 - 0835                   | 30            | 0836 - 0838                     | 30            |  |

| 7 ** | 0839 - 0841      | 45 | 0842 - 0844              | 30                                   |  | 0845 - 0847                          | 30 |  |
|------|------------------|----|--------------------------|--------------------------------------|--|--------------------------------------|----|--|
| 8 ** | 0848 - 0850      | 45 | 0851 - 0853              | 30                                   |  | 0854 - 0856                          | 30 |  |
| 9 *  | 0857 - 0859      | 45 | 0860 - 0862              | 30                                   |  | 0863 - 0865                          | 30 |  |
| 10 * | 0866 - 0868      | 45 | 0869 - 0871              | 30                                   |  | 0872 - 0874                          | 30 |  |
| 11 * | 0875 - 0877      | 45 | 0878 - 0880              | 30                                   |  | 0881 - 0883                          | 30 |  |
| 12 * | 0884 - 0886      | 45 | 0887 - 0889              | 30                                   |  | 0890 - 0892                          | 30 |  |
| 13 * | 0893 - 0895      | 45 | 0896 - 0898              | 30                                   |  | 0899 - 0901                          | 30 |  |
| 14 * | 0902 - 0904      | 45 | 0905 - 0907              | 30                                   |  | 0908 - 0910                          | 30 |  |
| 15 * | 0911 - 0913      | 45 | 0914 - 0916              | 30                                   |  | 0917 - 0919                          | 30 |  |
| 16 * | 0920 - 0922      | 45 | 0923 - 0925              | 30                                   |  | 0926 - 0928                          | 30 |  |
|      | 000-999 seconden |    | 000-999 seco<br>seconden | 000-999 seconden, EN=045<br>seconden |  | 000-999 seconden, EN=045<br>seconden |    |  |

\* AMAX 4000

\*\* AMAX 3000 / 3000 BE / 4000

## Uitloop- en inloopvertraging hoorbaar

| Optie                                                     | Adres       | Standaar<br>d |  |
|-----------------------------------------------------------|-------------|---------------|--|
| Partitie 1<br>(01 = inlooptijd (AANWEZIG) voor            | 1714 - 1715 | 15            |  |
| partitiebedieningspaneel,                                 |             |               |  |
| 02 = uitlooptijd (AANWEZIG) voor                          |             |               |  |
| partitiebedieningspaneel,                                 |             |               |  |
| 04 = inlooptijd (AANWEZIG) voor master-                   |             |               |  |
| bedieningspaneel,                                         |             |               |  |
| 08 = uitlooptijd (AANWEZIG) voor master-                  |             |               |  |
| bedieningspaneel,                                         |             |               |  |
| 10 = inlooptijd (AFWEZIG) voor partitiebedieningspaneel   |             |               |  |
| 20 = uitlooptijd (AFWEZIG) voor partitiebedieningspaneel, |             |               |  |
| 40 = inlooptijd (AFWEZIG) voor master-bedieningspaneel,   |             |               |  |
| 80 = uitlooptijd (AFWEZIG) voor master-                   |             |               |  |
| bedieningspaneel)                                         |             |               |  |
| Partitie 2                                                | 1716 - 1717 | 15            |  |
| Partitie 3                                                | 1718 - 1719 | 15            |  |
| Partitie 4                                                | 1720 - 1721 | 15            |  |
| Partitie 5                                                | 1722 - 1723 | 15            |  |
| Partitie 6                                                | 1724 - 1725 | 15            |  |
| Partitie 7                                                | 1726 - 1727 | 15            |  |
| Partitie 8                                                | 1728 - 1729 | 15            |  |

| Partitie 9  | 1730 - 1731 | 15 |  |
|-------------|-------------|----|--|
| Partitie 10 | 1732 - 1733 | 15 |  |
| Partitie 11 | 1734 - 1735 | 15 |  |
| Partitie 12 | 1736 - 1737 | 15 |  |
| Partitie 13 | 1738 - 1739 | 15 |  |
| Partitie 14 | 1740 - 1741 | 15 |  |
| Partitie 15 | 1742 - 1743 | 15 |  |
| Partitie 16 | 1744 - 1745 | 15 |  |

## 8.5.3

## Gemeenschappelijke partitie programmeren

| Optie                       | Adres | Standaar |  |
|-----------------------------|-------|----------|--|
|                             |       | d        |  |
| Gemeenschappelijke partitie | 1593  | 0        |  |
| (00 = geen,                 |       |          |  |
| 01 = volg partitie 2,       |       |          |  |
| 02 = volg partitie 2-3,     |       |          |  |
| 03 = volg partitie 2-4,     |       |          |  |
| 04 = volg partitie 2-5,     |       |          |  |
| 06 = volg partitie 2-7,     |       |          |  |
| 07 = volg partitie 2-8,     |       |          |  |
| 08 = volg partitie 2-9,     |       |          |  |
| 09 = volg partitie 2-10,    |       |          |  |
| 10 = volg partitie 2-11,    |       |          |  |
| 11 = volg partitie 2-12,    |       |          |  |
| 12 = volg partitie 2-13,    |       |          |  |
| 13 = volg partitie 2 - 14,  |       |          |  |
| 14 = volg partitie 2-15,    |       |          |  |
| 15 = volg partitie 2-16)    |       |          |  |

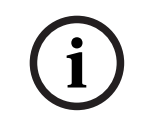

## **Opmerking!**

In het geval van een gemeenschappelijke partitie wordt partitie 1 de gemeenschappelijke partitie. Als er zich slechts een partitie in het systeem bevindt, kan alleen de gemeenschappelijke partitie worden geprogrammeerd als 1.

## 8.5.4

## Indicatielampjes op bedieningspaneel programmeren

| Optie                                                                                                    | Adres | Standaar<br>d |  |
|----------------------------------------------------------------------------------------------------|-------|---------------|--|
| Alarmtoon bedieningspaneel (0 = uitgeschakeld, 1 = ingeschakeld)                                                                                                    | 0622  | 1             |  |
| Alarmindicatie op bedieningspanelen (0 = uitgeschakeld,<br>1 = Ingeschakeld in modus AANWEZIG Ingeschakeld, 2 =<br>Ingeschakeld in modus AFWEZIG Ingeschakeld, 3 = beide<br>ingeschakeld) | 1615  | 3             |  |
| Achtergrondverlichting bij inloop (0 = uitgeschakeld, 1 = ingeschakeld)                                                                                                    | 1668        | 1  |  |
|----------------------------------------------------------------------------------------------------|-------------|----|--|
| Time-out voor LED-indicatie bedieningspaneel bij<br>Ingeschakeld (00-99, 00 = altijd aan)                                                                                                    | 1682 - 1683 | 00 |  |
| LED master-bedieningspaneel Ingeschakeld (0 =<br>uitgeschakeld, 1 = 1e partitie aan, 2 = 1e partitie<br>knipperen, 3 = alle partities aan, 4 = 1e partitie aan<br>uitloop, 5 = 1e partitie knipperen uitloop, 6 = alle partities<br>aan uitloop) | 1681        | 2  |  |
| Alarmtoon van master-bedieningspaneel (0 =<br>uitgeschakeld, 1 = ingeschakeld)                                                                                                    | 1680        | 1  |  |
| Time-out voor terugschakelen van master-<br>bedieningspaneel naar master-modus (00 - 99, 00 = nooit)                                                                                                    | 1700 - 1701 | 60 |  |

# 8.5.5 Blokkering van bedieningspaneel programmeren

| Optie                                                                    | Adres | Standaar<br>d     |
|--------------------------------------------------------------------------|-------|-------------------|
| EN-norm volgen                                                           | 1679  | 0                 |
| Blokkering bedieningspaneel (0 = uitgeschakeld, 1 - 15 = 1<br>- 15 keer) | 1592  | 10 VDS-A<br>EN=10 |

# 8.6 Systeemprogrammering

# 8.6.1 Systeeminstellingen programmeren

#### DST-opties programmeren

| Optie                                                                                                    | Adres       | Standaar<br>d |  |
|----------------------------------------------------------------------------------------------------|-------------|---------------|--|
| Optie voor automatische aanpassing zomer-/wintertijd<br>(00 automatische zomer-/wintertijd uitschakelen, 01 =<br>Europa, 02 = Brazilië, 03 = Mexico, 04 = VS en Noord-<br>Mexico, 05 = aangepaste instellingen zomer-/wintertijd) | 1746 - 1747 | 00            |  |
| Aangepast begin: maand (1=januari, 2=februari, 3=maart,<br>4=april, 5=mei, 6=juni, 7=juli, 8=augustus, 9=september,<br>10=oktober, 11=november, 12=december)                                                                      | 1748        | 3             |  |
| Aangepast begin: weeknummer (1=1e, 2=2e, 3=3e, 4=4e, 5=laatste)                                                                                                    | 1749        | 5             |  |
| Aangepast begin: weekdag (1=maandag, 2=dinsdag,<br>3=woensdag, 4=donderdag, 5=vrijdag, 6=zaterdag,<br>7=zondag)                                                                                                    | 1750        | 7             |  |
| Aangepast einde: maand (1=januari, 2=februari, 3=maart,<br>4=april, 5=mei, 6=juni, 7=juli, 8=augustus, 9=september,<br>10=oktober, 11=november, 12=december)                                                                      | 1751        | 10            |  |

| Aangepast einde: weeknummer (1=1e, 2=2e, 3=3e, 4=4e, 5=laatste)                                    | 1752 | 5 |  |
|----------------------------------------------------------------------------------------------------|------|---|--|
| Aangepast einde: weekdag (1=maandag, 2=dinsdag,<br>3=woensdag, 4=donderdag, 5=vrijdag, 6=zaterdag, | 1753 | 7 |  |
| 7=zondag)                                                                                          |      |   |  |

#### Configuratie van storingen programmeren

| Optie                                                                                                    | Adres       | Standaar<br>d                   |
|----------------------------------------------------------------------------------------------------|-------------|---------------------------------|
| Vertragingstijd rapport AC-storing (99 = uitgeschakeld, 0 -<br>98 = 0 - 98 minuten)                                              | 1613 - 1614 | 60 <sup>VDS-A</sup><br>EN=00-60 |
| Weergave en meldingstoon van datum- en tijdfout (0 =<br>uitgeschakeld, 1 = ingeschakeld)                                         | 0620        | 1                               |
| Foutmeldingstoon (0 = uitgeschakeld, 1 = ingeschakeld)                                                                           | 0621        | 1 VDS-A EN=1                    |
| Interval batterijcontrole (0 = uitgeschakeld, 1 - 15 = 1 - 15<br>minuten)                                                        | 1612        | 15 <sup>VDS-A</sup><br>EN=15    |
| Bewaking telefoonlijn (0 = uitgeschakeld, 1 =<br>ingeschakeld)                                                                   | 1599        | 0                               |
| Sirenebewaking (minuten)                                                                                                    | 0623 - 0624 | 00                              |
| Sirene / PO1+2 bewaking (0 = uitgeschakeld, 1 = OC1-<br>monitor ingeschakeld, 2 = OC2-monitor ingeschakeld, 3 =<br>ingeschakeld) | 1598        | 0                               |
| AC-storing automatisch resetten (0 = uitgeschakeld, 1 = ingeschakeld)                                                            | 1671        | 0                               |
| Communicatiestoring automatisch resetten (0 =<br>uitgeschakeld, 1 = ingeschakeld)                                                | 1672        | 0                               |
| Telefoonstoring automatisch resetten (0 = uitgeschakeld,<br>1 = ingeschakeld)                                                    | 1673        | 0                               |
| Algemene storing automatisch resetten (0 =<br>uitgeschakeld, 1 = ingeschakeld)                                                   | 1674        | 0                               |

#### Snel Inschakelen programmeren

| Optie                                                | Adres | Standaar<br>d |  |
|------------------------------------------------------|-------|---------------|--|
| Snel Inschakelen (0 = uitschakelen, 1 = inschakelen) | 1597  | 1 VDS-A EN=0  |  |

#### Toegang installateur tot aan een volgende Inschakeling programmeren

| Optie | Adres | Standaar |  |
|-------|-------|----------|--|
|       |       | d        |  |

| Toegang installateur tot aan een volgende Inschakeling (0 | 1660 | 0 |  |
|-----------------------------------------------------------|------|---|--|
| = uitgeschakeld, 1 = ingeschakeld)                        |      |   |  |

#### IP-toegang op afstand programmeren

| Optie                                                       | Adres | Standaar<br>d |  |
|-------------------------------------------------------------|-------|---------------|--|
| IP-toegang op afstand (0 = uitgeschakeld, 1 = ingeschakeld) | 0971  | 0             |  |

#### Geforceerde Inschakeling bij problemen programmeren

| Optie                                                                                                    | Adres | Standaar |  |
|----------------------------------------------------------------------------------------------------|-------|----------|--|
|                                                                                                    |       | d        |  |
| Geforceerde Inschakeling wanneer het systeem zich in<br>een probleemtoestand bevindt (0 = uitgeschakeld, 1 =<br>ingeschakeld) | 1611  | 1        |  |

#### Aantal gebeurtenisrecords per Ingeschakelde/Uitgeschakelde periode programmeren

| Optie                                                                           | Adres | Standaar<br>d |  |
|---------------------------------------------------------------------------------|-------|---------------|--|
| Aantal gebeurtenisrecords per Ingeschakelde/<br>Uitgeschakelde periode (3 - 10) | 1609  | 10            |  |

#### Taalversie programmeren

| Optie                                                                                                    | Adres | Standaar |  |
|----------------------------------------------------------------------------------------------------|-------|----------|--|
|                                                                                                    |       | d        |  |
| Taalversie van het bedieningspaneel (0 = standaard, 1 =<br>EN, 2 = DE, 3 = ES, 4 = FR, 5 = PT, 6 = PL, 7 = NL, 8 = SE,<br>9 = TR, 10 = HU, 11 = IT, 12 = EL) | 0996  | 0        |  |

#### 2-knopsalarm bedieningspaneel

| Optie                                                                                           | Adres | Standaar<br>d |  |
|-------------------------------------------------------------------------------------------------|-------|---------------|--|
| 2-knops alarm bedieningspaneel (0 = uitgeschakeld, 1 = ingeschakeld)                            | 0992  | 1             |  |
| 2-knops paniekalarm bedieningspaneel (0 =<br>uitgeschakeld, 1 = rapport, 2 = sirene, 3 = alles) | 0993  | 1             |  |
| 2-knops brandalarm bedieningspaneel (0 = uitgeschakeld,<br>1 = rapport, 2 = sirene, 3 = alles)  | 0994  | 1             |  |

| 2-knops medisch alarm bedieningspaneel (0 =        | 0995 | 1 |  |
|----------------------------------------------------|------|---|--|
| uitgeschakeld, 1 = rapport, 2 = sirene, 3 = alles) |      |   |  |

#### Indicatie van systeemsabotage

| Optie                                                                                                | Adres       | Standaar<br>d |  |
|----------------------------------------------------------------------------------------------------|-------------|---------------|--|
| Indicatie van systeemsabotage in partitie (0 = partitie 1, 1<br>= alle partities)                    | 1610        | 0             |  |
| Zonesabotage uitschakelen wanneer DEOL-zone wordt<br>overbrugd (0 = uitgeschakeld, 1 = ingeschakeld) | 1603        | 1             |  |
| Debounce-tijd sabotage (eenheid: x100s)                                                              | 1675 - 1678 | 0003          |  |

#### Partitie- en bedrijfsnaam programmeren

| Optie            | Adres       | Standaar<br>d |  |
|------------------|-------------|---------------|--|
| Naam partitie 1  | 2596 - 2615 | 0             |  |
| Naam partitie 2  | 2616 - 2635 | 0             |  |
| Naam partitie 3  | 2636 - 2655 | 0             |  |
| Naam partitie 4  | 2656 - 2675 | 0             |  |
| Naam partitie 5  | 2676 - 2695 | 0             |  |
| Naam partitie 6  | 2696 - 2715 | 0             |  |
| Naam partitie 7  | 2716 - 2735 | 0             |  |
| Naam partitie 8  | 2736 - 2755 | 0             |  |
| Naam partitie 9  | 2756 - 2775 | 0             |  |
| Naam partitie 10 | 2776 - 2795 | 0             |  |
| Naam partitie 11 | 2796 - 2815 | 0             |  |
| Naam partitie 12 | 2816 - 2835 | 0             |  |
| Naam partitie 13 | 2836 - 2855 | 0             |  |
| Naam partitie 14 | 2856 - 2875 | 0             |  |
| Naam partitie 15 | 2876 - 2895 | 0             |  |
| Naam partitie 16 | 2896 - 2915 | 0             |  |
| Bedrijfsnaam     | 2916 - 2951 | 0             |  |

De naam van een partitie of bedrijf kan maximaal 18 tekens lang zijn. Elk teken van de partitieof bedrijfsnaam gebruikt 2 adressen.

#### Alfabetische tekens invoeren met adresprogrammering

- Een teken heeft twee waarden nodig voor de invoer via twee adressen.
- Met onderstaande tabel kunt u deze waarden bepalen.

- Elk teken in deze tabel heeft een rij-index en een kolomindex.
- De rij-index is de eerste waarde voor ieder teken, de kolomindex de tweede waarde.

# Tekens voor Nederlands, Engels, Frans, Duits, Hongaars, Italiaans, Pools, Portugees, Spaans, Zweeds, Turks

|                                                                    | 0                                    | 1                                                                  | 2                                                | 3                                                                                                    | 4                                               | 5                                                   | 6                               | 7                                     | 8                                                       | 9                                    | 10                          | 11                                        | 12                                                                                                | 13                               | 14                                                                                           | 15                                              |
|--------------------------------------------------------------------|--------------------------------------|--------------------------------------------------------------------|--------------------------------------------------|----------------------------------------------------------------------------------------------------|-------------------------------------------------|-----------------------------------------------------|---------------------------------|---------------------------------------|---------------------------------------------------------|--------------------------------------|-----------------------------|-------------------------------------------|---------------------------------------------------------------------------------------------------|----------------------------------|----------------------------------------------------------------------------------------------|-------------------------------------------------|
| 2                                                                  |                                      | !                                                                  | "                                                | #                                                                                                    | \$                                              | %                                                   | &                               | 1                                     | (                                                       | )                                    | *                           | +                                         | -                                                                                                 | ,                                | •                                                                                            | /                                               |
| 3                                                                  | 0                                    | 1                                                                  | 2                                                | 3                                                                                                    | 4                                               | 5                                                   | 6                               | 7                                     | 8                                                       | 9                                    | :                           | ;                                         | <                                                                                                 | =                                | >                                                                                            | ?                                               |
| 4                                                                  | @                                    | А                                                                  | В                                                | С                                                                                                    | D                                               | E                                                   | F                               | G                                     | н                                                       | I                                    | J                           | К                                         | L                                                                                                 | М                                | N                                                                                            | 0                                               |
| 5                                                                  | Р                                    | Q                                                                  | R                                                | н                                                                                                    | Т                                               | U                                                   | V                               | W                                     | Х                                                       | Y                                    | Z                           | [                                         | ١                                                                                                 | ]                                | ^                                                                                            | -                                               |
| 6                                                                  | e                                    | а                                                                  | b                                                | с                                                                                                    | d                                               | е                                                   | f                               | g                                     | h                                                       | i                                    | j                           | k                                         | I                                                                                                 | m                                | n                                                                                            | о                                               |
| 7                                                                  | р                                    | q                                                                  | r                                                | s                                                                                                    | t                                               | u                                                   | v                               | w                                     | х                                                       | у                                    | z                           | {                                         |                                                                                                   | }                                | ~                                                                                            |                                                 |
| 8                                                                  | đ                                    | Ą                                                                  | 0                                                | Ł                                                                                                    | Ğ                                               |                                                     | Ć                               | Ś                                     | Ű                                                       |                                      | Ş                           | i                                         | Ź                                                                                                 | Ę                                | ź                                                                                            | Ż                                               |
| 9                                                                  | Ń                                    | ń                                                                  | Č                                                | ł                                                                                                    | ģ                                               |                                                     | ć                               | ś                                     | ű                                                       | č                                    | Ş                           | I                                         | Ţ                                                                                                 | ę                                | ţ                                                                                            | ż                                               |
| 10                                                                 | á                                    | 0                                                                  | ¢                                                | £                                                                                                    | €                                               | ¥                                                   | Š                               | §                                     | š                                                       | ©                                    | а                           | «                                         | 7                                                                                                 | -                                | ®                                                                                            | -                                               |
| 11                                                                 | o                                    | ±                                                                  | 2                                                | 3                                                                                                    | Ž                                               | μ                                                   | ٩                               | •                                     | ž                                                       | 1                                    | o                           | »                                         | Œ                                                                                                 | œ                                | Ÿ                                                                                            | i                                               |
| 12                                                                 | À                                    | Á                                                                  | Â                                                | Ã                                                                                                    | Ä                                               | Å                                                   | Æ                               | Ç                                     | È                                                       | É                                    | Ê                           | Ë                                         | Ì                                                                                                 | Í                                | Î                                                                                            | Ï                                               |
| 13                                                                 | Ð                                    | Ñ                                                                  | Ò                                                | Ó                                                                                                    | Ô                                               | Õ                                                   | Ö                               | ×                                     | Ø                                                       | Ù                                    | Ú                           | Û                                         | Ü                                                                                                 | Ý                                | Þ                                                                                            | ß                                               |
| 14                                                                 | à                                    | á                                                                  | â                                                | ã                                                                                                    | ä                                               | å                                                   | æ                               | Ç                                     | è                                                       | é                                    | ê                           | ë                                         | ì                                                                                                 | í                                | î                                                                                            | ï                                               |
| 15                                                                 | ð                                    | ñ                                                                  | ò                                                | ó                                                                                                    | ô                                               | ô                                                   | ö                               | <u>*</u>                              | ø                                                       | ù                                    | ú                           | û                                         | ü                                                                                                 | ý                                | þ                                                                                            | ÿ                                               |
| Tekens voor Grieks                                                 |                                      |                                                                    |                                                  |                                                                                                    |                                                 |                                                     |                                 |                                       |                                                         |                                      |                             |                                           |                                                                                                   |                                  |                                                                                              |                                                 |
| геке                                                               | is voo                               | or Gri                                                             | eks                                              |                                                                                                    |                                                 |                                                     |                                 |                                       |                                                         |                                      |                             |                                           |                                                                                                   |                                  |                                                                                              |                                                 |
| leker                                                              |                                      | 1                                                                  | <b>екs</b><br>2                                  | 3                                                                                                    | 4                                               | 5                                                   | 6                               | 7                                     | 8                                                       | 9                                    | 10                          | 11                                        | 12                                                                                                | 13                               | 14                                                                                           | 15                                              |
| 2                                                                  |                                      | 1<br>!                                                             | екs<br>2<br>"                                    | 3<br>#                                                                                                    | 4                                               | 5<br>%                                              | 6<br>&                          | 7                                     | 8                                                       | 9                                    | 10                          | 11 +                                      | 12                                                                                                | 13                               | 14                                                                                           | 15<br>/                                         |
| 2<br>3                                                             | 0                                    | 1<br>!<br>1                                                        | екs<br>2<br>"<br>2                               | 3<br>#<br>3                                                                                                    | 4<br>\$<br>4                                    | 5<br>%<br>5                                         | 6<br>&<br>6                     | 7<br>'<br>7                           | 8<br>(<br>8                                             | 9<br>)<br>9                          | 10<br>*<br>:                | 11<br>+<br>;                              | 12<br>-<br><                                                                                      | 13                               | 14<br>>                                                                                      | 15<br>/<br>?                                    |
| 2<br>3<br>4                                                        | 0<br>0<br>@                          | 1<br>!<br>1<br>A                                                   | 2<br>2<br>2<br>8                                 | 3<br>#<br>3<br>C                                                                                                    | 4<br>\$<br>4<br>D                               | 5<br>%<br>5<br>E                                    | 6<br>&<br>6<br>F                | 7<br>'<br>7<br>G                      | 8<br>(<br>8<br>H                                        | 9<br>)<br>9<br>I                     | 10<br>*<br>:<br>J           | 11<br>+<br>;<br>K                         | 12<br>-<br><<br>L                                                                                 | 13<br>,<br>=<br>M                | 14<br>><br>N                                                                                 | 15<br>/<br>?<br>O                               |
| 2<br>3<br>4<br>5                                                   | 0<br>0<br>0<br>@<br>P                | 1<br>!<br>1<br>A<br>Q                                              | 2<br>"<br>2<br>B<br>R                            | 3<br>#<br>3<br>C<br>H                                                                                                    | 4<br>\$<br>4<br>D<br>T                          | 5<br>%<br>5<br>E<br>U                               | 6<br>&<br>6<br>F<br>V           | 7<br>'<br>7<br>G<br>W                 | 8<br>(<br>8<br>H<br>X                                   | 9<br>)<br>9<br>I<br>Y                | 10<br>*<br>:<br>J<br>Z      | 11<br>+<br>;<br>К                         | 12<br>-<br><<br>L                                                                                 | 13<br>,<br>=<br>M<br>]           | 14<br>><br>N<br>^                                                                            | 15<br>/<br>?<br>O                               |
| 2<br>3<br>4<br>5<br>6                                              | 0<br>0<br>@<br>P<br>,                | 1<br>!<br>1<br>A<br>Q<br>a                                         | 2<br>"<br>2<br>B<br>R<br>b                       | 3<br>#<br>3<br>C<br>H<br>c                                                                                                    | 4<br>\$<br>4<br>D<br>T<br>d                     | 5<br>%<br>5<br>E<br>U                               | 6<br>&<br>6<br>F<br>V<br>f      | 7<br>'<br>7<br>G<br>W<br>g            | 8<br>(<br>8<br>H<br>X<br>h                              | 9<br>)<br>9<br>I<br>Y<br>i           | 10<br>*<br>J<br>Z<br>j      | 11<br>+<br>;<br>K<br>[<br>k               | 12<br>-<br><<br>L<br>\<br>I                                                                       | 13<br>,<br>=<br>M<br>]<br>m      | 14<br>N<br>^<br>n                                                                            | 15<br>/<br>?<br>O<br><br>o                      |
| 2<br>3<br>4<br>5<br>6<br>7                                         | 0<br>0<br>0<br>P<br>0<br>P           | 1<br>!<br>1<br>A<br>Q<br>a<br>q                                    | 2<br>"<br>2<br>B<br>R<br>b<br>r                  | 3<br>#<br>3<br>C<br>H<br>c<br>s                                                                                                    | 4<br>\$<br>4<br>D<br>T<br>d<br>t                | 5<br>%<br>5<br>E<br>U<br>e<br>u                     | 6<br>&<br>6<br>F<br>V<br>f<br>v | 7<br>7<br>G<br>W<br>g<br>w            | 8<br>(<br>8<br>H<br>X<br>h<br>x                         | 9<br>)<br>9<br>I<br>Y<br>i<br>y      | 10<br>*<br>J<br>Z<br>j<br>z | 11<br>+<br>;<br>[<br>k<br>{               | 12<br>-<br>-<br>L<br>\<br>I<br>                                                                   | 13<br>,<br>=<br>M<br>]<br>m<br>} | 14<br>N<br>^<br>n<br>~                                                                       | 15<br>/<br>?<br>O<br>_<br>o                     |
| 2<br>3<br>4<br>5<br>6<br>7<br>8                                    | 0<br>0<br>0<br>P<br>,<br>p           | 1<br>!<br>1<br>A<br>Q<br>a<br>q                                    | 2<br>"<br>2<br>B<br>R<br>b<br>r                  | 3<br>#<br>3<br>C<br>H<br>c<br>s                                                                                                    | 4<br>\$<br>4<br>D<br>T<br>d<br>t                | 5<br>%<br>5<br>U<br>e<br>u                          | 6<br>&<br>6<br>F<br>V<br>f<br>v | 7<br>7<br>G<br>W<br>g<br>w            | 8<br>(<br>8<br>H<br>X<br>h<br>x                         | 9<br>)<br>9<br>I<br>Y<br>i<br>y      | 10<br>*<br>J<br>Z<br>j<br>z | 11<br>+<br>;<br>K<br>[<br>k<br>{          | 12<br>-<br><<br>L<br>\<br>I                                                                       | 13<br>,<br>=<br>M<br>]<br>m<br>} | 14<br>N<br>^<br>n<br>~                                                                       | 15<br>/<br>?<br>O<br>_<br>o                     |
| 2<br>3<br>4<br>5<br>6<br>7<br>8<br>9                               | 0<br>0<br>0<br>P<br>0<br>P           | 1<br>!<br>1<br>A<br>Q<br>a<br>q                                    | 2<br>"<br>2<br>B<br>R<br>b<br>r                  | 3<br>#<br>3<br>C<br>H<br>c<br>s                                                                                                    | 4<br>\$<br>4<br>D<br>T<br>d<br>t                | 5<br>5<br>E<br>U<br>e<br>u                          | 6<br>&<br>6<br>V<br>f<br>v      | 7<br>7<br>G<br>W<br>g<br>w            | 8<br>(<br>8<br>H<br>X<br>h<br>x                         | 9<br>)<br>9<br>I<br>Y<br>i<br>y      | 10<br>*<br>J<br>Z<br>j<br>z | 11<br>+<br>;<br>K<br>[<br>k<br>{          | 12<br>-<br><<br>L<br>\<br>I                                                                       | 13<br>,<br>=<br>M<br>]<br>m<br>} | 14<br>                                                                                       | 15<br>/<br>?<br>O<br>-<br>o                     |
| 2<br>3<br>4<br>5<br>6<br>7<br>8<br>9<br>10                         | 0<br>0<br>@<br>P                     | 1<br>!<br>1<br>A<br>Q<br>a<br>q                                    | 2<br>"<br>2<br>B<br>R<br>b<br>r                  | 3<br>#<br>3<br>C<br>H<br>c<br>s                                                                                                    | 4<br>\$<br>4<br>T<br>d<br>t                     | 5<br>5<br>E<br>U<br>e<br>u                          | 6<br>&<br>6<br>V<br>f<br>v      | 7<br>7<br>G<br>W<br>g<br>w            | 8<br>(<br>8<br>H<br>X<br>h<br>x                         | 9<br>)<br>9<br>I<br>Y<br>i<br>y<br>© | 10<br>*<br>J<br>Z<br>j<br>z | 11<br>+<br>;<br>K<br>[<br>k<br>{<br>{     | 12<br>-<br><<br>L<br>\<br>I                                                                       | 13<br>,<br>=<br>M<br>]<br>m<br>} | 14<br>                                                                                       | 15<br>/<br>?<br>O<br>-<br>o<br>-                |
| 2<br>3<br>4<br>5<br>6<br>7<br>8<br>9<br>10<br>11                   | 0<br>0<br>@<br>P<br>(<br>p           | 1<br>1<br>A<br>Q<br>a<br>q<br>·<br>·                               | 2<br>"<br>2<br>B<br>R<br>b<br>r<br>,             | 3<br>#<br>3<br>C<br>H<br>c<br>s<br>\$<br>\$                                                                                                 | 4<br>\$<br>4<br>D<br>T<br>d<br>t                | 5<br>8<br>0<br>9<br>0<br>e<br>4<br>0<br>0<br>1<br>1 | 6<br>&<br>F<br>V<br>f<br>v      | 7<br>7<br>G<br>W<br>g<br>w            | 8<br>(<br>8<br>H<br>X<br>h<br>x<br>                     | 9<br>)<br>9<br>I<br>Y<br>i<br>y<br>y | 10<br>*<br>J<br>Z<br>j<br>z | 111<br>+<br>;<br>K<br>[<br>k<br>{<br>{    | 12<br>-<br>-<br>\<br>-<br> <br> <br> <br> <br>-                                                   | 13<br>,<br>=<br>M<br>]<br>m<br>} | 14<br>                                                                                       | 15<br>/<br>?<br>O<br>-<br>ο<br>-<br>Ω           |
| 2<br>3<br>4<br>5<br>6<br>7<br>8<br>9<br>10<br>11<br>12             | 0<br>0<br>0<br>P<br>(<br>p           | 1<br>1<br>A<br>Q<br>a<br>q<br>·<br>·                               | 2<br>" 2<br>B<br>R<br>b<br>r<br>,<br>,<br>2<br>B | 3<br>#<br>3<br>C<br>H<br>c<br>s<br>\$<br>\$<br>\$                                                                                           | 4<br>\$<br>4<br>D<br>T<br>d<br>t<br>Δ           | 5<br>%<br>5<br>U<br>e<br>u<br>1<br>                 | 6<br>&<br>F<br>V<br>f<br>v      | 7<br>7<br>G<br>W<br>g<br>w<br>w       | 8<br>(<br>8<br>H<br>X<br>h<br>x<br>                     | 9<br>)<br>9<br>I<br>Y<br>i<br>y      | 10<br>*<br>J<br>Z<br>j<br>z | 11<br>+<br>;<br>K<br>[<br>k<br>{<br>{<br> | 12<br>-<br>-<br>-<br>-<br>-<br>-<br>-<br>-<br>-<br>-<br>-<br>-<br>-<br>-<br>-<br>-<br>-<br>-<br>- | 13<br>,<br>=<br>M<br>]<br>m<br>} | 14<br>·<br>N<br>^<br>N<br>^<br>·<br>·<br>·<br>·<br>·<br>·<br>·<br>·                          | 15<br>/<br>?<br>O<br>-<br>ο<br>-<br>Ω<br>Ο      |
| 2<br>3<br>4<br>5<br>6<br>7<br>8<br>9<br>10<br>11<br>12<br>13       | о<br>0<br>0<br>Р<br>,<br>р<br>р      | 1<br>1<br>A<br>Q<br>a<br>q<br>4<br>·<br>·                          | 2<br>" 2<br>B<br>R<br>b<br>r<br>,<br>,<br>2<br>B | 3<br>#<br>3<br>C<br>H<br>c<br>s<br>\$<br>\$<br>\$<br>\$<br>\$<br>\$<br>\$<br>\$<br>\$<br>\$<br>\$<br>\$<br>\$<br>\$<br>\$<br>\$<br>\$<br>\$ | 4<br>\$<br>4<br>D<br>T<br>d<br>t<br>Δ<br>T      | 5<br>%<br>5<br>E<br>U<br>e<br>u<br>□<br>±<br>E<br>Y | 6<br>&<br>F<br>V<br>f<br>V<br>: | 7<br>7<br>G<br>W<br>g<br>w<br>w<br>\$ | 8<br>(<br>8<br>H<br>X<br>h<br>x<br>                     | 9<br>)<br>9<br>I<br>Y<br>i<br>y      | 10<br>*<br>J<br>Z<br>j<br>z | 11<br>+<br>;<br>K<br>[<br>k<br>{<br>{<br> | 12<br>-<br>-<br>-<br>-<br>-<br>-<br>-<br>-<br>-<br>-<br>-<br>-<br>-<br>-<br>-<br>-<br>-<br>-<br>- | 13<br>,<br>=<br>M<br>]<br>m<br>} | 14<br>·<br>N<br>^<br>N<br>^<br>·<br>·<br>·<br>·<br>·<br>·<br>·<br>·<br>·<br>·<br>·<br>·      | 15<br>/<br>?<br>O<br>-<br>ο<br>Ω<br>ο<br>i      |
| 2<br>3<br>4<br>5<br>6<br>7<br>8<br>9<br>10<br>11<br>12<br>13<br>14 | о<br>0<br>0<br>Р<br>с<br>р<br>7<br>7 | 1<br>1<br>A<br>Q<br>a<br>q<br>4<br>·<br>·<br>·<br>±<br>A<br>P<br>a | eks 2 " 2 B R b r , 2 B β                        | 3<br>#<br>3<br>C<br>H<br>c<br>s<br>s<br>\$<br>\$<br>\$<br>\$<br>\$<br>\$<br>\$<br>\$<br>\$<br>\$<br>\$<br>\$<br>\$<br>\$<br>\$<br>\$<br>\$  | 4<br>\$<br>4<br>D<br>T<br>d<br>t<br>Δ<br>T<br>δ | 5                                                   | 6<br>&<br>F<br>V<br>f<br>V<br>: | 7<br>7<br>G<br>W<br>g<br>w<br>w<br>\$ | 8<br>(<br>8<br>H<br>X<br>h<br>x<br><br>E<br>O<br>U<br>U | 9<br>)<br>9<br>I<br>Y<br>i<br>y      | 10<br>*                     | 11<br>+<br>;<br>K<br>[<br>k<br>{<br>{<br> | 12<br>-<br>L<br>\<br>I<br>I<br>-<br>-<br>N<br>M<br>ά<br>μ                                         | 13<br>,<br>=<br>M<br>]<br>m<br>} | 14<br>·<br>N<br>^<br>N<br>^<br>·<br>·<br>·<br>·<br>·<br>·<br>·<br>·<br>·<br>·<br>·<br>·<br>· | 15<br>/<br>?<br>O<br>-<br>ο<br>Ω<br>Ο<br>i<br>ο |

#### Voorbeeld

A = 4 1, A = Adres 3736 = 4, Adres 3737 = 1 o = 6 15, k = 6 11

# 8.6.2 Fabrieksinstellingen van systeem programmeren

#### Fabrieksinstellingen pads inschakelen

| Optie                                                          | Adres | Standaar<br>d |  |
|----------------------------------------------------------------|-------|---------------|--|
| Fabrieksinstellingen pad (0 = uitgeschakeld, 1 = ingeschakeld) | 1604  | 1             |  |

# 8.7 Uitgangen en sirene programmeren

# 8.7.1 Uitgangsprogrammering

| Uitgang nr. | Beschikbaar voor module | Beschikbaar op paneel             |
|-------------|-------------------------|-----------------------------------|
| 01 - 03     | On-board uitgang        | AMAX 2100 / 3000 / 3000 BE / 4000 |
| 04          | On-board uitgang        | AMAX 3000 BE / 4000               |
| 05 - 12     | DX3010-module 1 uitgang | AMAX 2100 / 3000 / 3000 BE / 4000 |
| 13 - 20     | DX3010-module 2 uitgang | AMAX 3000 / 3000 BE / 4000        |

| Uitgang nr. | Optie                                                             | Adres         | Standaa<br>rd |  |
|-------------|-------------------------------------------------------------------|---------------|---------------|--|
| 01          | Type uitgangsgebeurtenis 1 (00-36)*                               | 0625 - 0626   | 05            |  |
|             | Uitgangspartitie/-zone 1                                          | 0627 - 0628   | 00            |  |
|             | Uitgangsmodus 1 (0 = continu, 1 = puls, 3 =<br>continu omgekeerd) | 0629          | 0             |  |
|             | Uitgangstijd 1 (seconden)                                         | 0630 - 0632   | 180           |  |
|             | Type uitgangsgebeurtenis 2 (00-36)*                               |               |               |  |
|             | Uitgangspartitie/-zone 2                                          | 13166 - 13167 | 00            |  |
|             | Uitgangsmodus 2 (0 = continu, 1 = puls, 3 =<br>continu omgekeerd) | 13168         | 0             |  |
|             | Uitgangstijd 2 (seconden)                                         | 13169 - 13171 | 000           |  |
|             | Type uitgangsgebeurtenis 3 (00-36)*                               | 13172 - 13173 | 00            |  |
|             | Uitgangspartitie/-zone 3                                          | 13174 - 13175 | 00            |  |
|             | Uitgangsmodus 3 (0 = continu, 1 = puls, 3 =<br>continu omgekeerd) | 13176         | 0             |  |
|             | Uitgangstijd 3 (seconden)                                         | 13177 - 13179 | 000           |  |
| 02          | Type uitgangsgebeurtenis 1                                        | 0633 - 0634   | 05            |  |
|             | Uitgangspartitie/-zone 1                                          | 0635 - 0636   | 00            |  |

|    | Uitgangsmodus 1            | 0637          | 0   |
|----|----------------------------|---------------|-----|
|    | Uitgangstijd 1             | 0638 - 0640   | 000 |
|    | Type uitgangsgebeurtenis 2 | 13180 - 13181 | 00  |
|    | Uitgangspartitie/-zone 2   | 13182 - 13183 | 00  |
|    | Uitgangsmodus 2            | 13184         | 0   |
|    | Uitgangstijd 2             | 13185 - 13187 | 000 |
|    | Type uitgangsgebeurtenis 3 | 13188 - 13189 | 00  |
|    | Uitgangspartitie/-zone 3   | 13190 - 13191 | 00  |
|    | Uitgangsmodus 3            | 13192         | 0   |
|    | Uitgangstijd 3             | 13193 - 13195 | 000 |
| 03 | Type uitgangsgebeurtenis 1 | 0641 - 0642   | 05  |
|    | Uitgangspartitie/-zone 1   | 0643 - 0644   | 00  |
|    | Uitgangsmodus 1            | 0645          | 0   |
|    | Uitgangstijd 1             | 0646 - 0648   | 180 |
|    | Type uitgangsgebeurtenis 2 | 13196 - 13197 | 00  |
|    | Uitgangspartitie/-zone 2   | 13198 - 13199 | 00  |
|    | Uitgangsmodus 2            | 13200         | 0   |
|    | Uitgangstijd 2             | 13201 - 13203 | 000 |
|    | Type uitgangsgebeurtenis 3 | 13204 - 13205 | 00  |
|    | Uitgangspartitie/-zone 3   | 13206 - 13207 | 00  |
|    | Uitgangsmodus 3            | 13208         | 0   |
|    | Uitgangstijd 3             | 13209 - 13211 | 000 |
| 04 | Type uitgangsgebeurtenis 1 | 0649 - 0650   | 07  |
|    | Uitgangspartitie/-zone 1   | 0651 - 0652   | 00  |
|    | Uitgangsmodus 1            | 0653          | 0   |
|    | Uitgangstijd 1             | 0654 - 0656   | 180 |
|    | Type uitgangsgebeurtenis 2 | 13212 - 13213 | 00  |
|    | Uitgangspartitie/-zone 2   | 13214 - 13215 | 00  |
|    | Uitgangsmodus 2            | 13216         | 0   |
|    | Uitgangstijd 2             | 13217 - 13219 | 000 |
|    | Type uitgangsgebeurtenis 3 | 13220 - 13221 | 00  |
|    | Uitgangspartitie/-zone 3   | 13222 - 13223 | 00  |
|    | Uitgangsmodus 3            | 13224         | 0   |
|    | Uitgangstijd 3             | 13225 - 13227 | 000 |

| 05 (als        | Type uitgangsgebeurtenis 1 | 0657 - 0658   | 00  |
|----------------|----------------------------|---------------|-----|
| voorbeeld voor | Uitgangspartitie/-zone 1   | 0659 - 0660   | 00  |
| uitgangen 06 - | Uitgangsmodus 1            | 0661          | 0   |
| 20)            | Uitgangstijd 1             | 0662 - 0664   | 000 |
|                | Type uitgangsgebeurtenis 2 | 13228 - 13229 | 00  |
|                | Uitgangspartitie/-zone 2   | 13230 - 13231 | 00  |
|                | Uitgangsmodus 2            | 13232         | 0   |
|                | Uitgangstijd 2             | 13233 - 13235 | 000 |
|                | Type uitgangsgebeurtenis 3 | 13236 - 13237 | 00  |
|                | Uitgangspartitie/-zone 3   | 13238 - 13239 | 00  |
|                | Uitgangsmodus 3            | 13240         | 0   |
|                | Uitgangstijd 3             | 13241 - 13243 | 000 |

\* Zie , *pagina 88* in hoofdstuk *Uitgangen, pagina 87* voor een beschrijving van de uitgangsgebeurtenissen.

Voor uitgang 06 - 20 kunnen dezelfde opties worden geprogrammeerd als voor uitgang 05 met hetzelfde aantal adressen voor elk van de drie uitgangsopties:

- Uitgangsgebeurtenis: 2 adressen elk
- Uitgangspartitie/-zonenummer: 2 adressen elk
- Uitgangsmodus: 1 adres elk
- Uitgangstijd: 3 adressen elk

De standaardwaarden voor uitgang 06 - 20 zijn gelijk aan de standaardwaarden van uitgang 05. De volgende adressen worden gebruikt voor programmering van de uitgangen 06-20 met elk drie uitvoergebeurtenistypen:

| Uitgang nr. | Adres         | Uitgang<br>nr. | Adres         | Uitgang nr. | Adres         |
|-------------|---------------|----------------|---------------|-------------|---------------|
| 06          | 0665 - 0672   | 11             | 0705 - 0712   | 16          | 0745 - 0752   |
|             | 13244 - 13251 |                | 13324 - 13331 |             | 13404 - 13411 |
|             | 13252 - 13259 |                | 13332 - 13339 |             | 13412 - 13419 |
| 07          | 0673 - 0680   | 12             | 0713 - 0720   | 17          | 0753 - 0760   |
|             | 13260 - 13267 |                | 13340 - 13347 |             | 13420 - 13427 |
|             | 13268 - 13275 |                | 13348 - 13355 |             | 13428 - 13435 |
| 08          | 0681 - 0688   | 13             | 0721 - 0728   | 18          | 0761 - 0768   |
|             | 13276 - 13283 |                | 13356 - 13363 |             | 13436 - 13443 |
|             | 13284 - 13291 |                | 13364 - 13371 |             | 13444 - 13451 |
| 09          | 0689 - 0696   | 14             | 0729 - 0736   | 19          | 0769 - 0776   |
|             | 13292 - 13299 |                | 13372 - 13379 |             | 13452 - 13459 |
|             | 13300 - 13307 |                | 13380 - 13387 |             | 13460 - 13467 |

| 10 | 0697 - 0704   | 15 | 0737 - 0744   | 20 | 0777 - 0784   |
|----|---------------|----|---------------|----|---------------|
|    | 13308 - 13315 |    | 13388 - 13395 |    | 13468 - 13475 |
|    | 13316 - 13323 |    | 13396 - 13403 |    | 13476 - 13483 |

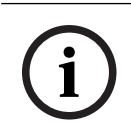

# Opmerking!

Als het zoneactiveringsalarm is geprogrammeerd als stil alarm, worden bedieningspanelen niet akoestisch aangestuurd en worden alarmuitgangen niet aangestuurd.

### 8.7.2 Sirenes programmeren

| Optie                                                                                    | Adres | Standaar<br>d |  |
|------------------------------------------------------------------------------------------|-------|---------------|--|
| Pieptoon voor waarschuwingsapparaten (0 =<br>uitgeschakeld, 1 = ingeschakeld)            | 1600  | 1             |  |
| Pieptoon interne sirene als indicatie (0 = uitgeschakeld, 1<br>= ingeschakeld)           | 1611  | 0             |  |
| Stil waarschuwingsapparaat in Uitgeschakelde modus (0 = uitgeschakeld, 1 = ingeschakeld) | 1605  | 1             |  |

# 8.8 RF-apparaten programmeren

#### **RF-opties**

| Optie                                                                                                    | Adres | Standaar<br>d     |  |
|----------------------------------------------------------------------------------------------------|-------|-------------------|--|
| Printerfunctionaliteit (0 = uitgeschakeld, 1= ingeschakeld)                                                      | 0991  | 0                 |  |
| Functionaliteit RF-ontvanger (0 = uitgeschakeld, 1=<br>ingeschakeld)                                             | 0948  | 0                 |  |
| RF-bewakingsinterval (0 = uitgeschakeld, 1 = 20 min, 2 = 1<br>uur, 3 = 2 uur, 4 = 4 uur, 5 = 12 uur, 6 = 24 uur) | 0949  | 4 <sup>EN=2</sup> |  |
| Detectieniveau voor RF storing (00 - 15, 00 =<br>uitgeschakeld, 01 = meest gevoelig, 15 = minst gevoelig)        | 0950  | 12                |  |
| Geluidsignaal laag batterijniveau draadloos apparaat (0 =<br>uitgeschakeld, 1 = 4 uur, 2 = 24 uur)               | 0951  | 2                 |  |
| Pieptoon bij In-/Uitschakelen (via RF-afstandsbediening)<br>(0 = uitgeschakeld, 1= ingeschakeld)                 | 0952  | 1                 |  |
| Paniekoptie afstandsbediening (0 = geen alarm, 1 = stil<br>alarm, 2 = akoestisch alarm)                          | 0953  | 0                 |  |
| RF ontbreekt-alarm (0 = uitgeschakeld, 1 = ingeschakeld)                                                         | 0954  | 1                 |  |

#### RFID draadloze zone

| RFID     | Adres       | Standaar              | RFID     | Adres       | Standaar |  |
|----------|-------------|-----------------------|----------|-------------|----------|--|
| voor     |             | d (tien               | voor     |             | d (tien  |  |
| draadloz |             | cijfers,<br>15 - niot | draadloz |             | cijfers, |  |
| nr.      |             | in                    | nr.      |             | in       |  |
|          |             | gebruik)              |          |             | gebruik) |  |
| 1        | 5256 - 5265 | 15                    | 33       | 5576 - 5585 | 15       |  |
| 2        | 5266 - 5275 | 15                    | 34       | 5586 - 5595 | 15       |  |
| 3        | 5276 - 5285 | 15                    | 35       | 5596 - 5605 | 15       |  |
| 4        | 5286 - 5295 | 15                    | 36       | 5606 - 5615 | 15       |  |
| 5        | 5296 - 5305 | 15                    | 37       | 5616 - 5625 | 15       |  |
| 6        | 5306 - 5315 | 15                    | 38       | 5626 - 5635 | 15       |  |
| 7        | 5316 - 5325 | 15                    | 39       | 5636 - 5645 | 15       |  |
| 8        | 5326 - 5335 | 15                    | 40       | 5646 - 5655 | 15       |  |
| 9        | 5336 - 5345 | 15                    | 41       | 5656 - 5665 | 15       |  |
| 10       | 5346 - 5355 | 15                    | 42       | 5666 - 5675 | 15       |  |
| 11       | 5356 - 5365 | 15                    | 43       | 5676 - 5685 | 15       |  |
| 12       | 5366 - 5375 | 15                    | 44       | 5686 - 5695 | 15       |  |
| 13       | 5376 - 5385 | 15                    | 45       | 5696 - 5705 | 15       |  |
| 14       | 5386 - 5395 | 15                    | 46       | 5706 - 5715 | 15       |  |
| 15       | 5396 - 5405 | 15                    | 47       | 5716 - 5725 | 15       |  |
| 16       | 5406 - 5415 | 15                    | 48       | 5726 - 5735 | 15       |  |
| 17       | 5416 - 5425 | 15                    | 49       | 5736 - 5745 | 15       |  |
| 18       | 5426 - 5435 | 15                    | 50       | 5746 - 5755 | 15       |  |
| 19       | 5436 - 5445 | 15                    | <br>51   | 5756 - 5765 | 15       |  |
| 20       | 5446 - 5455 | 15                    | 52       | 5766 - 5775 | 15       |  |
| 21       | 5456 - 5465 | 15                    | 53       | 5776 - 5785 | 15       |  |
| 22       | 5466 - 5475 | 15                    | 54       | 5786 - 5795 | 15       |  |
| 23       | 5476 - 5485 | 15                    | 55       | 5796 - 5805 | 15       |  |
| 24       | 5486 - 5495 | 15                    | 56       | 5806 - 5815 | 15       |  |
| 25       | 5496 - 5505 | 15                    | 57       | 5816 - 5825 | 15       |  |
| 26       | 5506 - 5515 | 15                    | 58       | 5826 - 5835 | 15       |  |
| 27       | 5516 - 5525 | 15                    | 59       | 5836 - 5845 | 15       |  |
| 28       | 5526 - 5535 | 15                    | 60       | 5846 - 5855 | 15       |  |

| 29 | 5536 - 5545 | 15 | 61 | 5856 - 5865 | 15 |  |
|----|-------------|----|----|-------------|----|--|
| 30 | 5546 - 5555 | 15 | 62 | 5866 - 5875 | 15 |  |
| 31 | 5556 - 5565 | 15 | 63 | 5876 - 5885 | 15 |  |
| 32 | 5566 - 5575 | 15 | 64 | 5886 - 5895 | 15 |  |

# Draadloze repeater RFID

| RFID voor draadloze<br>repeater nr. | Adres       | Standaard (tien<br>cijfers, 15 = niet in<br>gebruik) |  |
|-------------------------------------|-------------|------------------------------------------------------|--|
| 1                                   | 5896 - 5905 | 15                                                   |  |
| 2                                   | 5906 - 5915 | 15                                                   |  |
| 3                                   | 5916 - 5925 | 15                                                   |  |
| 4                                   | 5926 - 5935 | 15                                                   |  |
| 5                                   | 5936 - 5945 | 15                                                   |  |
| 6                                   | 5946 - 5955 | 15                                                   |  |
| 7                                   | 5956 - 5965 | 15                                                   |  |
| 8                                   | 5966 - 5975 | 15                                                   |  |

# 9 9.1

# Storingen verhelpen

# Algemene problemen

| Probleem                                                                                                    | Reden                                                                                                    | Oplossing                                                                                                    |
|----------------------------------------------------------------------------------------------------|----------------------------------------------------------------------------------------------------|----------------------------------------------------------------------------------------------------|
| Geen weergave op het<br>bedieningspaneel na<br>opstarten                                                      | <ul> <li>Storing zekering van de<br/>hoofdvoeding of<br/>noodbatterij</li> <li>Abnormale RBGY-<br/>bedrading</li> </ul>                                                                                                    | <ul> <li>Controleer of de zekering<br/>van de hoofdvoeding en<br/>de noodbatterij correct<br/>zijn aangesloten en<br/>normaal werken</li> <li>Sluit de RBGY-bedrading<br/>opnieuw aan</li> </ul>                                                                                                    |
| Geen reactie op gebruik van<br>het bedieningspaneel<br>(verkeerde toonsignalen bij<br>indrukken van toetsen). | <ul> <li>Abnormale RBGY-<br/>bedrading</li> <li>Het bedieningspaneel is<br/>geblokkeerd nadat er<br/>veelvuldig onjuiste<br/>wachtwoorden zijn<br/>ingevoerd</li> <li>Verkeerde<br/>jumperinstelling bij het<br/>gebruik van meerdere<br/>bedieningspanelen<br/>tegelijkertijd</li> </ul>                                                                                            | <ul> <li>Sluit de RBGY-bedrading<br/>opnieuw aan</li> <li>Bedien het systeem<br/>terug na 3 minuten<br/>wachten</li> <li>Stel de jumper voor de<br/>adreskeuze opnieuw in<br/>volgens de informatie in<br/>de adresinstellingen van<br/>het bedieningspaneel</li> </ul>                                                                                                    |
| Zone-indicator licht constant<br>op.                                                                          | <ul> <li>Verkeerde<br/>zonebedrading</li> <li>Abnormale<br/>detectorfunctie</li> <li>EOL-weerstand voor de<br/>zone is niet correct<br/>aangesloten aan de kant<br/>van de detector</li> </ul>                                                                                                    | <ul> <li>Voer de zonebedrading<br/>opnieuw uit</li> <li>Reset de detector</li> <li>Sluit de EOL-weerstand<br/>voor de zone correct aan,<br/>aan de kant van de<br/>detector</li> </ul>                                                                                                    |
| Foutindicator licht constant<br>op/knippert                                                                   | <ul> <li>Datum- en tijdstoring<br/>weergegeven in<br/>programmering hoewel<br/>datum en tijd niet zijn<br/>ingesteld</li> <li>Noodbatterij niet<br/>aangesloten, of spanning<br/>van de batterij is lager<br/>dan 12 V</li> <li>Alarmsirene is niet<br/>aangesloten</li> <li>Het telefoonnummer is<br/>onjuist ingesteld</li> <li>Telefoonnetwerk is niet<br/>aangesloten</li> </ul> | <ul> <li>Stel de datum en tijd in</li> <li>Sluit de noodbatterij aan<br/>of laad de noodbatterij<br/>op tot een spanning van<br/>minstens 12 V</li> <li>Sluit de alarmsirene aan<br/>(waarbij de alarmsirene<br/>bekabeling wordt<br/>afgesloten door een<br/>weerstand van 1K)</li> <li>Stel opnieuw het juiste<br/>telefoonnummer in</li> <li>Sluit het telefoonnetwerk<br/>aan</li> </ul> |

|                                                                                                    | <ul> <li>De sabotageschakelaar is<br/>niet aangesloten</li> <li>Externe module moet<br/>worden gebruikt voor<br/>programmeren, maar is<br/>niet aangesloten</li> </ul>                                                         | <ul> <li>Sluit de<br/>sabotageschakelaar aan<br/>of plaats de<br/>kortsluitingsjumper</li> <li>Sluit modules voor<br/>programmering aan,<br/>zoals DX2010, DX3010,<br/>B426-M</li> </ul>                                                                          |
|----------------------------------------------------------------------------------------------------|----------------------------------------------------------------------------------------------------|----------------------------------------------------------------------------------------------------|
| Geen reactie van de zone<br>gedurende enige tijd na het<br>onder spanning brengen van<br>de centrale | <ul> <li>Voor een normale<br/>werking mag het systeem<br/>een minuut na het<br/>opstarten niet worden<br/>bediend</li> </ul>                                                                                                   | – Bedien het systeem na 1<br>minuut                                                                                                    |
| Storing hoofdvoeding                                                                                 | <ul> <li>Netspanningszekering<br/>doorgebrand</li> </ul>                                                                                                    | <ul> <li>Controleer of de 18V van<br/>de transformator correct<br/>is bedraad en vervang de<br/>zekering</li> </ul>                                                                                                    |
| Overstroombeveiliging op de<br>Aux extra voedingsuitgang                                             | <ul> <li>Abnormale bedrading op<br/>de 12 V extra<br/>voedingsuitgang</li> <li>De extra voedingsuitgang<br/>overschrijdt de<br/>bovengrens van het<br/>stroomverbruik van de<br/>voeding voor de AMAX<br/>centrale.</li> </ul> | <ul> <li>Sluit de extra<br/>voedingsuitgang opnieuw<br/>aan</li> <li>Gebruik een bijkomende<br/>voeding voor de<br/>randapparatuur</li> </ul>                                                                                                    |
| De extra voedingsuitgang kan<br>niet worden hersteld na een<br>kortsluiting                          | <ul> <li>Storing in hoofdvoeding<br/>en noodbatterij</li> </ul>                                                                                                    | <ul> <li>Start het systeem door<br/>de hoofdvoeding en<br/>noodbatterij opnieuw<br/>aan te sluiten</li> </ul>                                                                                                    |
| Nadat de noodbatterij is<br>vervangen wordt er nog<br>steeds een batterijstoring<br>weergegeven      | <ul> <li>De noodbatterij kan 4<br/>uur nadat het systeem is<br/>Ingeschakeld worden<br/>getest</li> <li>De spanning van de<br/>noodbatterij is lager dan<br/>12 V</li> </ul>                                                   | <ul> <li>De storing wordt<br/>automatisch gewist<br/>wanneer het systeem<br/>wordt gereset of<br/>wanneer de noodbatterij<br/>opnieuw wordt getest</li> <li>Laad de nieuwe<br/>noodbatterij zolang op<br/>totdat de spanning 12 V<br/>of meer bedraagt</li> </ul> |
| Na het opstarten gaat het<br>systeem niet naar de<br>programmeermodus                                | <ul> <li>Systeem staat in<br/>alarmstatus</li> <li>Systeem staat in<br/>Inschakelstatus</li> </ul>                                                                                                    | <ul> <li>Reset het alarm</li> <li>Schakel het systeem Uit<br/>en laat het in de<br/>Uitgeschakelde stand<br/>staan</li> </ul>                                                                                                    |

| De rode LED op het<br>moederbord gaat uit                                                                                              | <ul> <li>Abnormale hoofdvoeding<br/>en noodbatterij</li> <li>Storing in het<br/>moederbord</li> </ul>                                                                                     | <ul> <li>Controleer hoofdvoeding<br/>en noodbatterij</li> <li>Vervang het moederbord</li> </ul>                                                                                                    |
|----------------------------------------------------------------------------------------------------|----------------------------------------------------------------------------------------------------|----------------------------------------------------------------------------------------------------|
| In geval van een alarm kan het<br>systeem niet uitbellen                                                                               | <ul> <li>Er zijn geen relevante<br/>parameters voor de<br/>ontvanger ingesteld</li> </ul>                                                                                                 | <ul> <li>Stel het juiste<br/>telefoonnummer in, zet<br/>het transmissieformaat<br/>op CID en stel het<br/>zonealarm in op de juiste<br/>transmissiepaden</li> </ul>                                                 |
| Op afstand telefonisch<br>Inschakelen functioneert niet                                                                                | <ul> <li>De functie voor op<br/>afstand telefonisch<br/>Inschakelen is niet<br/>toegelaten (adres 0144<br/>staat op 0)</li> <li>Binnen het systeem zijn<br/>meerdere partities</li> </ul> | <ul> <li>Programmeer voor adres<br/>0144 een nummer tussen<br/>1 en 15</li> <li>De functie voor<br/>telefonisch Inschakelen<br/>is enkel beschikbaar<br/>wanneer het systeem<br/>alleen Partitie 1 bevat</li> </ul> |
| RPS kan geen programmering<br>en bediening op afstand<br>uitvoeren                                                                     | <ul> <li>Adres 0144 en 0145 zijn<br/>ingesteld op 0</li> </ul>                                                                                                    | <ul> <li>Programmeer voor adres</li> <li>0144 een nummer tussen</li> <li>1 en 15. Programmeer</li> <li>adres 0145 op 1</li> </ul>                                                                                   |
| Sporadisch abnormale<br>communicatie in het gebruik<br>van Contact-ID/Volg-Mij<br>oproepen                                             | <ul> <li>Het telefoontoestel<br/>wordt gebruikt in het<br/>telefoonnetwerk</li> <li>Het telefoonnetwerk<br/>ondersteunt ook ADSL</li> </ul>                                               | <ul> <li>Vertraagd uitbellen aan<br/>de programmatie<br/>toevoegen</li> <li>Sluit het systeem aan na<br/>het ADSL-filter</li> </ul>                                                                                 |
| Geen reactie van het<br>bedieningspaneel en de<br>alarmsirene (uitgeschakeld)<br>wanneer er via de zone een<br>alarm wordt geactiveerd | <ul> <li>Het stille alarm voor de<br/>zone is ingeschakeld</li> </ul>                                                                                                    | <ul> <li>Schakel het stille alarm<br/>van de zone uit</li> </ul>                                                                                                    |
| De AMAX centrale kan geen<br>rapporten verzenden<br>(geprogrammeerd voor het<br>verzenden van rapporten naar<br>ontvanger).            | <ul> <li>Het transmissieformaat<br/>van de ontvanger is<br/>geprogrammeerd als 0 =<br/>niet gebruikt</li> </ul>                                                                           | <ul> <li>Programmeer het<br/>transmissieformaat van<br/>de ontvanger als een<br/>waarde tussen 1 en 3</li> </ul>                                                                                                    |

# 9.2 **Probleem storingsinventarisatie**

#### Storingsinventarisatie

Storingen en sabotages kunnen worden weergegeven met de functie voor storingsanalyse. Zie *Systeemoverzicht, pagina 86* voor meer informatie.

De volgende storingen en sabotages zijn mogelijk:

Oplichtende nummerindicatoren

Beschrijving van de storing of sabotage

| Eerste | Tweede | Derde |                                          |
|--------|--------|-------|------------------------------------------|
| 1      |        |       | Storing accessoiremodule                 |
| 1      | 1      |       | Storing netwerk-/IP-module 1             |
| 1      | 1      | 1 - 2 | Storing netwerk-/IP-module 1 - 2         |
| 1      | 2      |       | Storing uitgang uitbreidingsmodule       |
| 1      | 2      | 1 - 2 | Storing uitgang uitbreidingsmodule 1 - 2 |
| 1      | 3      |       | Storing ingang uitbreidingsmodule        |
| 1      | 3      | 1 - 6 | Storing ingang uitbreidingsmodule 1 - 6  |
| 1      | 4      |       | Storing printer                          |
| 1      | 4      | 2     | Printer ontbreekt                        |
| 1      | 4      | 3     | Storing printer                          |
| 1      | 5      |       | Storing RF-ontvanger                     |
| 1      | 5      | 1     | Storing RF-ontvanger 1                   |
| 1      | 5      | 2     | RF-ontvanger 1 ontbreekt                 |
| 1      | 5      | 3     | RF-ontvanger 1 gestoord                  |
| 1      | 6      |       | Storing RF-sensor                        |
| 1      | 6      | 1     | RF-sensor ontbreekt *                    |
| 1      | 6      | 2     | Storing RF-sensor *                      |
| 1      | 7      |       | Storing RF-repeater                      |
| 1      | 7      | 1 - 8 | RF-repeater 1 - 8 ontbreekt              |
| 1      | 8      |       | Configuratiestoring RF                   |
| 1      | 8      | 1     | Configuratieconflict sensoren*           |
| 1      | 8      | 2     | Configuratieconflict repeaters*          |
| 1      | 8      | 3     | Configuratieconflict handzenders*        |
| 2      |        |       | Stroomstoring                            |
| 2      | 1      |       | Storing netvoeding paneel                |
| 2      | 2      |       | Lage batterijspanning paneel             |
| 2      | 3      |       | Storing Aux power paneel                 |
| 2      | 3      | 1 - 2 | Storing Aux power paneel 1 - 2           |
| 2      | 4      |       | Stroomstoring Bosch-optiebus             |
| 2      | 4      | 1 - 2 | Stroomstoring Bosch-optiebus 1 - 2       |
| 2      | 5      |       | Storing netvoeding RF-repeater           |
| 2      | 5      | 1 - 8 | Storing netvoeding RF-repeater 1 - 8     |
| 2      | 6      |       | Batterijstoring RF-repeater              |

| 2 | 6      | 1 - 8  | Batterijstoring RF-repeater 1 - 8      |
|---|--------|--------|----------------------------------------|
| 2 | 7      |        | Stroomstoring RF-sensor*               |
| 2 | 8      |        | Batterijstoring RF-handzender*         |
| 3 |        |        | Uitgangsstoring                        |
| 3 | 1      |        | Storing on-board uitgang 1             |
| 3 | 2      |        | Storing on-board uitgang 2             |
| 4 |        |        | Storing bedieningspaneel               |
| 4 | 1 - 16 |        | Storing bedieningspaneel 1 – 16        |
| 5 |        |        | Systeemstoring                         |
| 5 | 1      |        | Datum en tijd niet ingesteld           |
| 6 |        |        | Communicatiestoring                    |
| 6 | 1      |        | Communicatiestoring 1                  |
| 6 | 2      |        | Communicatiestoring 2                  |
| 6 | 3      |        | Communicatiestoring 3                  |
| 6 | 4      |        | Communicatiestoring 4                  |
| 6 | 5      |        | Storing telefoonlijn                   |
| 7 |        |        | Sabotage                               |
| 7 | 1      |        | Systeemsabotage                        |
| 7 | 2      |        | Sabotage bedieningspaneel              |
| 7 | 2      | 1 - 16 | Sabotage bedieningspaneel 1 - 16       |
| 7 | 3      |        | Sabotage zone-uitbreidingsmodule       |
| 7 | 3      | 1 - 6  | Sabotage zone-uitbreidingsmodule 1 - 6 |
| 7 | 4      |        | Zonesabotage DEOL                      |
| 7 | 4      | 1 - 16 | Sensorsabotage DEOL                    |
| 7 | 5      |        | Sabotage zonetype                      |
| 7 | 5      | 1 - 16 | Sabotage zonetype 1 - 16               |
| 7 | 6      |        | Blokkering bedieningspaneel            |
| 7 | 6      | 1      | Blokkering bedieningspaneel            |
| 7 | 7      |        | Sabotage RF-ontvanger                  |
| 7 | 7      | 1      | Sabotage RF-ontvanger                  |
| 7 | 8      |        | Sabotage RF-repeater                   |
| 7 | 8      | 1 - 8  | Sabotage RF-repeater                   |
| 8 |        |        | Externe storing                        |

| 8 | 1 - 16 | Externe storing zone 1 - 16 |
|---|--------|-----------------------------|
|   |        |                             |

#### Tab. 9.14: Soorten storing of sabotageconditie

\* In het geval van een of meer storingen uit deze categorie

#### Storingsbeschrijving

#### 1 - Storing accessoiremodule

- Storing uitgang uitbreidingsmodule 1-2

#### Situatie:

Geen communicatie met DX3010 als DX3010 beschikbaar is. Herstel:

• Herstel de communicatie met DX3010 en reset de storing. Zie *DX3010, pagina 19* voor meer informatie.

#### Controle:

1. Rapporteer de storing met de DX3010 naar de geconfigureerde bestemming op adres 140 als de fout is gedetecteerd.

De STORINGS-indicator knippert langzaam (zie *Indicatoren op bedieningspaneel, pagina 8* voor een gedetailleerde beschrijving).

- 2. Als de storing is gereset, wordt het herstelrapport naar de geconfigureerde bestemmingen verzonden.
- De STORINGS-indicator wordt uitgeschakeld als er geen andere systeemstoring aanwezig is.

#### - Storing ingang uitbreidingsmodule 1-6

#### Situatie:

Geen communicatie met DX2010 als DX2010 beschikbaar is. Herstel:

• Herstel de communicatie met DX2010 en reset de storing. Zie *DX2010, pagina 17* voor meer informatie.

#### Controle:

1. Rapporteer de storing met de DX2010 naar de geconfigureerde bestemming op adres 140 als de fout is gedetecteerd.

De STORINGS-indicator knippert langzaam (zie *Indicatoren op bedieningspaneel, pagina 8* voor een gedetailleerde beschrijving).

- 2. Als de storing is gereset, wordt het herstelrapport naar de geconfigureerde bestemmingen verzonden.
- ✓ De STORINGS-indicator wordt uitgeschakeld als er geen andere systeemstoring aanwezig is.

#### Printerstoring

#### **Printer ontbreekt**

Situatie:

Geen communicatie met de printer mogelijk als de printer is ingeschakeld. Herstel:

• Herstel de communicatie met de printer en reset de storing.

#### Controle:

1. Rapporteer de storing met betrekking tot de ontbrekende printer naar de geconfigureerde bestemming als de fout is gedetecteerd.

De STORINGS-indicator knippert langzaam (zie *Indicatoren op bedieningspaneel, pagina 8* voor een gedetailleerde beschrijving).

- 2. Als de storing is gereset, wordt het herstelrapport naar de geconfigureerde bestemmingen verzonden.
- ✓ De STORINGS-indicator wordt uitgeschakeld als er geen andere systeemstoring aanwezig is.

#### Printerfout

Situatie:

De printerstatus is abnormaal (bijv. geen papier/printerbuffer is vol/...) als de printer is ingeschakeld.

Herstel:

• Herstel de printer en reset de storing.

Controle:

1. Rapporteer de printerstoring naar de geconfigureerde bestemming als de fout is gedetecteerd.

De STORINGS-indicator knippert langzaam (zie *Indicatoren op bedieningspaneel, pagina 8* voor een gedetailleerde beschrijving).

- 2. Als de storing is gereset, wordt het herstelrapport naar de geconfigureerde bestemmingen verzonden.
- ✓ De STORINGS-indicator wordt uitgeschakeld als er geen andere systeemstoring aanwezig is.

#### - Storing RF-ontvanger

#### Storing RF ontvanger 1

Situatie:

De conditie van de ontvanger is abnormaal (bijvoorbeeld de draadloze ontvanger is verwijderd/de draadloze ontvanger wordt gereset/...) als de draadloze module is ingeschakeld. Herstel:

• Herstel de communicatie met de ontvanger en reset de storing. Zie *RF-apparatuur, pagina 95* voor meer informatie.

Controle:

1. Rapporteer de ontvangerstoring naar de geconfigureerde bestemming als de fout is gedetecteerd.

De STORINGS-indicator knippert langzaam (zie *Indicatoren op bedieningspaneel, pagina 8* voor een gedetailleerde beschrijving).

- 2. Als de storing is gereset, wordt het herstelrapport naar de geconfigureerde bestemmingen verzonden.
- ✓ De STORINGS-indicator wordt uitgeschakeld als er geen andere systeemstoring aanwezig is.

#### RF ontvanger 1 ontbreekt

Situatie:

- 1. Geen communicatie met de ontvanger beschikbaar als een draadloze module is ingeschakeld.
- 2. Een RF-zone, repeater of afstandsbediening is geconfigureerd, maar de draadloze module is uitgeschakeld.

Herstel:

• Herstel de communicatie met de ontvanger, schakel de draadloze module in en reset de storing. Zie *RF-apparatuur, pagina 95* voor meer informatie.

Controle:

- Rapporteer de storing met betrekking tot de ontbrekende ontvanger naar de geconfigureerde bestemming als de fout is gedetecteerd.
   De STORINGS-indicator knippert langzaam (zie *Indicatoren op bedieningspaneel, pagina 8* voor een gedetailleerde beschrijving).
- 2. Als de storing is gereset, wordt het herstelrapport naar de geconfigureerde bestemmingen verzonden.
- De STORINGS-indicator wordt uitgeschakeld als er geen andere systeemstoring aanwezig is.

#### Storing RF-ontvanger 1

Situatie:

Een signaal stoort de ontvanger als de draadloze module is ingeschakeld. Herstel:

• Verwijder het storende signaal rond de ontvanger, schakel de draadloze module in en reset de storing. Zie *RF-apparatuur, pagina 95* voor meer informatie.

Controle:

- Rapporteer de storing met betrekking tot de ontvanger naar de geconfigureerde bestemming als de fout is gedetecteerd.
   De STORINGS-indicator knippert langzaam (zie *Indicatoren op bedieningspaneel, pagina 8* voor een gedetailleerde beschrijving).
- 2. Als de storing is gereset, wordt het herstelrapport naar de geconfigureerde bestemmingen verzonden.
- ✓ De STORINGS-indicator wordt uitgeschakeld als er geen andere systeemstoring aanwezig is.

#### Storing RF-sensor

#### **RF-sensor ontbreekt**

Situatie:

Een draadloze zone verstuurt geen statusrapport naar de ontvanger in het draadloze bewakingsinterval als een draadloze module is ingeschakeld.

Herstel:

 Verzeker u ervan dat alle draadloze zones een statusrapport versturen naar de ontvanger in het draadloze bewakingsinterval, en herstel de storing. Zie *RF-apparatuur, pagina 95* voor meer informatie.

Controle:

- Rapporteer de storing met betrekking tot de ontbrekende draadloze zone naar de geconfigureerde bestemming als de fout is gedetecteerd. De STORINGS-indicator knippert langzaam (zie *Indicatoren op bedieningspaneel, pagina 8* voor een gedetailleerde beschrijving).
- 2. Als de storing is gereset, wordt het herstelrapport naar de geconfigureerde bestemmingen verzonden.
- ✓ De STORINGS-indicator wordt uitgeschakeld als er geen andere systeemstoring aanwezig is.

#### Storing RF-sensor

#### Situatie:

De conditie van een draadloze zone is abnormaal (bijvoorbeeld pyro verwijderd uit de rookmelder/...) en een draadloze module is ingeschakeld. Herstel:

• Herstel alle draadloze zones en reset de storing. Zie *RF-apparatuur, pagina 95* voor meer informatie.

Controle:

1. Rapporteer de storing draadloze zone naar de geconfigureerde bestemming als de fout is gedetecteerd.

De STORINGS-indicator knippert langzaam (zie *Indicatoren op bedieningspaneel, pagina 8* voor een gedetailleerde beschrijving).

- 2. Als de storing is gereset, wordt het herstelrapport naar de geconfigureerde bestemmingen verzonden.
- ✓ De STORINGS-indicator wordt uitgeschakeld als er geen andere systeemstoring aanwezig is.

#### Storing RF-repeater

#### 1-8 RF repeater 1-8 ontbreekt

Situatie:

Er wordt geen statusrapport verzonden naar de ontvanger in het draadloze bewakingsinterval als een draadloze module is ingeschakeld.

Herstel:

• Zorg ervoor dat statusrapporten worden verzonden naar de ontvanger in het draadloze bewakingsinterval, en herstel de storing. Zie *RF-apparatuur, pagina 95* voor meer informatie.

Controle:

1. Rapporteer storing repeater ontbreekt naar de geconfigureerde bestemming als de fout is gedetecteerd.

De STORINGS-indicator knippert langzaam (zie *Indicatoren op bedieningspaneel, pagina 8* voor een gedetailleerde beschrijving).

- 2. Als de storing is gereset, wordt het herstelrapport naar de geconfigureerde bestemmingen verzonden.
- ✓ De STORINGS-indicator wordt uitgeschakeld als er geen andere systeemstoring aanwezig is.

#### Configuratiestoring RF

#### **Configuratieconflict sensoren**

Situatie:

De configuratie van een draadloze zone is fout.

Herstel:

• Herstel alle draadloze zones en reset de storing. Zie *RF-apparatuur, pagina 95* voor meer informatie.

Controle:

De STORINGS-indicator knippert langzaam (zie *Indicatoren op bedieningspaneel, pagina 8* voor een gedetailleerde beschrijving).

- Reset de storing.
- ✓ De STORINGS-indicator wordt uitgeschakeld als er geen andere systeemstoring aanwezig is.

#### **Configuratieconflict repeaters**

Situatie:

De configuratie van een repeater is fout.

Herstel:

• Herstel alle repeaters en reset de storing. Zie *RF-apparatuur, pagina 95* voor meer informatie.

Controle:

De STORINGS-indicator knippert langzaam (zie *Indicatoren op bedieningspaneel, pagina 8* voor een gedetailleerde beschrijving).

- Reset de storing.
- De STORINGS-indicator wordt uitgeschakeld als er geen andere systeemstoring aanwezig is.

#### Configuratieconflict afstandsbedieningen

Situatie:

De configuratie van een afstandsbediening is fout. Herstel:

• Herstel alle afstandsbedieningen en reset de storing. Zie *RF-apparatuur, pagina 95* voor meer informatie.

Controle:

De STORINGS-indicator knippert langzaam (zie *Indicatoren op bedieningspaneel, pagina 8* voor een gedetailleerde beschrijving).

- Reset de storing.
- ✓ De STORINGS-indicator wordt uitgeschakeld als er geen andere systeemstoring aanwezig is.

#### 2 - Stroomstoring

#### Stroomstoring paneel

Situatie:

- 1. Geen netvoeding, veroorzaakt door een transformator.
- 2. Zekering van voeding is defect (230V).
- 3. Voeding is niet aangesloten (230V).

Herstel:

- 1. Sluit de netvoeding weer aan en reset de storing. Zie *Installatie, pagina 24* voor meer informatie.
- 2. Bewaak de spanning met MPU.

Controle:

1. Als de netvoeding niet binnen 1 uur na optreden van de storing is hersteld, meldt u de storing aan de geconfigureerde bestemming op adres 124.

De STORINGS-indicator knippert langzaam (zie *Indicatoren op bedieningspaneel, pagina 8* voor een gedetailleerde beschrijving).

Als de netvoeding weer wordt aangesloten, licht de NETSPANNINGS-indicator op (behalve in de programmeermodus of codefunctiemodus).

- 2. Als de storing is gereset, wordt het herstelrapport naar de geconfigureerde bestemmingen verzonden.
- ✓ De STORINGS-indicator wordt uitgeschakeld als er geen andere systeemstoring aanwezig is.

#### Lage spanning noodbatterij

#### Situatie:

- 1. De batterijspanning is lager dan 11V+-1%.
- 2. Er is geen batterij aangesloten.

Herstel:

- 1. Sluit een batterij aan. Zie Batterij installeren, pagina 25 voor meer informatie.
- 2. Verhoog de batterijspanning tot 12V+-1%, voer een dynamische batterijtest uit (tijd ingesteld in programmeringslocatie 204) en reset de storing.

Controle:

- 1. Stel in dat regelmatig een dynamische batterijtest wordt uitgevoerd (tijd wordt ingesteld in adres 204) en elke keer dat het systeem wordt Ingeschakeld of gereset.
- Rapporteer de lage noodbatterijspanning naar de geconfigureerde bestemming die is geprogrammeerd op adres 124.
   De STORINGS-indicator knippert langzaam (zie *Indicatoren op bedieningspaneel, pagina 8*)
- voor een gedetailleerde beschrijving).3. Als de storing is gereset, wordt het herstelrapport naar de geconfigureerde bestemmingen verzonden.
- ✓ De STORINGS-indicator wordt uitgeschakeld als er geen andere systeemstoring aanwezig is.

#### - Storing Aux-voeding paneel 1-2

Situatie:

De spanning van de Aux-voeding is lager dan 9 V. Herstel:

• Verhoog de spanning tot 12 V en reset de storing.

Controle:

- 1. Bewaak de spanning met MPU.
- 2. Rapporteer de storing Aux voedingsuitgang naar de geconfigureerde bestemming die is geprogrammeerd op adres 124.

De STORINGS-indicator knippert langzaam (zie *Indicatoren op bedieningspaneel, pagina 8* voor een gedetailleerde beschrijving).

- 3. Als de storing is gereset, wordt het herstelrapport naar de geconfigureerde bestemmingen verzonden.
- ✓ De STORINGS-indicator wordt uitgeschakeld als er geen andere systeemstoring aanwezig is.

#### - Stroomstoring Bosch optiebus 1-2

Situatie:

Voedingsspanning van de Bosch optiebus is lager dan 9 V+-5%. Herstel:

• Verhoog de spanning tot 12 V en reset de storing. Zie *Bosch optiebus, pagina 14* voor meer informatie.

Controle:

- 1. Bewaak de spanning met MPU.
- Rapporteer de storing op de voedingsspanning van de Bosch-optiebus aan de geconfigureerde bestemming die is geprogrammeerd op adres 124.
   De STORINGS-indicator knippert langzaam (zie *Indicatoren op bedieningspaneel, pagina 8* voor een gedetailleerde beschrijving).
- 3. Als de storing is gereset, wordt het herstelrapport naar de geconfigureerde bestemmingen verzonden.
- ✓ De STORINGS-indicator wordt uitgeschakeld als er geen andere systeemstoring aanwezig is.

#### - Storing netvoeding RF-repeater 1-8

Situatie:

- 1. Storing netvoeding naar de repeater.
- 2. De bekabeling van de repeater is niet correct als een draadloze module is ingeschakeld.

#### Herstel:

• Herstel de netvoeding van de repeater en reset de storing.

#### Controle:

1. Rapporteer de storing met de netvoeding van de repeater naar de geconfigureerde bestemming als de fout is gedetecteerd.

De STORINGS-indicator knippert langzaam (zie *Indicatoren op bedieningspaneel, pagina 8* voor een gedetailleerde beschrijving).

- 2. Als de storing is gereset, wordt het herstelrapport naar de geconfigureerde bestemmingen verzonden.
- ✓ De STORINGS-indicator wordt uitgeschakeld als er geen andere systeemstoring aanwezig is.

#### - Batterijstoring RF-repeater 1-8

#### Situatie:

De batterij van de repeater is bijna leeg als een draadloze module is ingeschakeld. Herstel:

• Herstel de batterij van de repeater en reset de storing. Zie *RF-apparatuur, pagina 95* voor meer informatie.

#### Controle:

1. Rapporteer de storing met de batterij van de repeater naar de geconfigureerde bestemming als de fout is gedetecteerd.

De STORINGS-indicator knippert langzaam (zie *Indicatoren op bedieningspaneel, pagina 8* voor een gedetailleerde beschrijving).

- 2. Als de storing is gereset, wordt het herstelrapport naar de geconfigureerde bestemmingen verzonden.
- ✓ De STORINGS-indicator wordt uitgeschakeld als er geen andere systeemstoring aanwezig is.

#### - Storing voeding RF-sensor

#### Situatie:

De batterij van de sensor is bijna leeg als een draadloze module is ingeschakeld. Herstel:

• Herstel de batterij van de sensor en reset de storing. Zie *RF-apparatuur, pagina 95* voor meer informatie.

Controle:

1. Rapporteer de stroomstoring bij de sensor naar de geconfigureerde bestemming als de fout is gedetecteerd.

De STORINGS-indicator knippert langzaam (zie *Indicatoren op bedieningspaneel, pagina 8* voor een gedetailleerde beschrijving).

- 2. Als de storing is gereset, wordt het herstelrapport naar de geconfigureerde bestemmingen verzonden.
- ✓ De STORINGS-indicator wordt uitgeschakeld als er geen andere systeemstoring aanwezig is.

#### Storing batterij RF-afstandsbediening

#### Situatie:

De batterij van de afstandsbediening is bijna leeg als een draadloze module is ingeschakeld. Herstel: • Herstel de batterij van de afstandsbediening en reset de storing. Zie *RF-apparatuur, pagina 95* voor meer informatie.

#### Controle:

- Rapporteer de batterijstoring van de afstandsbediening aan de geconfigureerde bestemming als de fout is gedetecteerd.
   De STORINGS-indicator knippert langzaam (zie *Indicatoren op bedieningspaneel, pagina 8* voor een gedetailleerde beschrijving).
- 2. Als de storing is gereset, wordt het herstelrapport naar de geconfigureerde bestemmingen verzonden.
- ✓ De STORINGS-indicator wordt uitgeschakeld als er geen andere systeemstoring aanwezig is.

#### 3 - Uitgangsstoring

#### - Storing on-board uitgang 1-2

Situatie:

Een on-board uitgang is kortgesloten of onderbroken.

Herstel:

• Herstel de on-board uitgang en reset de storing. Zie *Uitgangen, pagina 87* voor meer informatie.

Controle:

1. Rapporteer de storing van on-board uitgang 1-2 aan de geconfigureerde bestemming als de fout is gedetecteerd.

De STORINGS-indicator knippert langzaam (zie *Indicatoren op bedieningspaneel, pagina 8* voor een gedetailleerde beschrijving).

- 2. Als de storing is gereset, wordt het herstelrapport naar de geconfigureerde bestemmingen verzonden.
- ✓ De STORINGS-indicator wordt uitgeschakeld als er geen andere systeemstoring aanwezig is.

#### 4 - Storing bedieningspaneel

#### Storing bedieningspaneel 1-16

Situatie:

Geen communicatie tussen het systeem en een bedieningspaneel.

Herstel:

• Herstel de communicatie tussen het systeem en het bedieningspaneel, en reset de storing. Zie *Bedieningspaneel partitie, pagina 77* voor meer informatie.

Controle:

1. Rapporteer de storing van het bedieningspaneel naar de geconfigureerde bestemming die is geprogrammeerd op adres 124.

De STORINGS-indicator knippert langzaam (zie *Indicatoren op bedieningspaneel, pagina 8* voor een gedetailleerde beschrijving).

- 2. Als de storing is gereset, wordt het herstelrapport naar de geconfigureerde bestemmingen verzonden.
- ✓ De STORINGS-indicator wordt uitgeschakeld als er geen andere systeemstoring aanwezig is.

#### **5- Systeemstoring**

#### – Datum en tijd zijn niet ingesteld

#### Situatie:

Datum en tijd werden niet ingesteld nadat het systeem onder spanning werd gebracht. Herstel:

• Programmeer datum en tijd, en reset de storing. Zie *Systeeminstelling, pagina 81* voor meer informatie.

Controle:

- 1. Rapporteer de storing datum en tijd naar de geconfigureerde bestemming die is geprogrammeerd op adres 124.
- 2. De STORINGS-indicator knippert langzaam (zie *Indicatoren op bedieningspaneel, pagina 8* voor een gedetailleerde beschrijving)
- 3. Geen rapport naar de AMAX centrale wanneer de instelling datum en tijd is opgenomen in het permanente geheugen en de AMAX centrale is gereset. De STORINGS-indicator wordt uitgeschakeld als er geen andere systeemstoring aanwezig is.

#### 6 - Communicatiestoring

#### - Communicatiestoring 1 - 4

Situatie:

Het systeem is er na vier pogingen niet in geslaagd het rapport te verzenden naar bestemming 1.

Herstel:

Zorg ervoor dat rapporten kunnen worden verzonden en reset de storing. Zie *Systeeminstelling, pagina 81* voor meer informatie. Controle:

1. Rapporteer de storing naar de geconfigureerde bestemming op adres 124 als de fout is gedetecteerd.

De STORINGS-indicator knippert langzaam (zie *Indicatoren op bedieningspaneel, pagina 8* voor een gedetailleerde beschrijving).

- 2. Als de storing is gereset, wordt het herstelrapport naar de geconfigureerde bestemmingen verzonden.
- De STORINGS-indicator wordt uitgeschakeld als er geen andere systeemstoring aanwezig is.

#### 7 - Sabotage

#### - Systeemsabotage

Situatie:

On-board sabotage-ingang van systeem is open. Herstel:

• Sluit de sabotage-ingang van het systeem en reset de storing.

Controle:

1. Rapporteer de sabotageconditie aan de geconfigureerde bestemming op adres 124 als de sabotageconditie is gedetecteerd.

De STORINGS-indicator knippert langzaam (zie *Indicatoren op bedieningspaneel, pagina 8* voor een gedetailleerde beschrijving).

2. Als de sabotageconditie is gereset, wordt het herstelrapport naar de geconfigureerde bestemmingen verzonden.

✓ De STORINGS-indicator wordt uitgeschakeld als er geen andere systeemstoring aanwezig is.

#### - Sabotage bedieningspaneel 1-16

Situatie:

Bedieningspaneel 1 is open en het sabotagecontact is geactiveerd. Herstel:

• Sluit het bedieningspaneel en reset de sabotageconditie.

Controle:

1. Rapporteer de sabotageconditie aan de geconfigureerde bestemming op adres 124 als de sabotageconditie is gedetecteerd.

De STORINGS-indicator knippert langzaam (zie *Indicatoren op bedieningspaneel, pagina 8* voor een gedetailleerde beschrijving).

- 2. Als de sabotageconditie is gereset, wordt het herstelrapport naar de geconfigureerde bestemmingen verzonden.
- ✓ De STORINGS-indicator wordt uitgeschakeld als er geen andere systeemstoring aanwezig is.

#### - Sabotage zone-uitbreidingsmodule 1-6

Situatie:

Demontage van DX2010 module 1, 2, 3, 4, 5 of 6 wordt gedetecteerd en de aanwezigheid van zone-uitbreidingsmodule 1, 2, 3, 4, 5 of 6 wordt beschouwd als een sabotageconditie. Herstel:

Herstel de DX2010 module 1, 2, 3, 4, 5 of 6 en reset de storing. Zie DX2010, pagina 17 voor meer informatie.

Controle:

1. Rapporteer de sabotageconditie aan de geconfigureerde bestemming op adres 0124 als de sabotageconditie is gedetecteerd.

De STORINGS-indicator knippert langzaam (zie *Indicatoren op bedieningspaneel, pagina 8* voor een gedetailleerde beschrijving).

- 2. Als de sabotageconditie is gereset, wordt het herstelrapport naar de geconfigureerde bestemmingen verzonden.
- ✓ De STORINGS-indicator wordt uitgeschakeld als er geen andere systeemstoring aanwezig is.

#### - Zonesabotage DEOL 1-16

Situatie:

Het sabotagecontact is geactiveerd (als de corresponderende zone is geprogrammeerd als DEOL).

Herstel:

• Herstel het sabotagecontact en reset de sabotageconditie.

Controle:

1. Rapporteer de sensorsabotage aan de geconfigureerde bestemming op adres 124 als de sensorsabotage wordt gedetecteerd.

De STORINGS-indicator knippert langzaam (zie *Indicatoren op bedieningspaneel, pagina 8* voor een gedetailleerde beschrijving).

2. Als de sabotageconditie is gereset, wordt het herstelrapport naar de geconfigureerde bestemmingen verzonden.

✓ De STORINGS-indicator wordt uitgeschakeld als er geen andere systeemstoring aanwezig is.

#### Sabotage zonetype 1-16

#### Situatie:

Sabotagecontact (direct verbonden met de zone) is geactiveerd (zonetype = sabotage). Herstel:

• Herstel het sabotagecontact en reset de sabotageconditie.

#### Controle:

1. Rapporteer de sabotageconditie aan de geconfigureerde bestemming op adres 124 als de sabotageconditie is gedetecteerd.

De STORINGS-indicator knippert langzaam (zie *Indicatoren op bedieningspaneel, pagina 8* voor een gedetailleerde beschrijving).

- 2. Als de sabotageconditie is gereset, wordt het herstelrapport naar de geconfigureerde bestemmingen verzonden.
- De STORINGS-indicator wordt uitgeschakeld als er geen andere systeemstoring aanwezig is.

#### - Blokkering bedieningspaneel

#### Situatie:

Als het aantal incorrect ingevoerde codes de opgegeven limiet bereikt (geprogrammeerd in adres 0499), wordt het bedieningspaneel vergrendeld.

Herstel:

• Wacht tot de onbruikbaarheidsperiode (3 min.) van het bedieningspaneel is verstreken en reset de storing.

#### Controle:

- Rapporteer de blokkering van het bedieningspaneel naar de geconfigureerde bestemming op adres 124 als de blokkering van het bedieningspaneel is gedetecteerd. De STORINGS-indicator knippert langzaam (zie *Indicatoren op bedieningspaneel, pagina 8* voor een gedetailleerde beschrijving).
- 2. Als de conditie voor blokkering van het bedieningspaneel is gereset, wordt het herstelrapport naar de geconfigureerde bestemmingen verzonden.
- ✓ De STORINGS-indicator wordt uitgeschakeld als er geen andere systeemstoring aanwezig is.

#### Sabotage RF-ontvanger

#### Situatie:

Een ontvanger is in een sabotageconditie (bijvoorbeeld wanneer iemand het apparaat uit de basis verwijdert of van de muur trekt) als een draadloze module is ingeschakeld. Herstel:

 Herstel de ontvanger en reset de sabotageconditie. Zie *RF-apparatuur, pagina 95* voor meer informatie.

#### Controle:

 Rapporteer de storing met betrekking tot de ontvangersabotage naar de geconfigureerde bestemming als de fout is gedetecteerd.
 De STORINGS-indicator knippert langzaam (zie *Indicatoren op bedieningspaneel, pagina 8*)

De STORINGS-indicator knippert langzaam (zie *Indicatoren op bedieningspaneel, pagina 8* voor een gedetailleerde beschrijving).

2. Als de storing is gereset, wordt het herstelrapport naar de geconfigureerde bestemmingen verzonden.

✓ De STORINGS-indicator wordt uitgeschakeld als er geen andere systeemstoring aanwezig is.

#### - Sabotage RF-repeater

Situatie:

Een repeater is in een sabotageconditie (bijvoorbeeld wanneer iemand het apparaat uit de basis verwijdert of van de muur trekt) als een draadloze module is ingeschakeld. Herstel:

• Herstel de repeater en reset de sabotageconditie. Zie *RF-apparatuur, pagina 95* voor meer informatie.

Controle:

1. Rapporteer de storing met betrekking tot de repeatersabotage naar de geconfigureerde bestemming als de fout is gedetecteerd.

De STORINGS-indicator knippert langzaam (zie *Indicatoren op bedieningspaneel, pagina 8* voor een gedetailleerde beschrijving).

- 2. Als de storing is gereset, wordt het herstelrapport naar de geconfigureerde bestemmingen verzonden.
- ✓ De STORINGS-indicator wordt uitgeschakeld als er geen andere systeemstoring aanwezig is.

#### 8 - Externe storing

#### Externe storing zone 1-16

Situatie:

Een storingscontact (direct verbonden met de zone) is geactiveerd (zonetype = externe storing).

Herstel:

• Herstel het storingscontact en reset de storing.

Controle:

 Rapporteer de storingsconditie naar de geconfigureerde bestemming op adres 124 als de storingsconditie is gedetecteerd.
 De STORINGS indicator knippert langgeem (zie Indicatoren en hadieningeneneel, pagine 8)

De STORINGS-indicator knippert langzaam (zie *Indicatoren op bedieningspaneel, pagina 8* voor een gedetailleerde beschrijving).

- 2. Als de storing is gereset, wordt het herstelrapport naar de geconfigureerde bestemmingen verzonden.
- ✓ De STORINGS-indicator wordt uitgeschakeld als er geen andere systeemstoring aanwezig is.

# 10 Onderhoud

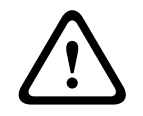

# Voorzichtig!

Onderhoud Schade aan of storing in het systeem is mogelijk als het systeem niet regelmatig wordt onderhouden.

- Het verdient aanbeveling om het systeem elke week te testen.
- Zorg dat het systeem vier keer per jaar wordt onderhouden.
- Alleen gekwalificeerde installateurs/onderhoudstechnici mogen onderhoud verrichten aan dit systeem.

# **10.1** Firmware-upgrade met de ICP-EZRU2 upgradesleutel

De ICP-EZRU2 firmware-upgradesleutel (groen) wordt gebruikt om de firmware van het AMAX systeem te upgraden.

- 1. Haal de netvoeding van het AMAX systeem los en verwijder de noodbatterij.
- 2. Ontkoppel de USB-kabel, indien aangesloten.
- 3. Sluit de firmware-upgradesleutel aan op de aansluiting bovenaan op de printplaat (PCB) van het AMAX systeem. De richting van de programmeersleutel moet overeenkomen met de richting die wordt aangegeven op de PCB.
- 4. Schakel het AMAX systeem in.

De LED van de firmware-upgradesleutel knippert tijdens het verzenden van de upgrade naar het AMAX systeem. Dit duurt ongeveer één minuut. De LED knippert langzaam als de upgrade is voltooid.

5. Verwijder de upgradesleutel.

# **11** Technische gegevens

# Elektrische specificaties

|                                                                                                  | AMAX 2100                                                                                                    | AMAX 3000 | AMAX 3000<br>BE                                                                                                    | AMAX 4000                                                                                                    |
|--------------------------------------------------------------------------------------------------|----------------------------------------------------------------------------------------------------|-----------|----------------------------------------------------------------------------------------------------|----------------------------------------------------------------------------------------------------|
| Soort voeding                                                                                    | EN = A                                                                                                    |           |                                                                                                    |                                                                                                    |
| Maximale stroomsterkte<br>moederbord in rust in mA                                               | 100                                                                                                    |           |                                                                                                    |                                                                                                    |
| Transformator                                                                                    |                                                                                                    |           |                                                                                                    |                                                                                                    |
| Transformatoringang in VAC                                                                       | 230                                                                                                    |           |                                                                                                    |                                                                                                    |
| Transformatoruitgang in VAC                                                                      | 18                                                                                                    |           |                                                                                                    |                                                                                                    |
| Hoofdvoeding transformator in<br>VA                                                              | 20                                                                                                    |           | 50                                                                                                    |                                                                                                    |
| Transformatorzekering in mA                                                                      | 500                                                                                                    |           | 1000                                                                                                    |                                                                                                    |
| AC-ingang                                                                                        |                                                                                                    |           |                                                                                                    |                                                                                                    |
| Minimale bedrijfsspanning in<br>VDC                                                              | 195                                                                                                    |           |                                                                                                    |                                                                                                    |
| Maximale bedrijfsspanning in<br>VDC                                                              | 253                                                                                                    |           |                                                                                                    |                                                                                                    |
| Lijnspanningsfrequentie in Hz                                                                    | 50                                                                                                    |           |                                                                                                    |                                                                                                    |
| DC-uitgang                                                                                       |                                                                                                    |           |                                                                                                    |                                                                                                    |
| DC-uitgang maximale<br>stroomsterkte voor alle<br>onderdelen in mA                               | 1100                                                                                                    |           | 2000                                                                                                    |                                                                                                    |
| DC-uitgang maximale<br>stroomsterkte voor alle<br>onderdelen: afhankelijk van de<br>noodbatterij | <ul> <li>Noodbatterij 7 Ah stand-by 12 uur (noodbatterij<br/>opladen 80% in 72 uur) = 550 mA</li> <li>Noodbatterij 7 Ah stand-by 36 uur + 15 min alarm<br/>stroom 500 mA (noodbatterij opladen 80% in 72 uur<br/>= 150 mA</li> </ul> |           | dbatterij<br>min alarm<br>0% in 72 uur)                                                                                                    |                                                                                                    |
|                                                                                                  |                                                                                                    |           | <ul> <li>Noodbatt<br/>stand-by<br/>(noodbat<br/>80% in 72<br/>mA</li> <li>Noodbatt<br/>stand-by<br/>(noodbatt<br/>80% in 24<br/>mA</li> <li>Noodbatt<br/>stand-by<br/>mA</li> </ul> | erij 18 Ah<br>12 uur<br>terij opladen<br>2 uur) = 1500<br>erij 18 Ah<br>36 uur<br>terij opladen<br>4 uur) = 480<br>erij 18 Ah<br>36 uur + 15<br>n stroom 1000 |

|                                                                              | AMAX 2100                  | AMAX 3000 | AMAX 3000<br>BE                   | AMAX 4000                  |  |
|------------------------------------------------------------------------------|----------------------------|-----------|-----------------------------------|----------------------------|--|
|                                                                              |                            | 1         | mA (nood<br>opladen 8<br>= 400 mA | batterij<br>30% in 24 uur) |  |
| Aux 1 / 2 uitgang                                                            |                            |           |                                   |                            |  |
| Aux 1 / 2 uitgangsspanning                                                   | +12 V/GND                  |           |                                   |                            |  |
| Aux 1 / 2 nominale<br>uitgangsspanning bij<br>aangesloten netspanning in VDC | 13.8 (+3% / -5%)           |           |                                   |                            |  |
| Aux 1 / 2 uitgang max. Vpp in<br>mV                                          | 675                        |           |                                   |                            |  |
| Aux 1 / 2<br>uitgangsspanningsbereik bij<br>aangesloten netspanning in VDC   | 12.82 - 13.9               |           | 13.11 - 14.2                      |                            |  |
| Aux 1 / 2 uitgangsstroom in mA<br>bij 25 °C                                  | 500                        |           | 900                               | 900                        |  |
| Uitgangen                                                                    |                            |           |                                   |                            |  |
| PO -1 / PO -2 maximale<br>bewaakte uitgangsstroom in mA                      | 500                        |           |                                   |                            |  |
| PO -3 maximale stroom in mA                                                  | 100                        |           |                                   |                            |  |
| PO +3 / PO +4 maximale stroom<br>in mA (+12 V)                               |                            |           | 750                               |                            |  |
| Watchdog PO -5 maximale<br>stroom in mA                                      |                            |           | 100                               |                            |  |
| Optiebus                                                                     |                            |           | ·                                 |                            |  |
| Optiebus nominale<br>uitgangsspanning bij<br>aangesloten netspanning in VDC  | 13.8 (+3% / -5             | %)        |                                   |                            |  |
| Optiebus<br>uitgangsspanningsbereik bij<br>aangesloten netspanning in VDC    | 13.11 - 14.2               |           |                                   |                            |  |
| Optiebus 1 maximale stroom in<br>mA bij 25 °C                                | 500                        |           | 900                               |                            |  |
| Optiebus 2 maximale stroom in<br>mA bij 25 °C                                |                            |           | 900                               |                            |  |
| Noodbatterij                                                                 |                            |           |                                   |                            |  |
| Batterijtype                                                                 | 12 V / 7 Ah<br>Bosch D 126 |           | 12 V / 7Ah / 12<br>Bosch IPS-BAT  | 2 V / 18 Ah<br>12V-18AH    |  |
| Lage batterijconditie in VDC                                                 | onder 11,0 V               |           |                                   |                            |  |

| P   |
|-----|
| 1 1 |

|                                  | AMAX 2100      | AMAX 3000       | AMAX 3000<br>BE | AMAX 4000 |
|----------------------------------|----------------|-----------------|-----------------|-----------|
| Minimale batterijconditie in VDC | 10.8           |                 |                 |           |
| Frequentiebereiken               | Vermogensnivea | au voor radioap | paratuur        |           |
|                                  |                |                 | 2               |           |

| Frequentiebereiken | Vermogensniveau voor radioapparatuur |
|--------------------|--------------------------------------|
| GSM900             | Klasse 4 (2 W) - GPRS klasse 33      |
| GSM1800            | Klasse 4 (1 W) - GPRS klasse 33      |
| UMTS2100           | Klasse 3 (0,25 W)                    |

# Elektrische specificaties: bedieningspanelen

|                                     | IUI-AMAX4-<br>TEXT (LCD-<br>tekstbedienin<br>gspaneel) | IUI-AMAX3-<br>LED16 (LED-<br>bedieningspa<br>neel met 16<br>zones) | IUI-AMAX3-<br>LED8 (LED-<br>bedieningspa<br>neel met 8<br>zones) | IUI-AMAX-<br>LCD8 (LCD-<br>bedieningspa<br>neel met 8<br>zones) |
|-------------------------------------|--------------------------------------------------------|--------------------------------------------------------------------|------------------------------------------------------------------|-----------------------------------------------------------------|
| Minimale bedrijfsspanning in<br>VDC | 10.8                                                   |                                                                    |                                                                  |                                                                 |
| Maximale bedrijfsspanning in<br>VDC | 13.8 14                                                |                                                                    |                                                                  | 14.1                                                            |
| Standaard stroomverbruik in mA      | 31 75                                                  |                                                                    | 75                                                               |                                                                 |
| Maximaal stroomverbruik in mA       | 100 60                                                 |                                                                    | 100                                                              |                                                                 |

#### Mechanische specificaties

|                              | AMAX 2100                                                                                                    | AMAX 3000 | AMAX 3000<br>BE   | AMAX 4000 |
|------------------------------|----------------------------------------------------------------------------------------------------|-----------|-------------------|-----------|
| Afmetingen in cm (H x B x D) | 26.0 x 28.0 x 8.35                                                                                                    |           | 37.5 x 32.2 x 8.8 |           |
| Gewicht in gram              | 1950                                                                                                    |           | 4700              |           |
| Kenmerken van de centrale    | ·                                                                                                    |           |                   |           |
| Aantal zones                 | 8                                                                                                    | 32        |                   | 64        |
| Aantal ingebouwde zones      | 8                                                                                                    |           | 16                |           |
| Aantal gebruikers            | 64                                                                                                    | 128 250   |                   | 250       |
| Aantal gebeurtenissen        | Ruimte voor 256 logboekgebeurtenissen, voorzien van<br>datum en tijd<br>Ruimte voor 256 EN logboekgebeurtenissen, voorzien van<br>datum en tijd<br>Ruimte voor 256 doormelding logboekgebeurtenissen,<br>voorzien van datum en tijd |           |                   |           |
| Pincodevariaties             | 1000000                                                                                                    |           |                   |           |
| Aantal apparaten             |                                                                                                    |           |                   |           |
| Aantal bedieningspanelen     | 4                                                                                                    | 8         |                   | 16        |
| Aantal DX 2010-modules       |                                                                                                    | 3         |                   | 6         |

|                                                 | AMAX 2100                                                                                                    | AMAX 3000                                                                                                    | AMAX 3000<br>BE                                                                  | AMAX 4000 |
|-------------------------------------------------|----------------------------------------------------------------------------------------------------|----------------------------------------------------------------------------------------------------|----------------------------------------------------------------------------------|-----------|
| Aantal DX 3010-modules                          | 1                                                                                                    | 2                                                                                                    |                                                                                  |           |
| Aantal GPRS-modules: B450-M<br>met B442 of B443 | Maximaal 2 verschillende GPRS-modules, van elk type<br>GPRS-module kan er slechts één worden verbonden                                                                                        |                                                                                                    |                                                                                  |           |
| Aantal IP-modules: B426-M,<br>B450-M            | 2 (1 als 1 van<br>als 2 van de G                                                                                                    | 2 (1 als 1 van de GPRS-modules hierboven is verbonden, 0<br>als 2 van de GPRS-modules hierboven zijn verbonden) |                                                                                  |           |
| Aantal RF-ontvangers                            | -                                                                                                    | 1                                                                                                    |                                                                                  |           |
| Aantal RF-repeaters                             | -                                                                                                    | DSRF = 0, RAE                                                                                                   | 010N = 8                                                                         |           |
| Aantal RF-sensoren                              | -                                                                                                    | 32                                                                                                    |                                                                                  | 64        |
| Aantal RF-afstandsbedieningen                   | -                                                                                                    | DSRF = 24, RA                                                                                                   | DION = 128                                                                       |           |
| Zones                                           |                                                                                                    |                                                                                                    |                                                                                  |           |
| Zone 1                                          | Enkelvoudige of<br>tweevoudige end-of-line<br>(EOL 2,2 KΩ)2-draads brand<br>enkelvoudige of<br>tweevoudige end-of-line<br>tweevoudige end-of-line<br>(EOL 2,2 KΩ)NG, NO(EOL 2,2 KΩ)<br>NG, NO |                                                                                                    | dzone,<br>of<br>nd-of-line                                                       |           |
| Zone 2 – 16 COM                                 | 7 enkelvoudige of tweevoudige end-of-line<br>(EOL 2,2 KΩ) er<br>NG, NO of<br>tv<br>er<br>(E<br>N                                                                                              |                                                                                                    | 15<br>enkelvoudige<br>of<br>tweevoudige<br>end-of-line<br>(EOL 2,2 KΩ)<br>NG, NO |           |
| Sabotage                                        | Behuizing sabotage-ingang (neemt geen zone in beslag)                                                                                                    |                                                                                                    |                                                                                  |           |
| Optiebus                                        |                                                                                                    |                                                                                                    |                                                                                  |           |
| Afmetingen in mm                                | 4-draads, Ø 0,6 – 1,2                                                                                                    |                                                                                                    |                                                                                  |           |
| Maximale kabellengte in m                       | 200 (van centrale tot laatste bedieningspaneel)                                                                                                    |                                                                                                    |                                                                                  |           |
| Maximale buslengte in m                         | 700 (maximaal 14 apparaten, maximaal 8<br>bedieningspanelen)                                                                                                    |                                                                                                    |                                                                                  |           |

# Omgevingseisen

|                                        | AMAX 2100 | AMAX 3000 | AMAX 3000<br>BE | AMAX 4000 |
|----------------------------------------|-----------|-----------|-----------------|-----------|
| Minimale bedrijfstemperatuur in<br>°C  | -10       |           |                 |           |
| Maximale bedrijfstemperatuur in<br>°C  | 55        |           |                 |           |
| Minimale relatieve vochtigheid<br>in % | 10        |           |                 |           |

|                                        | AMAX 2100    | AMAX 3000 | AMAX 3000<br>BE | AMAX 4000 |
|----------------------------------------|--------------|-----------|-----------------|-----------|
| Maximale relatieve vochtigheid<br>in % | 95           |           |                 |           |
| Beschermingsklasse                     | IP 30, IK 06 |           |                 |           |

#### Certificering

| Europa    | CE                                | EN 50130-4 (6/2011)<br>EN 55022 (5/2008)<br>EN 60950-1:2006 + A11:2009 |
|-----------|-----------------------------------|------------------------------------------------------------------------|
|           | EN                                | EN 50131-3 grade 2<br>Milieuklasse II                                  |
| België    | INCERT (alleen voor AMAX 3000 BE) | B-509-0063                                                             |
| Duitsland | VDS                               | Home                                                                   |
Bosch Security Systems B.V. Torenallee 49 5617 BA Eindhoven Nederland www.boschsecurity.nl © Bosch Security Systems B.V., 2021

## Building solutions for a better life.

202112170217